# 華南永昌(GPhone)操作手冊

| 手機憑證 OTP 申請教學         |
|-----------------------|
| 報價功能操作說明              |
|                       |
| 登入系統&自選報價介紹           |
| 看盤模式介紹                |
| 新增/刪除/移動自選/語音報價/到價警示1 |
|                       |
| 技術分析線圖及功能介紹19         |
| 報價資訊                  |
| 雲端下單                  |
| 國際金融                  |
| 射經新聞40                |
| 權證資訊40                |
| 盤後資料4                 |
| 新股神贏家                 |
| 智慧選股422               |
| 競價拍賣43                |
| 股票申購433               |
| 警示設定45                |
| 金控專區460               |
| 電子投票47 <sup>7</sup>   |
| 系統設定47 <sup>7</sup>   |
|                       |
|                       |
| 期權下單                  |
| 海外期貨下單                |
| 複委託下單                 |
| 基金下單                  |
| 證券帳務                  |
| 期權帳務74                |
| 海期帳務75                |
| 複委託帳務                 |
| 基金帳務                  |
| 帳號管理                  |

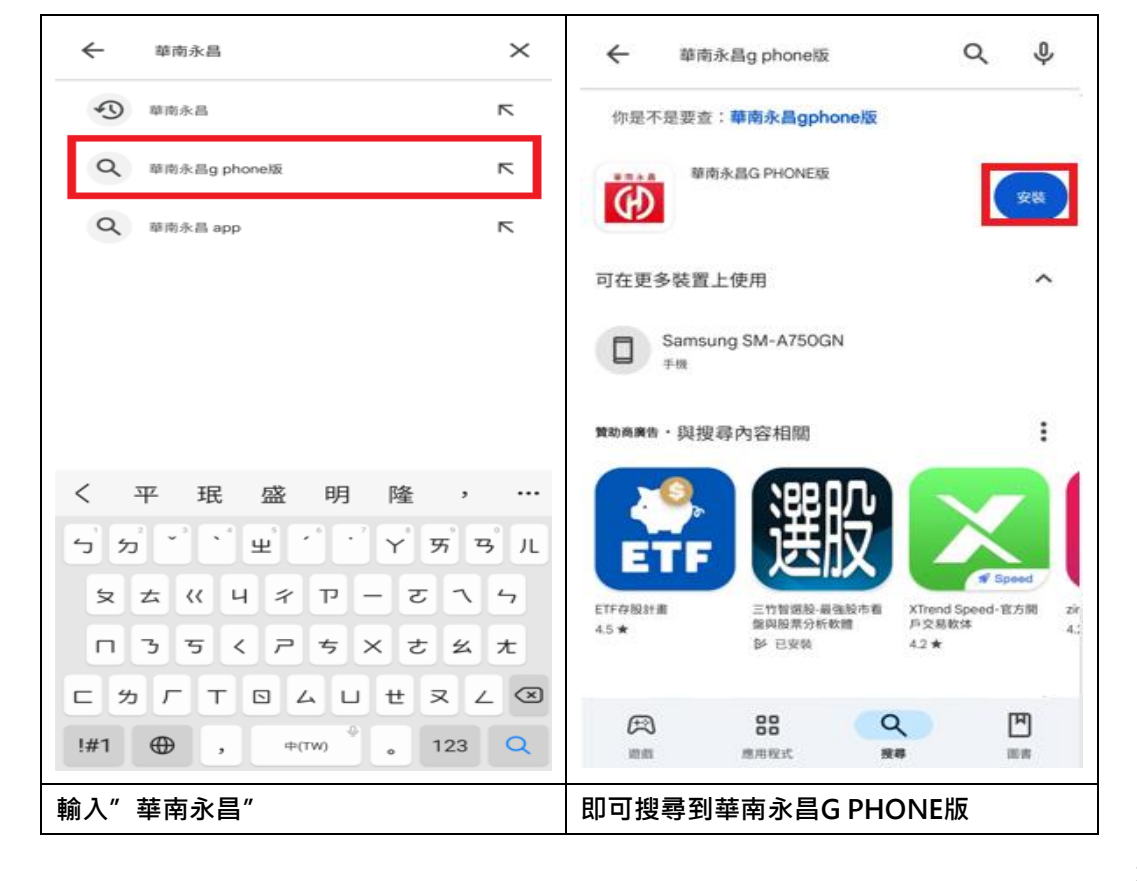

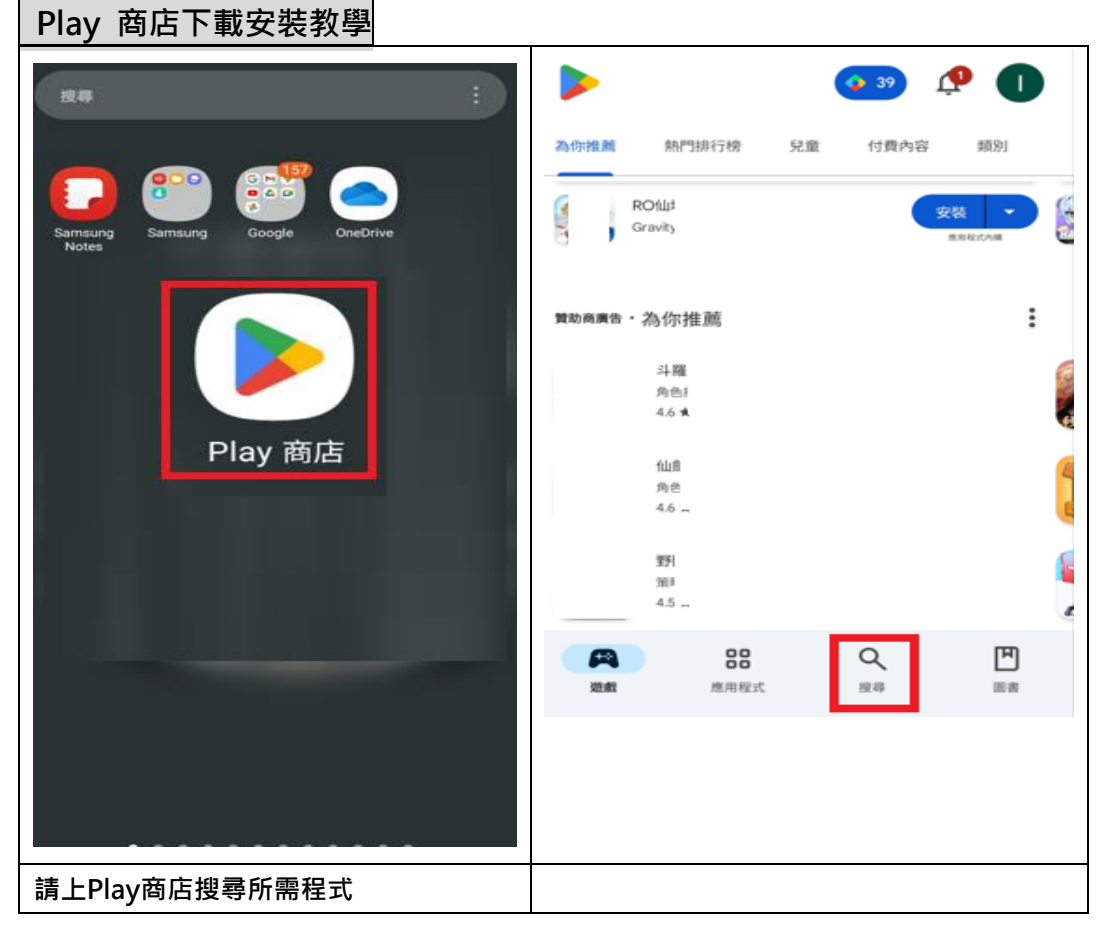

| 華南永昌G PHONE版     華南永昌協     華南永昌協     華南永昌協     華南永昌     南赤島     南赤島     南赤島     南赤島     南赤島     南赤高     南西     南西     南西     田 | 薛南永昌G PHONE版     100% (共 22.38 MB)     ◎ 已通過 Play 安全防護輸費                                                                                                    |
|----------------------------------------------------------------------------------------------------|----------------------------------------------------------------------------------------------------|
| 安裝  住于模上安装。有更多装置可用。                                                                                                    | 取消         開設           質助商廣告・為你推薦         :                                                                                                    |
| 為這個應用程式評分<br><sup>分享你的心得</sup>                                                                                                 | Trip. 營收 fill yahoo!                                                                                                    |
| 探寫評論                                                                                                    | Trip.com:機要、飯         營收機運追蹤器/登收         Yahoo奇厚股市-台段         世           店、火車票、當地體         創新高,股價會漲高         即時報價 個人化投資 玩           4.5 *         4.7 *         回 |
| 應用程式支援 ン                                                                                                    | 更多值得嘗試的應用程式 →                                                                                                    |
| 國於短1回應用程式<br>華南永昌證券提供您最優質的行動看盤下單系統,随時随地輕鬆查看證<br>券、期貨、選擇權、興櫃金融資訊版動,讓您掌握投資先機!                                                    | Whoscall 反詐騙疑擾<br>来電辨識         Apple Music         Messenger         融<br>3.6 *         动           4.4 *         3.6 *         3.7 *         4.1                  |
| 3.0★ 超過10萬次 [3+]                                                                                                    | 記書         Q         凹           遊戲         應用程式         搜尋         圖書                                                                                             |
| ○○○○○○○○○○○○○○○○○○○○○○○○○○○○○○○○○○○○                                                                                           |                                                                                                    |
| 選取安裝                                                                                                    | 程式下載中                                                                                                    |

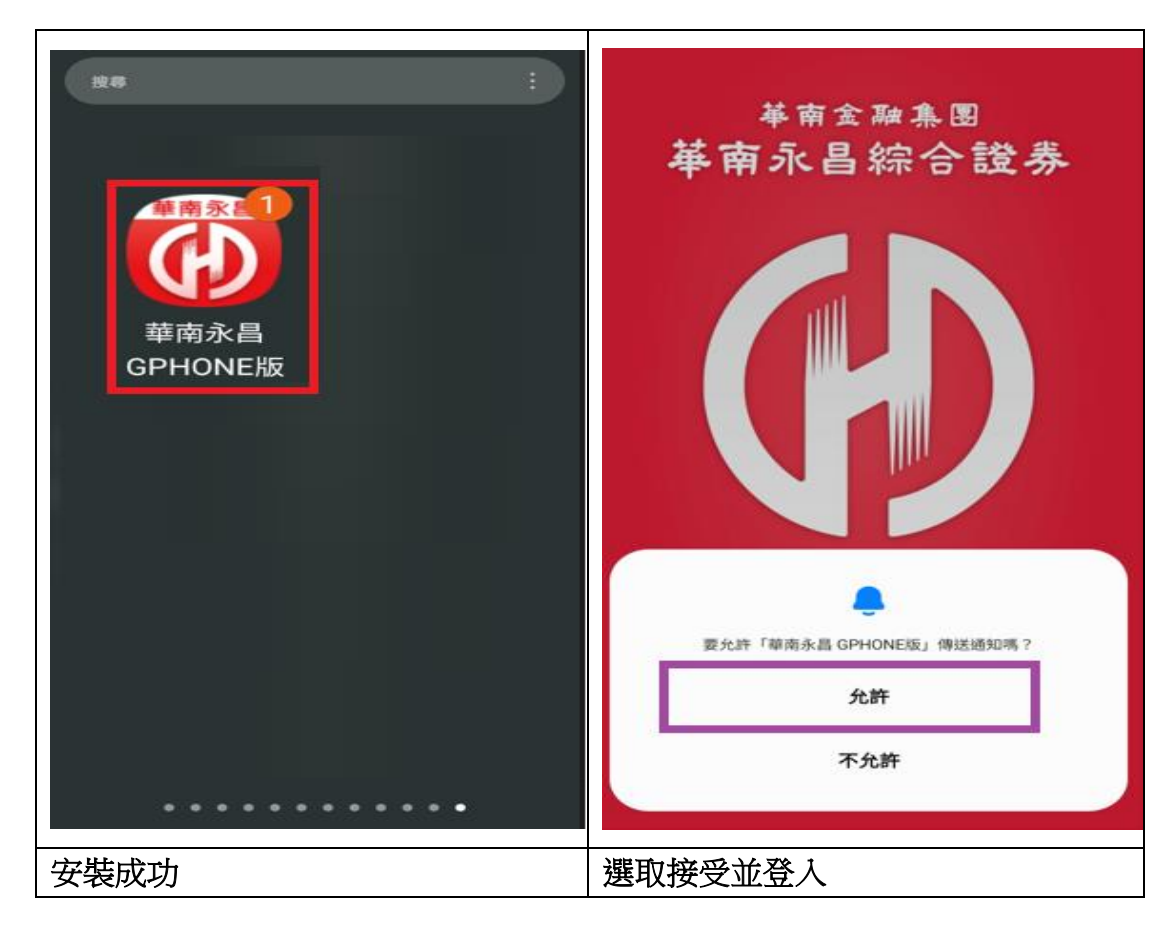

### 手機憑證 OTP 申請教學

登入檢核 APP 若無憑證會彈出訊息·點馬上申請憑證輸入西元出生年月日點 OTP 驗證· 選擇要用手機行動電話或 mail 信箱傳送 otp 驗證碼並輸入·驗證成功憑證申請完成。

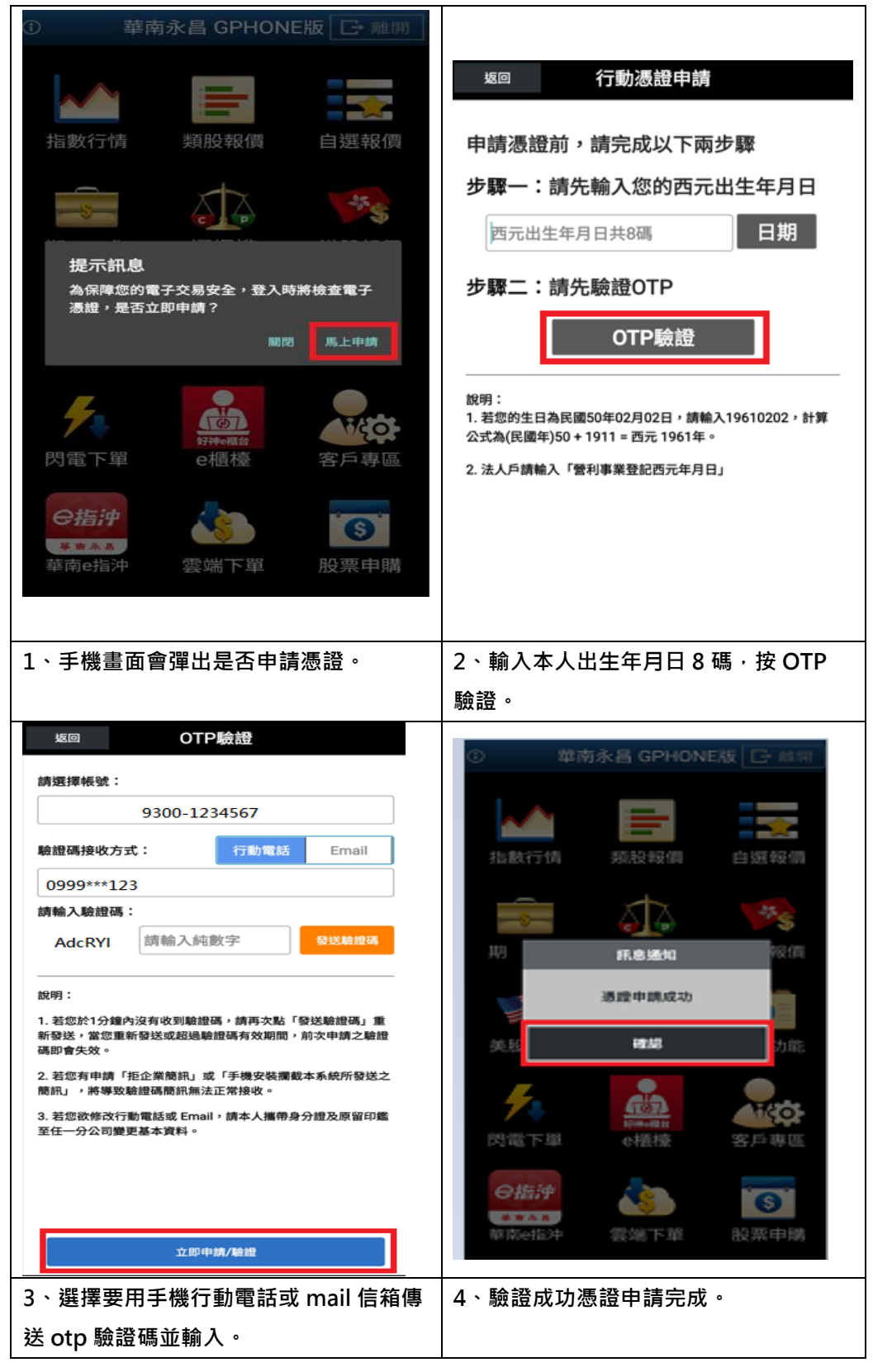

### 報價功能操作說明

連線方式

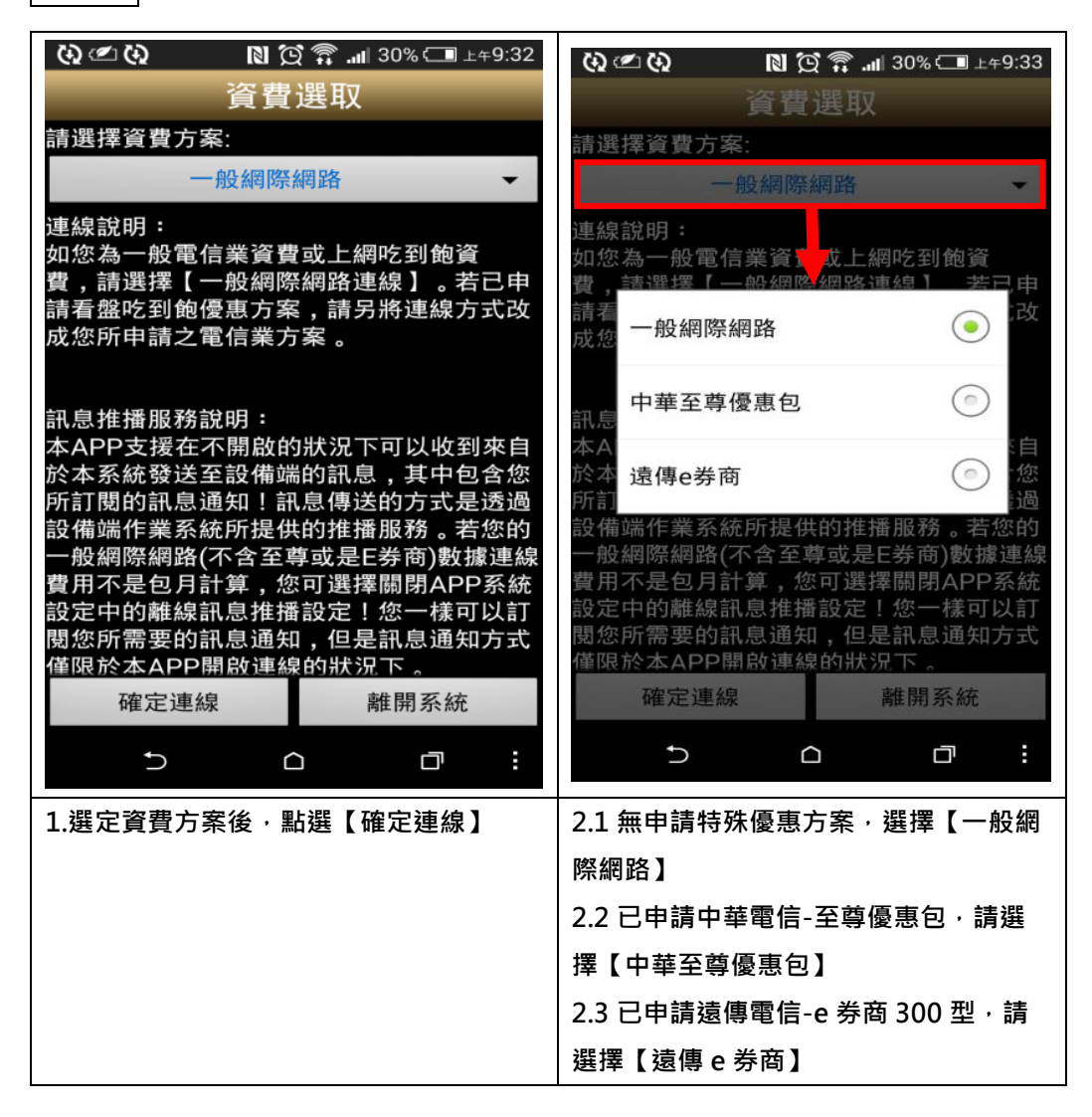

#### 登入系統&自選報價介紹

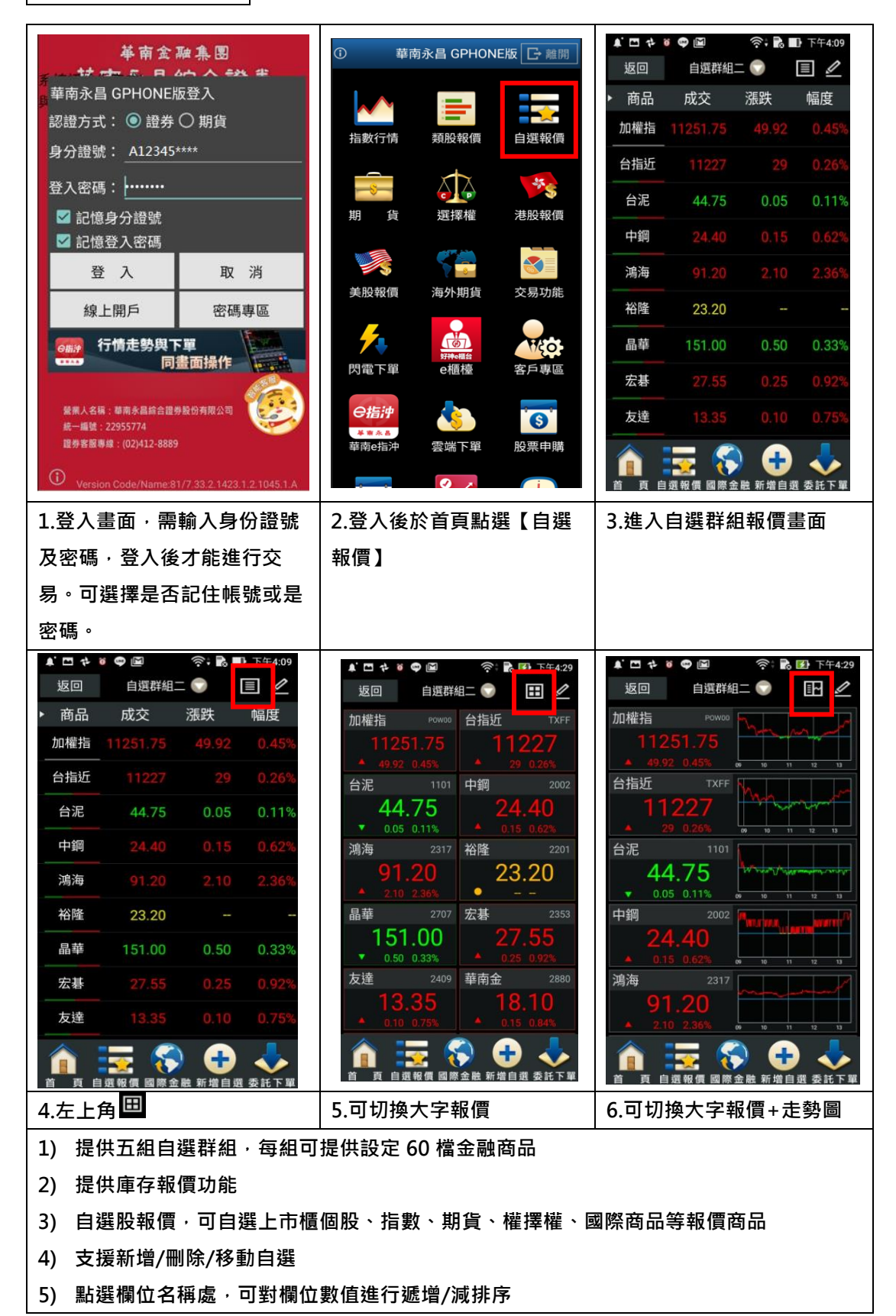

#### 看盤模式介紹

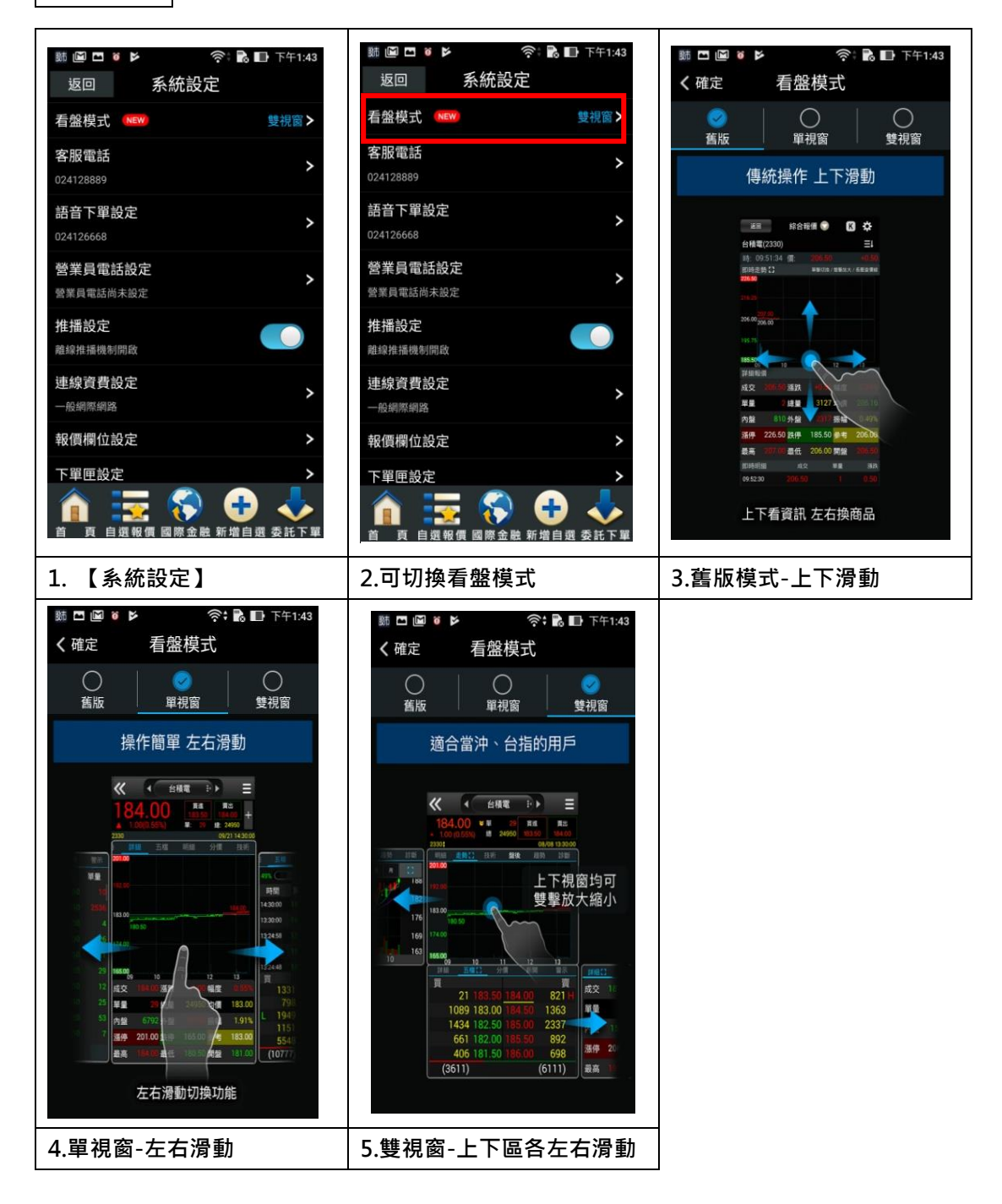

### 一、舊版

| く確定 看盤模式 短<br>資産 単規窗 雙視窗<br>「傳統操作上下滑動 (9.5134 ● 20 0 0 0 0 0 0 0 0 0 0 0 0 0 0 0 0 0                                                                                                     | a 综合報價 k k k k k k k k k k k k k k k k k k k                                                                                                    | 返回 综合報價<br>送<br>会積電(2330)                                                                                                    |
|----------------------------------------------------------------------------------------------------|----------------------------------------------------------------------------------------------------|----------------------------------------------------------------------------------------------------|
| 合積(<br>留根窗 壁視窗         登視窗         登視窗         登視窗         登視窗         登視窗         登視窗         登視窗         登視窗         登視窗         登視窗         登視窗         登視窗         登視窗         登視窗         登視窗         登視窗         登視窗         登记         登记         登记                                                                                                    | ②     ③(2330) 三     ③     ③(2330) □     ③(2330) □     ③(2330) □     ③(2330) □     ③(2330) □     ③(2330) □     ③(2330) □     ③(2330) □     ③(2330) □     ③(2330) □     ③(2330) □     ③(2330) □     ③(2330) □     ③(2330) □     ③(2330) □     ③(2330) □     ③(2330) □     ③(2330) □     ③(2330) □     ③(2330) □     ③(2330) □     ③(2330) □     ③(2330) □     ③(2330) □     ③(2330) □     ③(2330) □     ③(2330) □     ③(2330) □     ③(2330) □     ③(2330) □     ③(2330) □     ③(2330) □     ④(2330) □     ③(2330) □     ④(2330) □     ③(2330) □     ④(2330) □     ④(2330) □     ④(2330) □     ④(2330) □     ④(2330) □     ④(2330) □     ④(2330) □     ④(2330) □     ④(2330) □     ④(2330) □     ④(2330) □     ④(2330) □     ④(2330) □     ④(2330) □     ④(2330) □     ④(2330) □     ④(2330) □     ④(2330) □     ④(2330) □     ④(2330) □     ④(2330) □     ④(2330) □     ④(2330) □     ④(2330) □     ④(2330) □     ④(2330) □     ④(2330) □     ④(2330) □     ④(2330) □     ④(2330) □     ④(2330) □     ④(2330) □     ④(2330) □     ④(2330) □     ④(2330) □     ④(2330) □     ④(2330) □     ④(2330) □     ④(2330) □     ④(2330) □     ④(2330) □     ④(2330) □     ④(2330) □     ④(2330) □     ④(2330) □     ④(2330) □     ④(2330) □     ④(2330) □     ④(2330) □     ④(2330) □     ④(2330) □     ④(2330) □     ④(2330) □     ④(2330) □     ④(2330) □     ④(2330) □     ④(2330) □     ④(2330) □     ④(2330) □     ④(2330) □     ④(2330) □     ④(2330) □     ④(2330) □     ④(2330) □     ④(2330) □     ④(2330) □     ④(2330) □     ④(2330) □     ④(2330) □     ④(2330) □     ④(2330) □      ④(2330) □     ④(2330) □     ④(2330) □     ④(2330) □     ④(2330) □     ④(2330) □     ④(2330) □     ④(2330) □     ④(2330) □     ④(2330) □     ④(2330) □     ④(2330) □     ④(2330) □     ④(2330) □     ④(2330) □     ④(2330) □     ④(2330) □     ④(2330) □     ④(2330) □     ④(2330) □     ④(2330) □     ④(2330) □     ④(2330) □     ④(2330) □     ④(2330) □     ④(2330) □     ④(2330) □     ④(2330) □     ④(2330) □     ④(2330) □     ④(2330) □     ④(2330) □     (2330) □     (2330) □     (2330) □     ④(2330) □     ④(2330) □ | 台積電(2330) 三↓<br>時、19:20:00 4型、227.00 -2.00<br>即時走勢 1 軍撃功浩/雙撃縮放/長堂塗備線<br>當日 近月 三月 六月 一年 五年 (1)<br>53.00<br>41.50<br>18.50                                                                                                    |
| <ul> <li>              街版             単規窗             雙視窗             単時元             「事統操作 上下滑動                即時元                 「事統操作 上下滑動               41.50                 「「」             「「」</li></ul>                                                                                                    | 3:30:00 (爾· 227 0)     -3.00       (勢) 【]     單學切換 / 雙學編放 / 長星查領編       (時:11:28)     (情:226.50)       (第:36)     第:36       (第:7)     -3.00       (第:7)     -3.00                                                                                                    | R表: 12:20:00 /冊: 227.00 200<br>印時走勢 計 単型切換 / 要型切換 / 長型空倒線<br>然日 近月 三月 六月 一年 五年 (1)<br>53:00<br>41:50<br>30:00 229:00<br>226:00<br>18:50                                                                                                    |
| (傳統操作上下滑動<br>時間<br>約6時程 20 0<br>6時程(230) 三<br>6時程(230) 三<br>730,005<br>736,005134 億 7055<br>736,005134 億 7055<br>736,005<br>736,005134 億 7055<br>736,005<br>736,005<br>746,005<br>746,00 | 5势 C1                                                                                                    | 回時走勢         車撃切換/ 雙寧縮放/ 長壓塗備線           當日         近月         三月         六月         一年         五年         (1)           53.00         30.00         226.00         226.00         18.50         18.50                                                                                                    |
| は合いまた。     は合いまた。     は合いまた。     はののでのに、     はののでのに、     は                                                                                                    | 9     10     11     12     13                                                                                                    | 新日 近月 三月 六月 一年 五年 (1)<br>53.00<br>41.50<br>30.00 229.00<br>226.00<br>18.50                                                                                                    |
| 422、2023 単数<br>単量<br>対量 312 計<br>対量 312 計<br>第4 2 2550 股利 1855 197 2020<br>単一<br>第5 2250 D股利 1856 197 2020<br>単一<br>第5 2250 D股利 1856 197 2020<br>単一<br>内盤<br>1856 197 20 単元<br>1859 197 20 単元<br>1859 197 197 20 単元<br>1859 197 197 20 単元<br>1859 197 197 107 197 197 197 197 197 197 197 197 197 19                                                                                                    | 227.00 漲跌       -3.00 幅度       1.30%         5635 總量       23494 均價       227.06         18055 外盤       5439 振幅       1.30%         207.00 漲停       253.00 參考       230.00         下       (1.30%)       (1.30%)         207.00 漲停       253.00 參考       253.00                                                                                                    | 107.00<br>5635<br>4226<br>2817<br>09 10 11 12 13<br>詳細報復<br>武式 227.00.2年9年 20.0 約50年 1.20%                                                                                                    |
|                                                                                                    | <sub>頁 自選報價 國際金融新增自選委託下單</sub><br>單擊可切換漲跌幅度                                                                                                    | <ul> <li>首 自選報價 圖際金融新增自選委託下單</li> <li>3. 雙擊可縮放選擇週期</li> </ul>                                                                                                    |
| <ul> <li>第 回 回 ● ● ○ ○ ○ ○ ○ ○ ○ ○ ○ ○ ○ ○ ○ ○ ○ ○</li></ul>                                                                                                    | ○ ○ ○ ○       ○       ○       ○       ○       ○       ○       ○       ○       ○       ○       ○       ○       ○       ○       ○       ○       ○       ○       ○       ○       ○       ○       ○       ○       ○       ○       ○       ○       ○       ○       ○       ○       ○       ○       ○       ○       ○       ○       ○       ○       ○       ○       ○       ○       ○       ○       ○       ○       ○       ○       ○       ○       ○       ○       ○       ○       ○       ○       ○       ○       ○       ○       ○       ○       ○       ○       ○       ○       ○       ○       ○       ○       ○       ○       ○       ○       ○       ○       ○       ○       ○       ○       ○       ○       ○       ○       ○       ○       ○       ○       ○       ○       ○       ○       ○       ○       ○       ○       ○       ○       ○       ○       ○       ○       ○       ○       ○       ○       ○       ○       ○       ○       ○       ○       ○       ○       ○       ○<                                                                                                    | <ul> <li>■ ■ ● ● ● ○: ● ● F+2:15</li> <li>返回 功能順序設定 恢復預設<br/>功能名稱 移動</li> <li>即時走勢</li> <li>詳細報價</li> <li>□</li> <li>□&lt;</li></ul> |

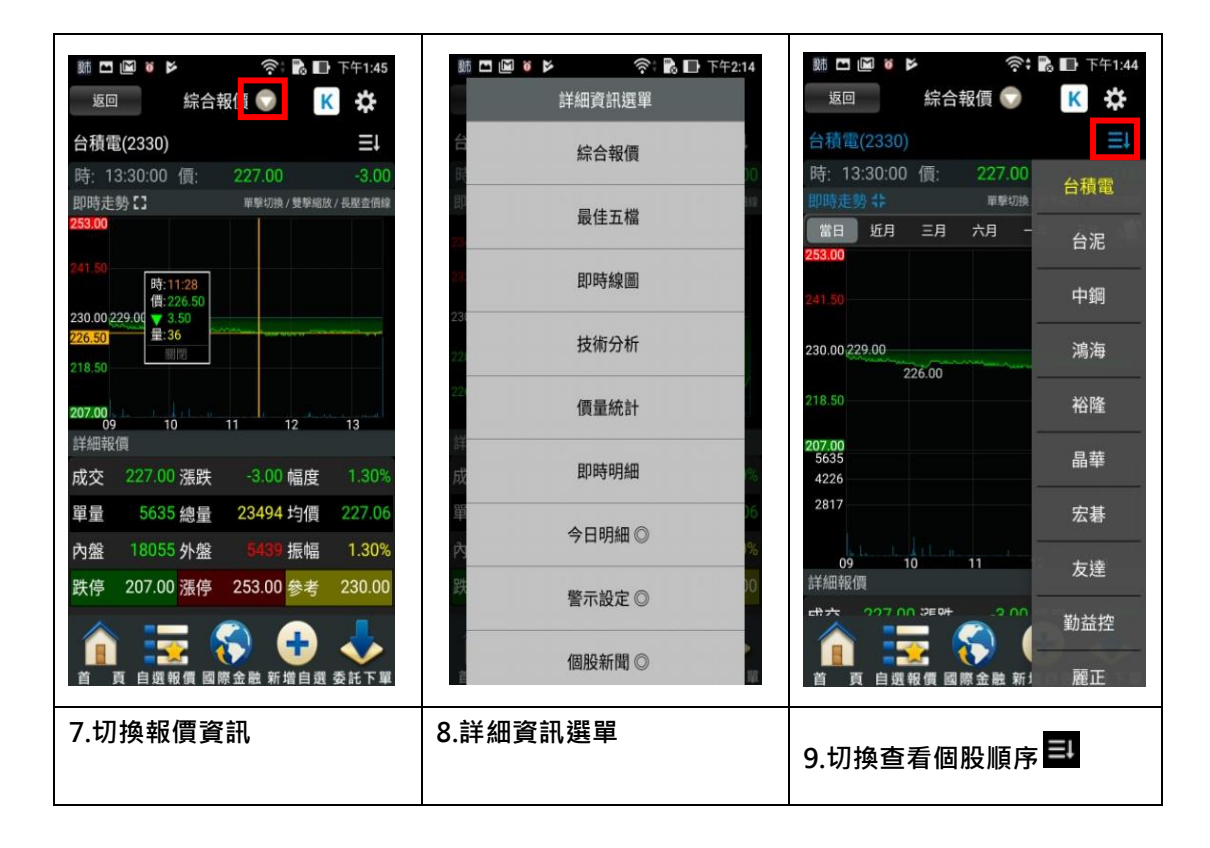

二、單視窗

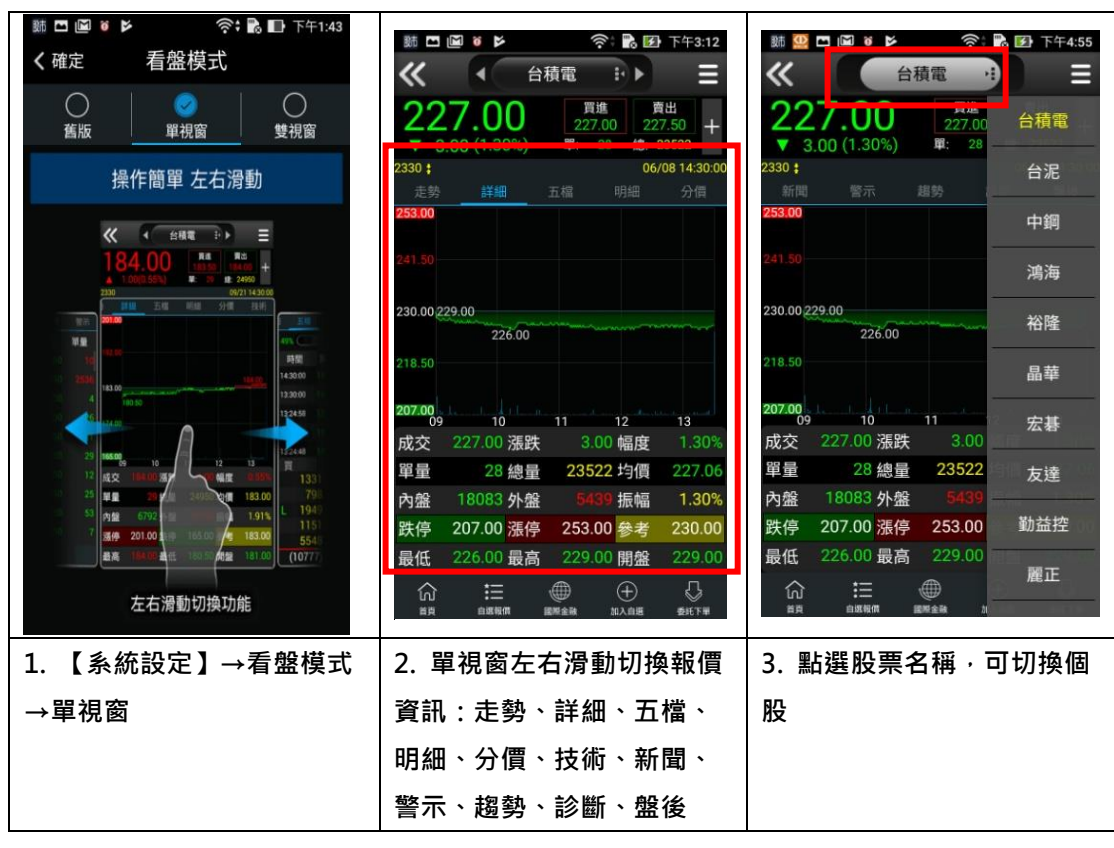

|                                                                                                    |                                                            | 5時 🖸 🔟 🛛 📂 🔶 🕞 下午3:16                   |
|----------------------------------------------------------------------------------------------------|------------------------------------------------------------|-----------------------------------------|
| 227.00         74         74         1         1         1         1         1         1         1         1         1         1         1         1         1         1         1         1         1         1         1         1         1         1         1         1         1         1         1         1         1         1         1         1         1         1         1         1         1         1         1         1         1         1         1         1         1         1         1         1         1         1         1         1         1         1         1         1         1         1         1         1         1         1         1         1         1         1         1         1         1         1         1         1         1         1         1         1         1         1         1         1         1         1         1         1         1         1         1         1         1         1         1         1         1         1         1         1         1         1         1         1         1 <th1< th="">         1         1&lt;</th1<> | 227.00<br>3.00 (1.30%) 単: 28 絶: 23522                      | ■ Q 搜尋<br>+ 個股走勢                        |
| 2220 + 06 (400 1400 00 日本20 00 日本20 00 日本20 00                                                                                                    | 2330 <b>:</b> 06/08 14:30:00<br>走勢 <u>詳細</u> 五檔 明細 分價      | :30:00 詳細報價<br>信                        |
| 2                                                                                                    | 253.00                                                     | 五檔價量                                    |
| 2 白渡我们一 20                                                                                                    | 241.50                                                     | 分時明細                                    |
| 2 日迭什祖— 30                                                                                                    | 230.00 229.00 226.00                                       | 分價統計                                    |
|                                                                                                    | 218.50                                                     | 技術線圖                                    |
|                                                                                                    | 207.00<br>09 10 11 12 13<br>时六 227.00 逆时 2.00 短度 1.20%     | 。」<br><sub>30%</sub> 個股新聞               |
| 自選群組五 🥑 🔓                                                                                                    | 與 28 總量 23522 均價 227.06                                    | 7.06 警示設定                               |
| 內盤 18083 外盤 5439 振幅 1.30%<br>跌停 207.00 漲停 253.00 參考 230.00                                                                                                    | 內盤 18083 外盤 5439 振幅 1.30%<br>跌停 207.00 漲停 253.00 参考 230.00 | 30%                                     |
| 最低 226.00 最高 229.00 開盤 229.00                                                                                                    | 最低 226.00 最高 229.00 開盤 229.00                              | 9.00<br>3 <b>財務診斷</b><br><sup>17#</sup> |
| 4. 加入自選股:點選+及快                                                                                                    | 5. 點選目                                                     | 6. 可切換報價資訊                              |
| 捷列的"加入自選"                                                                                                    |                                                            |                                         |

三、雙視窗

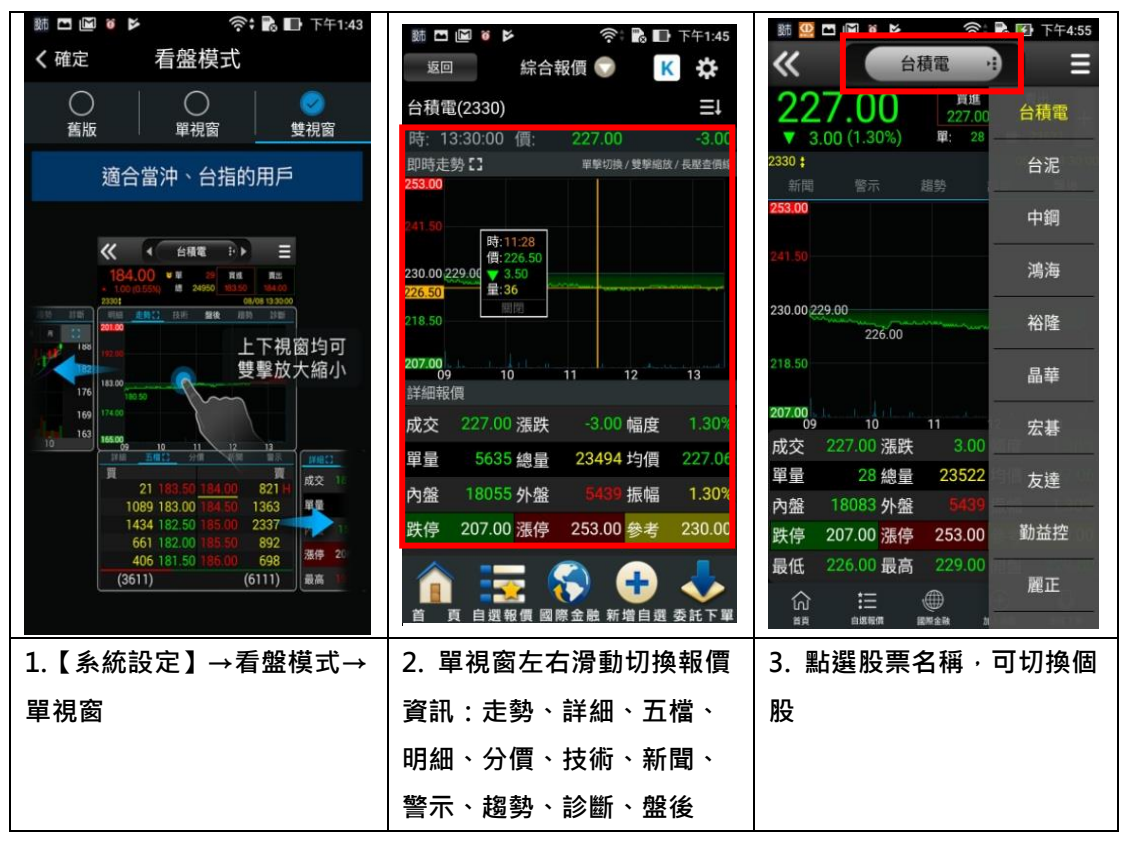

新增/刪除/移動自選/語音報價/到價警示

#### 一、新增自選-由自選群組輸入代號/股名

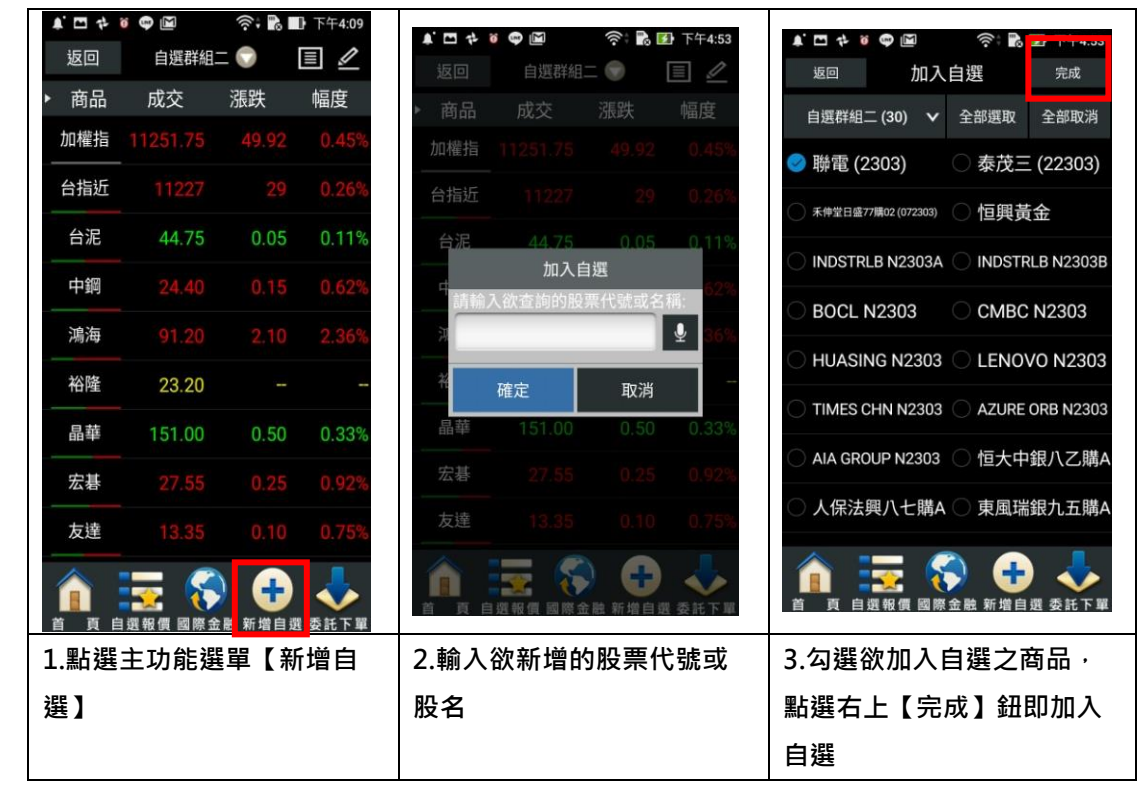

#### 二、新增自選-由類股報價

| ① 華南永昌 GPHONE版  正 離開                         | 🌲 🗖 🏕 🗑 🚳 💭 🛜 🖬 🐼 下午4:58 | 🜲 🗖 🏞 🗑 🖤 🖾 🛛 奈‡ 🖍 🐼 下午4:59                         |
|----------------------------------------------|--------------------------|-----------------------------------------------------|
|                                              | 返回   類股報價                | 返回   食品工業                                           |
|                                              | <u> </u>                 | ▶ 商品 成交 漲跌 幅度                                       |
| 指數行情  類股報價  自選報價                             | 請輸入商品代號或商品名稱 搜尋          | 味全 24.40 0.25 1.01%                                 |
|                                              | 上市類股                     | 味王 25.75 0.05 0.19%                                 |
| 期 貨 選擇權 港股報價                                 | 上櫃類股                     | 大成 39.50 0.30 0.75%                                 |
|                                              | 熱門排行                     | 大飲 14.90 0.10 0.67%                                 |
|                                              | 興櫃類股                     | 卜蜂 60.10 0.70 1.15%                                 |
| 美股報價 海外期貨 交易功能                               | 產業類股                     | 統一 75.50 0.40 0.53%                                 |
|                                              | 集團類股                     |                                                     |
|                                              | 概念類股                     | 奏山 2010 0.70 2.61%                                  |
|                                              |                          | ·····································               |
|                                              |                          | · 備壽 18.70 0.05 0.27%                               |
| 華南e指沖 雲端下單 股票申購                              | 👔 👿 😵 🖶 🕹                | 👔 🔄 🚱 🔂 🕹                                           |
|                                              | 首 頁 自選報價 國際金融 新增自選 委託下單  | 首 頁 自選報價 國際金 <mark>計</mark> 新增自選 <mark>5</mark> 託下單 |
| 1.點選首頁【類股報價】                                 | 2.選取類股>子分類               | 3.點選主選單【新增自選】                                       |
| ▲ □ ☆ ĕ ♥ M 奈 記 野 下午4:59                     | 🜲 🖬 🏕 🗑 📾 🛛 🛜 🖬 🐼 下午4:59 | ≰ 🗖 💠 🗑 🚇 🛛 🛜 👬 🏹 下午4:59                            |
| 返回 加入自選 完成                                   | 返回 加入自選 完成               | <sup>返回</sup> 加入自選 <sup>完成</sup>                    |
| 自選群組一 (24) 🗸 全部選取 全部取消                       | 自選群組一(24) 🗸 全部選取 全部取消    | 自選群組一 (24) 🗸 全部選取 全部取消                              |
| 🥏 味全 (1201) 🛛 🔿 味王 (1203)                    | 自選群組選擇                   | 🥏 味全 (1201) 🛛 🔿 味王 (1203)                           |
| 〇 大成 (1210) 〇 大飲 (1213)                      | 自選群組一 (24)               | 〇 大成 (1210) 〇 大飲 (1213)                             |
| 〇 卜蜂 (1215) 〇 統一 (1216)                      | 自選群組二 (30)               | ○ 卜蜂 (1215) ○ 統一 (1216)                             |
| 🥏 愛之味 (1217) 🛛 泰山 (1218)                     | 自選群組三 (9)                | 🥏 愛之味 (1217) 🛛 泰山 (1218)                            |
| ○ 福壽 (1219)   ○ 台榮 (1220)                    | 白辉彩织贝(0)                 | ○ 福壽 (1219) ○ 台榮 (1220)                             |
| ○ 福懋油 (1225)   ○ 佳格 (1227)                   |                          | ○ 福懋油 (1225)  ○ 佳格 (1227)                           |
| ○ 聯華 (1229) ○ 聯華食 (1231)                     | 自選群組五 (9)                | ○ 聯華 (1229) ○ 聯華食 (1231)                            |
| 〇 大統益 (1232) 〇 天仁 (1233)                     | 返回                       | ○ 大統益 (1232) ○ 天仁 (1233)                            |
| ▲ 正式 (1) (1) (1) (1) (1) (1) (1) (1) (1) (1) | 直 直 自然相似 國際金融 新增自成 委託下單  | ▲ ● ● ● ● ● ● ● ● ● ● ● ● ● ● ● ● ● ● ●             |
| 4.勾選欲加入自選之商品                                 | 5.選擇欲加入之群組【自選            | 6.點選右上【完成】即加入                                       |
|                                              | 群組一~五】                   | 自選                                                  |

#### 三、刪除自選

| t. 🖬 🛧 | ö 🗣 🔛           | ((;•   | 下午4:09 | ● ● ●      | 7ª 🖨 📓 | ö 🌇 望 | (î:           | è∎ ⊦     | 午10:16 |
|--------|-----------------|--------|--------|------------|--------|-------|---------------|----------|--------|
| 返回     | 自選群組工           | - 💬    | ≣ 🖉    | く確         | 定目     | 自選群   | 組一            |          |        |
| ▶ 商品   | 成交              | 漲跌     | 幅度     | 語音         | 報價     |       | 警示通           | 知(       |        |
| 加權指    | 11251.75        | 49.92  | 0.45%  | 刪除         | 商品     | 語音    | 新聞            | 警示       | 移動     |
| 台指近    | 11227           | 29     | 0.26%  | $\circ$    | 加權指    |       | 300 HOL       | Ô        | ŧ      |
| 台泥     | 44.75           | 0.05   | 0.11%  | 0          | 台指近    |       |               | Ô        | =      |
| 中鋼     | 24.40           | 0.15   | 0.62%  | 0          | 台積電    | -     |               | e        | =      |
| 鴻海     | 91.20           | 2.10   | 2.36%  |            | 台泥     | 10    | PERM          | 6        | ÷      |
| 裕隆     | 23.20           |        |        |            | ц //с  |       |               |          |        |
| 晶華     | 151.00          | 0.50   | 0.33%  | 0          | 中鋼     | 8     |               |          | ŧ      |
| 宏碁     | 27.55           | 0.25   | 0.92%  | 0          | 鴻海     | -     | NCM1<br>MICCO | Ô        | \$     |
| 友達     |                 | 0.10   | 0.75%  | 0          | 裕隆     |       |               | Ô        | \$     |
|        | = ≲             |        |        | $\odot$    | 晶華     |       |               | <b>O</b> | =      |
| 首頁自    | 選報價 國際金         | 融 新增自選 | 委託下單   | $\bigcirc$ | 宏基     | 18    |               | 10       | =      |
| 1.於自選輯 | <b>履價頁面・</b> 點該 | ≝右上┙   |        | 2.勾選       | 鬣欲刪除的  | 個股,   | 即完成           | 刪除商      | i品     |

四、移動自選

| ▲. 	 ↔  | ö 🗘 🖾    | (\$; <b>b</b>        | ┣ 下午4:09 |            |         |       |            |              |        |
|---------|----------|----------------------|----------|------------|---------|-------|------------|--------------|--------|
| 返回      | 自選群組     | = 🕩                  | 1        | ● 酸市       | □ ‡ @ [ | M 6 🛄 | ((;;       | <b>≥</b> E ⊥ | 午10:22 |
| ▶ 商品    | 成交       | 漲跌                   | 幅度       | く確         | 定員      | 自選群   | 組一         |              |        |
| 加權指     | 11251.75 | 49.92                | 0.45%    | 語音報        | 報價      |       | 警示通        | 知(           |        |
| 台指近     | 11227    | 29                   | 0.26%    | 刪除         | 商品      | 語音    | 新聞         | 警示           | 移動     |
| 台泥      | 44.75    | 0.05                 | 0.11%    | $\circ$    | 加權指     | 8     |            | 0            | \$     |
| 中鋼      | 24.40    | 0.15                 | 0.62%    | $\bigcirc$ | 台指近     |       |            | Ô            | \$     |
| 鴻海      | 91.20    | 2.10                 | 2.36%    | $\bigcirc$ | 裕隆      |       | <b>B</b> # | Ô            | \$     |
| 裕隆      | 23.20    |                      | <u></u>  | $\circ$    | 台積電     |       |            | Ô            | ۲      |
| 晶華      | 151.00   | 0.50                 | 0.33%    | $\circ$    | 晶華      |       |            | Ô            | \$     |
| 宏碁      | 27.55    | 0.25                 | 0.92%    | $\odot$    | 宏碁      |       |            | Ô            | \$     |
| 友達      | 13.35    | 0.10                 | 0.75%    | 0          | 友達      |       |            | Ô            | =      |
|         | =        |                      |          | $\bigcirc$ | 勤益控     |       |            | Ô            | \$     |
| 首頁自     | 目選報價 國際金 | 融 新增自要               | 【委託下單    | $\bigcirc$ | 麗正      |       |            | 0            | _      |
| 1 长白岬 = | 巾庙去去 画片  | 2.按壓住欲移動的商品右側「≡」·拖曳至 |          |            |         |       |            |              |        |
| 1.欣日選辛  | 収損貝囬・點   | 選右上 📩                | ļ        | 欲移重        | b的位置·   | 即移動   | 商品成        | 功            |        |

#### 五、語音報價

| A. 🖂 💠         | ö 🗣 🖬    | <u> </u> | ● 下午4·09 |            |                  | 🕅 ii 🔛 | (i;             | è 129 ⊥ | 午10:23            |       | ••• 🛍 🖽 🕯 | \$ 🛱 🖬 🧃 🛄 | ri 🖍 📝 | 上午10:23 |
|----------------|----------|----------|----------|------------|------------------|--------|-----------------|---------|-------------------|-------|-----------|------------|--------|---------|
| 返回             | 自選群組二    | = 🔿      | ∎ 🖉      | く硝         | 定                | 自選群    | 組一              |         |                   |       | 返回        | 自選群組一      | - 💎    | 1       |
| ▶ 商品           | 成交       | 漲跌       | 幅度       | 語音         | 報價               |        | 警示通             | 知(      |                   | •     | 商品        | 成交         | 漲跌     | 幅度      |
| 加權指            |          |          | 0.45%    | 刪除         | 商品               | 語音     | 新聞              | 警示      | 移動                |       | 加權指       | 11104.63   | 44.60  | 0.40%   |
| 台指近            |          |          | 0.26%    | 0          | 加權指              |        |                 | Ô       | -                 |       | 台指丘       | 11083      | 45     | 0.40%   |
| 台泥             | 44.75    | 0.05     | 0.11%    | 0          | 台指近              |        |                 |         | 4                 |       | 裕胜        | 22.70      | 0.10   | 0.44%   |
| 中鋼             | 24.40    |          | 0.62%    | 0          | 裕隆               | ø      | CONS.<br>Millio |         | 411-              |       | 台積電       | 224.00     | 2.00   | 0.88%   |
| 鴻海             |          |          | 2.36%    | 0          | 台積電              |        | 578             |         | 4                 |       | a≇        | 150.00     | 1.00   | 0.66%   |
| 裕隆             | 23.20    |          | 1        | 0          | 品華               |        | FER             |         | ÷                 |       | 宏碁        | 26.40      | 0.90   | 3.30%   |
| 晶華             | 151.00   | 0.50     | 0.33%    |            |                  |        |                 |         | -                 |       | 友達        | 13.30      |        | 14      |
| 宏碁             |          |          | 0.92%    |            | 広若               |        | 818             |         |                   |       | 勤益控       | 20.30      | 0.15   | 0.73%   |
| 友達             |          |          | 0.75%    | 0          | 友達               |        |                 |         | -                 |       |           | 10.60      |        | 9.84%   |
|                | = 🤇      |          |          | 0          | 勤益控              | 1      | 111             | Ô       | 4                 |       |           | = 🤇        |        |         |
| 首頁自            | 目選報價 國際金 | 融 新增自遠   | 國委託下單    | $\bigcirc$ | 麗正               |        |                 | Ő       | $\Leftrightarrow$ |       | 首頁自       | 選報價 國際金    | L 新增自  | 夏 委託下單  |
| 1.於自選報價頁面,點選右上 |          |          |          |            | 2. 點選個股股名後方【 🚭 】 |        |                 |         | 3                 | 3.回到韓 | 假頁面       | ・即可        | 看到藍    |         |
|                |          |          |          |            | 即可該              | 定語     | <b>语音</b> 搦     | 戫       |                   | ť     | 色語音符號     |            |        |         |

七、到價警示

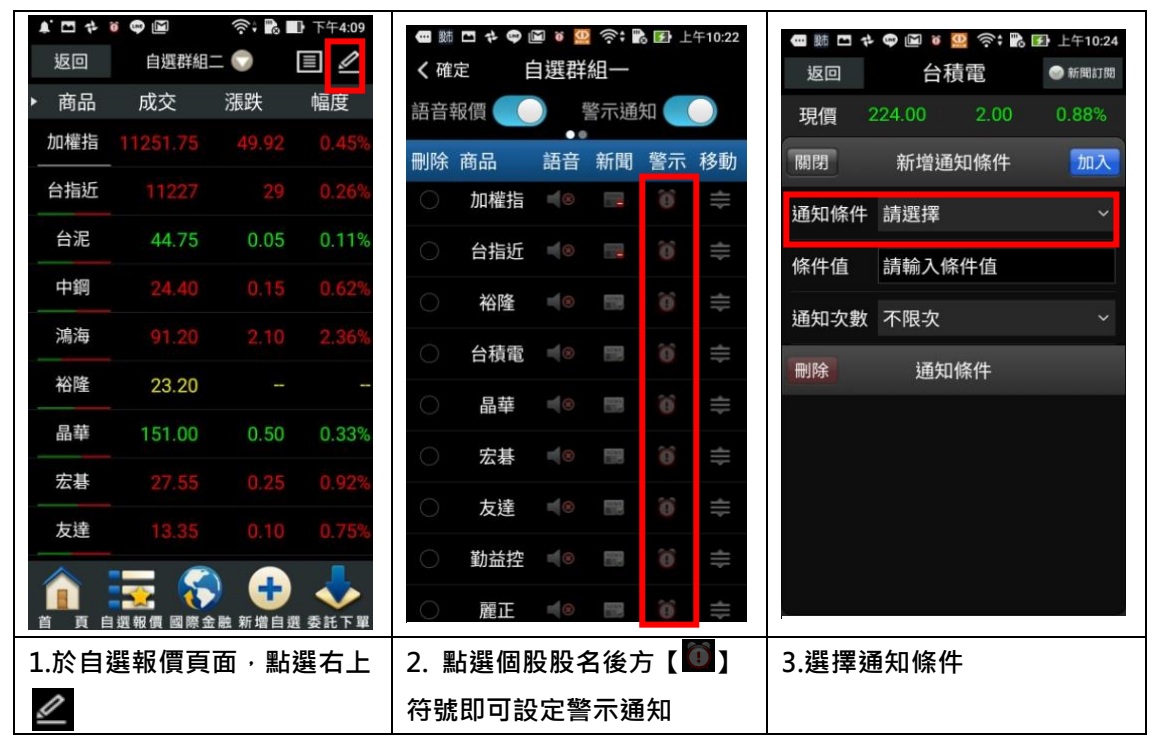

| ● și □ ţ ♥ 圖 ¥ 🛄 奈: № 上午10              | 24                                | 🕶 ș 🗖 💠 🗣 🖬 🛛 ஜ 奈美 💽 上午10:25 |
|-----------------------------------------|-----------------------------------|------------------------------|
| 返回 送 <b>涬</b> 掟 <b>亦除</b> 件             |                                   | 返回 台積電 ● 新岡町間                |
| 選擇條件類別即時價量                              |                                   | 現損 224.50 1.50 0.00%         |
| 成交價格低於 行情資訊                             |                                   |                              |
| 成交價格高於關鍵價位                              |                                   | 通知條件 成交價格低於 >                |
| <b>漲停</b> 成交價=漲停(                       |                                   |                              |
| 跌停 成交價=跌停作                              | 一进入/数 个限火 ~                       | 进知·火数 个限·火 ~                 |
| 單量超過 單量>=提示(                            |                                   | <b>啊哧 </b>                   |
| 總量超過 總量>=提示(                            |                                   |                              |
| 上漲超過 上漲價格>=提示(                          |                                   |                              |
| 下跌超過 下跌價格>=提示(                          | h                                 |                              |
|                                         | -                                 |                              |
| 4.可依即時價量/行情資訊/                          | 關 5.進入即時價量·點選【成交                  | 6.輸入通知值&通知次數後點               |
| 鍵價位設定                                   | 價格低於】                             | 選【加入】即可                      |
| - 10 - 10 - 10 - 10 - 10 - 10 - 10 - 10 | 25 🛛 📾 助 口 や 🗘 🔟 🦉 奈: 🂦 🕑 上午10:40 |                              |
| 現價 224.00 2.00 0.889                    |                                   |                              |
| 關閉 新增通知條件 加                             | 前日報頃 「雪小週加」                       |                              |
| 通知條件 請選擇                                | ● 加權指 ▲◎ ■ ◎ =                    |                              |
| 修件值 請輸入修件值                              | ○ 台指近 ◀◎ 🖪 🔞 章                    |                              |
| 减加力 <u>数</u> 天阳力                        | ○ 裕隆 ◀◎ ■ 前 幸                     |                              |
| 通知头数 个限头                                | ○ 台積電 ◀◎ 📟 🔞 🖨                    |                              |
| <b>删除</b> 通知條件                          | ○ 晶華 ● 📟 🔞 ≑                      |                              |
| 🥑 成交價格低於220元 (不限3                       | () □ 宏碁 ◀◎ 團 前 章                  |                              |
|                                         | ○ 友達 📢 🖬 🔞 🚔                      |                              |
|                                         | ○ 勤益控 ◀◎ 📟 🎁 🚔                    |                              |
|                                         | ○ 歸正 🔞 📟 😚 🚖                      |                              |
| 7. 並可刪除到價條件                             | ━                                 |                              |
|                                         | □<br>示【 <b>፬</b> 】符號 · 並顯示條件數     |                              |

### 自選股各項功能介紹

### 一、 自選報價功能

| • # E | t 🛱 🖬 🗿 🥨 | (i); 💕           | ♪ 上午10:43 | • 11 11 11 | ¢ 🛱 🗑 🥨                     | ्रिः 💦 🗹              | 上午10:43   | • 肺 • | 7 🛱 🖬 👸 | 🛄 종 🖬 🛙 | 卧 上午10:43 |
|-------|-----------|------------------|-----------|------------|-----------------------------|-----------------------|-----------|-------|---------|---------|-----------|
| 返回    | 自選群組一     | - 💎              |           | 返回         | 自選群組·                       | - 🐨                   | ■ 🖉       | 返回    | 自選群編    | I— 🕤    |           |
| ▶ 商品  | 成交        | 漲跌               | 幅度        | ▶ 商品       | 買進                          | 賣出                    | 單量        | ▶ 商品  | 總量      | 買量      | 賣量        |
| 加權指   | 11113.78  | 35.45            | 0.32%     | 加權指        |                             |                       | 2052萬     | 加權指   | 964億    | 1959萬   | 1158萬     |
| 台指近   | 11098     | 30               | 0.27%     | 台指近        | 11099                       | 11100                 | 1         | 台指近   | 99066   | 36      | 35        |
| 台積電   | 225.00    | 1.00             | 0.44%     | 台積電        | 225.00                      | 225.50                | 1         | 台積電   | 10023   | 1881    | 178       |
| 聯電    | 16.80     |                  |           | 聯電         | 16.75                       | 16.80                 | 20        | 聯電    | 30518   | 1035    | 1288      |
| 華泰    | 9.80      | 0.10             | 1.01%     | 華泰         | 9.80                        | 9.82                  | 5         | 華泰    | 3767    | 31      | 2         |
| 旺宏    | 48.45     |                  | 0.94%     | 旺宏         |                             |                       | 2         | 旺宏    | 11437   | 10      | 46        |
| 光罩    | 30.50     | 0.85             | 2.71%     | 光罩         | 30.40                       | 30.45                 | 4         | 光罩    | 26838   | 51      | 23        |
| 茂矽    |           |                  | 3.15%     | 茂矽         |                             |                       | 11        | 茂矽    | 10860   | 2       | 1         |
| 華邦電   |           | 0.85             | 4.12%     | 華邦電        |                             |                       | 5         | 華邦電   | 114788  | 59      | 1068      |
|       |           | <b>日</b><br>融新增自 | 選 委託下單    |            | <b>王子</b> (1993)<br>選報價 國際金 | ● <b>●</b><br>注融 新增自频 | ▲<br>愛託下單 |       | 自選報價 國際 | 金融 新增自  | 選 委託下單    |
| 預設第   | 一頁報價      | 欄位為              | :股        | 第二頁華       | <b>暖價欄位</b>                 | 為:股                   | 名、買       | 第三頁   | 〔報價欄位   | コ為:股    | 名、總       |
| 名、成   | 交、漲跌      | 、幅度              |           | 進、賣出       | 出、單量                        |                       |           | 量、買   | 量、賣量    | 3       |           |
|       |           |                  |           |            |                             |                       |           | 報價欄   | 1位:最高   | 哥/最低/   | 開盤/振      |
|       |           |                  |           |            |                             |                       |           | 幅/昨니  | 收/時間    |         |           |

※欲觀看其他報價欄位:可按住報價畫面後,朝左或朝右撥動進行換頁

### 二、 欄位排序

| - Bii | rt 🖨 🖾 🛛 🖗 |                    | 上午11:16 | - 18話 🗠 | t 🗘 🖬 🗿 🚺 | \$; <b>b</b> [ | 上午11:16 |      | ¢ 🛱 🖬 ĕ 🛄     | (initial); 🔊 🔊 | 上午11:16 |
|-------|------------|--------------------|---------|---------|-----------|----------------|---------|------|---------------|----------------|---------|
| 返回    | 自選群組一      | - 💎                | 1       | 返回      | 自選群組      | - 💎            |         | 返回   | 自選群組一         | - 🕤            | ≣ ⊿     |
| ▶ 商品  | 成交         | 漲跌                 | 幅度      | ▶ 商品    | 成交 ▼      | 漲跌             | 幅度      | ▶ 商品 | 成交 🔺          | 漲跌             | 幅度      |
| 加權指   | 11108.30   | 40.93              | 0.37%   | 加權指     | 11108.30  | 40.93          | 0.37%   | 愛之味  | 8.12          | 0.05           | 0.61%   |
| 台指近   | 11099      | 29                 | 0.26%   | 台指近     | 11098     | 30             | 0.27%   | 華泰   | 9.76          | 0.14           | 1.41%   |
| 台積電   | 225.00     | 1.00               | 0.44%   | 台積電     | 225.00    | 1.00           | 0.44%   | 菱生   |               |                | 0.78%   |
| 聯電    | 16.75      | 0.05               | 0.30%   | 瑞昱      | 111.50    | 1.00           | 0.89%   | 矽統   | 14.00         |                | 0.72%   |
| 華泰    | 9.76       | 0.14               | 1.41%   | 順德      | 94.30     | 8.50           | 9.91%   | 凌陽   |               |                | 0.93%   |
| 旺宏    | 48.40      |                    | 0.83%   | 茂矽      |           |                | 3.70%   | 聯電   | 16.80         |                | 2       |
| 光罩    | 30.00      | 1.35               | 4.31%   | 旺宏      | 48.40     |                | 0.83%   | 華邦電  |               |                | 3.39%   |
| 茂矽    |            |                    | 3.70%   | 威盛      |           |                | 6.11%   | 味全   | 24.00         | 0.55           | 2.24%   |
| 華邦電   |            |                    | 3.39%   | 光罩      | 30.00     | 1.35           | 4.31%   | 光罩   | 30.00         | 1.35           | 4.31%   |
|       |            | ● <b>●</b><br>融新增自 | 選 委託下單  |         | 自選報價 國際金  | 記 新增自          | 選 委託下單  | 首頁自  | 透 化 國際 金 國際 金 | 融新增自3          | 選 委託下單  |
| 點選欄   | 位名稱處       | ・可對                | 該欄位     | 數值由     | 小至大排      | 序(▽)           |         | 數值由之 | 大至小排          | 芧(△)           |         |

| 之數值進行排序: |  |
|----------|--|
|          |  |

### 三、各項商品資訊功能(單視窗)

| <ul> <li>第 ■ ● ● ● ○: ● ● 下午3:14</li> <li>              台積電             : ● =</li></ul>                                                                                | 第 □ □ □ □ □ □ □ □ □ □ □ □ □ □ □ □ □ □ □                                                                                                    | 新 □ □ □ □ □ □ □ □ □ □ □ □ □ □ □ □ □ □ □                                                                                                    |
|----------------------------------------------------------------------------------------------------|----------------------------------------------------------------------------------------------------|----------------------------------------------------------------------------------------------------|
| 【五檔價量】 - 觀看五檔報                                                                                                    | 【個股走勢】 - 觀看最新                                                                                                    | 【詳細報價】 - 觀看當日走                                                                                                    |
| 價·以及近筆數成交&價量                                                                                                    | 交易日之走勢圖                                                                                                    | 勢圖及即時報價資訊                                                                                                    |
| _ 資訊。※點選五檔可帶下單                                                                                                    |                                                                                                    |                                                                                                    |
| <ul> <li>● ● ● ● ● ● ● ● ● ● ● ● ● ● ● ● ● ● ●</li></ul>                                                                                                    | 離□ ◎ ● ▶<br>                                                                                                    | <ul> <li>■ ● ▶ ○</li> <li>● ▶ ○</li> <li>● ● ▶ ○</li> <li>● ● ●</li> <li>● ○</li> <li>● ○</li></ul> |
| 224<br>220.00<br>5T:229.001 10T:226.60↓ 20T:227.70↓<br>04 05 06<br>5T:25129↓ 10T:33851↓<br>VOL<br>128378<br>96284<br>64189<br>32094<br>1189<br>32094<br>1189<br>32094  | 13:24:33       226.50       227.00       227.00       227.00         13:24:48       226.50       227.00       226.50       2         13:24:38       226.50       227.00       226.50       40         13:24:38       226.00       226.50       227.00       121         13:24:38       226.00       226.50       227.00       121         13:24:38       226.00       226.50       227.00       27         即時<       首筆       全部        26.50       27         即時       首筆       全部         56.77#                                                                                                    | 226.50 5951<br>226.00 低 1521                                                                                                    |
| 224<br>220.00<br>5T:229.001 10T:226.60+ 20T:227.70+<br>04 05 06<br>5T:25129+ 10T:338511<br>VOL 96284<br>64189<br>32094<br>07 注意 mm 建 金 金 金 金 金 金 金 金 金 金 金 金 金 金 金 金 金 | 13:24:33       226.50       227.00       227.00       227.00       227.00         13:24:48       226.50       227.00       226.50       2         13:24:43       226.50       227.00       227.00       35         13:24:33       226.50       227.00       226.50       40         13:24:33       226.00       226.50       227.00       121         13:24:28       226.00       226.50       226.00       27         即時       首筆       全部       -       -       -         公       計算       全部       -       -       -       -         (13:24:28       226.00       226.50       227.00       27       -       -       -       -       -       -       -       -       -       -       -       -       -       -       -       -       -       -       -       -       -       -       -       -       -       -       -       -       -       -       -       -       -       -       -       -       -       -       -       -       -       -       -       -       -       -       -       -       -       -       -< | 226.50       5951         226.00 低       1521                                                                                                    |

| <ul> <li>糖□◎●●● (1.30%)</li> <li>3.00 (1.30%)</li> <li>第:227.00</li> <li>227.00</li> <li>22.00</li> <li>22.00</li> <li>2018/06/08 14:36</li> <li>2018/06/08 14:18</li> <li>2018/06/08 14:18</li> <li>2018/06/08 14:18</li> <li>2018/06/08 14:18</li> </ul>                                                                                                    | <ul> <li>■ 類 □ + ● 圖 ● 圖 ● ◎ ○ 令: B 函 上午11.39</li> <li></li></ul>              | 田 ◆ ● ● ● ● ● ● ● ● ● ● ● ● ● ●                                                                 |
|----------------------------------------------------------------------------------------------------|--------------------------------------------------------------------------------|-------------------------------------------------------------------------------------------------|
| 元,年增11.23%<br>2018/06/08 14:16<br>《盤後解析》金融神救援,台股跌幅收敛、<br>仍摔5日線<br>2018/06/08 14:08<br>《坐练 半销 础的、公预师5日 础。山ケ年 始<br>① 註 ● ① ① ③<br>前月 ● ① ③ ● ① ③<br>前月 ● ① ◎ ● ① ③                                                                                                    | 前除 通知條件 前除 通知條件 前                                                              | 收盤價 226.00<br>一年最高價 266.00 17.70<br>一年最低價 205.50 -9.07<br>□ □ □ □ □ □ □ □ □ □ □ □ □ □ □ □ □ □ □ |
| 【個股新聞】 - 觀看相關之                                                                                                    | 【警示設定】 - 可設定到                                                                  | 【均線趨勢】 - 觀看趨勢面                                                                                  |
| 歷史新聞                                                                                                    | 價警示通知                                                                          | 之診斷資訊                                                                                           |
| 一 熱 回 や ● @ ● 愛 令:          ② 令:          ② 上午11:39                  台積電             :・)                                                                                                    | <ul> <li>● 變 □ ♥ ● @ ● ◎ ◎ ◎ ◇ î ê P 上午11:39</li> <li> <b>226.50</b></li></ul> |                                                                                                 |
| ССС 1200 ССС 2000 ССС 20000 ССС 20000000 ССС 20000 ССС 200000000 |                                                                                |                                                                                                 |
| 【財務診斷】 - 觀看財務面<br>之診斷資訊                                                                                                    | 【個股盤後】 - 觀看公司<br>之基本資料/籌碼狀況/財<br>務報表                                           |                                                                                                 |

#### 技術分析線圖及功能介紹

一、分析週期

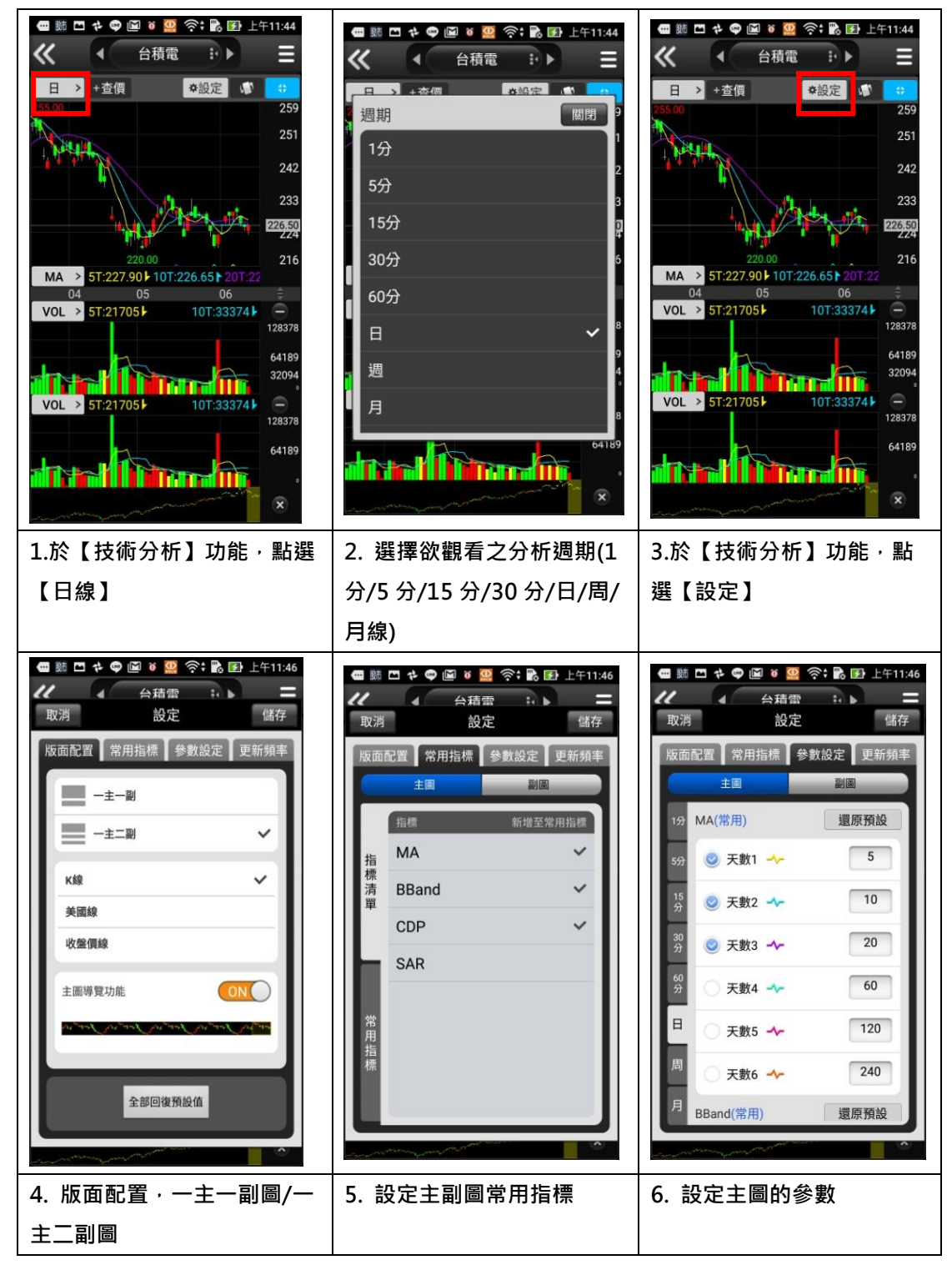

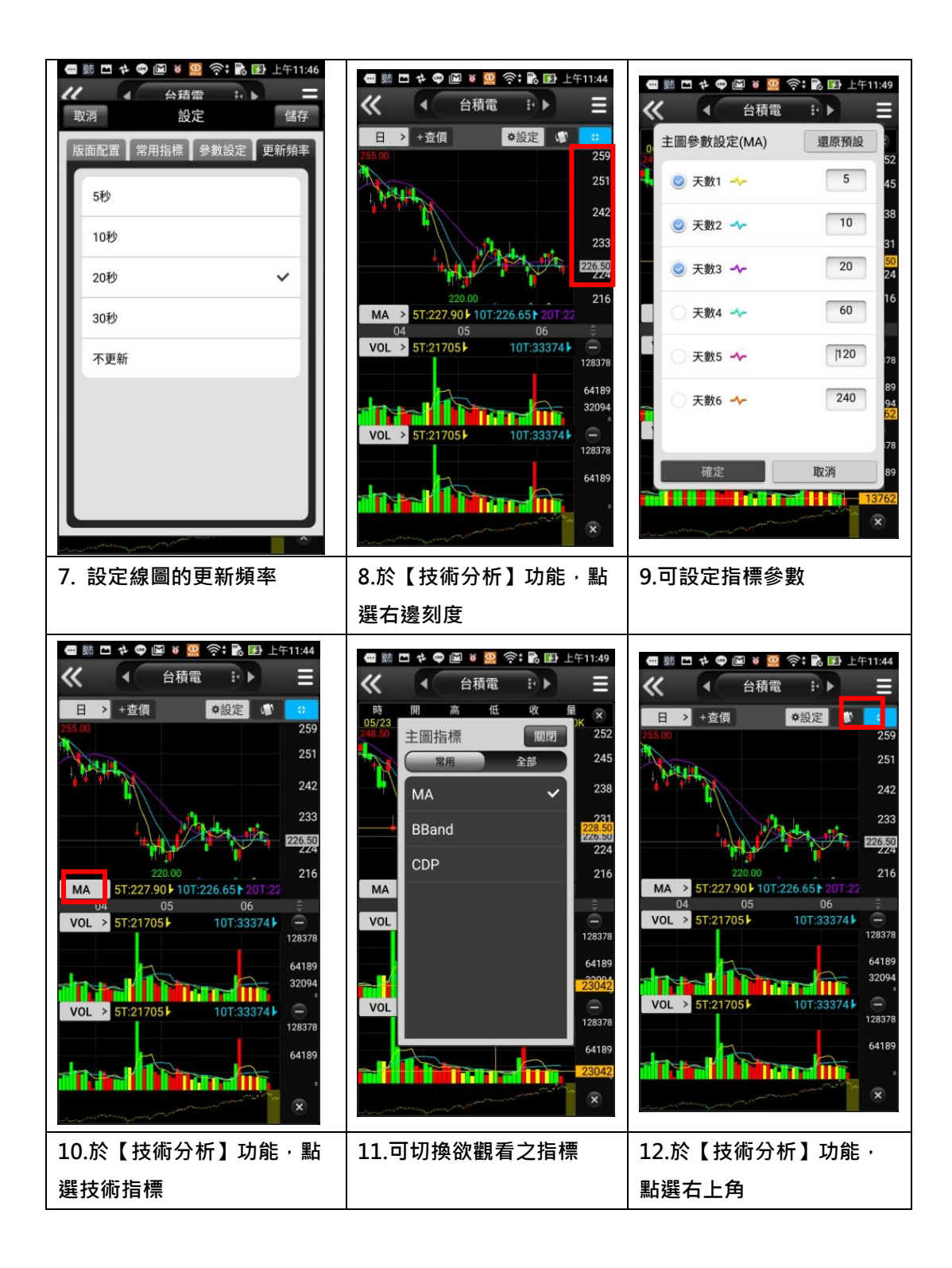

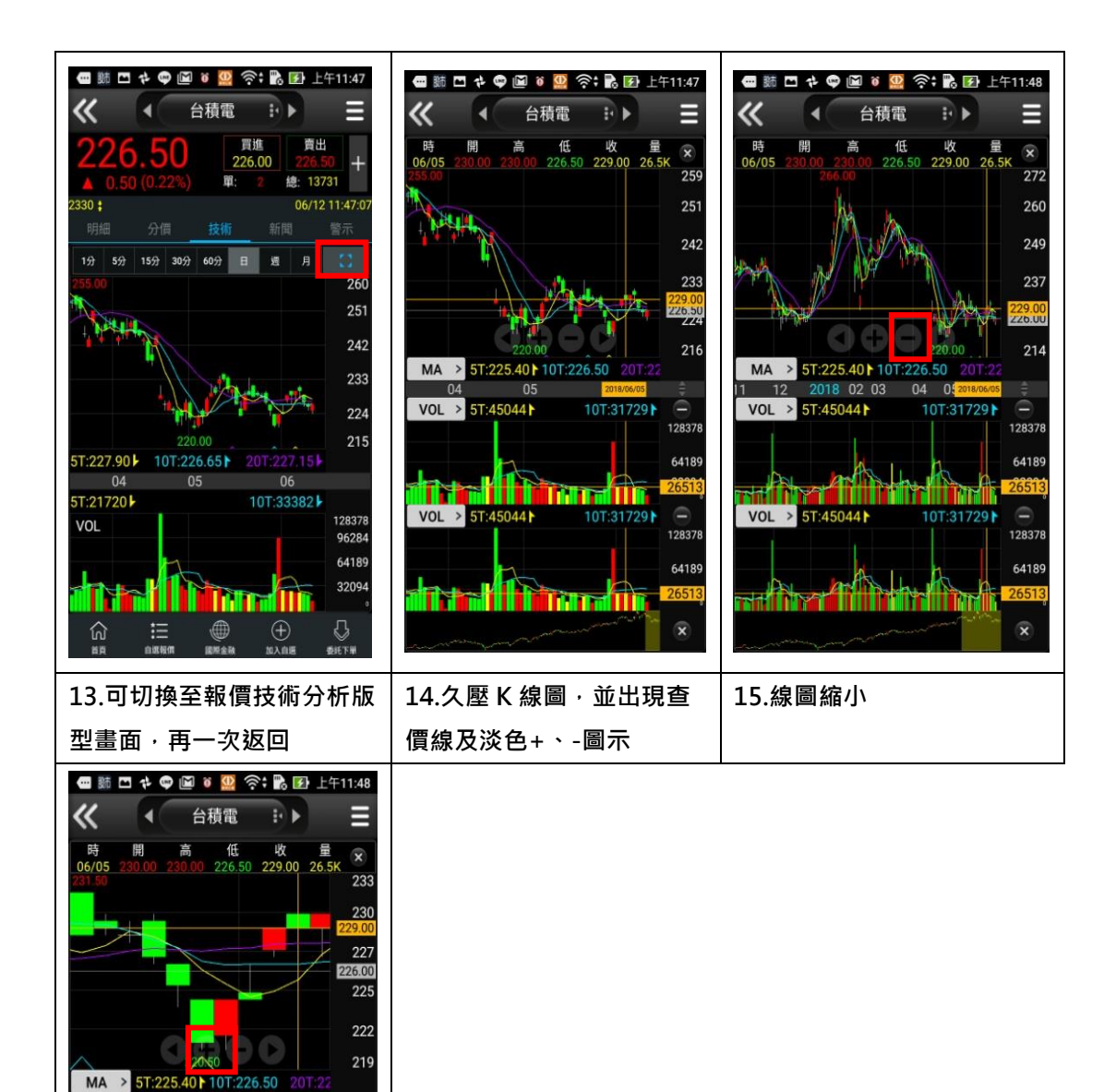

16.線圖放大

VOL > 5T:45044►

VOL > 5T:45044

10T:31729

10T:31729

96043 48022

96043 48022

## 報價資訊

#### 一、類股報價

60.70

〕 🕎 🐼 🛟 🛟 🛃 🙀 🙀 🖏 🖓

4.觀看該類股商品報價

0.08 0.98%

0.40 1.98%

0.27%

統一 愛之味

泰山

福壽

| (i) 📑    | 華南永昌 GPH(                                                                                                    | DNE版 🕞 離I    | ŧ    | 雪 跡 圖 □ 々 ♥ ♥ 図 奈: 記 野 下午2:57 返回 新股報信   |   | ● 跡 □ @ ≁ ♥ ĭ<br>返回 上市 | 🚇 奈 🗟 🗗 下午2:58<br>類股 |
|----------|----------------------------------------------------------------------------------------------------|--------------|------|-----------------------------------------|---|------------------------|----------------------|
| ~~       |                                                                                                    |              |      | <u> </u>                                |   |                        | 品名稱 搜尋               |
| 指數行情     | 類股報價                                                                                                    | 自選報價         |      |                                         |   | 指數類                    | 水泥工業                 |
| -        | xtx                                                                                                    |              |      | 上市類股                                    |   | 食品工業                   | 塑膠工業                 |
| 期 貨      | こう しゅうしょう ひょうしん ひょうしん ひょう ひょうしん ひょう ひょう ひょう ひょう ひょう ひょう ひょう ひょう ひょう ひょう | <b>本</b> 股報價 |      | 上櫃類股                                    |   | 紡織纖維                   | 電機機械                 |
|          |                                                                                                    |              |      | 熱門排行                                    |   | 電器電纜                   | 化學工業                 |
|          |                                                                                                    |              |      | 興櫃類股                                    |   | 生技醫療                   | 玻璃陶瓷                 |
| 美股報價     | 海外期貨                                                                                                    | 交易功能         |      | 產業類股                                    |   | 造紙工業                   | 鋼鐵工業                 |
| <b>/</b> |                                                                                                    |              |      | 集團類股                                    |   | 橡膠工業                   | 汽車工業                 |
| 閃電下單     | <del>好神e櫃台</del><br>e櫃檯                                                                                                    | 客戶專圖         |      | 概念類股                                    |   | 半導體業                   | 電腦週邊                 |
|          |                                                                                                    | · · ·        |      |                                         |   | 光電業                    | 通信網路                 |
| ¥#×8     |                                                                                                    |              |      |                                         |   | 雨之伯仲                   | 雨了语吹                 |
| 華南e指冲    | 雲呩下甲                                                                                                    | 股黑甲騨         |      | ▲ ● ● ● ● ● ● ● ● ● ● ● ● ● ● ● ● ● ● ● |   | 首 頁 自選報價 國際            | 金融 新增自選 委託下單         |
| 1.點選首    | 貢【類股                                                                                                    | 報價】          |      |                                         | Ī | 3.觀看該類股強               | <br>選項               |
| 🕳 嬲 🗖 🗎  | 74 🚭 🗑 🔛                                                                                                    | 奈; 💦 💽 下午    | 2:58 |                                         |   |                        |                      |
| 返回       | 食品工業                                                                                                    | 業            |      |                                         |   |                        |                      |
| ▶ 商品     | 成交 注                                                                                                    | 張跌 幅度        | ¥    |                                         |   |                        |                      |
| 味全       | 24.00                                                                                                    | 0.55 2.      | 24%  |                                         |   |                        |                      |
| 味王       | 25.70                                                                                                    |              |      |                                         |   |                        |                      |
| 大成       | 39.80                                                                                                    |              |      |                                         |   |                        |                      |
| 大飲       | 14.70                                                                                                    |              |      |                                         |   |                        |                      |
| 卜蜂       | 60.70                                                                                                    |              |      |                                         |   |                        |                      |

| — |   | 苦心 |
|---|---|----|
| _ | ` | 别貝 |

| <ol> <li>華南</li> </ol>                | 南永昌 GPHON               | IE版       | □ □ □ ↓ ♥ ♥ ◎ ○ ◇ ↑ ● ▶ ▶ 下午2:58     □ □ □ ↓□ ↓□ ↓□ | ∎<br>≣<br>∎           | 1<br>    | rin 🖍 🖍               | ▶ 下午2:58                                                                                    |
|---------------------------------------|-------------------------|-----------|-----------------------------------------------------|-----------------------|----------|-----------------------|---------------------------------------------------------------------------------------------|
|                                       |                         |           | <u>返回</u> 期頁<br>指數 匯利率 股票 ETF                       | <sup>返回</sup><br>▶ 商品 | 近月<br>成交 | 漲跌                    | 幅度                                                                                          |
| 指數行情                                  | 類股報價                    | 自選報價      | ● 請輸入商品代號或商品名稱     搜尋                               | 台指近                   |          |                       | 0.12%                                                                                       |
|                                       | ×                       | - 29      | 近月                                                  | 台指近全                  | 11141    |                       |                                                                                             |
|                                       |                         | ¥80-30/== | 台指                                                  | 小台近月                  |          |                       | 0.13%                                                                                       |
| 舠貝                                    | 选择惟                     | 尼放取目      | 小台                                                  | 小台近全                  | 11142    |                       | 0.01%                                                                                       |
|                                       | 57                      |           | 植買                                                  | 小台近调                  | 11150    | 3                     | 0.03%                                                                                       |
| 美股報價                                  | 海外期貨                    | 交易功能      | 非金電                                                 | 小台运送                  | 11135    |                       | 0.00%                                                                                       |
|                                       |                         |           | 電子                                                  | · 全                   |          |                       |                                                                                             |
|                                       |                         | AT LE CAL | 金融                                                  | 櫃買近                   |          |                       | 0.70%                                                                                       |
| 閃電下單                                  | <del>好神e櫃台</del><br>e櫃檯 | 客戶專區      | 東證                                                  | 北山西北                  |          |                       | 0.070                                                                                       |
|                                       |                         |           | 台50指                                                | 非金電近                  |          |                       | 0.27%                                                                                       |
| ⊖指神                                   | <u></u>                 | <b>S</b>  | 印度50指                                               | 電子近                   |          |                       | 0.22%                                                                                       |
| ************************************* | 雲端下單                    | 股票申購      | ▲ 日本 日本 日本 日本 日本 日本 日本 日本 日本 日本 日本 日本 日本            |                       | 選報價 國際金  | ● <b>●</b> ●<br>融新增自選 | ●<br>●<br>●<br>●<br>●<br>●<br>●<br>●<br>●<br>●<br>●<br>●<br>●<br>●<br>●<br>●<br>●<br>●<br>● |
| 1.點選首員                                | <b>〔選單</b> 【其           | ] 肖貨】     | 2.選擇欲觀看之標的                                          | 3.觀看                  | 該標的之     | 期貨商                   | 品報價                                                                                         |

三、選擇權

| o                   |                           |         |                         | いた      |          | 4       | ê 🖥   | 下午3:10   |
|---------------------|---------------------------|---------|-------------------------|---------|----------|---------|-------|----------|
| <ol> <li></li></ol> | 南永昌 GPHON                 | E版 L→離開 |                         | 返回      | 台指20     | 01806W2 | 月 🕤 🖌 | <b>V</b> |
|                     |                           |         | 」 返回                    | 加權指(    | POW00)   |         |       | ۲        |
|                     |                           |         | 指數 匯利率 股票 ETF           | 時:14:30 | ):00 價:1 | 1144.79 |       | -4.44    |
| 指數行情                | 類股報價                      | 自選報價    | . 請輪入商品代號或商品名稱 揮雲       | (       | CALL     |         | PUT   |          |
|                     |                           |         |                         | 漲跌      | 成交       | 履約價     | 成交    | 漲跌       |
|                     | $\mathbf{x}^{\mathbf{x}}$ |         | 台指                      | 2       | 158      | 11000   | 3.7   | 8.8      |
|                     | C D                       | - 5     | 櫃買                      | 1       |          | 11050   | 7.6   | 12.4     |
| 期 貨                 | 選擇權                       | 港股報價    | 非金電                     | 4       | 72       | 11100   | 15.5  | 17       |
|                     | er 🚵                      |         | 電子                      | 6       | 39       | 11150   | 31.5  | 19.5     |
|                     |                           |         | 金融                      | 7.5     | 17       | 11200   | 61    | 19       |
| 美股報價                | 海外期貨                      | 交易功能    |                         | 4.9     | 6.1      | 11250   | 99    | 18       |
|                     |                           |         |                         | 2.8     | 1.9      | 11300   | 146   | 14       |
| 7+                  | 好神會櫃台                     | 1160    |                         | 1.5     | 0.6      | 11350   | 200   | 10       |
| 閃電下單                | e櫃檯                       | 客戶專區    |                         | 0.8     | 0.3      | 11400   | 247   | 7        |
| <b>会指</b> 神         | <u></u>                   | * *     |                         | 0.3     | 0.2      | 11450   |       |          |
| 举察永昌                | <b>&gt;</b>               | 6       |                         |         |          |         |       | 1        |
| 華南e指沖               | 雲端下單                      | 股票申購    | i 🏠 🚋 🚷 🖶 🐟             | 首百      | 自選報價     | 國際金融    | 新增自選  | 委託下單     |
|                     | <b>0</b> ×                | (i)     | 首 頁 自選報價 國際金融 新增自選 委託下單 |         |          |         |       |          |
| 1.點選首員              | <b>頁選單【選</b>              | 擇權】     | 2.選擇欲觀看之標的              | 3.觀看    | 該標       | 的之選     | 擇權商   | 商品報      |
|                     |                           |         |                         | 傮       |          |         |       |          |
|                     |                           |         |                         | 旧       |          |         |       |          |

### 四、海外期貨

| <ol> <li>華南</li> </ol>        | 南永昌 GPHON         | E版 🗗 離開               | ● ※ □ ■ ◆ ♥ ◎ ◎ 奈: № 野下午2:59<br>返回 海外期貨 | ● 號 ■ 値<br>返回 | ◙ ≄ ♥ ĕ 盟<br>近月 | र्न्दः 🖪 🖪             | ▶ 下午3:00    |
|-------------------------------|-------------------|-----------------------|-----------------------------------------|---------------|-----------------|------------------------|-------------|
|                               |                   |                       | 依交易所依商品                                 | ▶ 商品          | 之/.<br>成交       | ,<br>漲跌                | 幅度          |
| 指數行情                          | 類股報價              | 自選報價                  | 芝加哥商品交易所(CME)                           | 澳幣近           |                 |                        | 0.05%       |
|                               | <del>,</del>      |                       | 芝加哥期貨交易所(CME_CBT)                       | 英鎊近           | 13354           | 30                     | 0.22%       |
|                               |                   | 3755<br>274 80 40 (85 | 泛歐交易所(ENXT_PAR)                         | 加幣近           | 7694.5          | 6.5                    | 0.08%       |
| 期頁                            | 選擇櫂               | 港股報價                  | 歐洲交易所(Eurex)                            | 黃金近           | 1297.2          | 1.7                    | 0.13%       |
|                               | 57                |                       | 香港交易所(HKFE)                             | 微型黃金近         |                 | _                      |             |
| 美股報價                          | 海外期貨              | 交易功能                  | 洲際交易所 (UK)(ICE_UK)                      |               |                 |                        | 10000000    |
|                               |                   |                       | 東京交易所(JPX)                              | 高級銅近          | 32585           | 15                     | 0.05%       |
| 7                             | <del>好神</del> e捆台 | THEO.                 | 紐約期貨交易所(NYBOT)                          | 白銀近           | 1689            | 6.2                    | 0.37%       |
| 閃電下單                          | e櫃檯               | 客戶專區                  | 新加坡交易所(SGX)                             | 歐元近           | 11770.5         | 22.5                   | 0.19%       |
| <b>⊖指i</b> 中                  |                   | S                     | 東京工業交易所(TOCOM)                          | 肉牛近           | 145.95          | 1.325                  | 0.90%       |
| <sup>★</sup> ★ ★ ★ ▲<br>華南e指沖 | 雲端下單              | 股票申購                  | ▲ 正式 日 通報債 國際金融 新增目還 委託下單               |               | 選報價 國際金         | ● <b>●</b> ●<br>融 新增自提 | ↓<br>● 委託下單 |
| 1.點選首頁                        | <b>〔選單【</b> 海     | ī<br>外期貨】             | 2.商品類別可依 11 個交易所                        | 3.觀看讀         | 該類別之            | 裡面相                    | 對應          |
|                               |                   |                       | 或是 6 個商品分類                              | 商品            |                 |                        |             |

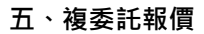

| ①   華南永昌 GPHONE版                                                                                                    | 髄 🛜 🖹 🚺 下午3:03    | 話 🎦 🔗 🖬 🚺 下午3:03                      |
|----------------------------------------------------------------------------------------------------|-------------------|---------------------------------------|
|                                                                                                    | 返回    港股報價        | 返回    指數類                             |
|                                                                                                    | ● 請輸入商品代號或商品名稱 搜尋 | の延迟15分鐘 資訊來源-三竹資訊                     |
| 指數行情  類股報價  自選報價                                                                                                    | 指數類               | ▶ 商品 成父 漲跌 幅度                         |
|                                                                                                    |                   | 恒生指數 31175.02 111.32 0.36%            |
| in 1945 - 1945 - |                   | 恒生中國<br>企業指數 12237.94 65.91 0.54%     |
| 期 貨 選擇權 港股報價                                                                                                    | 主板權證              | 恒生工商業<br>分類指数 18935.88 132.29 0.70%   |
|                                                                                                    | 債券                | 恒生金融 42504 61 33 98 0 08%             |
|                                                                                                    | ETF               | 分類指数<br>「<br>行生地産                     |
| 美股報價 海外期貨 交易功能                                                                                                    |                   | 分類指數 42510.51 231.30 0.55%            |
|                                                                                                    | 牛熊證               | 恒生公用事<br>業分類指數 55664.85 40.99 0.07%   |
|                                                                                                    | 其它信託基金            | 恒生香港中<br>資企業指數 4739.07 73.17 1.57%    |
| 閃電下單 e櫃檯 客戶專區                                                                                                    | 創業板證券             | 恒生中國內地<br>服務保健指数 6693.54 106.50 1.62% |
| ⊖指沖 ♪ ↓ ↓ ↓ ↓ ↓                                                                                                    | 創業板權證             | 恒生資訊科 2528.20 1.00 0.028              |
|                                                                                                    |                   | <sup>持器材指数</sup> 3538.29 1.09 0.03%   |
| 華南e指冲 瓷峏下車 股票甲熵                                                                                                    | 📗 🎫 😯 🗊 🗸         | ■ ■ ■ ■ ■ ■ ■ ■ ■ ■ ■ ■ ■ ■ ■ ■ ■ ■ ■ |
|                                                                                                    |                   |                                       |
| 1.點選首頁選單·選擇【港股                                                                                                    | 2.選擇港股報價          | 3.可查詢所需之商品報價資                         |
| 報價】                                                                                                    |                   | 訊                                     |

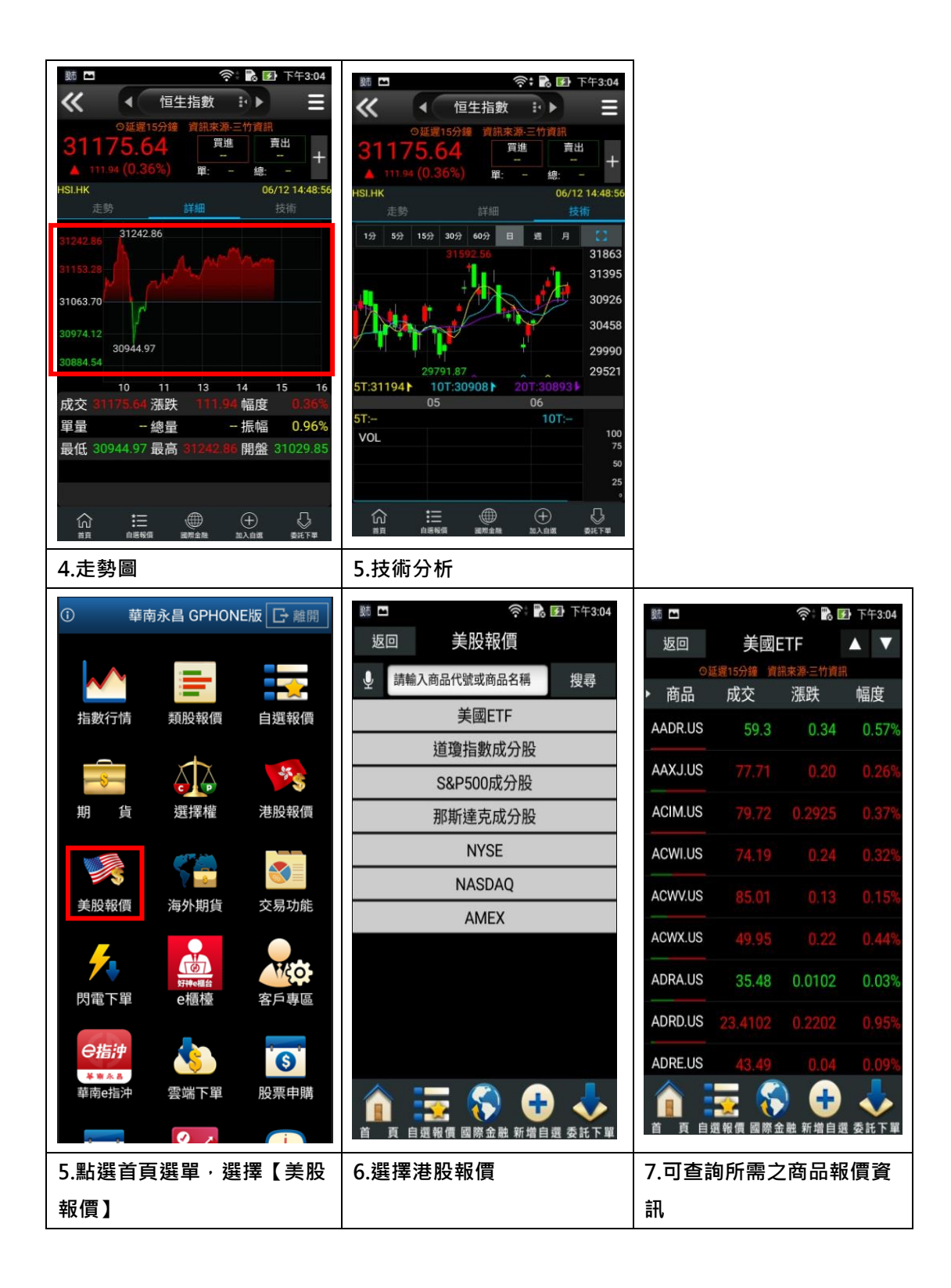

#### 六、指數行情

| () 華                        | 南永昌 GPHON     | E版 [→ 離開] | 跡        |                | 下午3:06       | Bi M 🖬 |            | र्न्द्रः 🖍 🗗 🗆 | 下午3:20     |
|-----------------------------|---------------|-----------|----------|----------------|--------------|--------|------------|----------------|------------|
|                             |               |           | 返回       | 指數行情           |              | 返回     | 上市資金       | 金流向            | 1          |
|                             |               |           |          | 加權指數           |              | 加權指    | -          | 0.04% 1799     | 9.28億      |
| キション                        | 浙田山田(西        | 白斑起煙      | 5        | 櫃買指數           |              | 問題     | 后,<br>非全指  |                | 金i<br>1637 |
| 间数门间                        | 天民力又十区190     | 口芯松原      |          | 上市指數           |              |        | 電子指        | +0.05%(21)     | 1366       |
| 8                           |               | -55       | *        | 上櫃指數           |              |        | 電零指        | -1.79%(56)     | 491        |
| <b>期</b> 貨                  | はない。          | 港股報價      | ĉ        | 上市資金流向         |              |        | 高股息        | -0.26%(36)     | 403        |
|                             |               |           |          | 上櫃資金流向         |              |        | 半導指        |                | 380        |
|                             |               |           |          | 上市江波分析         |              |        | 100指       | -0.26%(36)     | 353        |
| 美股報價                        | 海外期貨          | 交易功能      | 1        | 上橋江波分析         |              |        | 非電指        | -0.14%(31)     | 332        |
|                             |               |           |          | 工造在版力加         |              |        | 台50指       | -0.02%(27)     | 330        |
| <b>-</b>                    |               |           |          |                |              |        | 非盂電        | -0.01%(26)     | 270        |
| 閃電下單                        | 好神e櫃台<br>e相積積 | 客戶專區      |          |                |              |        | 兀电拍<br>咨訊指 | +0.57%(00)     | 200        |
|                             |               |           |          |                |              |        | 發達指        | -0.50%(47)     | 92         |
| <b>⊖指沖</b>                  |               | S         |          |                |              |        | 電設指        | -0.59%(50)     | 85         |
| <del>***</del> ***<br>華南e指沖 | 雲端下單          | 股票申購      | <u> </u> | - 🔿 🔿          |              | ~ -    | /m1z1F     | 0.000(00)      |            |
|                             |               |           |          | <u>e</u> 💽 🐨   | <b>~</b>     |        | 👳 🐧        | 🦻 🕂 🛛          | <b>~</b>   |
|                             |               |           |          | 報貨 臨除金融 新増目選 3 | <b>安</b> 計卜単 | 首頁自    | 選報價 國際:    | 金融 新增自選 委      | 託下單        |
| │⊥.點選百舅                     | 貝選車・選擇        | 幸【指數行     | 2.選擇指    | <b>藪</b> 仃情分類  |              | 3.可查   | 有上市了       | 貧金沭回           |            |
| 情】                          |               |           |          |                |              |        |            |                |            |

七、基金報價

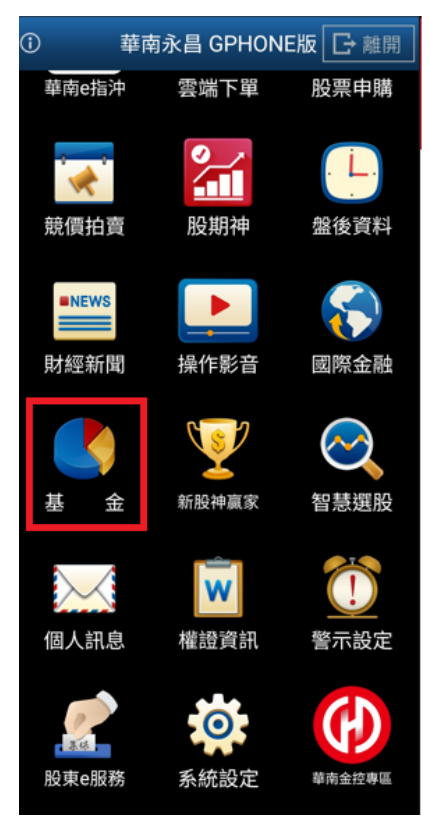

一、基金自選

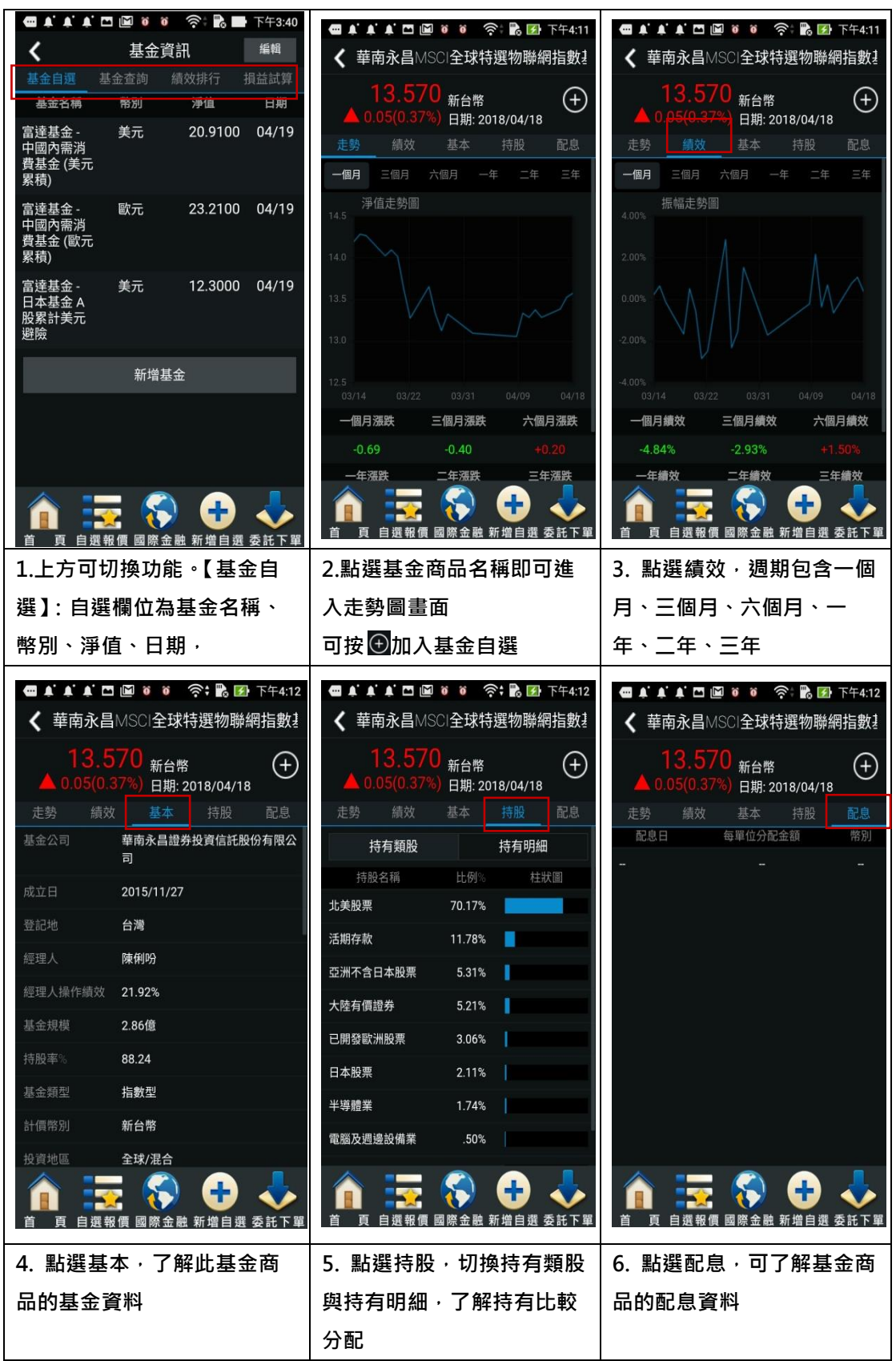

### 二、 基金自選編輯

| 🚭 🌲 🌲 🖾 📓 🧕 🍯 泠 📸 🖿 下午3:40                                                                                                    | 🛥 🌲 🌲 🗖 🔟 🦉 🤴 🎅 🏶 📑 下午3:41                                                                                                    | 🖷 🌲 🌲 🗖 🔟 🧕 🔴 🍣 🍣 р 下午3:37                                                                                                    |
|----------------------------------------------------------------------------------------------------|----------------------------------------------------------------------------------------------------|----------------------------------------------------------------------------------------------------|
| <b>く</b> 基金資訊 <sup>編輯</sup>                                                                                                    | ✔ 基金自選編輯                                                                                                    | ✔ 新增基金                                                                                                    |
| 基金自選 基金查詢 績效排行 損益試算                                                                                                    | 選取 商品名稱 排序                                                                                                    | 進階查詢 簡易查詢                                                                                                    |
|                                                                                                    | ◎ 富達基金 - 中國內需消費基 📃                                                                                                    |                                                                                                    |
|                                                                                                    | 金 (美元累積)                                                                                                    | 國內外 不限 🗸                                                                                                    |
| 質基壶 (美兀<br>累積)                                                                                                    | O <sup>富達基金 - 中國內需消費基</sup>                                                                                                    | 基金公司 華南永昌證券投資信託 🗸                                                                                                    |
| 富達基金 - 歐元 23.2100 04/19<br>中國內靈逍                                                                                                    |                                                                                                    | 基金性質 不限 🗸                                                                                                    |
| 費基金 (歐元<br>累積)                                                                                                    | O <sup>富建基金 - 日本基金 A股累</sup> Ⅲ<br>計美元避險 Ⅲ                                                                                                    | 投資地區 不限 🗸                                                                                                    |
| 富達基金 - 美元 12.3000 04/19<br>日本基金 A<br><sup>取図計美研</sup>                                                                                                    | O <sup>華南永昌MSCI全球特選物</sup> ☰                                                                                                    |                                                                                                    |
| 避險                                                                                                    |                                                                                                    |                                                                                                    |
| 新增基金                                                                                                    | 新增基金                                                                                                    |                                                                                                    |
|                                                                                                    |                                                                                                    |                                                                                                    |
|                                                                                                    |                                                                                                    | 確定    取消                                                                                                    |
| 🔥 🧮 🚫 🗛 🙏                                                                                                    | 🟠 ≔ 🚫 🔒 🙏                                                                                                    |                                                                                                    |
| 首 頁 自選報價 國際金融 新增自選 委託下單                                                                                                    | ■■■  ■■■                                                                                                    | ■ 目選報價 國際金融 新增自選 委託下單                                                                                                    |
| 1.右上方編輯設定鈕·點擊後                                                                                                    | 2. 選取商品可刪除自選商品                                                                                                    | 3.採用進階條件查詢方式搜                                                                                                    |
| 進入編輯畫面。                                                                                                    | 及進行商品排序功能 · 並可                                                                                                    | 尋基金商品                                                                                                    |
|                                                                                                    | 『新增基金』                                                                                                    |                                                                                                    |
|                                                                                                    |                                                                                                    |                                                                                                    |
| 🚭 🛋 🛋 🖾 🔟 🗑 👸 🔗 🔜 下午3:41                                                                                                    | 🚭 🌲 🌲 🗖 🔟 🧕 🗑 🍣 🐂 下午3:38                                                                                                    | 📟 🛋 🌲 🗖 🔟 🗑 🤴 🎅 🔡 下午3:38                                                                                                    |
| ■▲▲▲□□◎ ◎ ◎ 奈 № ■ 下午3:41 《新增基金                                                                                                    | <ul> <li>■▲▲▲□■●●●● ○○○</li> <li>● 下午3:38</li> <li>✓ 新増基金</li> </ul>                                                                                                    | <ul> <li>▲▲▲□■●●● (○)</li> <li>● 下午3:38</li> <li>▲</li> <li>▲</li> <li>基金資訊</li> </ul>                                                                                                    |
| <ul> <li>▲ ▲ ▲ □ □ ◎ ◎ ○ 奈 ■ 下午3:41</li> <li>新培基金</li> <li>進階查約</li> </ul>                                                                                                    | <ul> <li>● ▲ ▲ □ 回 ○ ○ ○: 記 ■ 下午3:38</li> <li>◆ 新增基金</li> <li>基金名稱 幣別 淨值 日期</li> </ul>                                                                                                    | □       ▲       ▲       □       □       ●       ○       ○       ■       下午3:38         く       基金資訊       編輯         基金自選       基金查詢       績效排行       損益試算                                                                                                    |
| <ul> <li>▲ ▲ ▲ □ 回 ぎ ぎ 奈: № ■ 下午3:41</li> <li>《 新增基金</li> <li>進階查約</li> </ul>                                                                                                    | <ul> <li>● ▲ ▲ ▲ □ ◎ ◎ ◎ ○ ○: ● ● 下午3:38</li> <li>▲ 新增基金</li> <li>基金名稱 幣別 淨值 日期</li> <li>華南永昌 新台幣 13.5700 04/18</li> <li>MSSC全球特</li> </ul>                                                                                                    | <ul> <li>▲ ▲ ▲ □ 圖 ※ ※ 奈: 記 ● 下午3:38</li> <li>▲ 基金資訊</li> <li>基金自選</li> <li>基金查詢</li> <li>績效排行</li> <li>損益試算</li> <li>基金名稱</li> <li>幣別</li> <li>淨值</li> <li>日期</li> <li>宮達其全。</li> <li>差元</li> <li>20,9100</li> <li>04/19</li> </ul>                                                                                                    |
| <ul> <li>▲ ▲ ▲ □ 回 ● ● 奈 記 ■ 下午3:41</li> <li>《 新增基金</li> <li>進階查約</li> <li>前为外</li> <li>不限 ∨</li> </ul>                                                                                                    | <ul> <li>●▲▲▲□□□○○○○○○□下午3:38</li> <li>◆新增基金</li> <li>基金名稱 幣別 淨值 日期</li> <li>華南永昌 新台幣 13.5700 04/18</li> <li>MSCI全球特<br/>選物聯網指數</li> <li>基金台幣)</li> </ul>                                                                                                    | <ul> <li>▲ ▲ ▲ □ ■ ● ● ● 令: № ● 下午3:38</li> <li>▲ ▲ ▲ □ ■ ● ● ● 令: № ● 下午3:38</li> <li>▲ 基金資訊</li> <li>基金查詢</li> <li>績效排行</li> <li>損益試算</li> <li>基金查稿</li> <li>幣別</li> <li>淨值</li> <li>日期</li> <li>富達基金-</li> <li>美元</li> <li>20.9100</li> <li>04/19</li> <li>中國內需消</li> <li>費基金(美元</li> </ul>                                                                                                    |
| <ul> <li>▲ ▲ ▲ □ 圖 ● ● 奈 記 ■ 下午3:41</li> <li>新增基金</li> <li>堆開查約</li> <li>         面內外         不限 ∨     </li> <li>基金公司</li> </ul>                                                                                                    | <ul> <li>●▲▲▲□□□○○○○○○□下午3:38</li> <li>▲ 新增基金</li> <li>基金名稱 幣別 淨值 日期</li> <li>華南永昌 新台幣 13.5700 04/18</li> <li>概SCI全球特<br/>選物聯網指數<br/>基金(台幣)</li> <li>華南永昌 美元 15.2600 04/18</li> <li>MSCI全球特</li> <li>四小町 七丁</li> </ul>                                                                                                    | <ul> <li>▲ ▲ ▲ □ ■ ● ● ● ○ ○ □ ■ 下午3:38</li> <li>▲ 基金資訊</li> <li>基金自選 基金查詢 績效排行 損益試算</li> <li>基金名稱 幣別 淨值 日期</li> <li>富達基金 - 美元 20.9100 04/19</li> <li>中國內需消費基金(美元 累積)</li> </ul>                                                                                                    |
| <ul> <li>● ▲ ▲ ▲ □ 回 ● ● 令: ● 下午3:41</li> <li>● 新增基金</li> <li>通時外 花易查詢</li> <li>■ 大外 不限 ~</li> <li>基金公司 不限 ~</li> <li>諸選擇基金公司</li> </ul>                                                                                                    | <ul> <li>●▲▲▲□□□○○○○○○○○○○○○○○○○○○○○○○○○○○○○○○○○</li></ul>                                                                                                    | ● ▲ ▲ ▲ □ ● ● ● ● ○ ○: ● ● 下午3:38         ▲ ▲ ● 迺 ● ● ● ○ ○: ● ● 下午3:38         ▲ ▲ ● 迺 ● ● ● ● ● ○ ○: ● ● 下午3:38         ▲ ▲ ● 迺 ● ● ● ● ● ● ○ ○: ● ● 下午3:38         ▲ ▲ ● 迺 ● ● ● ● ● ● ● ● ● ● ● ● ● ● ● ●                                                                                                    |
| <ul> <li>▲▲▲□□□●●●● 令●■ 下午3:41</li> <li>新增基金</li> <li>堆轄查約</li> <li>重內外</li> <li>不限</li> <li>講選擇基金公司</li> </ul>                                                                                                    | ● ▲ ▲ ▲ □ ● ● ● ● ● ● ○ ○ ○ ○ ○ ○ ○ ○ ○ ○ ○ ○ ○                                                                                                    | ● ▲ ▲ ▲ □ ● ● ● ● ● ○ ○: ● ● 下午3:38         ▲ 基金資訊       編輯         基金自選       基金查詢       績效排行       損益試算         基金名稱       幣別       淨值       日期         富達基金 - 中國內需消費基金(美元       美元       20.9100       04/19         中國內需消費基金(美元       歐元       23.2100       04/19         宇國內需消費基金(歐元       歐元       23.2100       04/19                                                                                                    |
| <ul> <li>▲ ▲ ▲ □ □ ● ● ● 令 № ● 下午3:41</li> <li>新培基金</li> <li>進階查約</li> <li>直内外</li> <li>不限</li> <li>請選擇基金公司</li> <li>不限</li> <li>①1 華南永昌證券投資信託股份有限公司</li> <li>①2 富達證券投資信託股份有限公司</li> </ul>                                                                                                    | <ul> <li>●▲▲▲ ● ● ● ● ● ● ● ● ● ● ● ● ● ● ● ● ●</li></ul>                                                                                                    | ■▲▲▲       ■       ●       ●       ●       ●       ●       ●       ●       ●       ●       ●       ●       ●       ●       ●       ●       ●       ●       ●       ●       ●       ●       ●       ●       ●       ●       ●       ●       ●       ●       ●       ●       ●       ●       ●       ●       ●       ●       ●       ●       ●       ●       ●       ●       ●       ●       ●       ●       ●       ●       ●       ●       ●       ●       ●       ●       ●       ●       ●       ●       ●       ●       ●       ●       ●       ●       ●       ●       ●       ●       ●       ●       ●       ●       ●       ●       ●       ●       ●       ●       ●       ●       ●       ●       ●       ●       ●       ●       ●       ●       ●       ●       ●       ●       ●       ●       ●       ●       ●       ●       ●       ●       ●       ●       ●       ●       ●       ●       ●       ●       ●       ●       ●       ●       ●       ●       ●       ●                                                                                                    |
| <ul> <li>● ▲ ▲ □ □ ● ● ● ◇ ● 下午3:41</li> <li>◆ 新培基金</li> <li>         進階茲約         <ul> <li></li></ul></li></ul>                                                                                                    | ● ● ● ● ● ● ● ● ● ● ● ● ● ● ● ● ● ● ●                                                                                                    |                                                                                                    |
| <ul> <li>▲▲▲□□□●●●● ◆● ◆● 下午3:41</li> <li>新培芸会</li> <li>道時查約</li> <li>直時查約</li> <li>直房空刻</li> <li>國內外</li> <li>不限</li> <li></li> <li></li> <li< th=""><td>● ● ● ● ● ● ● ● ● ● ● ● ● ● ● ● ● ● ●</td><td></td></li<></ul> | ● ● ● ● ● ● ● ● ● ● ● ● ● ● ● ● ● ● ●                                                                                                    |                                                                                                    |
| <ul> <li>▲ ▲ ▲ □ □ ● ● ● ◇ ● ► F+3.41</li> <li>新培基金</li> <li>進階立助 前易查為</li> <li>國內外 不限 &gt;</li> <li>基金公司 不限 &gt;</li> <li>請選擇基金公司</li> <li>不限 &gt;</li> <li>1 華南永昌證券投資信託股份有限公司</li> <li>02 富達證券投資信託股份有限公司</li> <li>03 富達證券投資信託股份有限公司</li> <li>04 富達證券投資信託股份有限公司</li> <li>05 元大證券投資信託股份有限公司</li> </ul>                                                                                                    | ● ▲ ▲ ▲ ● ○ ○ ○ ○ ○ ○ ○ ○ ○ ○ ○ ○ ○ ○ ○                                                                                                    |                                                                                                    |
| <ul> <li>● ▲ ▲ ▲ □ □ ● ● ● ◇ ● ● 下+3.41</li> <li>● ● ● ◇ ● ● ● 下+3.41</li> <li>● ● ● ● ● ● ● ● ● ● ● ● ● ● ● ● ● ● ●</li></ul>                                                                                                    | ● ● ● ● ● ● ● ● ● ● ● ● ● ● ● ● ● ● ●                                                                                                    |                                                                                                    |
| <ul> <li>▲ ▲ ▲ □ □ ● ● ● ◇ ◇ ● 下午3.41</li> <li>新培基金</li> <li>道時查納</li> <li>道時查納</li> <li>道時查納</li> <li>西方外</li> <li>不限</li> <li>基金公司</li> <li>不限</li> <li>請選擇基金公司</li> <li>不限</li> <li>1 華南永昌證券投資信託股份有限公司</li> <li>02 富達證券投資信託股份有限公司</li> <li>03 富達證券投資信託股份有限公司</li> <li>04 富速證券股資信託股份有限公司</li> <li>05 元大證券投資信託股份有限公司</li> <li>取消</li> </ul>                                                                                                    | ● ● ● ● ● ● ● ● ● ● ● ● ● ● ● ● ● ● ●                                                                                                    | 日本本本日       日本本日       日本日       日本       日本       日本 <td< td=""></td<>                                                                          |
| <ul> <li>● ▲ ▲ ▲ □ 回 ● ● ● ◇ ● ● 下午3.41</li> <li>新培基金</li> <li>進苗直動</li> <li>商易直勤</li> <li>● 小 不限 ~</li> <li>- 不限</li> <li></li></ul>                                                                                                    | 日本本口回回。       (*)       (*)       (*)       (*)       (*)       (*)       (*)       (*)       (*)       (*)       (*)       (*)       (*)       (*)       (*)       (*)       (*)       (*)       (*)       (*)       (*)       (*)       (*)       (*)       (*)       (*)       (*)       (*)       (*)       (*)       (*)       (*)       (*)       (*)       (*)       (*)       (*)       (*)       (*)       (*)       (*)       (*)       (*)       (*)       (*)       (*)       (*)       (*)       (*)       (*)       (*)       (*)       (*)       (*)       (*)       (*)       (*)       (*)       (*)       (*)       (*)       (*)       (*)       (*)       (*)       (*)       (*)       (*)       (*)       (*)       (*)       (*)       (*)       (*)       (*)       (*)       (*)       (*)       (*)       (*)       (*)       (*)       (*)       (*)       (*)       (*)       (*)       (*)       (*)       (*)       (*)       (*)       (*)       (*)       (*)       (*)       (*)       (*)       (*)       (*)       (*)       (*)       (*)       (*)       (*) | 日本本本口回回等等等       1       1       1       1       1       1       1       1       1       1       1       1       1       1       1       1       1       1       1       1       1       1       1       1       1       1       1       1       1       1       1       1       1       1       1       1       1       1       1       1       1       1       1       1       1       1       1       1       1       1       1       1       1       1       1       1       1       1       1       1       1       1       1       1       1       1       1       1       1       1       1       1       1       1       1       1       1       1       1       1       1       1       1       1       1       1       1       1       1       1       1       1       1       1       1       1       1       1       1       1       1       1       1       1       1       1       1       1       1       1       1       1       1       1       1       1       1 <td< th=""></td<>                                                                                                    |
| ● ▲ ▲ ▲ □ 回 ● ● ◇ ◇ B ● 下午3.41   新培基金   進出益約   直出益約   直出益約   直出益約   正芳益約   百分外   不限   古選擇基金公司   新選擇基金公司   不限   1 華南永昌證券投資信託股份有限公司   02 富達證券投資信託股份有限公司   03 富達證券投資信託股份有限公司   04 富達證券投資信託股份有限公司   05 元大證券投資信託股份有限公司   取消   取消   ● ● ● ● ● ● ● ● ● ● ● ● ● ● ● ● ● ● ●                                                                                                    | ● ● ● ● ● ● ● ● ● ● ● ● ● ● ● ● ● ● ●                                                                                                    | 日本本本口、「「「」」」」       「「」」」」       「「」」」」       「「」」」」       「「」」」       「「」」」」       「「」」」」       「「」」」」       「「」」」       「「」」」       「「」」」       「「」」」       「「」」」       「「」」」       「「」」」       「「」」」       「「」」」       「「」」」       「「」」」       「「」」」       「「」」」       「「」」」       「「」」」       「「」」」       「「」」」       「「」」」       「「」」」       「「」」」       「「」」」       「「」」」       「「」」」       「「」」」       「」」」       「」」」       「」」」       「」」」       「」」」       「」」」       「」」」       「」」」       「」」」       「」」」       「」」」       「」」」       「」」」       「」」」       「」」」       「」」」」       「」」」       「」」」       「」」」       「」」」       「」」」       「」」」       「」」」       「」」」       「」」」       「」」」       「」」」       「」」」       「」」」       「」」」       「」」」       「」」」       「」」」       「」」」       「」」」       「」」」       「」」」       「」」」       「」」」       「」」」       「」」」       「」」」       「」」」       「」」」       「」」」       「」」」       「」」」       「」」」       「」」」       「」」」       「」」」       「」」」       「」」」       「」」」       「」」」       「」」」       「」」」       「」」」       「」」」       「」」」       「」」」       「」」」       「」」」       「」」」       「」」」       「」」       「」」 |
| <ul> <li>● ▲ ▲ ▲ □ ● ● ● ◇ ● ● 下午341</li> <li>● 前 4 ▲ ■ ■ ● ● ● ◇ ● ● ● ●</li> <li>● ● ● ● ● ● ● ●</li> <li>● ● ● ● ● ● ● ● ● ● ● ● ● ● ● ● ● ● ●</li></ul>                                                                                                    | ■ ▲ ▲ ▲ □ □ □ □ ○ ○ ○ ○       ○       ○       ○       ○       ○       ○       ○       ○       ○       ○       ○       ○       ○       ○       ○       ○       ○       ○       ○       ○       ○       ○       ○       ○       ○       ○       ○       ○       ○       ○       ○       ○       ○       ○       ○       ○       ○       ○       ○       ○       ○       ○       ○       ○       ○       ○       ○       ○       ○       ○       ○       ○       ○       ○       ○       ○       ○       ○       ○       ○       ○       ○       ○       ○       ○       ○       ○       ○       ○       ○       ○       ○       ○       ○       ○       ○       ○       ○       ○       ○       ○       ○       ○       ○       ○       ○       ○       ○       ○       ○       ○       ○       ○       ○       ○       ○       ○       ○       ○       ○       ○       ○       ○       ○       ○       ○       ○       ○       ○       ○       ○       ○       ○       ○       ○       ○       ○<                                                                                                  | 日本本本口区区、不会、部、下午3.38         人       基金資訊         基金自選       基金資訊         基金自選       基金查詢         基金自選       基金查詢         基金自選       基金查詢         基金自選       基金查詢         基金自選       基金查詢         基金自選       基金查詢         基金自選       基金查詢         基金自選       基金查詢         基金自選       基金查詢         基金自選       第別         事違基金       美元         20.9100       04/19         中國內需消<br>費基金(歐元<br>家積)       歐元       23.2100       04/19         雷達基金合       美元       12.3000       04/19         日期       新台幣       13.5700       04/18         MSCi全球特<br>週物聯綱指<br>數基金(台幣)       新台幣       13.5700       04/18         「「」」」」」」       「」」」       「」」」       「」」」       「」」」       「」」」         1       日期       二       「」」」       「」」」       「」」」       「」」」         「」」」       「」」」       「」」」       「」」」       「」」」       「」」」         「」」」       「」」」       「」」」       「」」」       「」」」       「」」」       「」」」         「」」」       「」」」       「」」」       「」」」       「」」」       」」」                                                                                                    |

| 📟 🌲 🌲 🛄 🛍 🗑 🧭 🎅 📑 下午3:42 | (C) A. A. A. C. [] (0) | 奈 🖫 🖿 下午3:42                    | · · · · · · · · · · · · · · · · · · ·           | - 10 00                  | (init)                | 下午3:42                                                                                                    |
|--------------------------|------------------------|---------------------------------|-------------------------------------------------|--------------------------|-----------------------|----------------------------------------------------------------------------------------------------|
| ✔ 新增基金                   | ✔ 新增基金                 |                                 | 〈新增基金                                           | ALC: N                   |                       |                                                                                                    |
| 進階查詢    簡易查詢             | 谁階杳詢                   | 簡易查詢                            | 基金名稱                                            | 幣別                       | 淨值                    | 日期                                                                                                    |
| 输入至少兩個字元                 | 宫逵                     |                                 | 富達基金 - 中<br>國內需消費基<br>金 (美元累積)                  | 美元                       | 20.9100               | 04/19                                                                                                    |
|                          |                        |                                 | 富達基金 - 中<br>國內需消費基<br>金 (歐元累積)                  | 歐元                       | 23.2100               | 04/19                                                                                                    |
|                          |                        |                                 | 富達基金 - 太<br>平洋基金 A股<br>累計澳幣避險                   | 澳幣                       | 14.7300               | 04/19                                                                                                    |
|                          |                        |                                 | 富達基金 - 日<br>本小型企業基<br>金 A股累計美<br>元避險            | 美元                       | 15.8900               | 04/19                                                                                                    |
|                          |                        |                                 | 富達基金 - 日<br>本基金 A股累<br>計美元避險                    | 美元                       | 12.3000               | 04/19                                                                                                    |
|                          |                        |                                 | 富達基金 - 日<br>本潛力優勢基<br>金 A股累計美<br><sup>一避险</sup> | 美元                       | 13.5700               | 04/19                                                                                                    |
| 確定        取消             | 確定                     | 取消                              |                                                 |                          |                       | /6 🛇                                                                                                    |
| 首 頁 自選報價 國際金融 新增自選 委託下單  |                        | ▶ 🕂 🕂 🛃 🛃 🛃 🛃 🛃 🛃 🛃 🛃 🛃 🛃 🛃 🛃 🛃 |                                                 | <b>王</b> 《 《 》<br>服價 國際金 | ● <b>●</b> ●<br>融新增自選 | ◆ ◆  ◆ ◆ ◆ ◆ ◆ ◆ ◆ ◆ ◆ ◆ ◆ ◆ ◆ ◆ ◆ ◆ ◆ ◆ ◆ ◆ ◆ ◆ ◆ ◆ ◆ ◆ ◆ ◆ ◆ ◆ ◆ ◆ ◆ ◆ ◆ ◆ ◆ ◆ ◆ ◆ ◆ ◆ ◆ ◆ ◆ ◆ ◆ ◆ ◆ ◆ ◆ ◆ ◆ ◆ ◆ ◆ ◆< |
| 7. 或使用簡易查詢               | 8. 最少輸入二(              | 固字元來搜尋                          | 9. 列出札                                          | 目關字元                     | 基金商                   | 品,                                                                                                    |
|                          |                        |                                 | 點選要新                                            | 增的基                      | 金名稱問                  | 口                                                                                                    |
|                          |                        |                                 | 完成新增                                            | ・並跳                      | 至編輯畫                  | と目的                                                                                                    |

三、基金報價-基金查詢

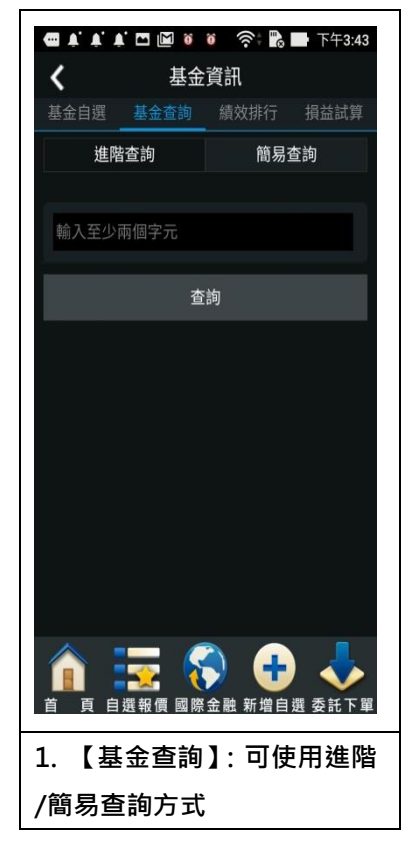

#### 四、基金報價-績效排行

| 🛛 ¥, ¥, ¥, 🗔 🖪 🧕                                                                                                    | )       | 下午3:44                                                                                                    | ( A' A' A' A'       |                                                                                                    | \$: B             |
|----------------------------------------------------------------------------------------------------|---------|----------------------------------------------------------------------------------------------------|---------------------|----------------------------------------------------------------------------------------------------|-------------------|
| <b>〈</b> 基金                                                                                                    | 金資訊     |                                                                                                    | < 國內基               | 金-一個月                                                                                                    | <u>~</u>          |
| 金自選 基金查詢                                                                                                    | 績效排行 損益 | 益試算                                                                                                    | 一個月                 | 三個月 六個月                                                                                                    | ] 一年              |
| 國內                                                                                                    | 國外      |                                                                                                    | 基金名稱                | 淨值                                                                                                    | 漲跌幅               |
| 報酬率                                                                                                    |         |                                                                                                    | 華頓台灣基<br>金          | 29.1700                                                                                                    |                   |
| 一個月                                                                                                    |         | >                                                                                                    | 中國信託台<br>灣活力基金      | 16.2700                                                                                                    |                   |
| 三個月                                                                                                    |         | >                                                                                                    | 國泰價值卓<br>越基金        | 16.6000                                                                                                    |                   |
| 六個月                                                                                                    |         | >                                                                                                    | 元大新主流<br>基金         | 28.1400                                                                                                    |                   |
| 一年<br>                                                                                                    |         | >                                                                                                    | 元大績效基<br>金          | 58.4700                                                                                                    |                   |
| 二年<br>三年                                                                                                    |         | ><br>>                                                                                                    | 安聯全球油<br>礦金趨勢基<br>金 | 8.6500                                                                                                    |                   |
|                                                                                                    |         |                                                                                                    | 永豐主流品<br>牌基金        | 17.4800                                                                                                    |                   |
|                                                                                                    |         |                                                                                                    | 復華數位經               | 57.5100                                                                                                    |                   |
| ①     ①     ①     ①     ①     ①     ①     ①     ①     ①     ①     ①     ①     ①     ①     ①     ①     ①     ①     ①     ①     ①     ①     ①     ①     ①     ①     ①     ①     ①     ①     ①     ①     ①     ①     ①     ①     ①     ①     ①     ①     ①     ①     ①     ①     ①     ①     ①     ①     ①     ①     ①     ①     ①     ①     ①     ①     ①     ①     ①     ①     ①     ①     ①     ①     ①     ①     ①     ①     ①     ①     ①     ①     ①     ①     ①     ①     ①     ①     ①     ①     ①     ①     ①     ①     ①     ①     ①     ①     ①     ①     ①     ①     ①     ①     ①     ①     ①     ①     ①     ①     ①     ①     ①     ①     ①     ①     ①     ①     ①     ①     ①     ①     ①     ①     ①     ①     ①     ①     ①     ①     ①     ①     ①     ①     ①     ①     ①     ①     ①     ①     ①     ①     ①     ①     ①     ①     ①     ①     ①     ①     ①     ①     ①     ①     ①     ①     ①     ①     ①     ①     ①     ①     ①     ①     ①     ①     ①     ①     ①     ①     ①     ①     ①     ①     ①     ①     ①     ①     ①     ①     ①     ①     ①     ①     ①     ①     ①     ①     ①     ①     ①     ①     ①     ①     ①     ①     ①     ①     ①     ①     ①     ①     ①     ①     ①     ①     ①     ①     ①     ①     ①     ①     ①     ①     ①     ①     ①     ①     ①     ①     ①     ①     ①     ①     ①     ①     ①     ①     ①     ①      ①      ①      ①      ①      ①      ①     ①     ①      ①      ①      ①      ①      ①      ①      ①      ①      ①      ①      ①      ①      ①      ①      ①      ①      ①      ①      ①      ①      ①      ①      ①      ①      ①      ①      ①      ①      ①      ①      ①      ①      ①      ①      ①      ①      ①      ①      ①      ①      ①      ①      ①      ①      ①      ①      ①      ①      ①      ①      ①      ①      ①      ①      ①      ①      ①      ①      ①      ①      ①      ①      ①      ①      ①      ①      ①      ①      ①      ①      ①      ①      ①      ①      ①      ①      ①      ①      ①      ①      ①      ①      ①      ①      ①      ①      ①      ①      ①      ①      ①      ①      ①      ① |         | ↓ ↓  ↓ ↓ ↓ ↓ ↓ ↓ ↓ ↓ ↓ ↓ ↓ ↓ ↓ ↓ ↓ ↓ ↓ ↓ ↓ ↓ ↓ ↓ ↓ ↓ ↓ ↓ ↓ ↓ ↓ ↓ ↓ ↓ ↓ ↓ ↓ ↓ ↓ ↓ ↓ ↓ ↓ ↓ ↓ ↓ ↓ ↓ ↓ ↓ ↓ ↓ ↓ ↓ ↓ ↓ ↓ ↓ ↓< |                     | with a constant of the second second | <b>日</b><br>主新增自選 |
| 【績效排行                                                                                                    | 】: 選定國内 | 外                                                                                                    | 2. 排名圖              | 最多 30 檔                                                                                                    | 商品為               |
| <sub>も</sub> ・下方為報酬                                                                                                    | 州率累計時間  | 亅選                                                                                                    |                     |                                                                                                    |                   |
| Ē                                                                                                    |         |                                                                                                    |                     |                                                                                                    |                   |

### 五、損益試算

此功能提供使用者可自行設定部位,透過模擬市場價格變化,幫助使用者模擬操作,並做為未 來投資方向。

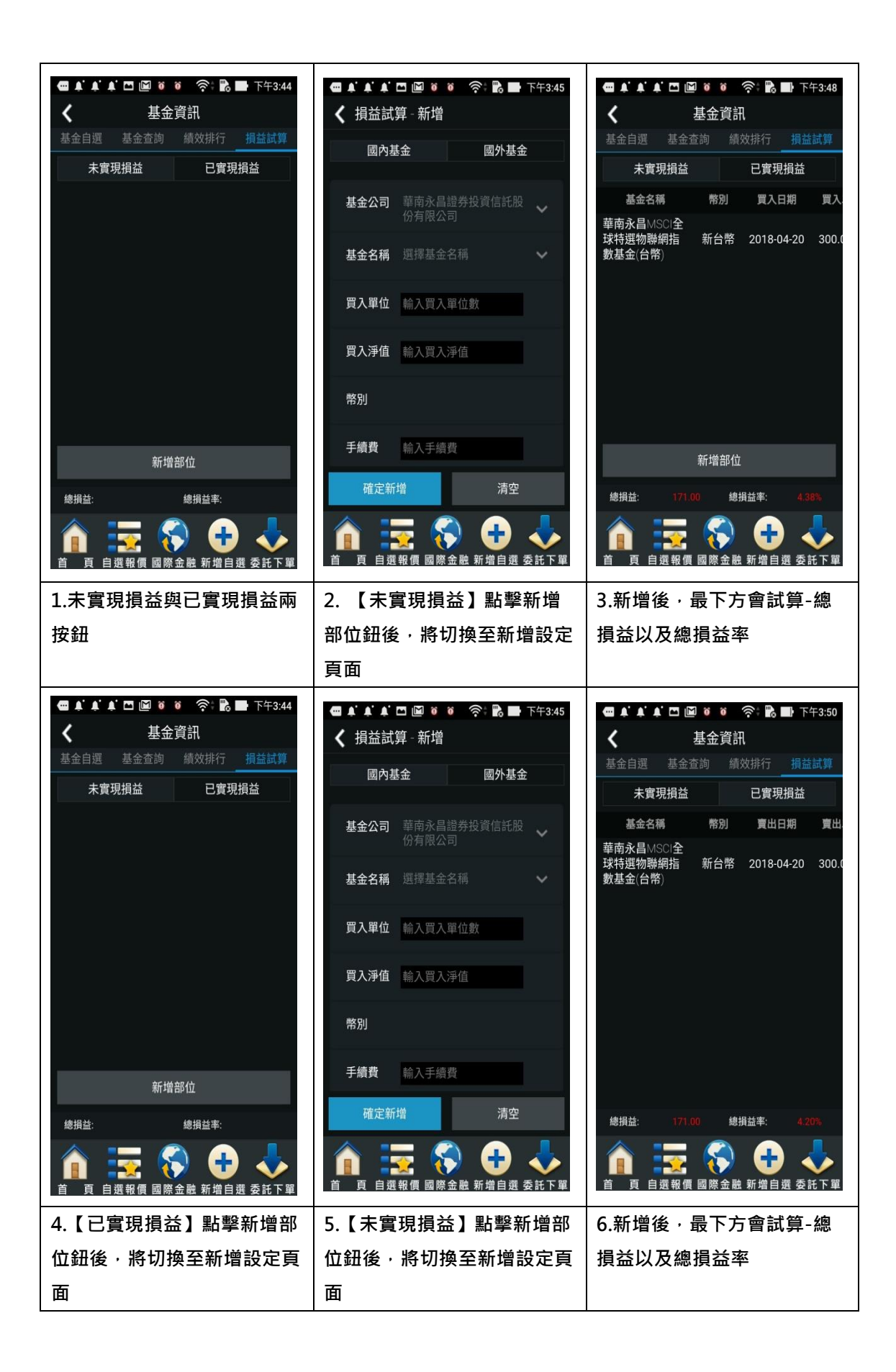

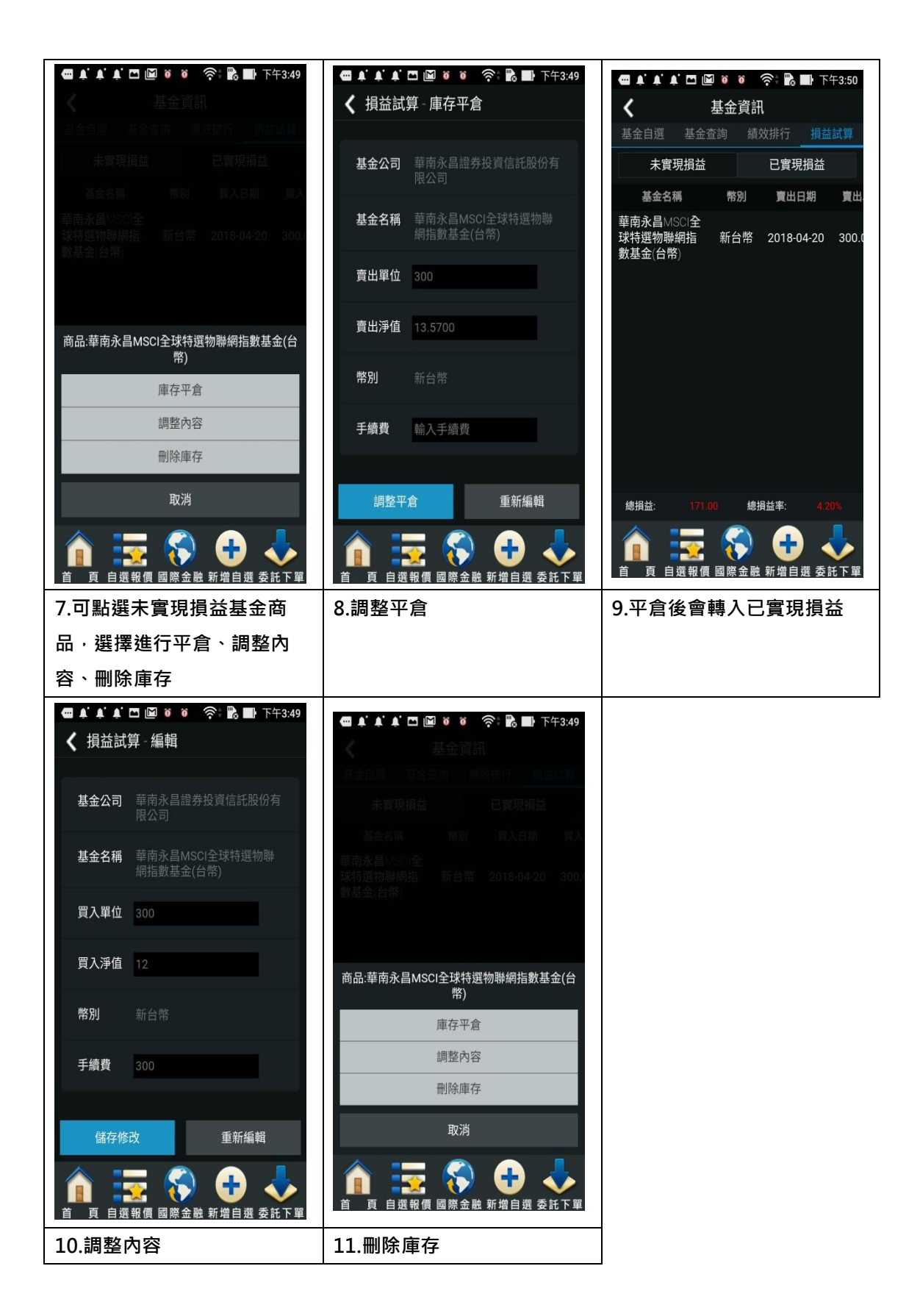

雲端下單

#### 一、操作說明

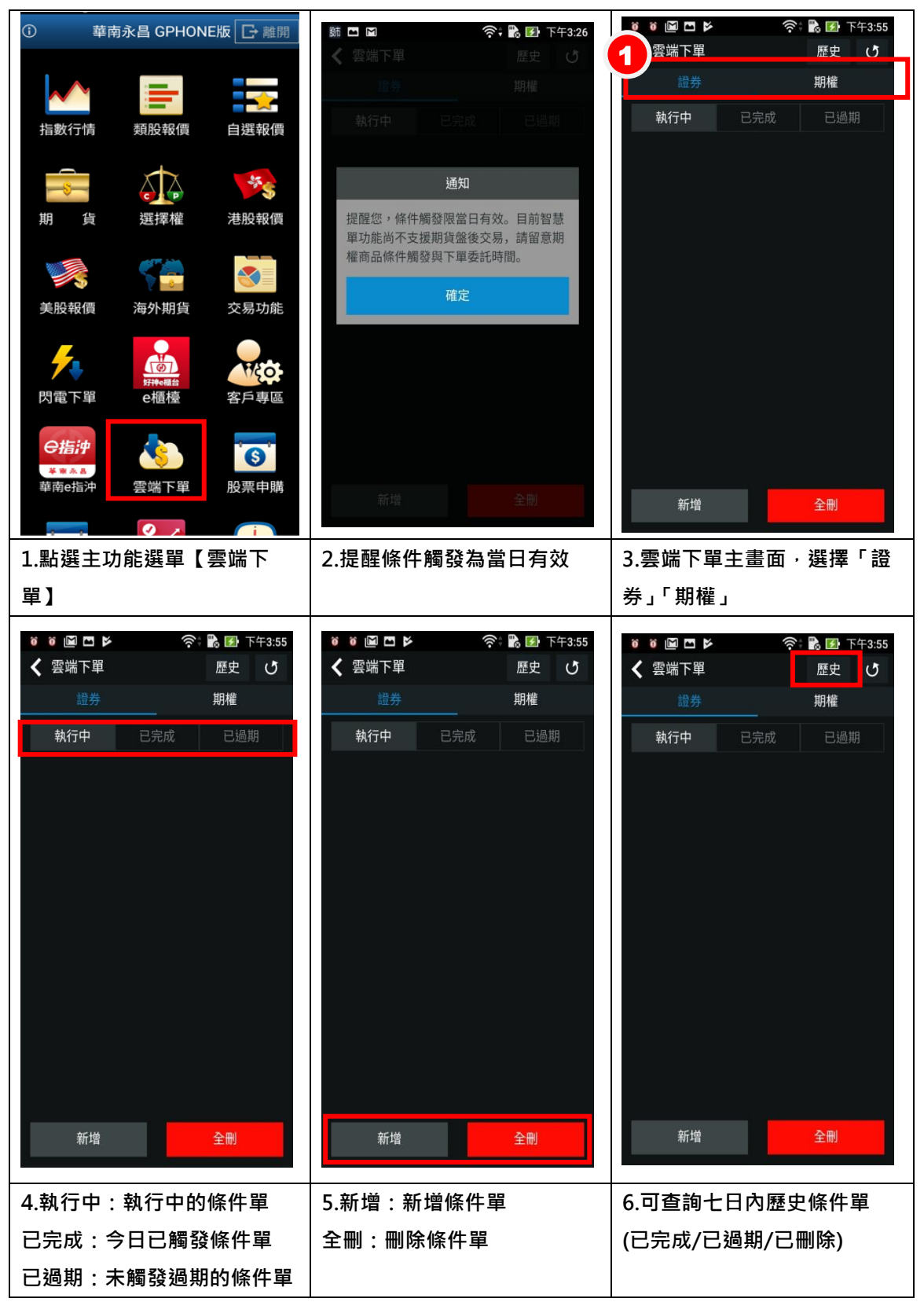

| <ul> <li>i ■ ■ ►</li> <li>i 雲端下單</li> </ul> | 奈 院 🕢 下午2:55<br>歴史 🕑 | <ul> <li>□ </li> <li>□ </li> <li>✓ 新增條件</li> </ul> | ÷<br>۴    | 🛯 🕞 上午11:39 |
|---------------------------------------------|----------------------|----------------------------------------------------|-----------|-------------|
| 證券                                          | 期權                   | 觸價觸量                                               | 停利停損      | 二擇一         |
| 執行中   □                                     |                      | 監控時間設定(                                            | 限當日交易日或下- | 一交易日)       |
|                                             |                      | 2018/06/13                                         |           | 進階          |
|                                             |                      | 觸發商品請                                              | 選擇商品      | Q           |
|                                             |                      | 條件 請設定(                                            |           | $\equiv$    |
|                                             |                      | 動作 〇 觸                                             | 發下單 🔵 續   | 發通知         |
| 新增                                          | 全删                   | 確認                                                 |           | 清空          |
| 7.雲端下單畫面非自動更新,<br>——                        |                      | 8.新增條                                              | 件單可選擇     | 「觸價觸        |
| 可按 🖸 , 更新                                   | 新資料                  | 量」、「移                                              | 動停利停損     | 」、「停利       |
|                                             |                      | 停損」、「                                              | 二擇一」、「    | 累積交易        |
|                                             |                      | 量」、「分                                              | 時分量」六     | 種條件單        |

### 二、新增條件單

| <ul> <li>■ ● □ ▷</li> <li>○ ● ■ 上午11:39</li> <li>✓ 新増條件</li> </ul> | □ ■ ● ► 奈: ■ □ 上午11:39    | □ ■ ● ▶ 奈 ■ □ 上午11:39<br>搜尋商品 關閉 |
|--------------------------------------------------------------------|---------------------------|----------------------------------|
| 所價觸量 停利停損 二擇一 監控時間設定(限當日交易日或下一交易日)                                 |                           | 搜尋 類股                            |
| 2018/06/13 進階                                                      | 2018/06/13 00:00<br>基本    | <u>上市</u> 上櫃 興櫃 期貨 選擇權<br>       |
| <b>觸發商品</b> 請選擇商品 Q<br>條件請設定條件 :三                                  |                           | 小泥工業                             |
| 動作 〇 觸發下單   () 觸發通知                                                | <b>條件</b> 請設定條件 :三        | 食品工業                             |
|                                                                    | 動作 🔘 觸發下單 🛛 圓發通知          | 塑膠工業                             |
|                                                                    |                           | 紡織纖維                             |
|                                                                    |                           | 電機機械                             |
|                                                                    |                           | 电磁电视<br>化學工業                     |
|                                                                    |                           | 生技醫療                             |
| 確認清空                                                               | 確認 <b>清空</b>              | 玻璃陶瓷                             |
| 1.新增條件單可選擇「觸價觸                                                     | 2. 利用「進階」可針對監控            | 3.從類股搜尋                          |
| 星」                                                                 | 時間設定 <sup>,</sup> 並選擇觸發商品 |                                  |

| □ ■ ● ▶ 奈: ■ □ 上午11:39<br>搜尋商品 關閉                                                                                   | 催可撥打緊急電 ❹ <b>町</b> _ ∱で (? ∲ x/ 61% @ 14:01<br>捜尋商品 開閉                                                                                                    | □ ■ ● ► 奈: В ■ 上午11:39<br>く 新増條件                                                                                                    |
|----------------------------------------------------------------------------------------------------|----------------------------------------------------------------------------------------------------|----------------------------------------------------------------------------------------------------|
| <b>搜尋</b> 類股                                                                                                    | <b>搜尋</b> 類股                                                                                                    | 觸價觸量 停利停損 二擇一                                                                                                    |
| 台股證券台股期權                                                                                                    | 台股證券 台股期權                                                                                                    | 監控時間設定(限當日交易日或下一交易日)                                                                                                    |
| Q 2303 確認                                                                                                    | Q 2330 確認                                                                                                    | 2018/06/13 進階                                                                                                    |
| 股票 (2) 權證 18                                                                                                    | 股票 1 權證 9                                                                                                    | ▲ · · · · · · · · · · · · · · · · · · ·                                                                                                    |
| 22303 泰茂三                                                                                                    | 2330 台積電                                                                                                    | 動作 () 觸發下單 () 觸發通知                                                                                                    |
| 2303 聯電                                                                                                    |                                                                                                    | 確認清空                                                                                                    |
| 4.或直接搜尋股名及股號                                                                                                    | 5. 點選股票商品或權證商品                                                                                                    | 6. 設定條件                                                                                                    |
|                                                                                                    |                                                                                                    |                                                                                                    |
| ● ● ● ● ● ● ● ● ● ● ● ● ● ● ● ● ● ● ●                                                                               | <ul> <li>□ 図 * ▶</li> <li>○ 読 ▶</li> <li>○ 注中11:42</li> <li>◆ 備價備量設定</li> <li>第電</li> <li>18:50</li> <li>1.65</li> <li>9.79%</li> <li>11:40</li> <li>○ </li> <li>○ </li> <li< th=""><th>□ 回 * ▶       ◆: № □ ±+11:42         ✓ 新増條件       ////&gt;         &gt; ///&gt;        //&gt;          &gt; //&gt;        //&gt;          &gt; //&gt;        //&gt;          &gt; //&gt;        //&gt;          //&gt;        //&gt;         //&gt;        //&gt;          //&gt;        //&gt;          //&gt;        //&gt;          ///&gt;</th></li<></ul> | □ 回 * ▶       ◆: № □ ±+11:42         ✓ 新増條件       ////>         > ///>        //>          > //>        //>          > //>        //>          > //>        //>          //>        //>          //>        //>          //>        //>          //>        //>          //>        //>          //>        //>          //>        //>          //>        //>          //>        //>          //>        //>          //>        //>          //>        //>          //>        //>          //>        //>          //>        //>          //>        //>          //>        //>          //>        //>          //>        //>         //>        //>          //>        //>          //>        //>          ///> |
| <ul> <li>● ● ● ● ● ● ● ● ● ● □ ± + 11:41</li> <li>◆ 簡價簡量設定</li> <li>● ● ● ● ● ● ● ● ● ● ● ● ● ● ● ● ● ● ●</li></ul> | <ul> <li>□ ● ● ● ○ ○ □ ⊥ + 11:42</li> <li>◆ 簡價觸量設定</li> <li>&gt;&gt; ○ 爾價觸量設定</li> <li>&gt;&gt; ○ ○ ○ ○ ○ ○ ○ ○ ○ ○ ○ ○ ○ ○ ○ ○ ○ ○</li></ul>                                                                                                    | □ 回 * ▶       (*) ● ±+11:42         ★ 新増條件       ////////////////////////////////////                                                                                                    |

| □ ■ ● ▶ 奈: ■ 上午11:42<br>く 觸價觸量動作設定            | □ ■ ● ▶ 奈+ ■ 上午11:43<br>く 觸價觸量動作設定                                                                                                    | □ ■ ● ► < < < > ⇒ ■ 上午11:45<br>< 新増條件                                                                                                    |
|-----------------------------------------------|----------------------------------------------------------------------------------------------------|----------------------------------------------------------------------------------------------------|
| 證券 期貨 選擇權                                     | 證券 期貨 選擇權                                                                                                    | 觸價觸量 停利停損 二擇一                                                                                                    |
| 帳號 9300-1504688 🗸                             | 帳號 9300-1504688 ✓                                                                                                    | 監控時間設定(限當日交易日或下一交易日)                                                                                                    |
| 商品 請選擇商品 Q                                    | 商品 2330 台積電                                                                                                    | 2018/06/13 進階                                                                                                    |
| <b>交易 整股</b> 盤後 零股                            | 交易         整股         盤後         零股                                                                                                    |                                                                                                    |
| <b>種類 現股</b> 融資 融券                            | <b>種類 現股</b> 融資 融券                                                                                                    | Implify 成文員至16.40 :== 且單量≧ 1                                                                                                    |
| 買賣 買進 賣出 貿券                                   | 買賣 買進 賣出 ())                                                                                                    | 動作 🔘 觸發下單 🔷 觸發通知                                                                                                    |
| <b>單位 - 1 +</b> 1單位般<br>上限499                 | <b>單位 - 1 +</b> 1 <sup>單位1000股</sup><br>上限499                                                                                                    | 帳號 9300-1504688 >                                                                                                    |
| 價格 - 0 + 限價 🗸                                 | 價格 - 214.5 + 限價 🗸                                                                                                    | 台積電<br>現買, <b>限</b> 價226 0,1張                                                                                                    |
| - Ŭ                                           | 台積電 06/13 11:43 🕑                                                                                                    |                                                                                                    |
| 成交 - 漲跌 - 幅度%                                 | 成交 230.50 漲跌 1.50 幅度 0.66%                                                                                                    |                                                                                                    |
| 最高 0 最低 0 開盤 0                                | 最高 231.00 最低 228.00 開盤 229.00                                                                                                    |                                                                                                    |
| 漲停 跌停 參考                                      | 漲停 251.50 跌停 206.50 參考 229.00                                                                                                    |                                                                                                    |
| 設定取消                                          | 設定取消                                                                                                    | 確認 清空                                                                                                    |
| 10.選擇「觸發下單」·還可另<br>外選擇下單商品·達到觸 A 下<br>B 的條件單。 | 11.設定好要下單數量價格,<br>即可按「設定」送出                                                                                                    | 12.設定完成,檢查後即可按<br>「確認」                                                                                                    |
| ●●●●●●●●●●●●●●●●●●●●●●●●●●●●●●●●●●●●          | <ul> <li>● ● ● ● ● ● ● ● ● ● ● ● 上午11:46</li> <li>● 愛端下單 歷史 ●</li> <li>● ● ● ● ● ● ● ● ●</li> <li>● ● ● ● ● ● ●</li> <li>● ● ● ● ● ●</li> <li>● ● ● ● ● ● ●</li> <li>● ● ● ● ● ●</li> <li>● ● ● ● ● ●</li> <li>● ● ● ● ● ●</li> <li>● ● ● ● ●</li> <li>● ● ● ● ●</li> <li>● ● ● ●</li> <li>● ● ● ● ●</li> <li>● ● ● ●</li> <li>● ● ● ●</li> <li>● ● ● ●</li> <li>● ● ● ●</li> <li>● ● ● ●</li> <li>● ● ● ●</li> <li>● ● ● ●</li> <li>● ● ● ●</li> <li>● ● ● ●</li> <li>● ● ●</li> <li>● ● ●</li> <li>● ●</li> <li>● ● ●</li> <li>● ● ●</li> <li>● ●</li> <li>● ●</li></ul> | □ ● ● ● ● ● ○: № □ 上午11:49         返回       證券-委託回報       查詢         帳號:9300-1504688 曾逸婷         重新查詢         筆數:1(頁文 1/1)         劑改       商品       委託狀態       盤別       交易別       委託價納         圓型       台積電       委託成功       普賣       226.00         備註:       上述黃金現貨商品單位為「台錢」。         ●       ●       ●       ●         ●       ●       ●       ●       ●         ●       ●       ●       ●       ● |
| 13.在「執行中」看到此條件                                | 14.當條件觸發後,在「已完                                                                                                    | 15.並可在「委託回報」看到                                                                                                    |
| 單                                             | 成」看到此條件單                                                                                                    | 此筆委託單                                                                                                    |
|                                                                                                    | □ ■ ● ▶ 奈: № □ 上午11:42<br><b>〈</b> 新増條件                                                                                                    | 11.59 🛤                                                                                                    | ■返回      | 自選群組·    | লিং 🖪 🛙                 | ▶ 上午11:59  |
|----------------------------------------------------------------------------------------------------|----------------------------------------------------------------------------------------------------|----------------------------------------------------------------------------------------------------|----------|----------|-------------------------|------------|
| <ul> <li>         世理保理全理集         <ul> <li></li></ul></li></ul>                                                                                                    | 觸價觸量 停利停損 二擇一                                                                                                    | 2018年6月13日星期三 清除                                                                                                    | ▶ 商品     | 成交       | 漲跌                      | 幅度         |
| 2018/00/13       第第         第2前意: 考證       ●         第2前意: 考證       ●         第2前意: 考證       ●         第2前意: 考證       ●         第2前意: 考證       ●         第2前意: 考證       ●         第2前意: 考證       ●         第2前意: 考證       ●         第2前意: 考證       ●         第2前: 1       ●         第2前: 2       ●         12: 2       ●         12: 2       ●         12: 2       ●         12: 2       ●         12: 2       ●         12: 2       ●         13: 2       ●         13: 2       ●         13: 2       ●         14: 2       ●         14: 2       ●         15: 5       ●         16: 5       ●         17: 5       ●         17: 5       ●         17: 5       ●         17: 5       ●         17: 5       ●         17: 5       ●         17: 5       ●         17: 5       ●         17: 5       ●         17: 5       ●                                                                                                    | 監控時間設定(限當日交易日或下一交易日)                                                                                                    | 僅可撥打緊急電話                                                                                                    | 加權指      | 11173.22 | 28.43                   | 0.26%      |
| <ul> <li>         本学師語 ●第         <ul> <li></li></ul></li></ul>                                                                                                    | 2018/06/13 進階                                                                                                    | 雲端下單監控通知 12:00                                                                                                    | ム性近      | 111/6    |                         | 0.04%      |
| <ul> <li>第4章 道文和2:14-40</li> <li>第2:1</li> <li>第4章 道文和2:14-40</li> <li>第4章 道文和2:14-40</li> <li>第4章 道文 道道 道道 道道 道(14)</li> <li>第4章 道道 道(14)</li></ul> | <b>觸發商品 聯電 Q</b>                                                                                                    | 梁端下単簡價贖量通知:聯電(2303)                                                                                                    | 口1112    | 11140    |                         | 0.04%      |
| かいていていていていていていていていていていていていてい                                                                                                    | 條件 成交價≧ 18.40<br>日 留量≥ 1                                                                                                    | 34 🔗 點擊進入通知管理                                                                                                    | 台積電      | 231.00   | 2.00                    | 0.87%      |
| 1.選擇要「頻發通知」         2.當條件頻發後、會出現雲端         3.看盤中、出現雲端下單監控<br>通知           1.選擇要「頻發通知」         2.當條件頻發後、會出現雲端         3.看盤中、出現雲端下單監控<br>通知           2.當條件頻發後、會出現雲端         3.看盤中、出現雲端下單監控<br>通知           3.看盤中、出現雲端下單監控通知         3.看盤中、出現雲端下單監控<br>通知           2.當條件頻發後、會出現雲端         3.看盤中、出現雲端下單監控<br>通知           2.當條件頻發後、會出現雲端         3.看盤中、出現雲端下單監控<br>通知           2.當條件頻發後、會出現雲端         3.看盤中、出現雲端下單監控<br>通知           2.當條件頻發後、會出現雲端         3.看盤中、出現雲端下單監控<br>通知           2.2當條件頻發後、會出現雲端         3.看盤中、出現雲端下單監控<br>通知           2.236,042         3.5           2.25%         第15,5           2.25%         第15,5           2.25%         第15,5           2.15,5         第15,5           2.15,5         第15,5           2.15,5         第15,5           2.15,5         第15,5           2.15,5         第15,5           約6,5         11,5,200           1.5,5         約5,5           約5,5         11,5,200           1.5,5         1.5,5           約6,5         1.5,5           約7,5         1.5,5           約7,5         1.5,5           1.5,5         1.5,5           1.5,5         1.5,5           1.5,5                                                                                                    | → + =                                                                                                    | 231,50                                                                                                    | 聯電       | 18.50    |                         | 9.79%      |
| 1.選擇要「觸發通知」       2.當條件觸發後・會出現雲端       3.看盤中・出現雲端下單監控         2.當條件觸發後・會出現雲端       3.看盤中・出現雲端下單監控         2.當條件觸發後・會出現雲端       3.看盤中・出現雲端下單監控         2.2(當條件觸發後・會出現雲端       3.看盤中・出現雲端下單監控         2.2(當條件觸發後・會出現雲端       3.看盤中・出現雲端下單監控         2.2(當條件觸發後・會出現雲端       3.看盤中・出現雲端下單監控         2.2(當條件觸發後・會出現雲端       3.看盤中・出現雲端下單監控         2.2(當條件觸發後・會出現雲端       3.看盤中・出現雲端下單監控         2.2(當條件觸發後・會出現雲端       3.看盤中・出現雲端下單監控         2.2(當條件觸發後・會出現雲端       3.看盤中・出現雲端下單監控         2.2(當條件觸發後・會出現雲端       3.看盤中・出現雲端下單監控         2.2(30)       2.2(30)         2.2(30)       3.目息內容         2.2(30)       3.目息內容         2.2(30)       3.目息內容         2.2(30)       3.目息內容         2.3(4)       11.52.00         2.3(4)       第一單個個個個目出現)         3.4       5.115         3.5       第一單個個個目上中1149         第一單個個個目上中1149       3.4         3.4       3.4         3.5       3.5         3.6       5         3.7       5         3.6       5         3.6       5         3.7       5         3.6       5         3.7                                                                                                    |                                                                                                    | 228.00                                                                                                    | 雲端下單監控通知 | ◎ 😣      | :59:00<br><b>酒醋量</b> 诵5 | □·聯雷(2303) |
| 1.選擇要「觸發通知」       2.當條件觸發後 · 會出現雲端       3.看盤中 · 出現雲端下單影 · ○○         1.選擇要「觸發通知」       2.當條件觸發後 · 會出現雲端       3.看盤中 · 出現雲端下單影注通知         「「」」」:::::::::::::::::::::::::::::::::                                                                                                    |                                                                                                    | 217.75                                                                                                    | 華泰       | 10.10    | 0.40                    | 4.12%      |
| 成文 27150                                                                                                    |                                                                                                    | 206.50 10 11 12 13                                                                                                    |          |          | 0.45                    | 0.019      |
| #型       124時里 10631 均量 223 01<br>內型       #型       1265 指編 10531 50 量 223 01<br>內型       #型       #型       202 0.67%<br>120 52.80 2.20 4.00%         #認       第2       第2 20.00 最高 72.91 mg 2 22.00<br>○       第二       第二                                                                                                    |                                                                                                    | 成交 231.50 漲跌 2.50 幅度 1.09%                                                                                                    | 吐太       | 48.30    | 0.15                    | 0.31%      |
| 確認       第2       52.65 26 22.00 10 10 10 10 10 10 10 10 10 10 10 10 1                                                                                                    |                                                                                                    | 單量 22 總量 16631 均價 229.53<br>內般 5947 外般 10694 振幅 1.53%                                                                                                    | 光罩       | 29.60    | 0.20                    | 0.67%      |
| 推送         203.00 最高         203.00 目前         203.00 目前         203.00 III III IIII IIIIIIIIIIIIIIIIIIIII                                                                                                    |                                                                                                    | 跌停 206.50 漲停 251.50 參考 229.00                                                                                                    | 茂矽       | 52.80    | 2.20                    | 4.00%      |
| 構題 預2       通 通 通 通 通 通 通 通 通 通 通 通 通 通 通 通 通 通 通                                                                                                    |                                                                                                    | 最低 228.00 最高 231.50 開盤 229.00                                                                                                    |          |          |                         |            |
| <ul> <li>1.選擇要「觸發通知」</li> <li>2.當條件觸發後 · 會出現雲端<br/>下單監控通知</li> <li>3.看盤中 · 出現雲端下單監控<br/>通知</li> <li>3.看盤中 · 出現雲端下單監控<br/>通知</li> <li>3.看盤中 · 出現雲端下單監控<br/>通知</li> <li>3.看盤中 · 出現雲端下單監控</li> <li>3.有盤中 · 出現雲端下單監控</li> <li>通知</li> <li>3.有盤中 · 出現雲端下單監控</li> <li>通知</li> <li>3.有盤中 · 出現雲端下單監控</li> <li>通知</li> <li>第二條十二</li> <li>第二條十二</li> <li>第二條件 描述</li> <li>第二條件 描述</li></ul>                                                                                | 確認清空                                                                                                    | ☆ ● ○ ○<br>前面 自閉時間 開始金融 加入自惑 愛託下華                                                                                                    | 首頁自      | 選報價 國際金  | 記 新増自                   | 選 委託下單     |
| 下單監控通知     通知            ● ● ● ● ● ● ● ● ● ● ● ● ● ● ● ● ● ● ●                                                                                                    | 1.選擇要「觸發通知」                                                                                                    | 2.當條件觸發後 <sup>,</sup> 會出現雲端                                                                                                    | 3.看盤     | 中・出現     | 雲端下                     | 單監控        |
| <ul> <li>● ◆: ● 上午1158</li> <li>返回 訊息內容</li> <li>雲端下單觸價觸量通知聯電<br/>(2030)</li> <li>● ○ ○ ● □ 上午1158</li> <li>返回 訊息內容</li> <li>雲端下單觸價觸量通知聯電<br/>(2030)</li> <li>● ○ ○ ● □ □ ○ ○ ● □ □ ○ ○ ● □ □ ○ ○ ● □ □ ○ ● □ □ ○ ● □ □ ○ ● □ □ ○ ● □ □ ○ ● □ ○ ○ ● □ ○ ○ ○ ● □ ○ ○ ● □ ○ ○ ● □ ○ ○ ● □ ○ ○ ● □ ○ ○ ● □ ○ ○ ● □ ○ ○ ● □ ○ ○ ● □ ○ ○ ● □ ○ ○ ● □ ○ ○ ● □ ○ ○ ● □ ○ ○ ● □ ○ ○ ● □ ○ ○ ● □ ○ ○ ● □ ○ ○ ● □ ○ ○ ● □ ○ ○ ● □ ○ ○ ○ ○</li></ul>                                                                                                    |                                                                                                    | 下單監控通知                                                                                                    | 通知       |          |                         |            |
| #利編號 105118003       財務診斷         ☆訊息開關設定       取消         4.點開通知,查看訊息內容       5.點詳細,可進行買賣及其他         報價資訊       報價資訊                                                                                                    | <ul> <li>○ 余: ● → ↓ + + 11:58</li> <li>● 返回 訊息內容</li> <li>雲端下單觸價觸量通知:聯電<br/>(2303)</li> <li>2018-06-13 11:52:00</li> <li>詳細<br/>帶電除1+:<br/>成交價 ≥ 18.5</li> <li>動作:<br/>觸發通知</li> </ul> | <ul> <li>○ 令: № □ 上午11:53</li> <li>∞回 訊息內容</li> <li>雲端下單觸價觸量通知:聯電<br/>(2303)</li> <li>2018-06-13 11:52:00</li> <li>詳細</li> <li>職電條件:</li> <li>委託下單: 買進 賣出</li> <li>聯電</li> <li>助入自選</li> <li>「封線趨勢</li> </ul> |          |          |                         |            |
| 於訊息開關設定         取消           4.點開通知,查看訊息內容         5.點詳細,可進行買賣及其他                                                                                                    | 專利編號 105118003                                                                                                    | 財務診斷                                                                                                    |          |          |                         |            |
| 4.點開通知·查看訊息內容 5.點詳細·可進行買賣及其他<br>報價資訊                                                                                                    |                                                                                                    | 取消                                                                                                    |          |          |                         |            |
| 品價資訊                                                                                                    | 4.點開通知 <sup>,</sup> 查看訊息內容                                                                                                    | 5.點詳細 <sup>,</sup> 可進行買賣及其他                                                                                                    |          |          |                         |            |
|                                                                                                    |                                                                                                    | 報價資訊                                                                                                    |          |          |                         |            |

#### 四、 停利停損 條件單

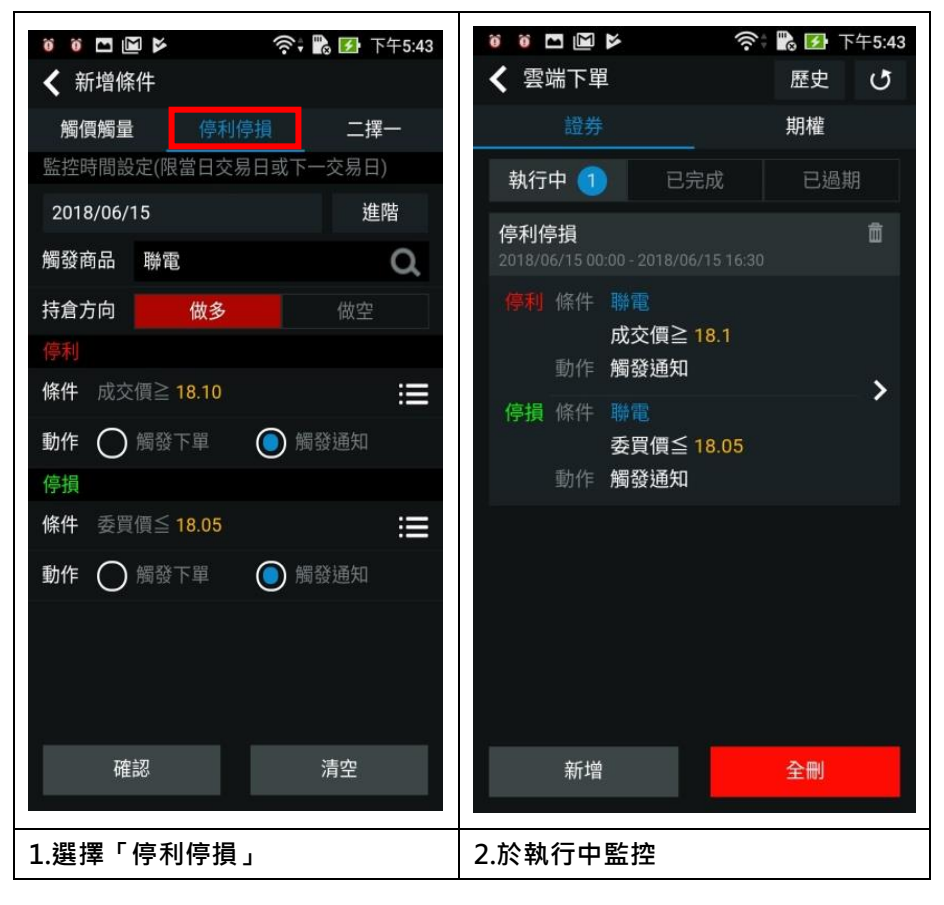

### 五、二擇一 條件單

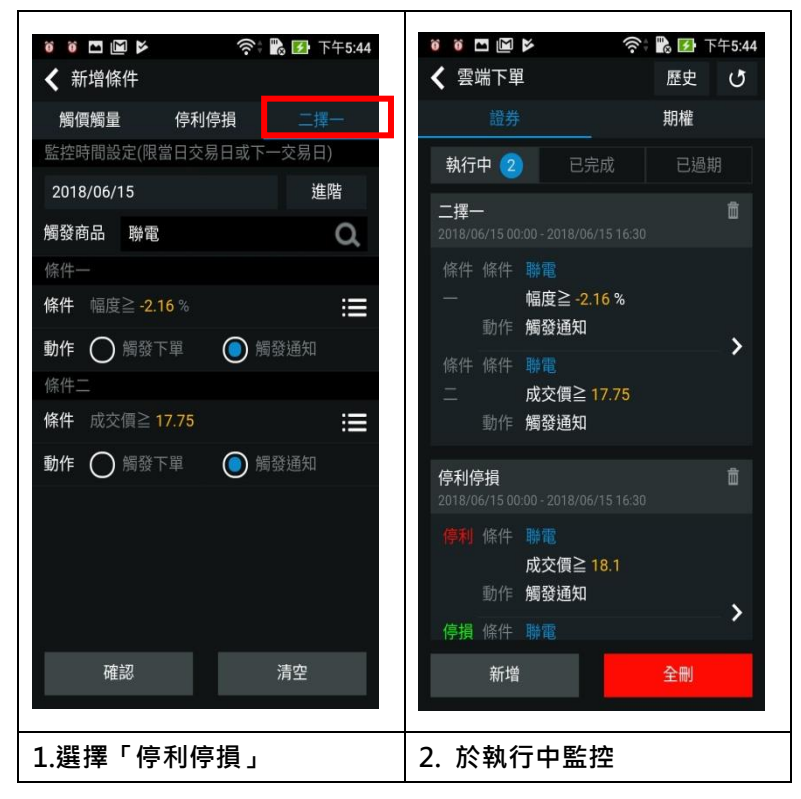

### 國際金融

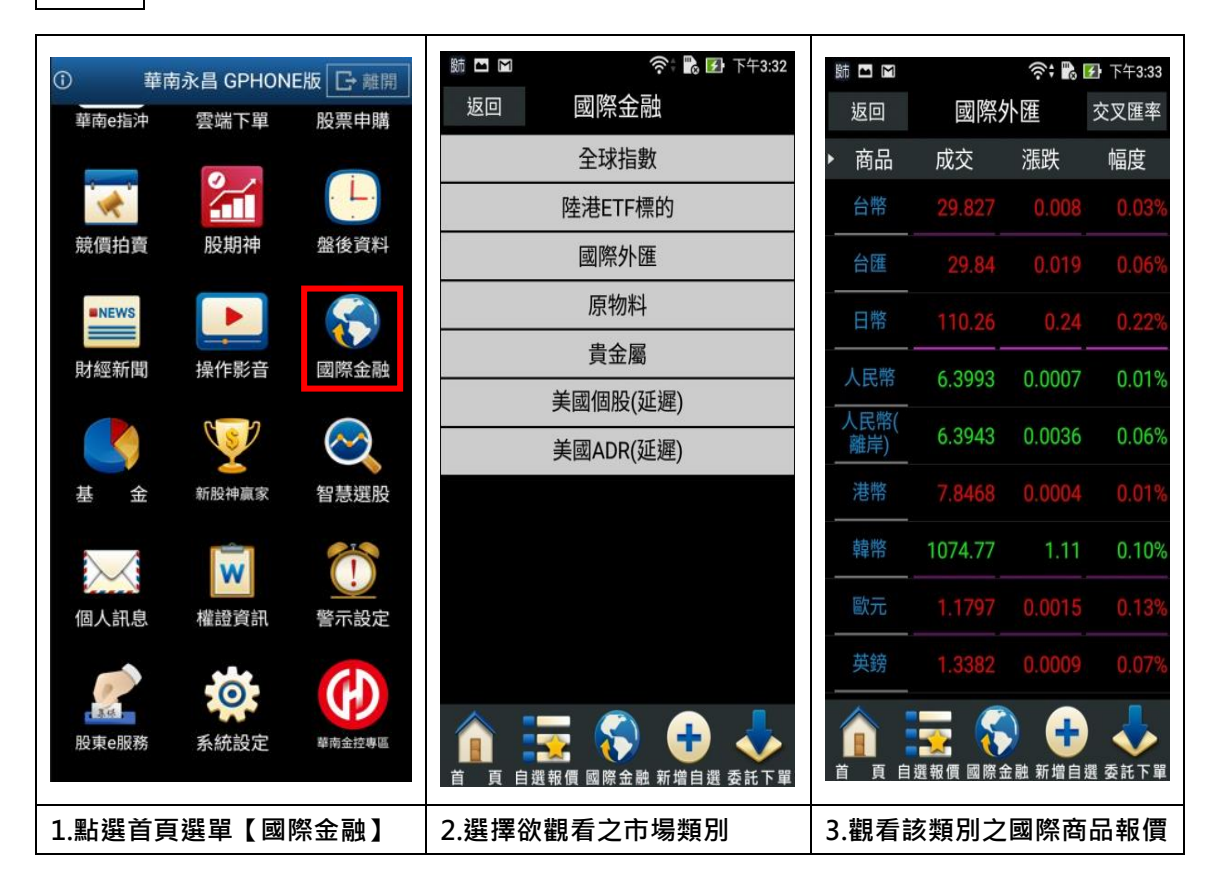

# 財經新聞

| <ol> <li>華南</li> </ol> | ī永昌 GPHON | E版 C→離開           | 肺 🗖 📓 🛛 🛜 下午3:33 | 5 1 1 1 1 1 1 1 1 1 1 1 1 1 1 1 1 1 1 1                             |
|------------------------|-----------|-------------------|------------------|---------------------------------------------------------------------|
| 華南e指沖                  | 雲端下單      | 股票申購              | 返回    財經新聞       | 返回    最新新聞    A-  A+                                                |
|                        | °         |                   | 最新新聞             | 06/12 15:22<br>《國際外匯報價》15:20,1美元兌110.33日                            |
| 1                      |           |                   | 公司動態             | 圓                                                                   |
| 競價拍賣                   | 股期神       | 盤後資料              |                  | 《除權息》華固6月28日除息                                                      |
| =NEWS                  |           | $\langle \rangle$ | 財政金融             | 06/12 15:19<br>《十陈全酬》进态印本小加,盼加速堆圆债                                  |
| 財經新聞                   | 操作影音      | 國際金融              | 股市評論             | 《八座亚融》                                   《文川子小加:叻加还推幽頁<br>期貨,滿足對沖需求 |
|                        |           | -                 | 財經評論             | 06/1215:17<br>《甘仲昖》 关于主 /// 12口 马谢绕能建材系                             |
|                        |           | $\bigcirc$        | 研究報告             | 《共心放》关日日代13日 <b>又</b> 逐隊能建闭建<br>業座談會                                |
| 基金                     | 新股神赢家     | 智慧選股              | 台灣股市             | 06/12 15:17<br>《香港股市》15:15,恆生指數漲117.12                              |
|                        |           |                   | 國內報價             | 點,為31180.82點                                                        |
| $\sim$                 | W         |                   | 大陸新聞             | 06/12 15:17<br>《日股》看好朝鮮半島無核化進展,日股收                                  |
| 個人訊息                   | 權證資訊      | 警示設定              | 國際新聞             | 漲0.33%                                                              |
| 股東e服務                  | 系統設定      | 華南金技專區            | 國際股市             | 2 403512<br>會 頁 自選報價 國際金融 新增自選 委託下單                                 |
| 1.點選首頁                 | 選單【財      | 經新聞】              | 2.選擇欲觀看之新聞類別     | 3.觀看該類別之新聞標題。點                                                      |
|                        |           |                   |                  | 選標題可看其內文。                                                           |

# 權證資訊

| 1   | 華南         | ī永昌 GPHON | IE版 🕞 離開          | 跡 🖬 🕅  |       | 🕑 下午3:34 | 新 <b>1</b>   | <u></u>                                 | 🛃 下午3:36 |
|-----|------------|-----------|-------------------|--------|-------|----------|--------------|-----------------------------------------|----------|
| 華南  | e指沖        | 雲端下單      | 股票申購              | 返回     | 權證資訊  |          | 返回           | 現貨標的                                    |          |
|     | <b>*</b>   | 2         | . Ĺ.              | 發行券商   |       | >        | 3008         |                                         | 搜尋       |
| 競價  | 拍賣         | 股期神       | 盤後資料              | 現貨標的   |       | >        | 化學工業         |                                         | >        |
| =1  | EWS        |           | $\langle \rangle$ | 權證篩選   |       | >        | 水泥工業         |                                         | >        |
| 財約  | ¥新聞        | 操作影音      | 國際金融              | 權證試算   |       | >        | 半導體業         |                                         | >        |
|     |            | Sec. 2    | $\bigcirc$        | 權證熱門排  | 行     | >        | 生技醫療業        |                                         | >        |
| 基   | <b>》</b> 金 | 新股神贏家     | 智慧選股              |        |       |          | 光電業          |                                         | >        |
|     | ~          | Ê         |                   |        |       |          | 存託憑證         |                                         | >        |
| 1個ノ | 、訊息        | 權證資訊      | 警示設定              |        |       |          | 汽車工業         |                                         | >        |
|     |            | ***       |                   |        |       |          | 其他電子業        |                                         | >        |
| 股東  | e服務        | 系統設定      | <b>単</b> 南金控專區    | 首 頁 自選 | 🛃 🌍 🔒 | 選 委託下單   | ▲<br>首 頁 自選報 | - S - C - C - C - C - C - C - C - C - C | 選 委託下單   |
| 1.點 | 選首頁        | 〔選單【權     | 證資訊】              | 2.選擇權詞 | 證資訊   |          | 3.可選現貨       | <b>〔標的方式篩</b> 〕                         | 選        |

|                                              |                                            | 勝 四          | Μ        | 奈 📸 🛃 下午3:3 |
|----------------------------------------------|--------------------------------------------|--------------|----------|-------------|
|                                              |                                            | 6 区 下午3:36 返 | 回 現貨標的:  | 大立光 功能      |
| 上。                                           |                                            | てり服飾選        | 類別: 全部權證 |             |
| 3008 搜尋                                      | 師選類別:全部權證                                  | ▼ 商品         |          |             |
| 化學工業                                         | 商品名稱 類型 成交                                 | ) 旅跃<br>元原   | <u> </u> |             |
|                                              | <u>元展58</u> 認購 46.00                       | -0.20        |          |             |
| 水泥工業                                         | <u>元展68</u> 認購                             | <u>元</u> 月   | 度68 認識   |             |
| NT2 And rate state                           | 大立光元                                       | 大1<br>太6     |          |             |
| 大立光                                          | 大68風08 記購 21.90                            | -0.70<br>大立  |          |             |
|                                              | 大立光群<br>益76唐03 認信 -                        | <u>益</u> 7   | 515.03   |             |
| ;    返回                                      | 大立光群                                       | 委討           | 下單       | 買進 賣出       |
| 存託憑證 >                                       | 大立光元<br>大76502 認信 -                        |              | 元展       | 58          |
| 汽車工業                                         | 太立光元<br>太76년01 認信 0.49                     | 0.05         | 加入自      | 選           |
| 其他電子業 >                                      | 大立光祥 二 二 二 二 二 二 二 二 二 二 二 二 二 二 二 二 二 二 二 |              | 詳細報      | 價           |
| ▲ 正式 (1) (1) (1) (1) (1) (1) (1) (1) (1) (1) | ▲ 百 自選報價 國際金融 新增                           | 自選 委託下單      | 取消       | Í           |
| 4.點選現貨商品                                     | 5.選擇權證商品                                   | 6.可          | 直接交易或加   | 口入自選        |

## 盤後資料

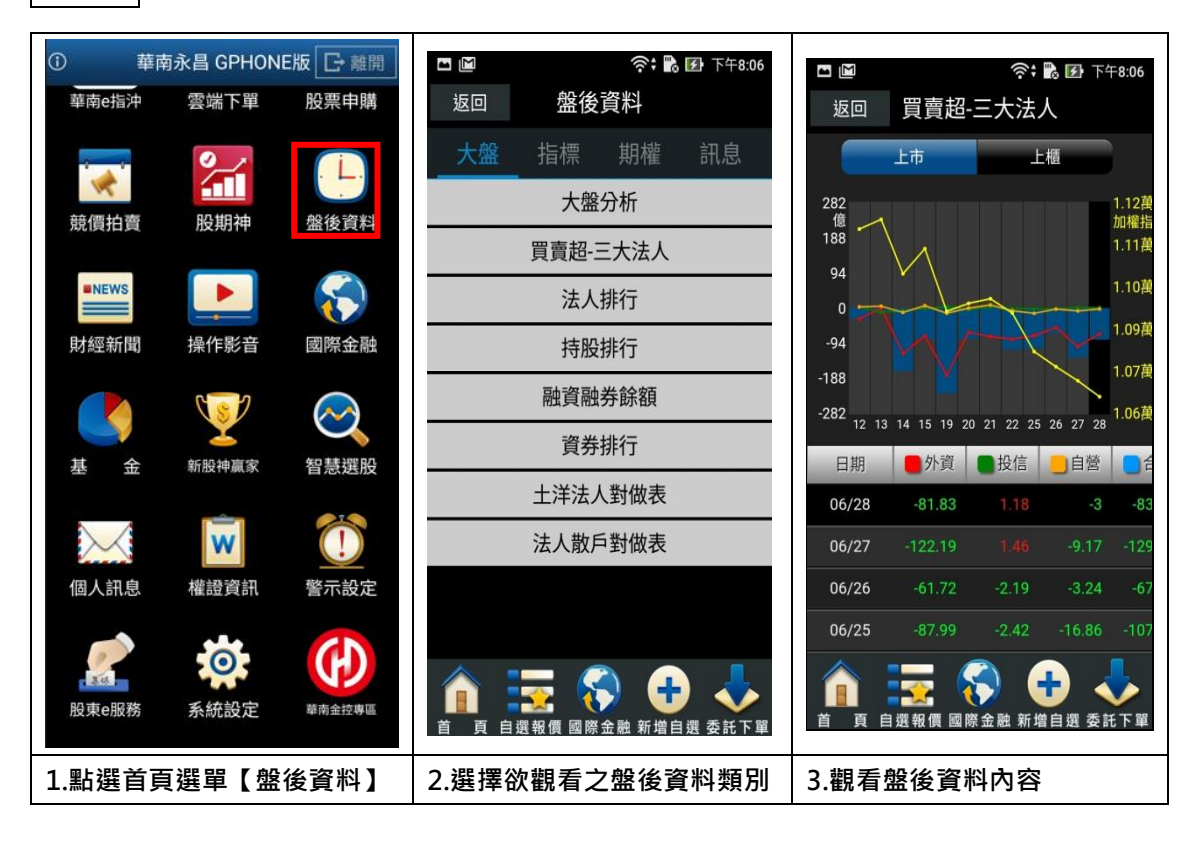

新股神贏家 1 華南永昌 GPHONE版 🕞 離開 奈: 💦 🛃 下午8:06 華南e指沖 雲端下單 股票申購 返回 新股神贏家 0

| -          |          |        |             |                  |        |              |                                                       |                                                |
|------------|----------|--------|-------------|------------------|--------|--------------|-------------------------------------------------------|------------------------------------------------|
| →+/回+白 湾   | 80.49.24 |        | 短線多頭        | 短線空頭             | 股名     | 本益比          | 同業<br>本益比                                             | EPS                                            |
| 貺1頁11頁     | 版期仲      | 溫夜貝科   | 多頭回檔        | 空方反彈             | 今展     | 53.37        | 55.56                                                 | -0.16                                          |
| -NEWS      |          |        | 長線多頭        | 長線空頭             | - na   |              |                                                       | 0.110                                          |
| 財經新聞       | 操作影音     | 國際金融   |             |                  | 建達     | 61.29        | 40.22                                                 | 0.15                                           |
|            |          |        |             |                  | 鈞寶     | 59.17        | 30.19                                                 | -0.03                                          |
| 基金         | 新股神赢家    | 智慧選股   |             |                  | 艾華     | 29.01        | 55.56                                                 | -0.18                                          |
| $\searrow$ | W        |        |             |                  | 森寶     | 74.71        | 63.56                                                 | 0.13                                           |
| 個人訊息       | 權證資訊     | 警示設定   |             |                  | 欣技     | 0.00         | 32.84                                                 | 0.01                                           |
|            | 0        | (L)    |             |                  | 本資料為統計 | 數據僅供參考,      | 使用者依本資                                                | 資料交易發生:                                        |
| 股東e服務      | 系統設定     | 華南金控專區 | ▲ 百 自選報價 國際 | 金融新增自選委託下單     日 |        | 選報價 國際金      | ▶ <b>日</b><br>→ ● ● ● ● ● ● ● ● ● ● ● ● ● ● ● ● ● ● ● | ▲<br>●<br>●<br>●<br>●<br>●<br>●<br>●<br>●<br>● |
| 1.點選首頁     | 夏選單【新    | 股神贏    | 2.可選擇 6 項   | 【趨勢統計】及          | 3.觀看這  | <b>選股之</b> 資 | 料內容                                                   |                                                |
| 家】         |          |        | 9 項【財務統詞    | +]               |        |              |                                                       |                                                |

返回 短線多頭 短線多頭 2018/06/28

奈: 🌇 🗹 下午8:06

# 智慧選股

| ①                                     | 南永昌 GPHON        | IE版 🕞 離開      |       |                                                                    | 奈 <b>: 💦 🕑</b> 下午8:06 |       |                       | ê; 💕                                                                                                    | <b>至</b> 下午8:06                                              |
|---------------------------------------|------------------|---------------|-------|--------------------------------------------------------------------|-----------------------|-------|-----------------------|----------------------------------------------------------------------------------------------------|--------------------------------------------------------------|
| 華南e指沖                                 | 雲端下單             | 股票申購          | 返回    | 智慧選勝                                                               | Ż                     | 返回    | 漲幅                    | 非行                                                                                                    |                                                              |
|                                       | 9                | . L.          | 即時排行  | 價量指標                                                               | 籌碼精選 經                | 漲幅排行  | 前100名 20 <sup>-</sup> | 18/06/28 1                                                                                                    | 4:30:00                                                      |
| · · · · · · · · · · · · · · · · · · · | 股加油              | 般後資料          | 熱門排行  |                                                                    |                       | 商品    | 成交價                   | 漲跌                                                                                                    | 漲跌%                                                          |
| MIRIT R                               |                  | mexen         | 漲幅排行  |                                                                    | >                     | 榮科    |                       |                                                                                                    | +34.27                                                       |
| NEWS                                  |                  | $\sim$        | 跌幅排行  |                                                                    | >                     |       |                       |                                                                                                    |                                                              |
| 財經新聞                                  | 操作影音             | 國際金融          | 瞬間量排行 | Ē                                                                  | >                     | 聯一光   |                       |                                                                                                    | +10.00                                                       |
|                                       |                  | $\sim$        | 成交量排行 | Ţ                                                                  | >                     | 康聯訊   |                       |                                                                                                    | +10.00                                                       |
| 基金                                    | 新股神贏家            | 智慧選股          | 成交值排行 | Ţ                                                                  | >                     | 建達    |                       |                                                                                                    | +10.00                                                       |
|                                       | <b>N</b>         |               | 昨量比排行 | Ţ                                                                  | >                     | 今展科   |                       |                                                                                                    | +9.99                                                        |
|                                       | VV               |               | 周轉率排行 | Ť                                                                  | >                     |       |                       |                                                                                                    |                                                              |
| 個人訊息                                  | 權證資訊             | 警示設定          | 高股價排行 | Ē                                                                  | >                     | 海華    |                       |                                                                                                    | +9.98                                                        |
| 股東e服務                                 | <b>○</b><br>系統設定 | <b>革南金控専區</b> |       | -<br>-<br>-<br>-<br>-<br>-<br>-<br>-<br>-<br>-<br>-<br>-<br>-<br>- | 新增自選 委託下單             |       | 8.60                  | ▲0 78<br>→ 78<br>→ 7 | 2007<br>2007<br>2007<br>2007<br>2007<br>2007<br>2007<br>2007 |
| 1.點選首頁                                | 頁選單【智            | 慧選股】          | 2. 按不 | 同分類進征                                                              | 亍選股                   | 3.觀看著 | 選股之資                  | 御內容                                                                                                    |                                                              |

| 競價拍賣                                                                     |                                           |                                                           |
|--------------------------------------------------------------------------|-------------------------------------------|-----------------------------------------------------------|
| <ol> <li>華南永昌 GPHONE版</li></ol>                                          | 返回 競價拍賣                                   | ● ● ● ● ● ● ● ● ● ● ● 下午1:54          返回 競價拍賣          競価 |
| <b>读</b> 價拍賣 股期神 盤後資料                                                    | 投資人下單憑證                                   | ■ 「「」」                                                    |
| Image: News     Image: News     Image: News       財經新聞     操作影音     國際金融 | <b>證券商</b><br>華南永昌                        | 方便位分析使用真示統                                                |
| 基金     新股神赢家     智慧選股                                                    | <b>身分證字號或統編</b><br>P <sup>·</sup><br>常見問題 | 標単輸入應繳保證金、投標單查詢                                           |
| 個人訊息 權證資訊 警示設定                                                           | 文件/檔案下載<br>登入                             |                                                           |
| 股東e服務         系統設定         単商金拉專區                                        |                                           |                                                           |
|                                                                          | 2. 登入網站                                   | 3.選擇功能競價標單及查詢投                                            |
|                                                                          |                                           | 標單、應繳保證金                                                  |

# 股票申購

| <ol> <li>華南永昌 GPHONE版</li></ol> | 8 8 8 8 8 8 8 1 1 1 2 余               |                                          |
|---------------------------------|---------------------------------------|------------------------------------------|
|                                 |                                       |                                          |
|                                 | 喦 4563 百德 承銷價58.9                     | ₩ 4563 百德 承銷價58.9                        |
| 指數行情  類股報價  自選報價                | ■ 可申購張1 (供差26.1 市價85<br>約 申購25,800    | ■<br>載止日 可申購張1 (債差26.1 市價85<br>約 申購⋶ 800 |
|                                 | 07/04 印度 2 44.3%                      | 07/04 印用 2009 44.3% 出版                   |
|                                 |                                       | 暫定承銷價 58.9                               |
| 期 貨 選擇權 港股報價                    | <u> </u>                              | 室際承銷價 58 Q                               |
|                                 | 07/04 總申購張918 43.3% >                 |                                          |
|                                 | 甲類♥                                   | 中賄開始日 2018/07/02                         |
| 美股報價 海外期貨 交易功能                  | · ── 3530 晶相光     承銷價101              | 申購截止日 2018/07/04                         |
|                                 | · · · · · · · · · · · · · · · · · · · | 預扣款日 2018/07/05 お                        |
| 为電下單 e櫃檯 客戶專區                   | 07/06 申購 2 48.5%                      | 抽籤日 2018/07/06 2                         |
|                                 | ····································· | 還款日 2018/07/09 🖸                         |
|                                 | ,載止日 可申購張1 (標差13.9 市價38.5<br>總申購還2648 | 撥券日 2018/07/12 ⑦                         |
| 華南e指沖 雲端下單 股票申購                 | 07/02 日截止 = 56.5%                     | 中籤率                                      |
|                                 |                                       |                                          |
| 1.點選首頁選單【股票申購】                  | 2.提供近期申購標的列表·點                        | 3. 可查詢申購標的到期日等                           |
|                                 | 選「申購」或「截止日」・可                         | 詳細資訊                                     |
|                                 | 快速進度申購畫面                              | 點選鬧鐘圖示 · 可快速設定                           |
|                                 |                                       | 提示通知                                     |

| <ul> <li>■ ● ● ● ● ● ● ● ● ● ● ↓年11:08</li> <li>返回 申購通知設定</li> <li>新商品通知</li> </ul> | <ul> <li>● ● ● ● ● ● ● ● ● ● 上午11:09</li> <li>返回</li> <li>股票申購</li> <li>帳號:F01400000-0080472 曾逸婷</li> <li>重新查詢</li> <li>車輛查詢</li> <li>申購查詢</li> <li>申購證約</li> </ul> |
|-------------------------------------------------------------------------------------|----------------------------------------------------------------------------------------------------|
|                                                                                     | 筆數:6(頁次 1/1)                                                                                                    |
|                                                                                     | 功能 商品 申購價格 別日 收盤價格                                                                                                    |
|                                                                                     | 申購 3530 晶相光 101 153.13                                                                                                    |
|                                                                                     | <b>申購</b> 4744 皇將 28 40.42                                                                                                    |
|                                                                                     | <b>申購 4563 百德 58.9 85.35</b>                                                                                                    |
|                                                                                     | 8028 昇陽半 24.6 38.94                                                                                                    |
|                                                                                     | 2528 皇普 14 16.6                                                                                                    |
|                                                                                     | 2882B 國泰金乙特 60 0                                                                                                    |
|                                                                                     | ▲ ● ● ● ● ● ● ● ● ● ● ● ● ● ● ● ● ● ● ●                                                                                                    |
| 4. 可設定接收新商品通知                                                                       | 5. 點選申購商品可跳至股票                                                                                                    |
|                                                                                     | 申購功能                                                                                                    |

# 個人訊息

| <ol> <li>4</li> </ol> | 華南永昌 GPHON      | IE版 <mark>G</mark> 離開                                                                                                    | ··· 0 0                          | 0 0 0 0 <b>1</b>                        | ()<br>               | 🛃 下午1:51                     |             | 🛚 0 0 0 0 0 1 🔶 🌇 🖅 下午1:51 |
|-----------------------|-----------------|----------------------------------------------------------------------------------------------------|----------------------------------|-----------------------------------------|----------------------|------------------------------|-------------|----------------------------|
| 華南e指沖                 | 雲端下單            | 股票申購                                                                                                    | 返回                               | 未閱讀訊息                                   | . 🕤                  | 全部已讀                         |             | 訊息分類                       |
| *                     | 2               | · Ĺ.                                                                                                    | 2018/07/0<br>禾伸堂(302<br>輕鬆出借賺    | 4 09:22:32<br>26)費率6%,康友-K<br>取穩定收益!    | 好愿<br>Y(6452)爹       | ₹報報<br>【本3%, )               | 2<br>天朝     | 未閱讀訊息                      |
| 競價拍賣                  | 股期神             | 盤後資料                                                                                                    | 2018/07/0<br>禾伸堂(302<br>輕鬆出借賺    | 4 09:19:33<br>26)費率6%,康友-K<br>取穩定收益!    | 好慮<br>Y(6452)費       | <mark>康報報</mark><br>資率3%, ♪  | 2<br>矛      | 系統公告                       |
| NEWS                  |                 | $\langle \langle \rangle$                                                                                                    | 2018/07/0<br>台勝科(353<br>輕鬆出借賺    | 3 09:18:04<br>2)費率4%, 嘉聯益<br>取穩定收益!     | 好局<br>(6153)費        | ₩<br>較<br>報<br>報<br>4%,<br>> | 2<br>台<br>朝 | 申購通知                       |
| 財經新聞                  | 操作影音            | 國際金融                                                                                                    | 2018/07/0<br>力山(1515)<br>檔熱門借券   | 2 08:52:00<br>費率5%, 友達(240<br>·標的,輕鬆出借賺 | 好月<br>9)費率4%<br>東穏定出 | ●報報<br>ふ等18<br>☆益!           | 2<br>ナ<br>格 | 證券帳務通知                     |
|                       | 新聞加声家           |                                                                                                    | 2018/06/2<br>全新(2455)<br>出借賺取穩   | 9 08:46:35<br>費率3%, 台泥(110<br>定收益!      | 好愿<br>1)費率1%         | <mark>便報報</mark><br>5, 輕鬆 ♪  | 2 41 H      | 雲端下單監控通知                   |
|                       | NI 122 TH MU SK | 自忌选版                                                                                                    | 2018/06/2<br>禾伸堂(302<br>2.5%, 輕鬆 | 8 08:50:41<br>26)費率6%, 今國光<br>出借賺取穩定收益  | 好履<br>(6209)費<br>[!  | 率                            | 2<br>7<br>2 | 金鑽會員                       |
| 個人訊息                  | W<br>權證資訊       | ①     ①     ①     ①     ①     ③     ⑦     ⑦     示     ②     ⑦     示     ③     ⑦     ⑦     ⑦     ⑦     ⑦     ⑦     ⑦     ⑦     ⑦     ⑦     ⑦     ⑦     ⑦     ⑦     ⑦     ⑦     ⑦     ⑦     ⑦     ⑦     ⑦     ⑦     ⑦     ⑦     ⑦     ⑦     ⑦     ⑦     ⑦     ⑦     ⑦     ⑦     ⑦     ⑦     ⑦     ⑦     ⑦     ⑦     ⑦     ⑦     ⑦     ⑦     ⑦     ⑦     ⑦     ⑦     ⑦     ⑦     ⑦     ⑦     ⑦     ⑦     ⑦     ⑦     ⑦     ⑦     ⑦     ⑦     ⑦     ⑦     ⑦     ⑦     ⑦     ⑦     ⑦     ⑦     ⑦     ⑦     ⑦     ⑦     ⑦     ⑦     ⑦     ⑦     ⑦     ⑦     ⑦     ⑦     ⑦     ⑦     ⑦     ⑦     ⑦     ⑦     ⑦     ⑦     ⑦     ⑦     ⑦     ⑦     ⑦     ⑦     ⑦     ⑦     ⑦     ⑦     ⑦     ⑦     ⑦     ⑦     ⑦     ⑦     ⑦     ⑦     ⑦     ⑦     ⑦     ⑦     ⑦     ⑦     ⑦     ⑦     ⑦     ⑦     ⑦     ⑦     ⑦     ⑦     ⑦     ⑦     ⑦     ⑦     ⑦     ⑦     ⑦     ⑦     ⑦     ⑦     ⑦     ⑦     ⑦     ⑦     ⑦     ⑦     ⑦     ⑦     ⑦     ⑦     ⑦     ⑦     ⑦     ⑦     ⑦     ⑦     ⑦     ⑦     ⑦     ⑦     ⑦     ⑦     ⑦     ⑦     ⑦     ⑦     ⑦     ⑦     ⑦     ⑦     ⑦     ⑦     ⑦     ⑦     ⑦     ⑦     ⑦     ⑦     ⑦     ⑦     ⑦     ⑦     ⑦     ⑦     ⑦     ⑦     ⑦     ⑦     ⑦     ⑦     ⑦     ⑦     ⑦     ⑦     ⑦     ⑦     ⑦     ⑦     ⑦     ⑦     ⑦     ⑦     ⑦     ⑦     ⑦     ⑦     ⑦     ⑦     ⑦     ⑦     ⑦     ⑦     ⑦     ⑦     ⑦     ⑦     ⑦     ⑦     ⑦     ⑦     ⑦     ⑦     ⑦     ⑦     ⑦     ⑦     ⑦     ⑦     ⑦     ⑦     ⑦     ⑦     ⑦     ⑦     ⑦     ⑦     ⑦     ⑦     ⑦     ⑦     ⑦     ⑦     ⑦     ⑦     ⑦     ⑦     ⑦     ⑦     ⑦     ⑦     ⑦     ⑦     ⑦     ⑦     ⑦     ⑦     ⑦     ⑦     ⑦     ⑦     ⑦     ⑦     ⑦     ⑦     ⑦     ⑦     ⑦     ⑦     ⑦     ⑦     ⑦     ⑦     ⑦     ⑦     ⑦     ⑦     ⑦     ⑦     ⑦     ⑦     ⑦     ⑦     ⑦     ⑦     ⑦     ⑦     ⑦     ⑦     ⑦     ⑦     ⑦     ⑦     ⑦     ⑦     ⑦     ⑦     ⑦     ⑦     ⑦     ⑦     ⑦     ⑦     ⑦     ⑦     ⑦     ⑦     ⑦     ⑦     ⑦     ⑦     ⑦     ⑦     ⑦     ⑦     ⑦     ⑦     ⑦     ⑦     ⑦     ⑦     ⑦     ⑦     ⑦     ⑦     ⑦     ⑦     ⑦     ⑦     ⑦     ⑦     ⑦     ⑦     ⑦     ⑦     ⑦     ⑦     ⑦     ⑦     ⑦ | 2018/06/2<br>雙鴻(3324)<br>輕鬆出借賺   | 7 09:00:20<br>費率4%, 新日光(3<br>取穩定收益!     | 好履<br>576)費率         | 更報報<br>2.5%, <b>〉</b>        | 2<br>要<br>載 | 期權活動                       |
| 2                     | 0               | (H)                                                                                                    |                                  | -                                       |                      |                              |             | 期貨帳務通知                     |
| 股東e服務                 | 系統設定            | 華南金控專區                                                                                                    | 首頁自                              | 選報價 國際金融                                | • 新增自                | ) 🗼<br>選 委託下聞                | e i         | 返回                         |
| 1.點選主                 | 功能選單,           | 選擇【個                                                                                                    | 2.觀看                             | 未閱讀之個                                   | 固人評                  | 息                            | 3.          | . 可選擇欲觀看訊息分類               |
| 人訊息】                  |                 |                                                                                                    |                                  |                                         |                      |                              |             |                            |

| 警示設定                                                                                                    |                                                                                                    |                                     |
|----------------------------------------------------------------------------------------------------|----------------------------------------------------------------------------------------------------|-------------------------------------|
| ① 華南永昌 GPHONE版                                                                                                    |                                                                                                    |                                     |
|                                                                                                    | 個股 市場<br>(暫不開放)                                                                                                    | 搜尋 自選 類股 紀錄                         |
| 前個拍賣 股期神 般後資料                                                                                                    | +商品條件 新聞 通知 删除全部                                                                                                    | 台股證券 台股期權 海外期貨                      |
|                                                                                                    | 1.聯電 🎬 💈 💼                                                                                                    | <ul> <li></li></ul>                 |
| •NEWS                                                                                                    |                                                                                                    | <b>股票</b>                           |
| 財經新聞 操作影音 國際金融                                                                                                    |                                                                                                    |                                     |
| 基金         近         ご         2         2         2         2         2         2         2         2         2         2         2         2         2         2         2         2         2         2         2         2         2         2         2         2         2         2         2         2         2         2         2         2         2         2         2         2         2         2         2         2         2         2         2         2         2         2         2         2         2         2         2         2         2         2         2         2         2         2         2         2         2         2         2         2         2         2         2         2         2         2         2         2         2         2         2         2         2         2         2         2         2         2         2         2         2         2         2         2         2         2         2         2         2         2         2         2         2         2         2         2 <th2< th="">         2         <th2< th=""> <th2< th=""></th2<></th2<></th2<> |                                                                                                    |                                     |
| 個人訊息         權證資訊         資子                                                                                                    |                                                                                                    |                                     |
| 設東e服務 系統設定 <sup>建南金拉専區</sup>                                                                                                    | ▲ 正式 (1) ● 1) ● 1 ● 1 ● 1 ● 1 ● 1 ● 1 ● 1 ● 1                                                                                                    |                                     |
| 1.點選主功能選單【更多】 <sup>,</sup>                                                                                                    | 2.點選+商品條件                                                                                                    | 3. 輸入股名或股號                          |
| 選擇【個人訊息】                                                                                                    |                                                                                                    |                                     |
| □ ● ● ● ● ● ● ● ● ● ○ ○ □ ● ■ 下午4:38 搜尋商品 關閉                                                                                                    | <ul> <li>□ 0 0 0 0 0 0 0 0 0 0 0 0 0 0 0 0 0 0 0</li></ul>                                                                                                    | 20 20 20 20 20 20 20 20 20 20 20 20 |
| 搜尋 自選 類股 紀錄                                                                                                    | 期貨 選擇權 權證                                                                                                    | 現價 216.00 1.50 0.70%                |
| 台股證券 台股期權 海外期貨                                                                                                    | + (DFFF 台積電期近 >                                                                                                    | 關閉 新增通知條件 加入                        |
| ♀ Q 請輸入股名或股號 確認                                                                                                    | (+)(DFNN 台積電期次 >                                                                                                    | 通知條件 請選擇      ~                     |
| 股票     1     福證     1       (+) 2330     台積電     相関     >                                                                                                    | (+) (DFH9 台積電期03 >                                                                                                    | 條件值 請輸入條件值                          |
|                                                                                                    | (+)(DFN8 台積電期07 >                                                                                                    | 通知次數 不限次                            |
|                                                                                                    | + ( DFN8/H9 台積電期07/03 >                                                                                                    | 副除 通知修供                             |
|                                                                                                    | +)(DFN8/Q8 台積電期07/08 >                                                                                                    |                                     |
|                                                                                                    | +)(DFN8/U8 台積電期07/09 >                                                                                                    |                                     |
|                                                                                                    | (+) (DFN8/Z8 台積電期07/12 >                                                                                                    |                                     |
|                                                                                                    |                                                                                                    |                                     |
|                                                                                                    | <br>(→) ( DFQ8 台積電期08 >                                                                                                    |                                     |
|                                                                                                    | <ul> <li>              ← ↓ ↓ DFQ8 台積電期08</li></ul>                                                                                                    |                                     |
| 4. 輸入股名或股號後 <sup>,</sup> 選相                                                                                                    | <ul> <li>              ← ↓ ↓ DFQ8 台積電期08             →          </li> <li>             ← ↓ ↓ DFQ8 台積電期08/03         </li> <li>             ← ↓ ↓ DFQ8 台積電期08/03         </li> <li>             ◆ DFQ8/H9 台積電期08/03         </li> <li>             ◆ DFQ8/H9 台積電期08/03         </li> </ul> | 6. 回到警示設定後,選擇條                      |

| <b>四 0 0 0</b><br>返回 | , , , , , , , , , , , , , , , , , , , | ● 新聞訂閱 | " * *     "     》     》     》     》     》     》     》     》     》     》     》     》     》     》     》     》     》     》     》     》     》     》     》     》     》     》     》     》     》     》     》     》     》     》     》     》     》     》     》     》     》     》     》     》     》     》     》     》     》     》     》     》     》     》     》     》     》     》     》     》     》     》     》     》     》     》     》     》     》     》     》     》     》     》     》     》     》     》     》     》     》     》     》     》     》     》     》     》     》     》     》     》     》     》     》     》     》     》     》     》     》     》     》     》     》     》     》     》     》     》     》     》     》     》     》     》     》     》     》     》     》     》     》     》     》     》     》     》     》     》     》     》     》     》     》     》     》     》     》     》     》     》     》     》     》     》     》     》     》     》     》     》     》     》     》     》     》     》     》     》     》     》     》     》     》     》     》     》     》     》     》     》     》     》     》     》     》     》     》     》     》     》     》     》     》     》     》     》     》     》     》     》     》     》     》     》     》     》     》     》     》     》     》     》     》     》     》     》     》     》     》     》     》     》     》     》     》     》     》     》     》     》     》     》     》     》     》     》     》     》     》     》     》     》     》     》     》     》     》     》     》     》     》     》     》     》     》     》     》     》     》     》     》     》     》     》     》     》     》     》     》     》     》     》     》     》     》     》     》     》     》     》     》     》     》     》     》     》     》     》     》     》     》     》     》     》     》     》     》     》     》     》     》     》     》     》     》     》     》     》     》     》     》     》     》     》     》     》     》     》     》     》     》     》     》     》     》     》     》     》     》     》     》     》     》     》     》     》     》     》     》     》     》     》     》     》     》 | ◎ ◎ ◎ ◎ ◎ ◎ 奈<br>台積電 | 🔀 <b>了</b> 下午4:39 | E      E      E     E | • • • • •<br>警示設) |                  | 3 🖸 下午4:43         |
|----------------------|---------------------------------------|--------|----------------------------------------------------------------------------------------------------|----------------------|-------------------|----------------------------------------------------------------------------------------------------|-------------------|------------------|--------------------|
| 現價                   |                                       | 0.70%  | 現價                                                                                                    |                      | 0.70%             | 個股                                                                                                    |                   |                  | 市場<br>不開放 <b>)</b> |
| 關閉                   | 新增通知條件                                | 加入     | 關閉                                                                                                    | 新增通知條件               | 加入                | +商品條件                                                                                                    | 新聞                | 通知               | 刪除全部               |
| 通知條件                 | 成交價格高於                                | ~      | 通知條件                                                                                                    | 牛 請選擇                | ~                 | 1.聯電                                                                                                    | NEWS              | 2                | Ť                  |
| 條件值                  | 217                                   | 元      | 條件值                                                                                                    | 請輸入條件值               |                   | 2.台積電                                                                                                    |                   | 1                | t                  |
| 通知次數                 | 2次                                    | ~      | 通知次數                                                                                                    | 故 不限次                | ~                 |                                                                                                    |                   |                  |                    |
| 刪除                   | 通知條件                                  |        | 刪除                                                                                                    | 通知條件                 |                   |                                                                                                    |                   |                  |                    |
|                      |                                       |        | 🥪 成                                                                                                    | 交價格高於217元            | (剩2次)             | 首頁自選                                                                                                    | 🔀 🏹 報價 國際金融       | <b>日</b><br>主新增日 | 自選 委託下單            |
| 7. 條件                | 設定後・點加                                | 入      | 8. 設定                                                                                                    | E完成後 · 點邊            | 壁左上               | 9. 查看已                                                                                                    | 設定的 <sup>9</sup>  | 警示               | 條件或                |
|                      |                                       |        | 「關閉                                                                                                    | L                    |                   | 設定個股<br>刪除                                                                                                    | 新聞通知              | [] ∘ J           | 以及進行               |

# 華南金控專區

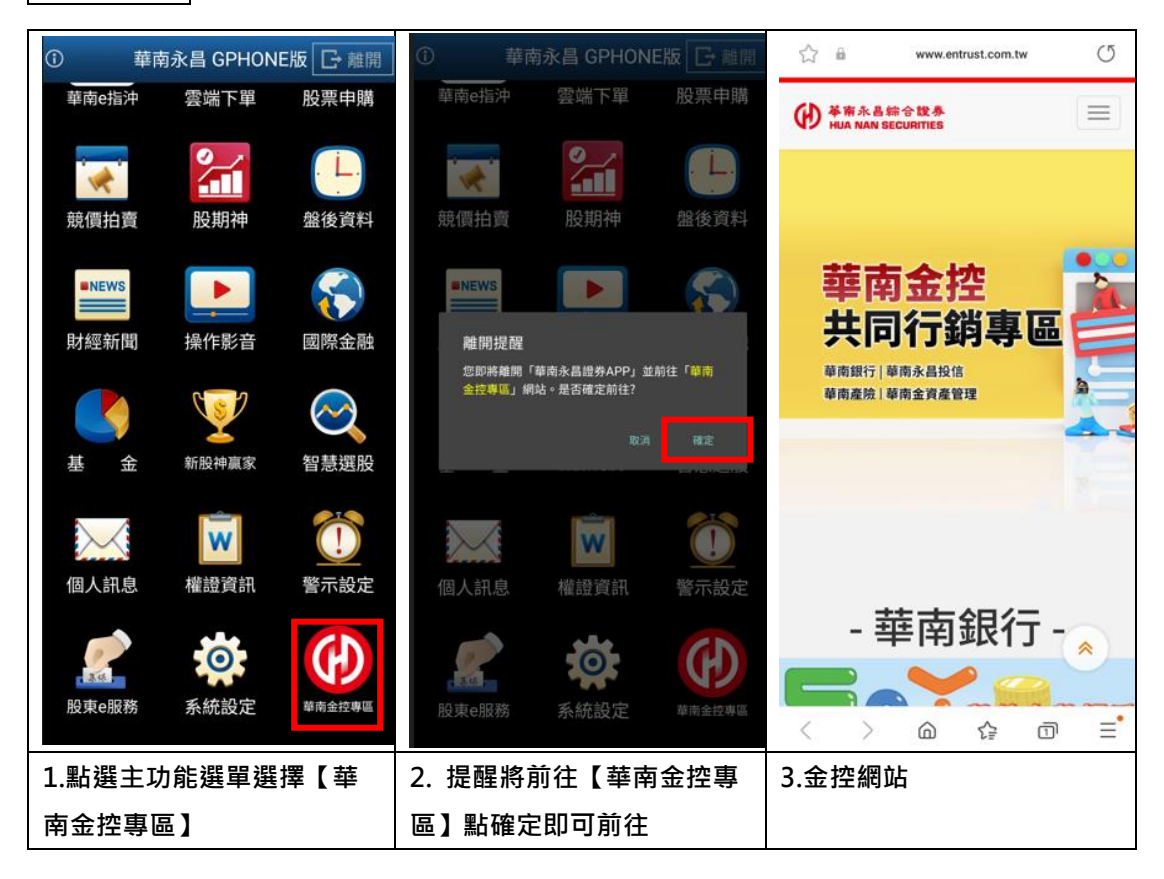

## 電子投票-股東 e 服務

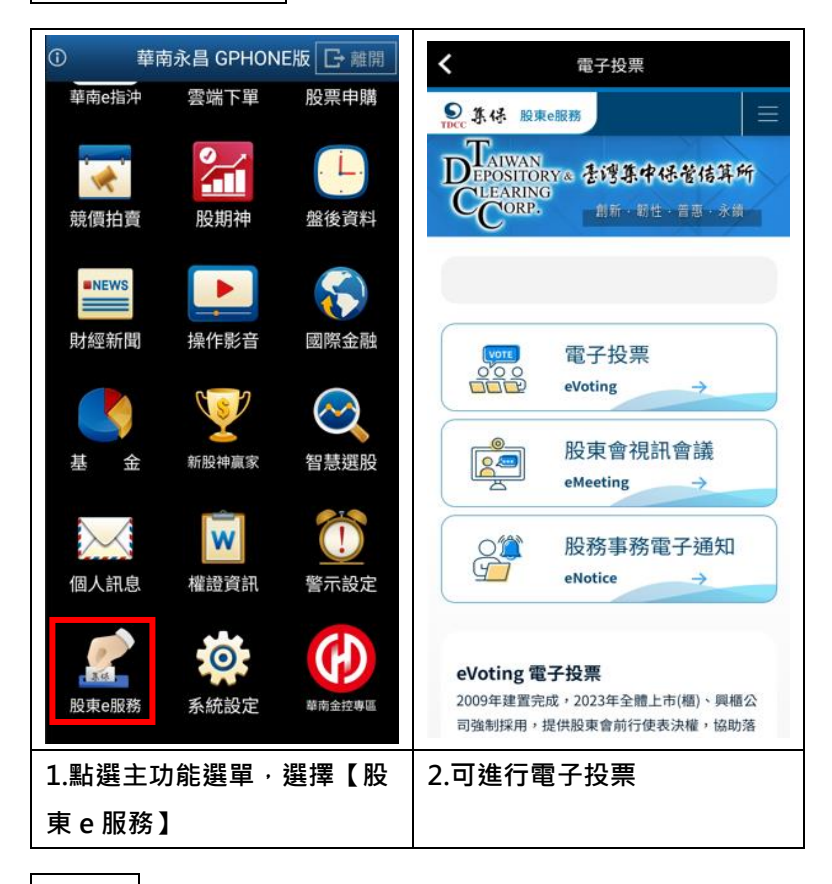

# 系統設定

### 一、客服電話

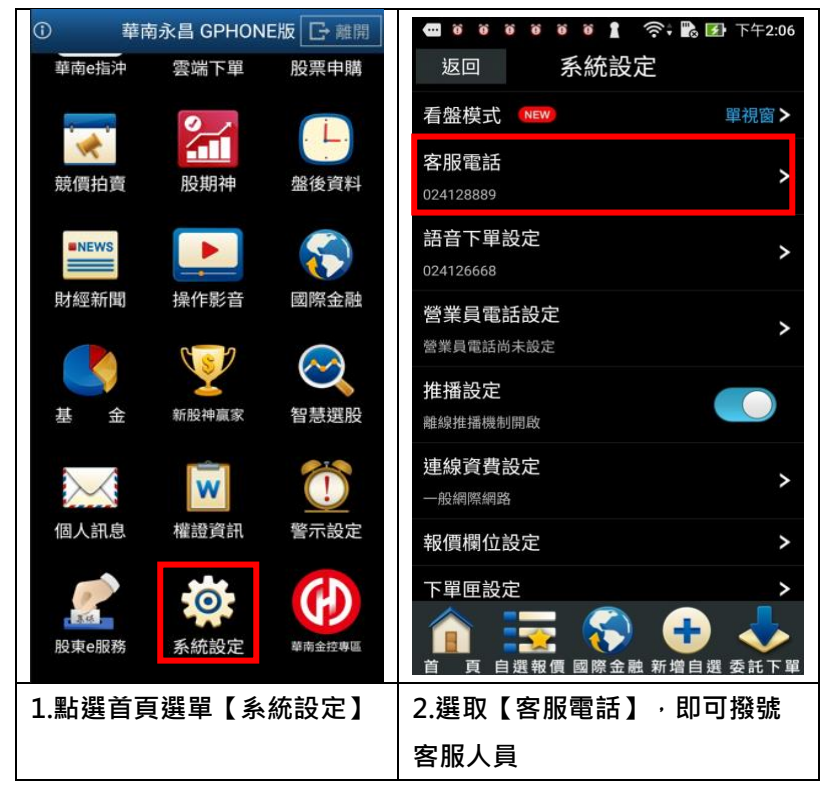

## 二、營業員電話設定

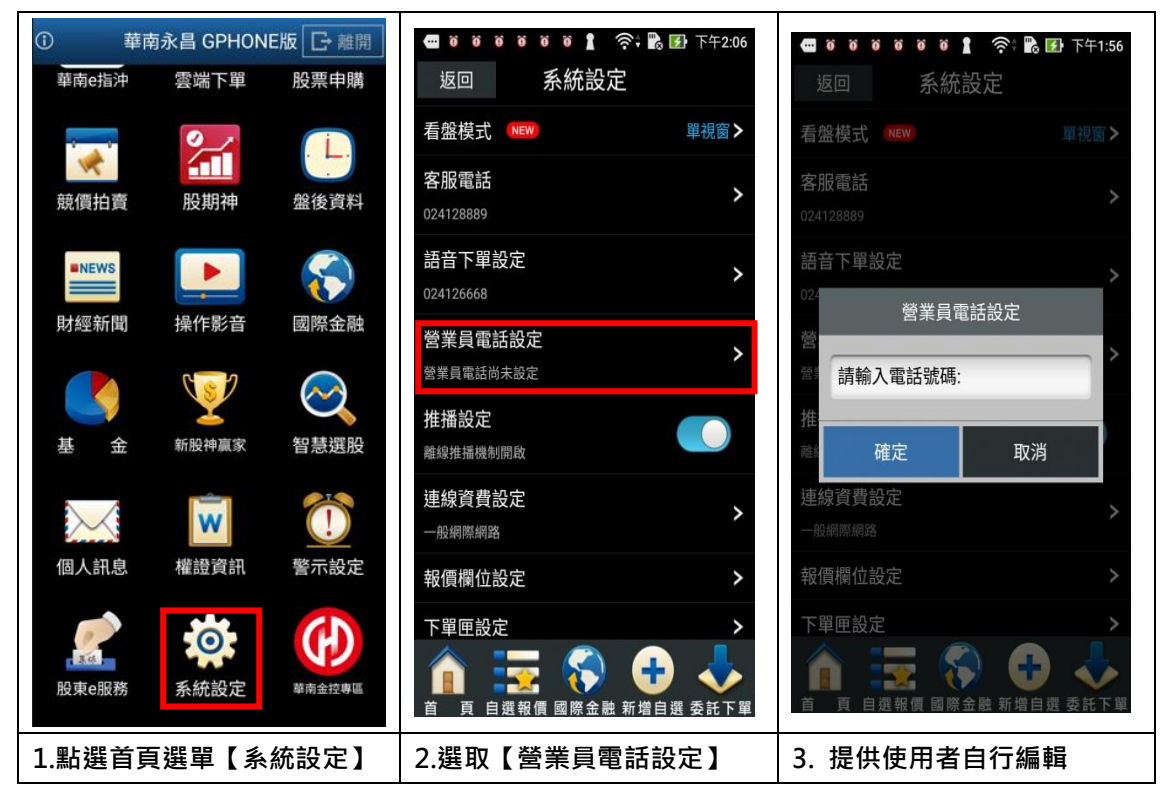

## 三、離線推播設定

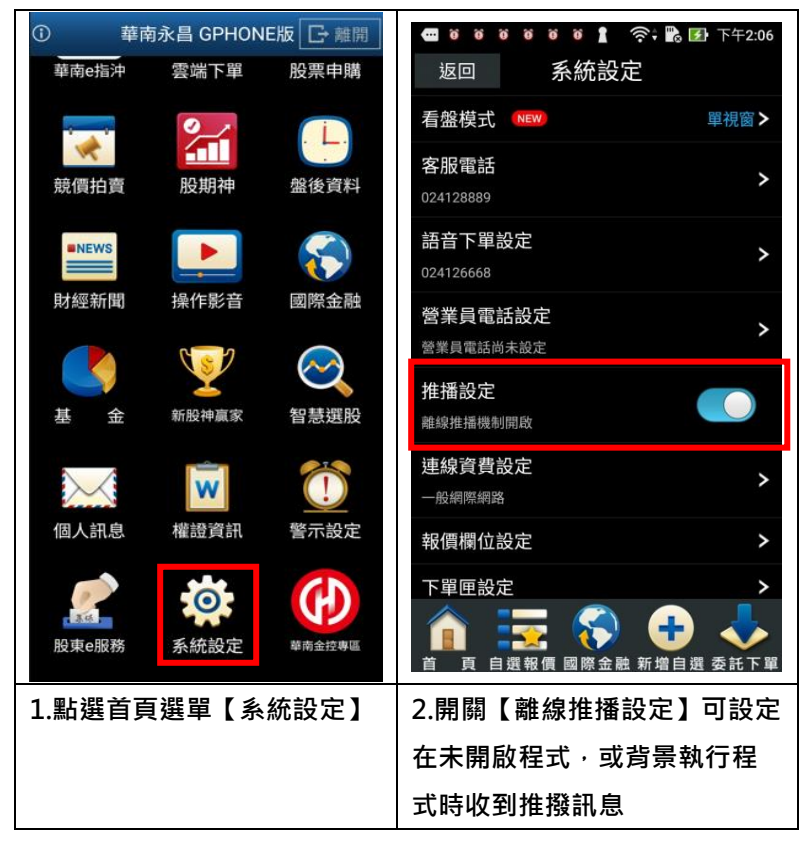

## 四、連線資費設定

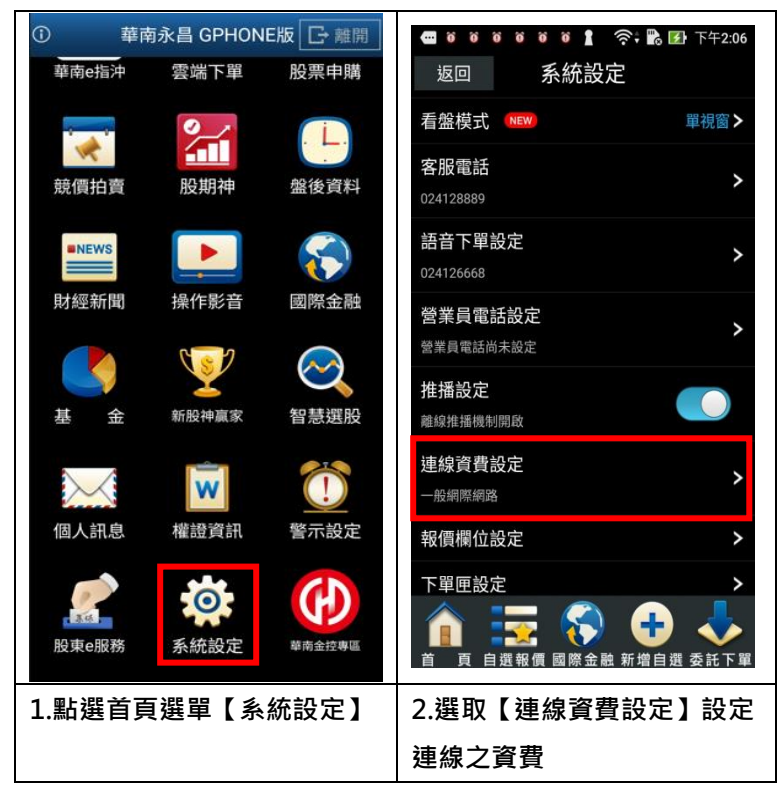

五、報價欄位設定

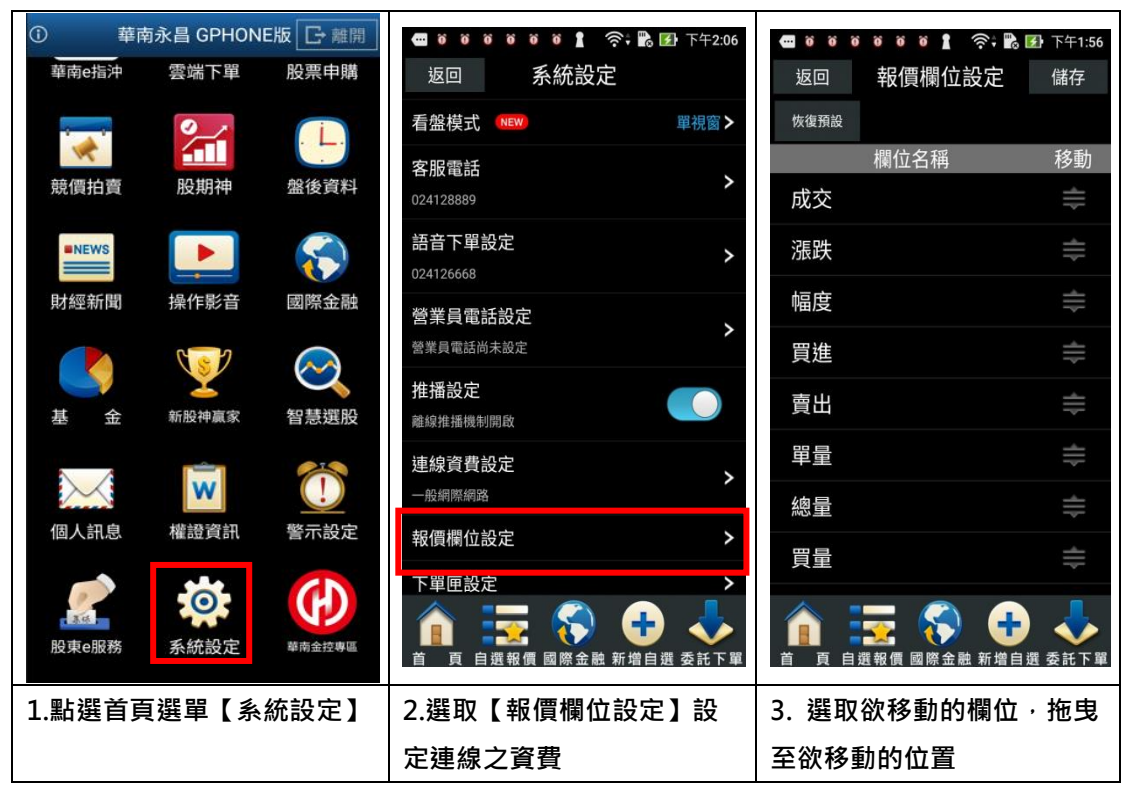

#### 六、下單匣設定

| ①     華南永昌 GPHON | E版 🕞 離開                   | 🚥 18 18 18 18 18 18 19 19 19 19 19 19 19 19 19 19 19 19 19 | 🚭 0 0 0 0 0 1 奈 比 下午1:56                                                 |
|------------------|---------------------------|------------------------------------------------------------|--------------------------------------------------------------------------|
| 華南e指沖  雲端下單      | 股票申購                      | 返回 系統設定                                                    | 返回 下單匣設定 儲存                                                              |
|                  | Ĺ.                        | 看盤模式 (№₩) 單視窗 >                                            | 商品帶下單:預設買賣別 不帶 ③ 買進 〇 賣出                                                 |
| 競價拍賣 股期神         | 盤後資料                      | 客服電話<br>024128889                                          | 商品帶下單.價格<br>● 成交價 ○ 委買價 ○ 委賣價                                            |
| INEWS            | $\langle \langle \rangle$ | 語音下單設定 > 024126668                                         | 新備帯下単合五桶3; 算費別     ○                                                     |
| 財經新聞 操作影音        | 國際金融                      | 營業員電話設定 >                                                  | 下単前再次確認視窗 ● 開設 ○ 開閉 下帯後清空下帯資料                                            |
|                  |                           | 推播設定                                                       | <ul> <li>● 開啟 ○ 開閉</li> <li>切換商品清空下單資料</li> </ul>                        |
| 基 壶 新設件與家        | 督急进版                      | 離線推攝機制開啟<br>連線資費設定                                         | <ul> <li>● 開啟 ○ 開閉</li> <li>股票下單預設交易別</li> <li>● 現股 ○ 融資 ○ 融券</li> </ul> |
| 個人訊息 權證資訊        | 登示設定                      | 一般網際網路                                                     | 期權下單預設條件<br>● ROD ○ IOC ○ FOK                                            |
|                  | (1)                       | 下單匣設定                                                      | 交易預設數量<br>股票(整股)<br>*預設數量:(限輸入1~499)                                     |
| 股東e服務 系統設定       | 華南金控專區                    | ▲ 百 自選報價 國際金融 新增自選 委託下單                                    | 股票(零股) 1<br>•預設數量:(限輸入1~999)                                             |
| 1.點選首頁選單【系       | 統設定】                      | 2.選取【下單匣】設定連線                                              | 3.可設定下單匣功能的開關                                                            |
|                  |                           | 之資費                                                        |                                                                          |

七、主動回報設定

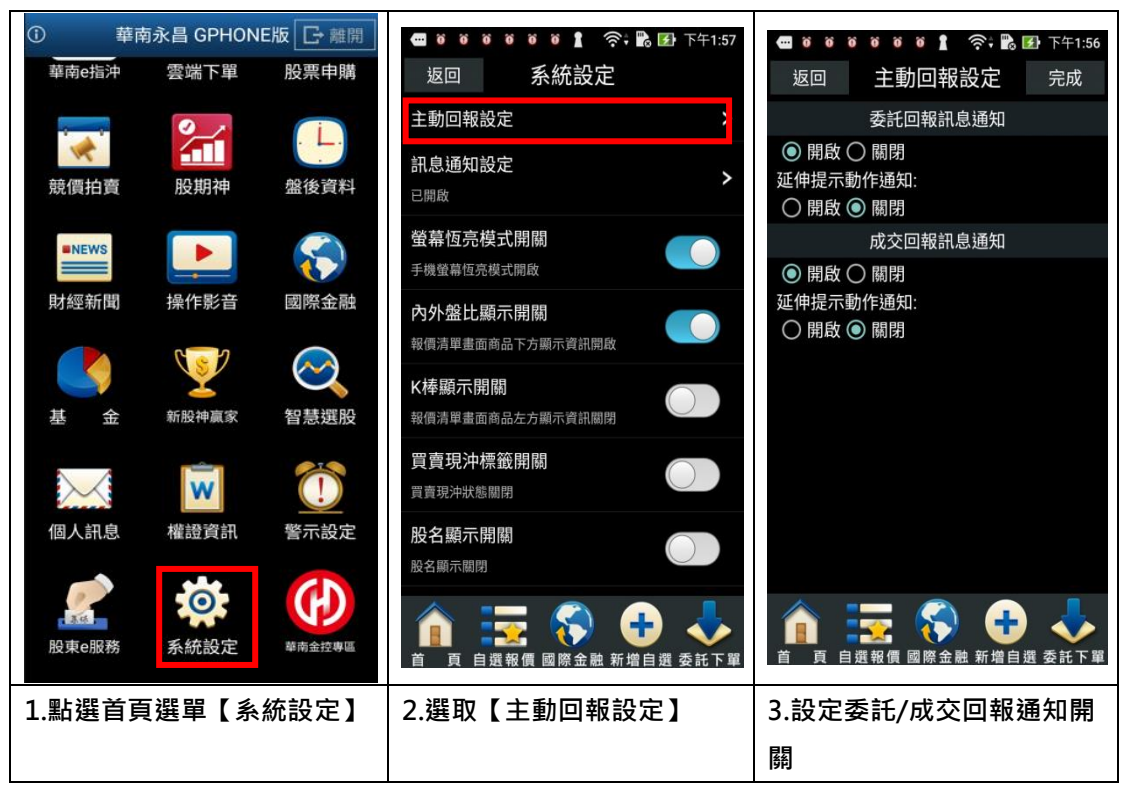

#### 八、訊息通知設定

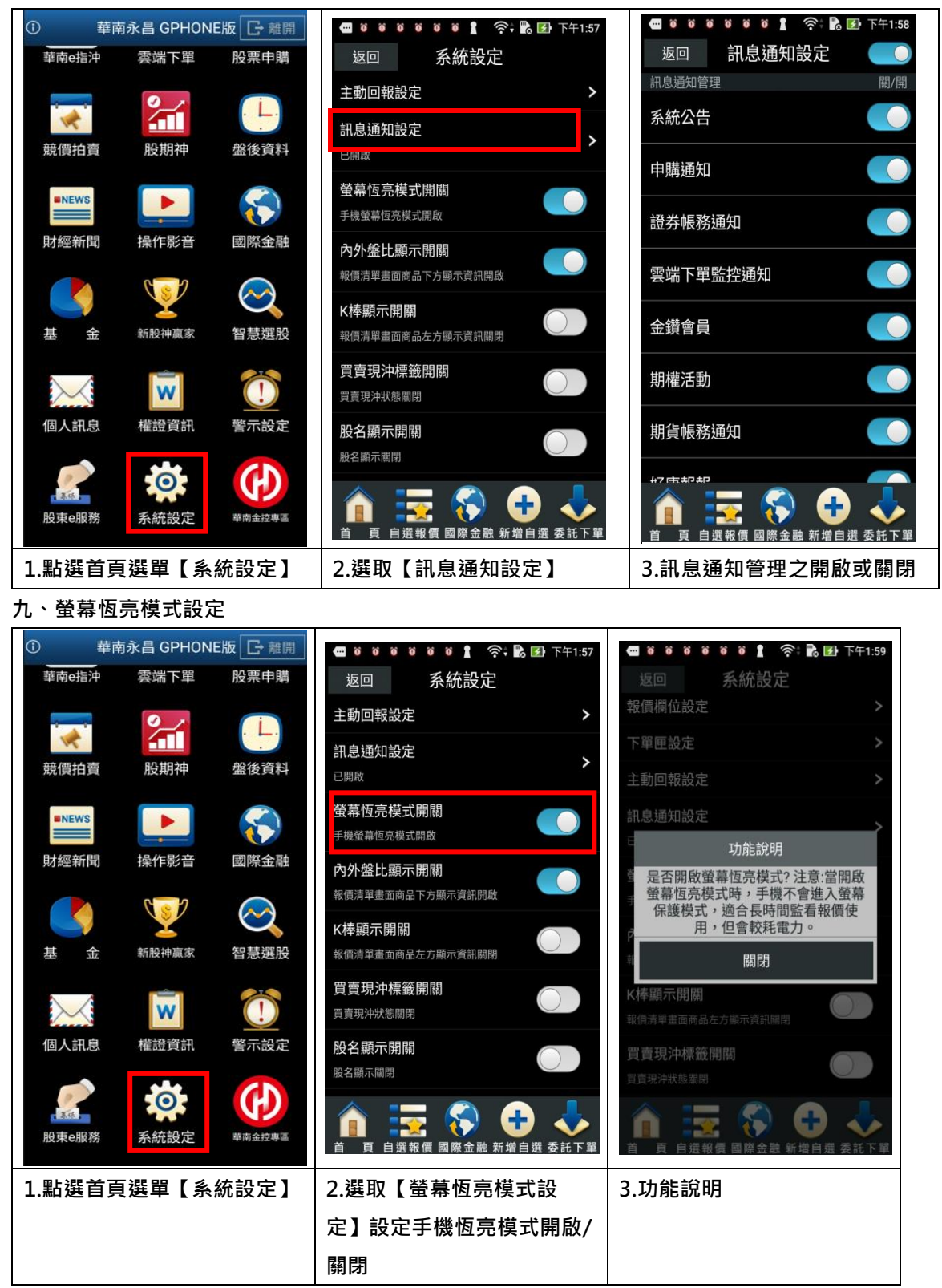

# 十、內外盤比顯示設定

| 1        | 華              | 南永昌 GPHON | E版 🕞 離開                   | 🚾 🗑 🗑 🗑 🗑 👔 泠 🔀 🛃 下午1:57                                                                                                    | <b>a</b> 8 8 | 00000        | <u>ې</u> :           | <b>3</b> 下午4:14 |
|----------|----------------|-----------|---------------------------|----------------------------------------------------------------------------------------------------|--------------|--------------|----------------------|-----------------|
| 華南       | 有e指沖           | 雲端下單      | 股票申購                      | 返回 系統設定                                                                                                    | 返回           | 自選群組一        | - 💎                  | ≣ ⊿             |
|          |                | 0         |                           | 主動回報設定 >                                                                                                    | ▶ 商品         | 成交 🔻         | 漲跌                   | 幅度              |
|          |                |           |                           | 訊息通知設定                                                                                                    | 加權指          | 10721.87     |                      | 0.06%           |
| <u> </u> | 買抇買            | 股期神       | 盛後貢料                      | 已開啟                                                                                                    | 台指近          | 10618        | 3                    | 0.03%           |
| -        | NEWS           |           | $\langle \langle \rangle$ | 登幕恆亮模式開關<br>手機螢幕恆亮模式開啟                                                                                                    | 台積電          | 216.00       |                      | 0.70%           |
| 財約       | 涇新聞            | 操作影音      | 國際金融                      | 內外盤比顯示開關                                                                                                    | - 瑞昱 :       | 112.00       |                      | 0.45%           |
|          |                | C S       | $\bigcirc$                | 報復清單畫面商品下方顯不頁訊開啟                                                                                                    | • 順德         | 80.40        | 0.60                 | 0.74%           |
| 基        | 金              |           | 智慧選股                      | K 体顯 不 角 開<br>報價清單畫面商品左方顯示資訊關閉                                                                                                    | 威盛           | 49.00        | 1.00                 | 2.00%           |
|          | $\checkmark$   | W         | 1                         | 買賣現沖標籤開關<br><sub>買賣預沖</sub> 號關閉                                                                                                    | 旺宏           | 43.00        |                      | 3.49%           |
| 個,       | 人訊息            | 權證資訊      | 警示設定                      | 股名顯示聞關                                                                                                    | 茂矽           | 41.25        | 1.25                 | 2.94%           |
|          |                |           |                           | 股名顯示關閉                                                                                                    | ■ 光罩         | 33.10        |                      | 3.44%           |
| 股東       | a<br>東e服務      | 系統設定      | 華南金控專區                    | ▲ 日本 100 日本 100 100 100 100 100 100 100 100 100 10 |              | 自選報價 國際金     | ) <b>日</b><br>:融新增自家 | 選 委託下單          |
| 1.點      | 1.點選首頁選單【系統設定】 |           |                           | 2.選取【內外盤比顯示設                                                                                                    | 3. 報價        | <b>賈畫面提供</b> | <b>共</b> 內外盘         | 比               |
|          |                |           |                           | 定】可設定報價畫面提供內                                                                                                    |              |              |                      |                 |
|          |                |           |                           | 外盤比開關                                                                                                    |              |              |                      |                 |

十一、k 棒顯示設定

| ① 華   | 南永昌 GPHON | E版 🕞 離開           | 📾 18 18 18 18 18 18 18 18 18 18 18 18 18   |   | ··· 0 0            | 0 0 0 0 0 | (initial initial initi | 2 下午4:14 |
|-------|-----------|-------------------|--------------------------------------------|---|--------------------|-----------|----------------------------------------------------------------------------------------------------|----------|
| 華南e指沖 | 雲端下單      | 股票申購              | 返回   系統設定                                  |   | 返回                 | 自選群組−     | - 💎                                                                                                    | ≣ 🖉      |
|       | Ø 7       | i                 | 主動回報設定 >                                   | Þ | 商品                 | 成交 🔻      | 漲跌                                                                                                    | 幅度       |
| *     |           | · L. ·            | 訊息通知設定                                     | ł | カ <mark>I權指</mark> | 10721.87  |                                                                                                    | 0.06%    |
| 競價拍賣  | 股期神       | 盤後資料              | 已開啟                                        |   | 台指近                | 10618     | 3                                                                                                    | 0.03%    |
| NEWS  |           | $\langle \rangle$ | 螢幕恆亮模式開關<br>手機螢幕恆亮模式開啟                     |   | 台積電:               | 216.00    |                                                                                                    | 0.70%    |
| 財經新聞  | 操作影音      | 國際金融              | 內外盤比顯示開闢                                   |   | 湍昱 😫               | 112.00    |                                                                                                    | 0.45%    |
|       |           | $\sim$            | 報價清單畫面商品下方顯示資訊開啟                           | - | 頁德 🕇               | 80.40     | 0.60                                                                                                    | 0.74%    |
| 基金    |           | 智慧選股              | K棒顯示開開<br>報價清單畫面商品左方顯示資訊關閉                 | Ļ | 或盛 :               | 49.00     | 1.00                                                                                                    | 2.00%    |
|       | Ŵ         | 1                 | 買賣現沖標籤開關                                   |   | 王宏 :               | 43.00     |                                                                                                    | 3.49%    |
| 個人訊息  | 權證資訊      | 警示設定              | 員買現升砍態關闭                                   |   | 筊砂 <b>:</b>        | 41.25     | 1.25                                                                                                    | 2.94%    |
|       |           |                   | 股名顯示關閉                                     |   | 七罩 🕇               | 33.10     |                                                                                                    | 3.44%    |
| 股東e服務 | 系統設定      | 華南金控專區            | ▲ 正式 化 和 和 和 和 和 和 和 和 和 和 和 和 和 和 和 和 和 和 |   |                    | 選報價 國際金   | ● <b>●</b><br>融新增自潮                                                                                                    | ▲ 委託下單   |
| 1.點選首 | 頁選單【系     | 統設定】              | 2.選取【k 棒顯示設定】設                             | З | 3. 報價              | 電面提供      | K棒圖                                                                                                    | 圖示       |
|       |           |                   | 定報價畫面提供 K 棒顯示開                             |   |                    |           |                                                                                                    |          |
|       |           |                   | 翰                                          |   |                    |           |                                                                                                    |          |

## 十二、買賣現沖標籤開關

| 1   | 華            | 南永昌 GPHON | E版 🕞 離開           |                                    | 0000 <b>1</b> 🔅 i                     | Ъ 🛃 下午1:57 |        | 0 0 0 0 0     | <u>ې</u> د اې | 🛂 下午4:14 |
|-----|--------------|-----------|-------------------|------------------------------------|---------------------------------------|------------|--------|---------------|---------------|----------|
| 華南  | 有e指沖         | 雲端下單      | 股票申購              | 返回                                 | 系統設定                                  |            | 返回     | 自選群組一         | - 💎           | ≣ 🖉      |
|     |              | Ø         | ()                | 主動回報詞                              | 設定                                    | >          | ▶ 商品   | 成交 🔻          | 漲跌            | 幅度       |
|     |              |           | #0 (44 549)k1     | 訊息通知詞                              | 設定                                    | >          | 加權指    | 10721.87      |               | 0.06%    |
| 821 | 貝扣貝          | 加又共行中     | 溫夜貝科              | 已開啟                                |                                       |            | 台指近    | 10618         | 3             | 0.03%    |
| -   | NEWS         |           | $\langle \rangle$ | <b>螢幕恆亮</b> 橋<br>手機螢幕恆亮            | <b>慔式開關</b><br>E模式開啟                  |            | - 台積電  | 216.00        |               | 0.70%    |
| 財約  | 涇新聞          | 操作影音      | 國際金融              | 內外盤比顯                              | <b>顯示開關</b><br>商品下方顯示資訊開啟             |            | - 瑞昱 : | 112.00        |               | 0.45%    |
|     |              | ()        | $\bigcirc$        | ₩展月中世間                             |                                       |            | - 順德   | 80.40         | 0.60          | 0.74%    |
| 基   | 金            | 新股神贏家     | 智慧選股              | 報價清單畫面                             | 百日月7月<br>百商品左方顯示資訊關閉                  | $\bigcirc$ | - 威盛   | 49.00         | 1.00          | 2.00%    |
|     | $\checkmark$ | W         | Ô                 | <b>買賣現沖</b> 根<br><sub>買賣現沖狀態</sub> | 標籤開關<br><sub>關閉</sub>                 | $\bigcirc$ | 旺宏;    | 43.00         |               | 3.49%    |
| 個。  | 人訊息          | 權證資訊      | 警示設定              | 股名顯示問                              | 日本                                    |            | 茂砖     | 41.25         | 1.25          | 2.94%    |
|     |              | -         |                   | 股名顯示關閉                             | 1.                                    | $\bigcirc$ | 光罩     | 33.10         |               | 3.44%    |
| 股東  | a<br>東e服務    | 系統設定      | 華南金控專區            |                                    | · · · · · · · · · · · · · · · · · · · | 自選 委託下單    | ă Į    | ■ 🔀 報價 國際金    | 融新增自选         | ■<br>    |
| 1.點 | 選首           | 頁選單【系     | 統設定】              | 2.選取                               | 【買賣現沖標                                | 籖開         | 3. 報價  | <b>賈畫面提</b> 伊 | <b>է</b> 買賣玥  | 見沖圖      |
|     |              |           |                   | 關】設                                | 定報價畫面提                                | 供顯示        | 示      |               |               |          |
|     |              |           |                   | 開關                                 |                                       |            |        |               |               |          |

十三、股名顯示開關

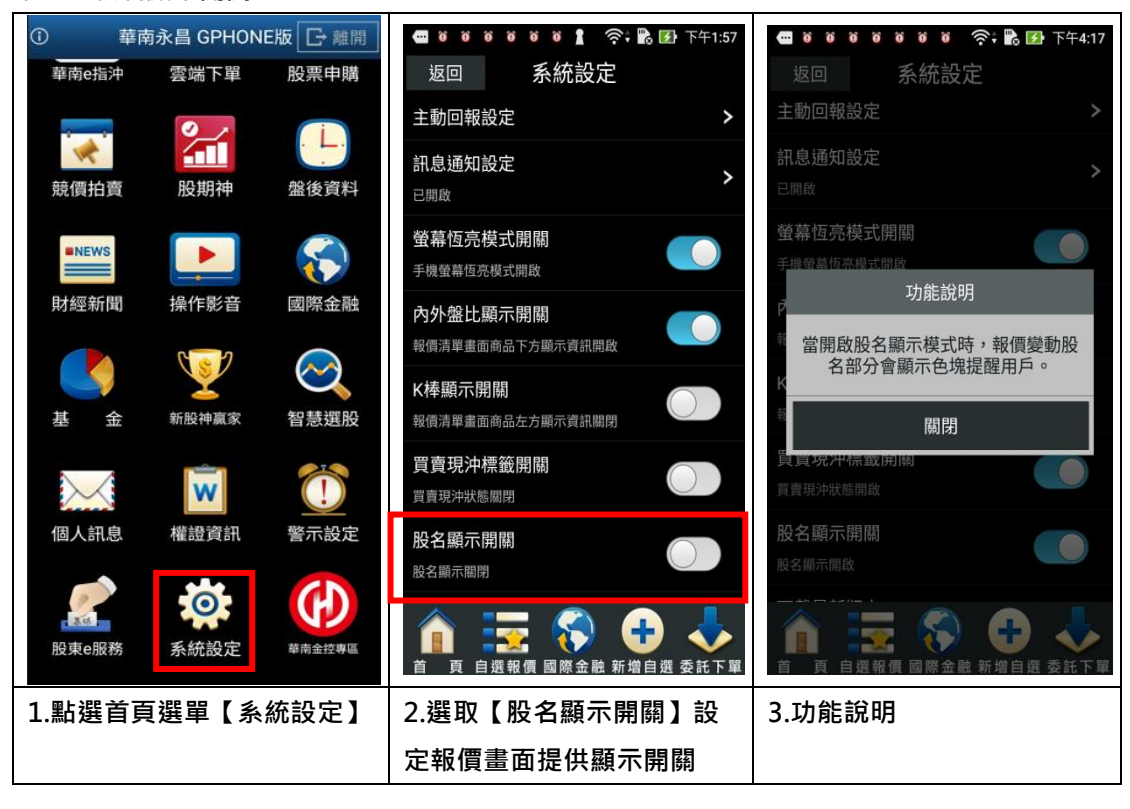

# 十四、下載最新版本

| <ol> <li>事</li> </ol> | i<br>車永昌 GPHON | E版 🕞 離開                   | 🚥 10 10 10 10 10 11 🛜 🖬 🛃 下午1:57              | 📟 18 18 18 18 18 19 19 19 19 19 19 19 19 19 19 19 19 19 |
|-----------------------|----------------|---------------------------|-----------------------------------------------|---------------------------------------------------------|
| 華南e指沖                 | 雲端下單           | 股票申購                      | 返回 系統設定                                       | 返回   系統設定                                               |
|                       | Ø              | i                         | 股名顯示關閉                                        | 服名顯示關閉                                                  |
|                       | <b>1</b>       | 10.44 = 27.141            | 下載最新版本                                        | 下載最新版本                                                  |
| 兢1頁拍買                 | 股期仲            | 盛俊貞科                      | 目前軟體版本:7.2.978.hotfix63.HNS.3.2.568.HNS.<br>5 | 目前軟體版本:7.2.978.hotfix63.HNS.3.2.568.HNS.<br>5           |
| =NEWS                 |                | $\langle \langle \rangle$ | 緊急公告 >                                        | 緊急公告 >                                                  |
| 財經新聞                  | 操作影音           | 國際金融                      | 0225639999                                    | 0 訊息通知                                                  |
|                       |                | (                         | 一般公告 >                                        | 是否下載最新版本?確定後程式將關                                        |
|                       | <b>Y</b>       | $\bigcirc$                | ·····································         | 閉!                                                      |
| 基金                    | 新股神赢家          | 智慧選股                      | 4.括設田 >                                       | 確定 取消                                                   |
|                       |                |                           | 玉姑浴却 ·                                        |                                                         |
| $\sim$                | W              |                           |                                               | 杀就員武 ₹                                                  |
| 個人訊息                  | 權證資訊           | 警示設定                      | 隐私權條款 >                                       | 隱私權條款 <b>&gt;</b>                                       |
|                       | 0              | GD                        |                                               | 登入公告                                                    |
| 股東e服務                 | 系統設定           | 華南金控專區                    | ▲ 正式 化 日本 日本 日本 日本 日本 日本 日本 日本 日本 日本 日本 日本 日本 | ▲ 百 自選報價 國際金融 新增自選 委託下單                                 |
| 1.點選首                 | 頁選單【系          | 統設定】                      | 2. 選取【下載最新版本】                                 | 3.下載頁面更新確認                                              |

十五、登入公告

| <b>آ ۾</b>  | i南永昌 GPHON | E版 🕞 離開 | 📟 10 10 10 10 10 11 🛜 📸 🐼 下午1:5               | 7 🚾 8 8 8 8 8 8 8 1 奈; 🖹 逐 下午2:02       |
|-------------|------------|---------|-----------------------------------------------|-----------------------------------------|
| 華南e指沖       | 雲端下單       | 股票申購    | 返回 系統設定                                       | 返回 登入公告                                 |
|             | 0          | (i)     | 股名顯示關閉                                        | 2018.06.27                              |
| 1           |            |         | 下載最新版本                                        | [外期]2018美國國慶7/3-7/4交易異動公告<br>2018.06.26 |
| 競價拍賣        | 股期神        | 盤後資料    | 目前軟體版本:7.2.978.hotfix63.HNS.3.2.568.HNS.<br>5 | 【複委託海外股市休市公告】                           |
| <b>NEWS</b> |            |         | 緊急公告                                          | ★ 因廠商上手資訊源異動,國際金融-> >                   |
|             |            |         | 0225639999                                    | 2018.04.26<br>[期貨]5月2日起加收20%選擇權保證金A     |
| 財經新聞        | 操作影音       | 國際金融    | 一般公告                                          | 2018.04.13<br>[期貨]本公司自即日起停止SPAN申請       |
|             | 3          | $\sim$  | 0225639999                                    | 2018.01.18 國際金融報價延遲通知                   |
| 基金          | 新時神富家      | 智慧躍盼    | 專利宣告                                          | 2017.03.10 > 電子交易密碼說明                   |
| ж ж         |            |         | 推播說明                                          | ★ 2016.03.15 ▶ 免責聲明                     |
| $\searrow$  | W          |         | 系統資訊                                          |                                         |
| 個人訊息        | 權證資訊       | 警示設定    | 隱私權條款                                         |                                         |
|             | -          |         | 登入公告                                          |                                         |
| 3.66        | 0          | (1)     | 🟠 😓 🚫 🖨 🙏                                     | 🟠 💳 🐼 🔒 📥                               |
| 股東e服務       | 系統設定       | 華南金控專區  | 首 頁 自選報價 國際金融 新增自選 委託下                        | 単 頁 自選報價 國際金融 新增自選 委託下單                 |
| 1.點選首       | 頁選單【系      | 統設定】    | 2. 選取【登入公告】                                   | 3.可查看登入公告                               |

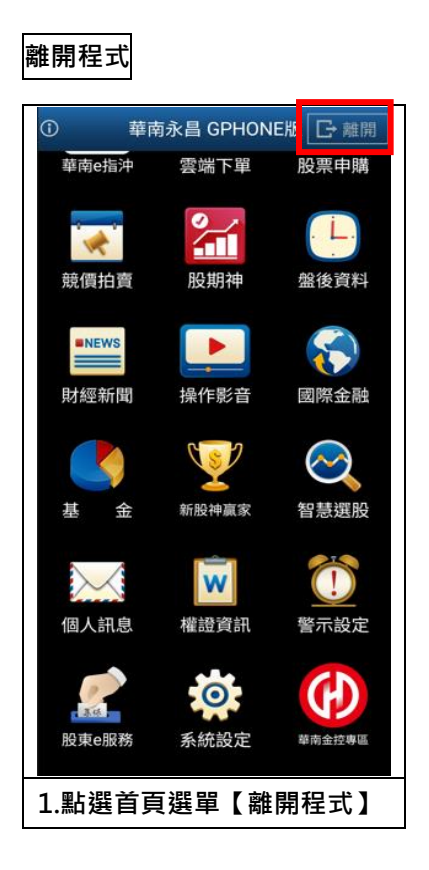

# 下單帳務功能操作說明

※下單前請務必確認行動憑證已匯入

# 證券下單

一、由首頁之選單進入下單

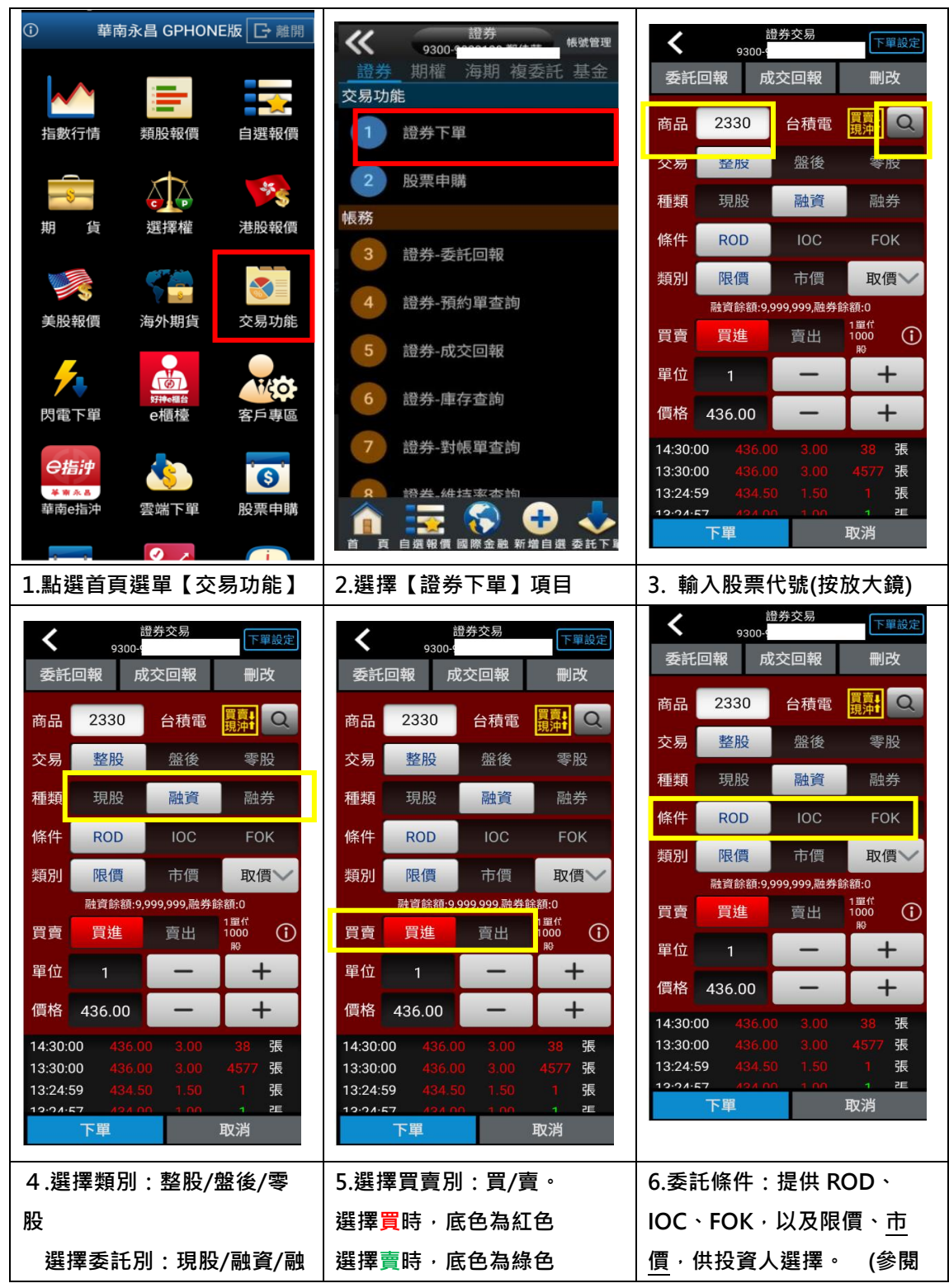

| 券                                                                  |              | 下頁說明)         |  |  |  |  |  |
|--------------------------------------------------------------------|--------------|---------------|--|--|--|--|--|
| 2020.03.23起【逐筆交易時段】新增「市價委託單」、「立即成交或取消」、<br>「全部成交或取消」等種類·提供投資人更多選擇: |              |               |  |  |  |  |  |
|                                                                    | 限價<br>(指定價格) | 市價<br>(不指定價格) |  |  |  |  |  |
| ROD<br>當日有效                                                        | 限價 ROD       | 市價 ROD        |  |  |  |  |  |
| IOC<br>立即成交 否則取消                                                   | 限價 IOC       | 市價 IOC        |  |  |  |  |  |
| FOK<br>全部成交 否則取消                                                   | 限價 FOK       | 市價 FOK        |  |  |  |  |  |
|                                                                    |              |               |  |  |  |  |  |

【說明】

- 盤中逐筆交易時段為9:00-13:25,開收盤時段仍維持集合競價。(※集合競價撮合<u>不</u> 得使用<u>市價</u>委託)。
- ROD限價單:委託送出後,只要不刪單,直到當日收盤前,此筆委託單都是有效的。
- IOC 立即成交,否則取消:委託送出後,允許部份成交,未成交的剩餘委託會立即 取消,適用於逐筆交易時段 9:00-13:25。
- FOK 全部成交,否則取消:委託須全數成交,未能全數成交,立即由系統刪除,否則這張委託單會失效,適用於逐筆交易時段 9:00-13:25。

| <      | 唐<br>9300-9 | 登券交易        | 下單設定                |     |               | ••))            | 🖢 下午5:24 | <    | ·<br>登券交易 ·<br>9300-4 · · · · · · · · · · · · · · · · · · · |                   |                     |  |
|--------|-------------|-------------|---------------------|-----|---------------|-----------------|----------|------|-------------------------------------------------------------|-------------------|---------------------|--|
| 委託     | 回報 成        | <b></b> 交回報 | 刪改                  | <   | 證<br>9300-150 | 券交易<br>4688 曾逸婷 | *        | 委    | 託回報                                                         | 成交回報              | 刪改                  |  |
| 商品     | 2330        | 台積電         | 買賣<br>現沖<br>日<br>又  | 100 | 資券成數配額        |                 |          | 商品   | 2330                                                        | 台積電               | 買賣<br>現沖<br>日<br>又  |  |
| 交易     | 整股          | 盤後          | 零股                  | **  | 項目            | 資料              |          | 交界   | 整股                                                          | 盤後                | 零股                  |  |
| 種類     | 現股          | 融資          | 融券                  |     | 融資限額          | 無限制             |          | 種类   | 夏 現股                                                        | 融資                | 融券                  |  |
| 條件     | ROD         | IOC         | FOK                 | 交   | 融資成數%         | 60              |          | 條何   | ROD                                                         | юс                | FOK                 |  |
| 術別     | 限價          | 市價          | 取價>                 | 種   | 融資酥額<br>      | 9,999,999       |          | 浙百日  | 限價                                                          | 市價                | 取價了                 |  |
| 2517.7 | 融資餘額:9,     | 999,999,融券  | 涂額:0                | 買   | 融券成數%         | 90              |          |      | 融資餘額                                                        | 。<br>9,999,999,融券 | \$\$<br>餘額:0        |  |
| 買賣     | 買進          | 賣出          | 1000 ()<br>89       | 쁱   | 融券餘額          | 29              |          | 買賣   | 買進                                                          | 賣出                | 1單代 (1000 (1)       |  |
| 單位     | 1           | -           | +                   | -+- | 資買            | 正常              |          | 單位   | i 1                                                         | -                 | +                   |  |
| 價格     | 436.00      | _           | +                   | 價   | 券賣            | 正常              |          | 價村   | 436.00                                                      | -                 | +                   |  |
| 14:30: | 00 436.0    | 0 3.00      | 38 張                |     | 當沖註記          | 可當沖             |          | 14:3 | 0:00 436                                                    | .00 3.00          | 38 張                |  |
| 13:30: | 00 436.0    |             | <mark>4577</mark> 張 |     | 平盤下是否可放空      | 可放空             |          | 13:3 | 0:00 <mark>436</mark>                                       |                   | <mark>4577</mark> 張 |  |
| 13:24: | 59 434.5    |             | 1 張                 |     |               |                 | 8月 8月    | 13:2 | 4:59 434                                                    |                   | 1 張                 |  |
|        | 下單          |             | 取消                  |     |               |                 |          |      | 下單                                                          |                   | 取消                  |  |
|        |             |             |                     |     | 下里            | 1               | 127月     |      |                                                             | -                 |                     |  |
| 7.可    | 提供資券        | 成數查         | 詢                   | 8.  | 貼入即可查詢        | 自資券成            | 坺數配額     | 9.   | 輸入價位                                                        | ī或直接B             | 取價                  |  |

| ★ 證券交易<br>9300-4 下單設定                                                                                                    | 登券交易     9300-     9300-     ア単設定                                                                                                    | 登券交易     9300-     9300-     9300-     ○     □     □     □     □     □     □     □     □     □     □     □     □     □     □     □     □     □     □     □     □     □     □     □     □     □     □     □     □     □     □     □     □     □     □     □     □     □     □     □     □     □     □     □     □     □     □     □     □     □     □     □     □     □     □     □     □     □     □     □     □     □     □     □     □     □     □     □     □     □     □     □     □     □     □     □     □     □     □     □     □     □     □     □     □     □     □     □     □     □     □     □     □     □     □     □     □     □     □     □     □     □     □     □     □     □     □     □     □     □     □     □     □     □     □     □     □     □     □     □     □     □     □     □     □     □     □     □     □     □     □     □     □     □     □     □     □     □     □     □     □     □     □     □     □     □     □     □     □     □     □     □     □     □     □     □     □     □     □     □     □     □     □     □     □     □     □     □     □     □     □     □     □     □     □     □     □     □     □     □     □     □     □     □     □     □     □     □     □     □     □     □     □     □     □     □     □     □     □     □     □     □     □     □     □     □     □     □     □     □     □     □     □     □     □     □     □     □     □     □     □     □     □     □     □     □     □     □     □     □     □     □     □     □     □     □     □     □     □     □     □     □     □     □     □     □     □     □     □     □     □     □     □     □     □     □     □     □     □     □     □     □     □     □     □     □     □     □     □     □     □     □     □     □     □     □     □     □     □     □     □     □     □     □     □     □     □     □     □     □     □     □     □     □     □     □     □     □     □     □     □     □     □     □     □     □     □     □     □     □     □     □     □     □     □     □     □     □     □     □     □     □     □     □     □     □     □     □     □     □     □     □     □ |
|----------------------------------------------------------------------------------------------------|----------------------------------------------------------------------------------------------------|----------------------------------------------------------------------------------------------------|
| 委託回報 成交回報 刪改                                                                                                    | 委託回報  成交回報   刪改                                                                                                    | 委託回報 成交回報 刪改                                                                                                    |
| 商品 2330 台積電 買賣 Q                                                                                                    | 商品 2330 台積電 買賣 Q                                                                                                    | 商品 2330 台積電 開計 Q                                                                                                    |
| 交易 整股 盤後 零股                                                                                                    | 交易 整股 盤後 零股                                                                                                    | 交易 整股 盤後 零股                                                                                                    |
| <b>種類</b> 現股 融資 融券                                                                                                    | 種類 現股 融資 融券                                                                                                    | 種類 現股 融資 融券                                                                                                    |
| 條件 ROD IOC FOK                                                                                                    | 條件 ROD IOC FOK                                                                                                    | 條件 ROD IOC FOK                                                                                                    |
| 類別限價市價取價~                                                                                                    | 類別 限價 市價 取價                                                                                                    | 類別限價市價取價~                                                                                                    |
| 融資餘額:9,999,999,融券餘額:0                                                                                                    | 融資餘額:9,999,999,融券餘額:0                                                                                                    | 融資餘額:9,999,999,融券餘額:0                                                                                                    |
| 買賣 <u>買進</u> 賣出 <sup>1單代</sup> ()<br><sup>股</sup>                                                                                                    | 買賣 <u>買進</u> 賣出 <sup>1翼代</sup> ()<br><sup>段</sup>                                                                                                    | 買賣 買進 賣出 <sup>12年代</sup><br>1000 ①<br><sup>股</sup>                                                                                                    |
| 單位 1 - +                                                                                                    | 單位 1 - +                                                                                                    | 單位 1 - +                                                                                                    |
| 價格 436.00 — +                                                                                                    | 價格 436.00 - +                                                                                                    | 價格 436.00 - +                                                                                                    |
| 14:30:00     436.00     3.00     38     張       13:30:00     436.00     3.00     4577     張       13:24:59     434.50     1.50     1     張       12:24:57     434.00     1.00     1     連       下單<取消 | 14:30:00     436:00     3.00     38     張       13:30:00     436:00     3.00     4577     張       13:24:59     434:50     1.50     1     張       12:24:57     12:24:57     12:24:57     1     1       下單     取消 | 14:30:00     436.00     3.00     38     張       13:30:00     436.00     3.00     4577     張       13:24:59     434.50     1.50     1     張       12:24:57     424.00     1.00     1     正       下單<取消                                                                                                    |
| 10.輸入單位                                                                                                    |                                                                                                    | 12-1 按左上【委託回報】                                                                                                    |
|                                                                                                    | 委託單送出                                                                                                    | 鈕,可查詢所有的委託單。                                                                                                    |
|                                                                                                    |                                                                                                    | 12-2 按右上【刪改】鈕 <sup>,</sup> 可                                                                                                    |
|                                                                                                    |                                                                                                    | 查詢「未成交」的委託單。                                                                                                    |

# 二、由報價資訊委託下單

| <u>0</u> 0 | 0 0 0 0 0 | ?;     | 下午5:25   | <       |                            | 證券交易         | 下單設定               |
|------------|-----------|--------|----------|---------|----------------------------|--------------|--------------------|
| 返回         | 自選群組一     | - 🕤    | I 🖉      | 委託      | 9300-<br>回報 向              | 戊交回報         | 刪改                 |
| ▶ 商品       | 成交        | 漲跌     | 幅度       |         |                            |              |                    |
| 加權指        | 10721.87  | 6.15   | 0.06%    | 商品      | 2330                       | 台積電          | 見算<br>現沖<br>見<br>見 |
| <br>- 台指近  | 10618     | 3      | 0.03%    | 交易      | 整股                         | 盤後           | 零股                 |
| - 台積雷:     | 216.00    | 1.50   | 0 70%    | 種類      | 現股                         | 融資           | 融券                 |
|            | 17.05     |        | 0.7070   | 條件      | ROD                        | IOC          | FOK                |
| - 「「「「」」   | 17.95     |        |          | 類別      | 限價                         | 市價           | 取價~                |
| 華泰         | 9.78      | 0.17   | 1.71%    |         | 融資餘額:9                     | ,999,999,融券  | 餘額:0               |
| ■ 旺宏 🚦     | 43.00     |        | 3.49%    | 買賣      | 買進                         | 賣出           | 1單代<br>1000<br>股   |
| 光罩 🕇       | 33.10     |        | 3.44%    | 單位      | 1                          | -            | +                  |
| <b>茂</b> 砂 | 41.25     | 1.25   | 2.94%    | 價格      | 436.00                     | -            | +                  |
| + 華邦電:     | 18.80     |        |          | 14:30:0 | 0 436.0                    |              | 38 張               |
|            | - 🍙       |        | 1        | 13:30:0 | 0 436.0<br>9 434.5         |              | 4577 張<br>1 張      |
|            |           | 副 新僧白鹭 | ◆◆ 新下留   | 10.71.5 | 7 <mark>494 (</mark><br>下單 |              | 1 正                |
|            |           |        | x 10 1 + |         |                            |              |                    |
| 1.於報價      | 寶訊點買      | 進・或る   | 2.將商     | i品帶至    | 下單頁面                       | <u></u> る。選擇 |                    |
| 【委託】       | ⋝單】按鈕     |        | 類別/      | 委託/買    | 賣/價格                       | /單位。         |                    |
|            |           |        |          | 按【下     | 單】即                        | 可將委詞         | 千單送出               |

## 三、股票申購

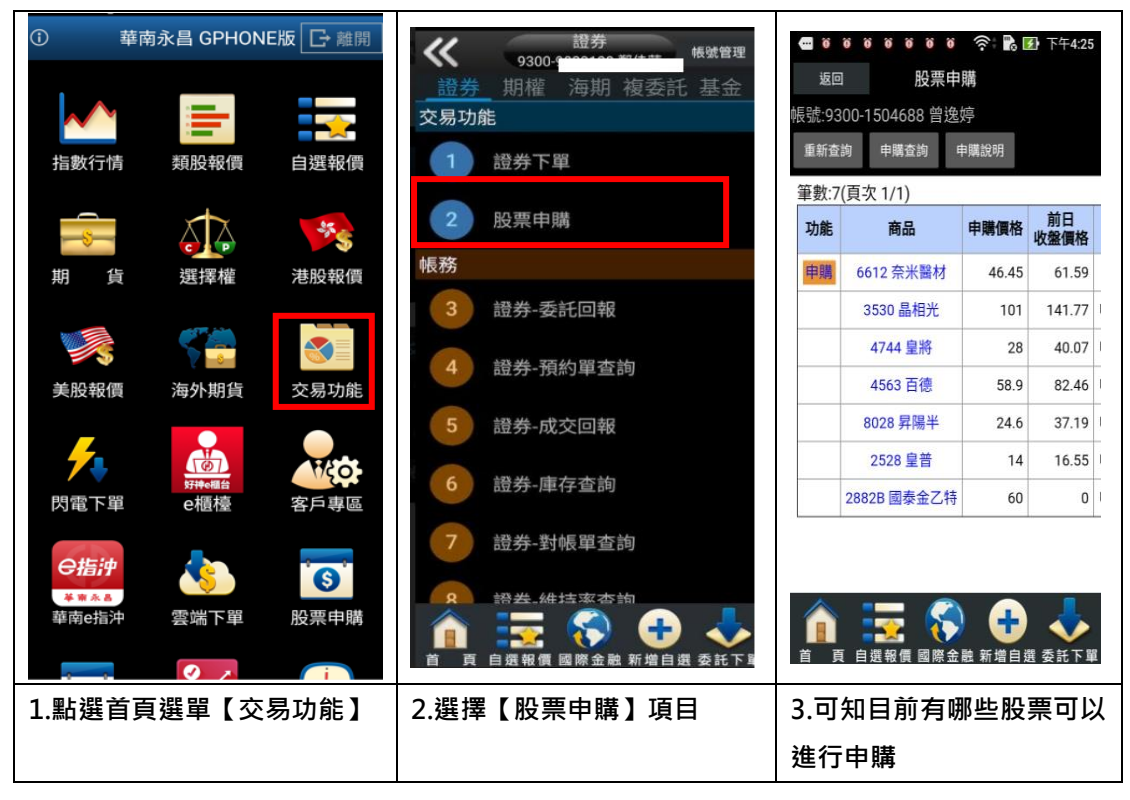

## 期權下單

## 一、由首頁之選單進入下單

1、進入期權下單頁面

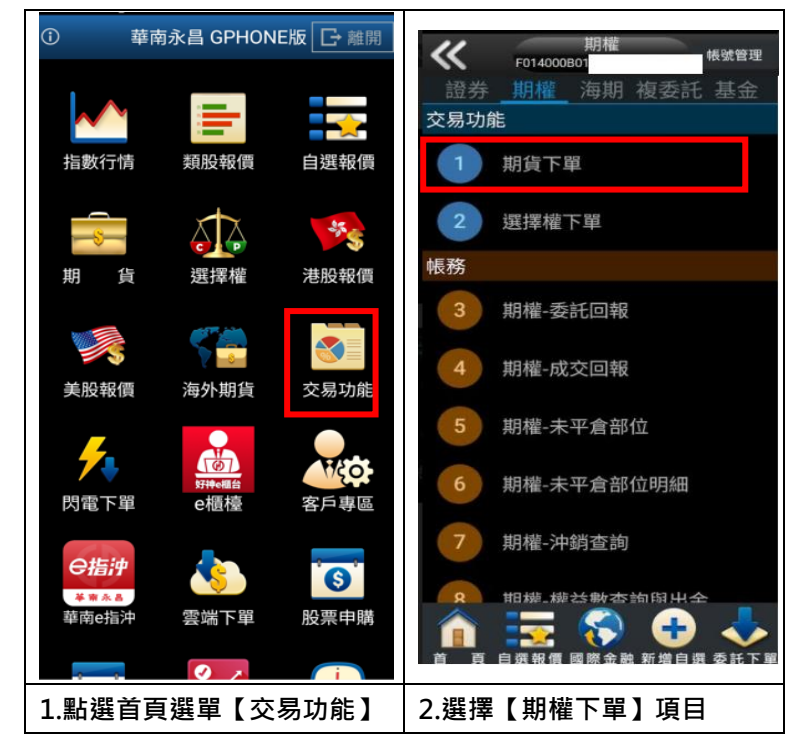

## 2、選擇欲進行之期貨交易種類

2-1、期貨單式

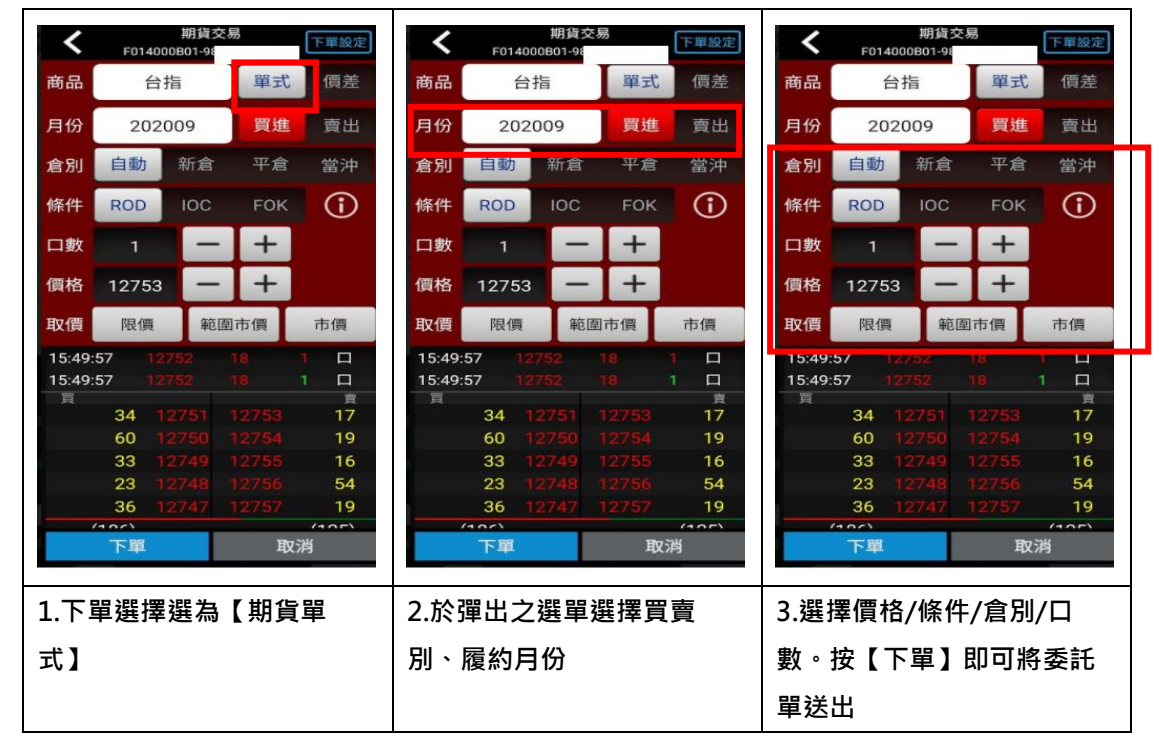

## 2-2、期貨價差

| <           | 期貨交<br>F014000B01                 | 易                       | 下單設定                              | <         | E014000                 | 期貨交易               |                         | 下單設定              | <          | 50140                                 | 期貨交                       | 易                              | 下單設定                                                                                                 |
|-------------|-----------------------------------|-------------------------|-----------------------------------|-----------|-------------------------|--------------------|-------------------------|-------------------|------------|---------------------------------------|---------------------------|--------------------------------|----------------------------------------------------------------------------------------------------|
| 商品          | 台指                                | 單式                      | 價差                                | 商品        | 614000                  | ā                  | 單式                      | 價差                | 商品         | F0140                                 | 計                         | 單式                             | 價差                                                                                                   |
| 月份1         | 202009                            | 買進                      | 賣出                                | 馬 (分1     | 2020                    | 09                 | 買進                      | 賣出                | 月份         | 1 202                                 | 2009                      | 買進                             | 賣出                                                                                                   |
| 月份2         | 202010                            | 買進                      | 賣出                                | 月 份2      | 2020                    | 10                 | 買進                      | 賣出                | 月份:        | 202                                   | 2010                      | 買進                             | 賣出                                                                                                   |
| 倉別          | 自動新                               | f倉                      | 平倉                                | 倉別        | 自動                      | 新                  | 倉                       | 平倉                | 倉別         | 自動                                    | 新                         | 倉                              | 平倉                                                                                                   |
| 條件          | ROD IOC                           | FOK                     | $(\mathbf{i})$                    | 條件        | ROD                     | IOC                | FOK                     | í                 | 條件         | ROD                                   | IOC                       | FOK                            | <b>()</b>                                                                                            |
| 口數          | 1 –                               | +                       |                                   | 口數        | 1                       | -                  | +                       |                   | 口數         | 1                                     | -                         | +                              |                                                                                                    |
| 價格          | 0 —                               | +                       |                                   | 價格        | 0                       | -                  | +                       |                   | 價格         | 0                                     | -                         | +                              |                                                                                                    |
| 取價          | 限價範圍                              | 國市價                     | 市價                                | 取價        | 限價                      | 範圍                 | 市價                      | 市價                | 取價         | 限價                                    | 範圍                        | 市價                             | 市價                                                                                                   |
| -<br>-<br>Ţ | -<br>-<br>104 -51<br>300 -52      |                         | <br><br>60<br>139                 | <br><br>買 | <br><br>104<br>300      | - <b>51</b><br>-52 |                         | <br><br>60<br>129 | <br>王<br>買 | 104                                   | <br><br>-51               |                                | <br><br>60<br>139                                                                                    |
|             | 249 -53<br>115 -54<br>下單          | -47<br>-46<br>取ን        | 122<br>110<br>肖                   |           | 249<br>115<br>下單        | -53<br>-54         | -47<br>-46<br>取〉        | 122<br>110<br>肖   |            | 300<br>249<br>115<br>下單               | -53<br>-54                | -40<br>-47<br>-46<br>取;        | 122<br>110<br>肖                                                                                      |
| 1.下         | 249 -53<br>115 -54<br>下單<br>單選擇選為 | -47<br>-46<br>取<br>【期貨  | 122<br>110<br><sup>消</sup><br>價差】 | 2.於       | 249<br>115<br>下單<br>選單選 | -53<br>-54<br>擇買   | -47<br>-46<br>取注<br>賣別、 | 122<br>110<br>履約  | 3.3        | 300<br>249<br>115<br>下單<br>選擇價        | -53<br>-54<br>格/條作        | -47<br>-46<br>取<br>年/倉別        | 122<br>110<br>肖                                                                                      |
| 1.下         | 249 -53<br>115 -54<br>下單          | -47<br>-46<br>取ን<br>【期貨 | 122<br>110<br>湾<br>·<br>[<br>價差】  | 2.於<br>月份 | 249<br>115<br>下單<br>選單選 | -53<br>-54<br>擇買   | -47<br>-46<br>取注<br>賣別、 | 122<br>110<br>履約  | 3.3<br>數   | 300<br>249<br>115<br>下單<br>選擇價<br>。按【 | -53<br>-54<br>格/條作<br>下單】 | -47<br>-46<br>取<br>中/倉別<br>即可制 | 122<br>110<br>月<br>月<br>月<br>月<br>月<br>月<br>月<br>月<br>月<br>月<br>月<br>月<br>月<br>月<br>月<br>月<br>月<br>月 |

## 2-3、選擇權單式

| 選擇權交易 下層設定                                   | 📟 0 0 0 0 0 0 0 奈+ 🂦 🗷 下午4:30 | 選擇權交易 下異般定                                                                                                    |
|----------------------------------------------|-------------------------------|----------------------------------------------------------------------------------------------------|
|                                              | 📈 多頭 🔛 自訂 🔍                   |                                                                                                    |
| 商品 台指 里式 俊式                                  | CALL 台指 PUT                   | 商品 台指 単式 俊式                                                                                                    |
| <u>月份 履約</u> 頃 貝貨権<br>履約 202009W2 12850 CALL |                               | <u> 月切 履約1</u> 員資権<br><b> <u> </u> <u></u> <u></u> <u></u> <u></u> <u></u> <u></u> <u></u> <u></u> <u></u> <u></u> <u></u> <u></u></b> |
| 買賣 買進 賣出                                     | 10450 🕱 😨                     | 買賣 買進 賣出                                                                                                    |
| 倉別 自動 新倉 平倉                                  | 10500 🛒 📖 🛒                   | <b>倉別 自動</b> 新倉 平倉                                                                                                    |
| 條件 ROD IOC FOK ()                            | 10550                         | 條件 ROD IOC FOK ()                                                                                                    |
| 口數 1 - +                                     | 10600                         | 口數 1 - +                                                                                                    |
| 價格 68 - +                                    | 10650                         | 價格 68 - +                                                                                                    |
| 取價 限價 範圍市價 市價                                | 10700                         | 取價 限價 範圍市價 市價                                                                                                    |
| 15:50:09 68 5 1 🗆                            | 10750                         | 13.50.09 00 01 1                                                                                                    |
| 15:49:56 68 5 1 口                            | 10800 🜉 📖 🕮                   | 15:49:56 <u>68 5 1 口</u><br>買 膏                                                                                                    |
| 35 67 <u>68</u> 100                          | 10850                         | 35 67 68 100                                                                                                    |
|                                              | 前認 重般 取消                      |                                                                                                    |
|                                              |                               |                                                                                                    |
| 下單    取消                                     |                               | 下單 取消                                                                                                    |
| 1.下單選擇選為【選擇權單                                | 2.於選單選擇買賣別、履                  | 3.選擇價格/條件/倉別/口數。                                                                                                    |
| 式】                                           | 約月份、履約價、買賣權                   | 按【下單】即可將委託單送出                                                                                                    |

## 2-4選擇權複式

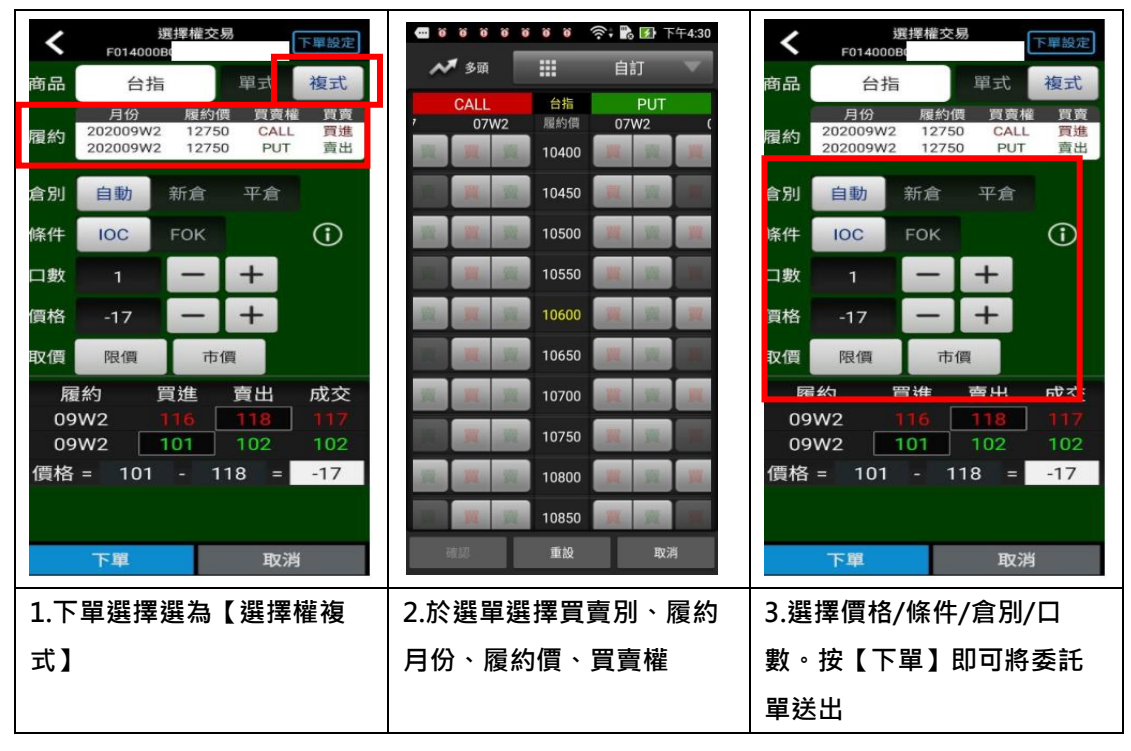

#### 二、由期權商品資訊委託下單

| " * * * * * * * * * * * * * * * * * | ☞ ☞ 奈 № ■<br>選群組一 🌍 🛛 | 下午5:25 | ★ 期貨交易<br>F014000B01-98    |                            |      |                        |  |
|-------------------------------------|-----------------------|--------|----------------------------|----------------------------|------|------------------------|--|
| ▶ 商品 成3                             | ふ 流井                  |        | 商品 台指                      |                            | 單    | 式 價差                   |  |
| - 加權指 1072                          | 1.87 6.15             | 0.06%  | 月份                         | 20200                      | 9 買  | (進 賣出                  |  |
| 台指近 10                              | 618 3                 | 0.03%  | 倉別                         | 自動第                        | 新倉平  | 倉 當沖                   |  |
| - 台積電: 210                          |                       | 0.70%  | 條件                         | ROD                        |      |                        |  |
| - 聯電 : 17                           | 7.95                  | -      | 個格                         | 12753                      |      |                        |  |
| 華泰                                  | 9.78 0.17             | 1.71%  | 取價                         | 限價                         | 範圍市價 | 市價                     |  |
| 旺宏: 43                              |                       | 3.49%  | 15:49:                     | 57 1275                    | 2 18 |                        |  |
| 光罩 🕻 3(                             |                       | 3.44%  | 買                          | 24 107                     | 2 16 |                        |  |
| <b>茂砂</b> + 4                       | 1.25 1.25             | 2.94%  |                            | 60 127                     |      | 19                     |  |
| - 華邦電: 18                           | 8.80                  |        |                            | 33 12/<br>23 127<br>36 127 |      | 5 16<br>56 54<br>57 19 |  |
| ▲ 百 自選報價                            | 國際金融 新增自社             | 委託下單   |                            | 下單                         |      |                        |  |
| 1.於任一期貨商品資訊功能點                      |                       |        | 2.將商品帶至下單頁面·選擇             |                            |      |                        |  |
| 選主選單【委託下單】                          |                       |        | 價格/條件/倉別/口數 <sup>。</sup> 按 |                            |      |                        |  |
|                                     |                       |        | 【下單】即可將委託單送出               |                            |      |                        |  |

海外期貨下單

- 一、 由首頁之選單進入下單
- 1、進入海外期貨下單頁面

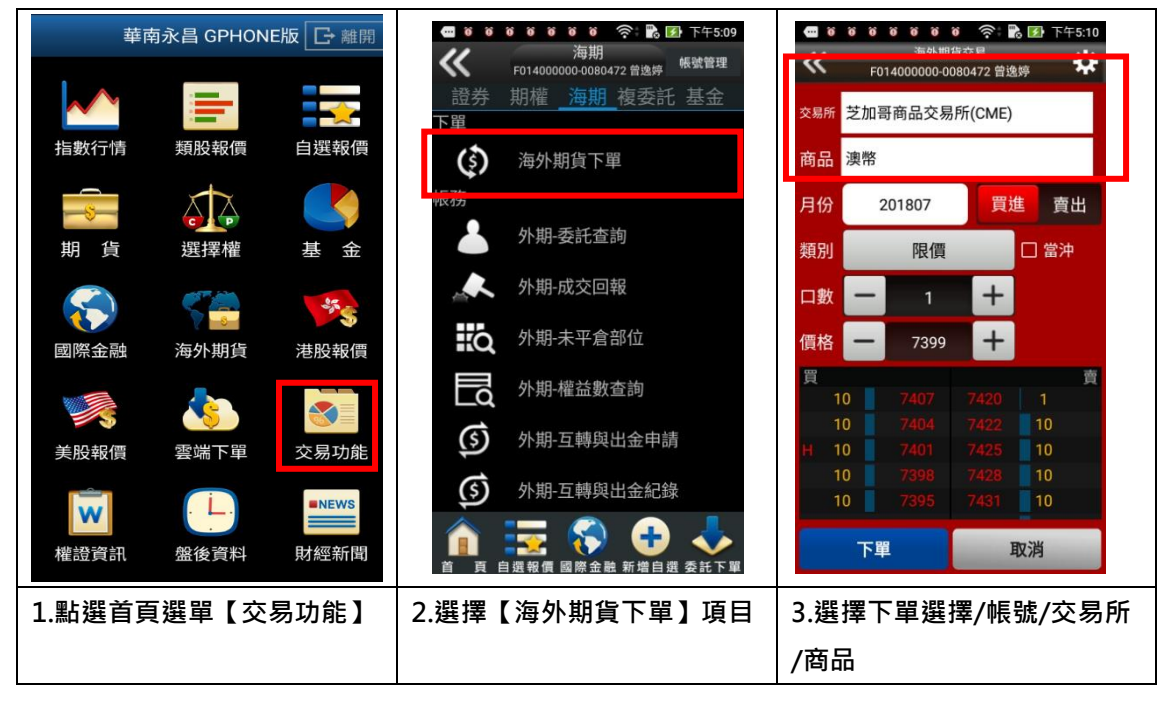

| ☎ ¥ ¥ ¥ ¥ ¥ ♥ ○; 記 函 下午5:10<br>選擇交易所 | 555 96 96 96 96 96 96 96 10 10 10 10 10 10 10 10 10 10 10 10 10 | <ul> <li>■ ※ ※ ※ ※ ※ ※ ※ ※ ● ● ● 下午5:10</li> <li>※ ● 下午5:10</li> <li>※ ● F014000000-0080472 曾逸序</li> </ul> |  |  |  |  |
|--------------------------------------|-----------------------------------------------------------------|----------------------------------------------------------------------------------------------------|--|--|--|--|
| 交 芝加哥商品交易所(CME)                      | 奕 澳幣                                                            | <sub>交易所</sub> 芝加哥商品交易所(CME)                                                                               |  |  |  |  |
| 善芝加哥期貨交易所(CME_CBT)                   | 商 英鎊                                                            | 商品 澳幣                                                                                                    |  |  |  |  |
| E<br>泛歐交易所(ENXT_PAR)                 | 月加幣                                                             | 月份 201807 買進 賣出                                                                                            |  |  |  |  |
| 舞<br>歐洲交易所(Eurex)                    | 黄金                                                              |                                                                                                    |  |  |  |  |
| 香港交易所(HKFE)                          | 微型黃金                                                            | 價格 — 7399 +                                                                                                |  |  |  |  |
| <sup>3</sup><br>洲際交易所 (UK)(ICE_UK)   | 高級銅                                                             | 10 7407 7420 1                                                                                             |  |  |  |  |
| 東京交易所(JPX)                           | 白銀                                                              | 10         7404         7422         10           H         10         7401         7425         10        |  |  |  |  |
| 紐約期貨交易所(NYBOT)                       | 歐元                                                              | 10         7398         7428         10           10         7395         7431         10                  |  |  |  |  |
| 返回                                   | 返回                                                              | 下單取消                                                                                                    |  |  |  |  |
| 1.下單選擇選為【海外期貨】                       | 2.於彈出之選單選擇買賣別、                                                  | 3.選擇類別/價格/口數。按                                                                                             |  |  |  |  |
|                                      | 履約月份                                                            | 【下單】即可將委託單送出                                                                                               |  |  |  |  |

## 複委託下單

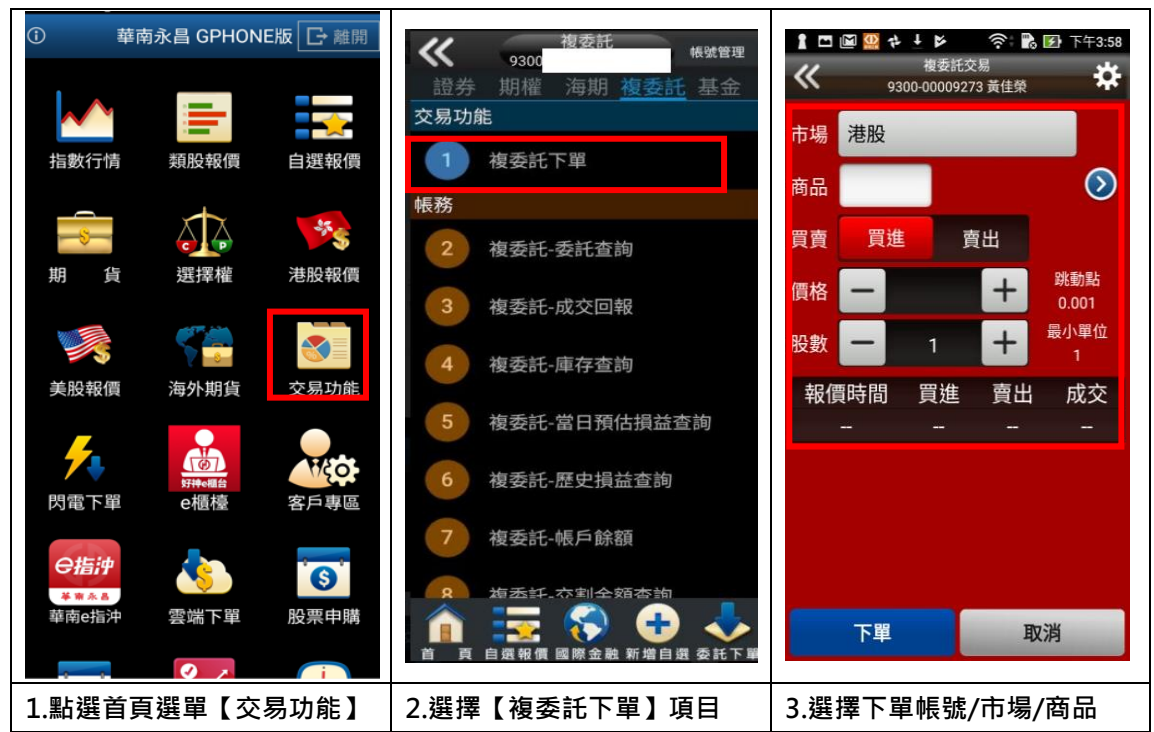

1、進入複委託下單頁面

| 1 □ 2 2 4 1 1 1 1 1 1 1 1 1 1 1 1 1 1 1 1 1                                                | ▲ □ ● ● ● ◆ ● ● ● ● ● ● 下午3:58<br>復委託交易<br>9300-00009273 黄佳祭 | 【□ 図 望 キ ド 宗: 配 函 下午3.59<br>≪ 9300-00009273 黄佳衆  詳           |
|--------------------------------------------------------------------------------------------|--------------------------------------------------------------|--------------------------------------------------------------|
| 市場<br>港股<br>商品<br>港股<br>資<br>費<br>美股<br>価格<br>→ + 第動點<br>0.001<br>+ 第.0101<br>+ 第.0101<br> | 市場 港股<br>商品                                                  | 市場 港股<br>商品 0001 長江和記實業                                      |
| 股數     1     +     R) 增加       報價時間     買進     賣出     成交                                   | 股市场 目記<br>商品 全部查詢 篩選 依商品代碼 ◆ 取消 確定                           | By                                                           |
|                                                                                            | <br>5.查詢商品條件                                                 | 6. 選擇買賣別/價格/股數後<br>按即委託下單,除了從交易功<br>能下單,也可以從報價點選商<br>品即帶下單畫面 |

基金下單

一、財富管理-單筆申購

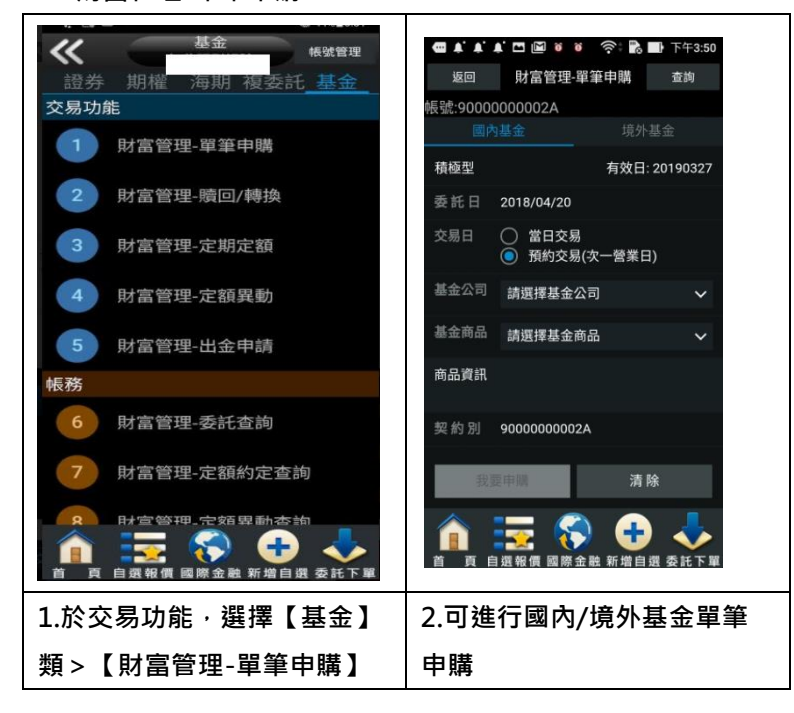

二、財富管理-贖回/轉換

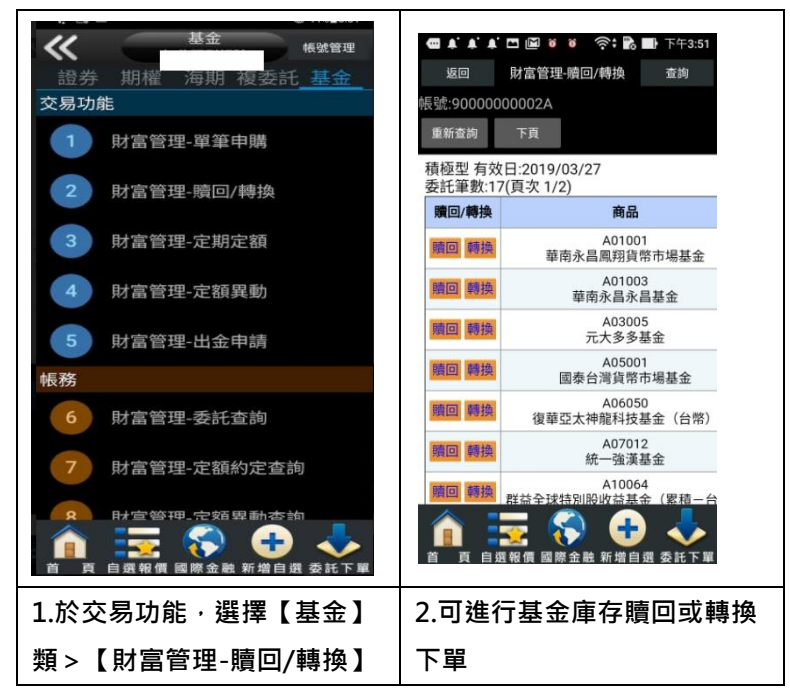

## 三、財富管理-定期定額

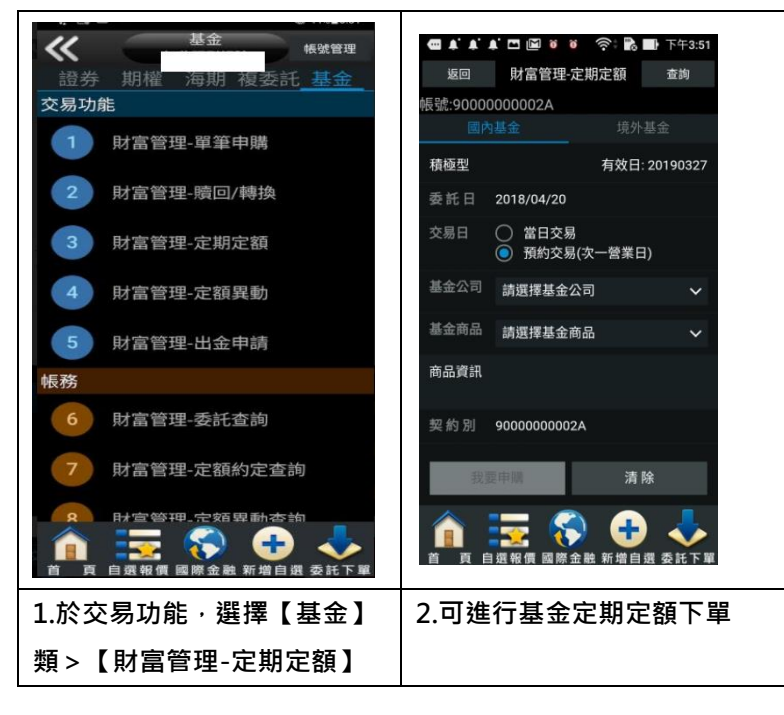

四、財富管理-定額異動

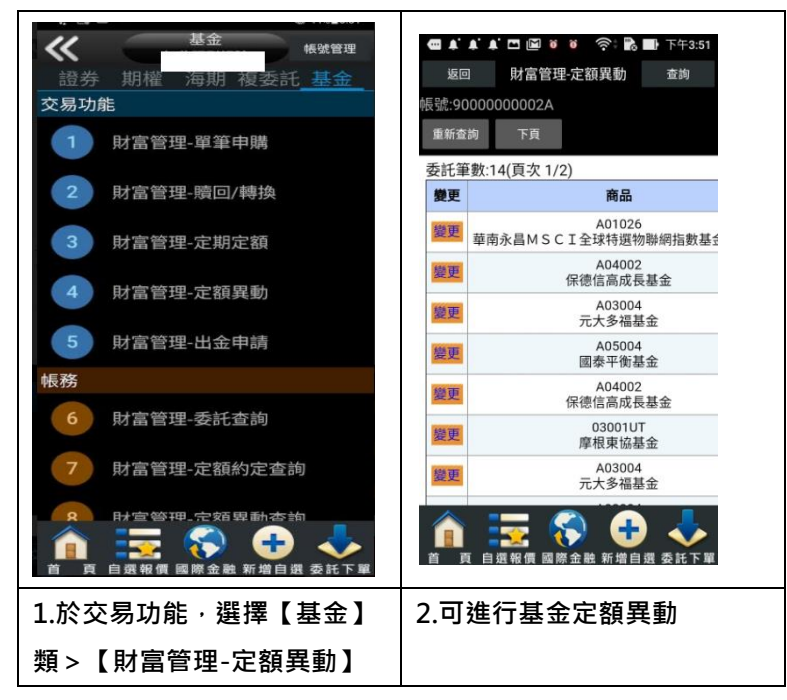

#### 五、財富管理-出金申請

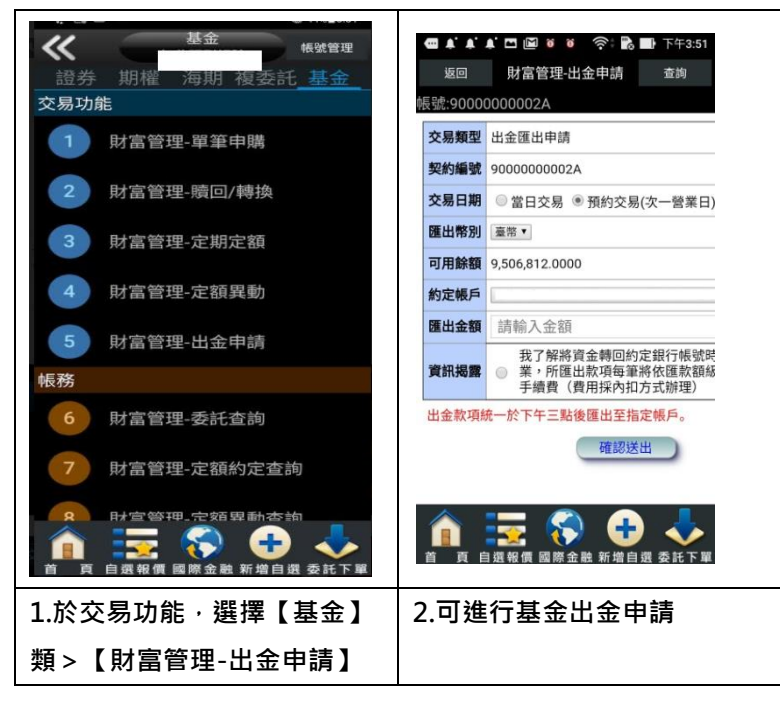

## 證券帳務

## 一、委託回報

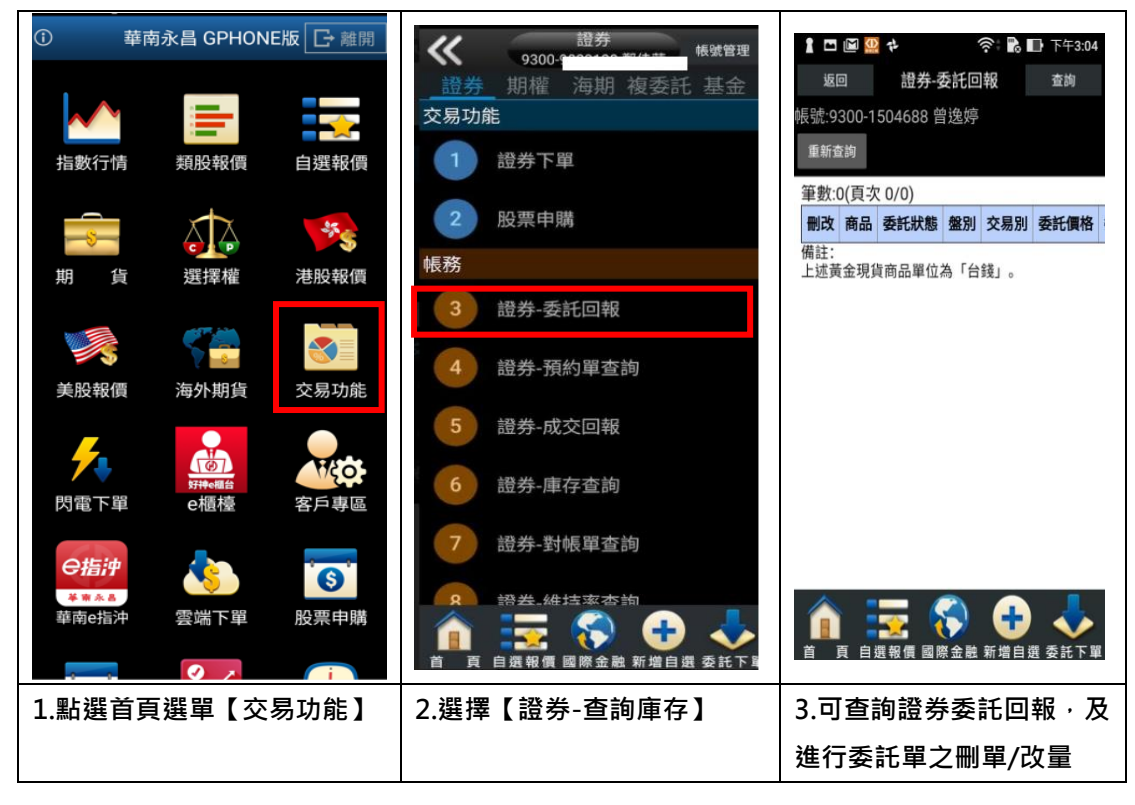

二、成交回報

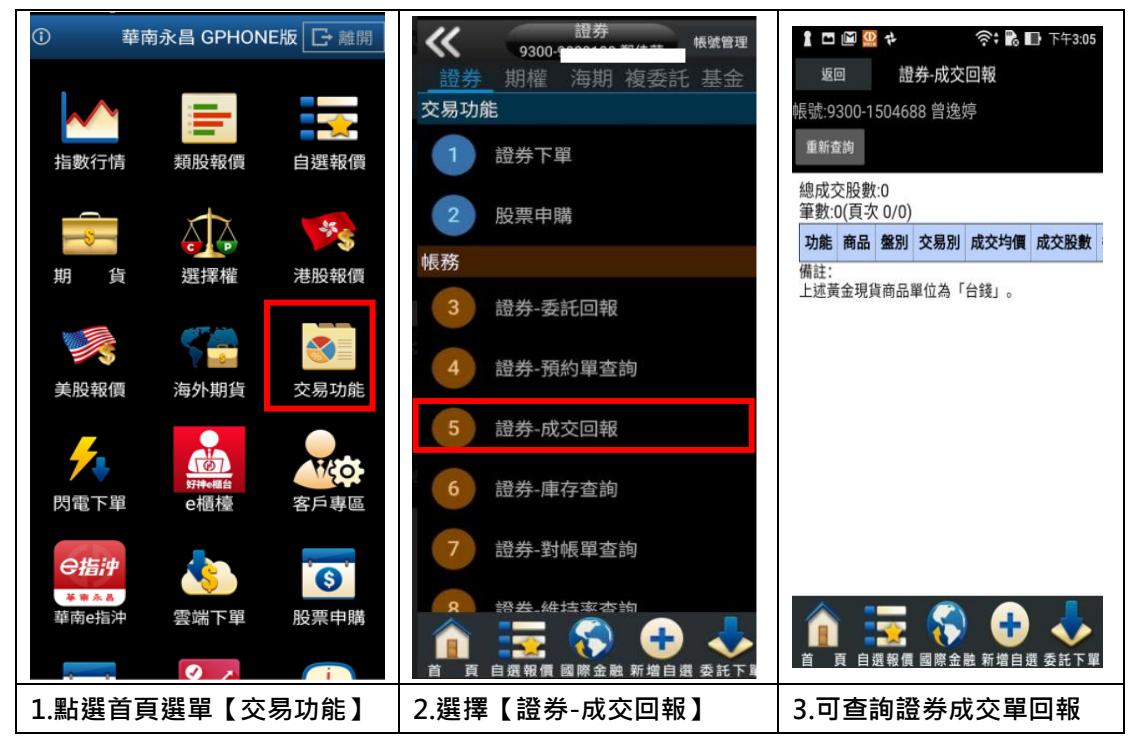

## 三、庫存查詢

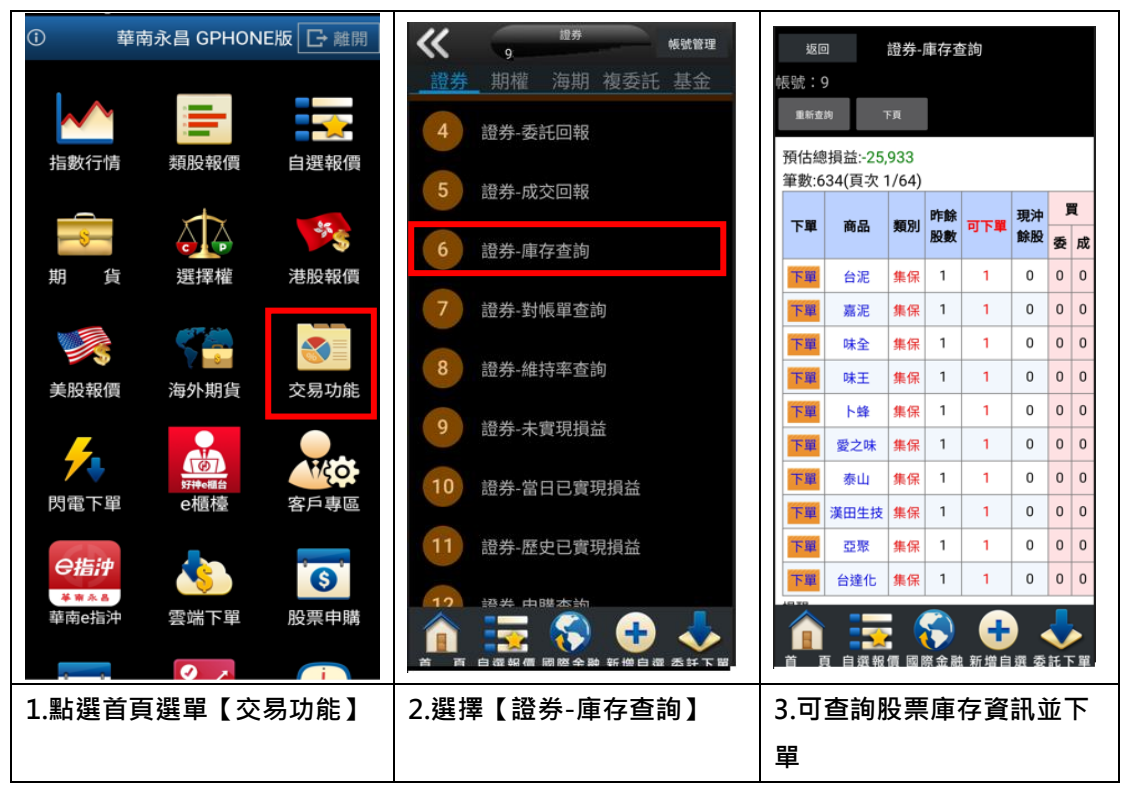

四、對帳單查詢

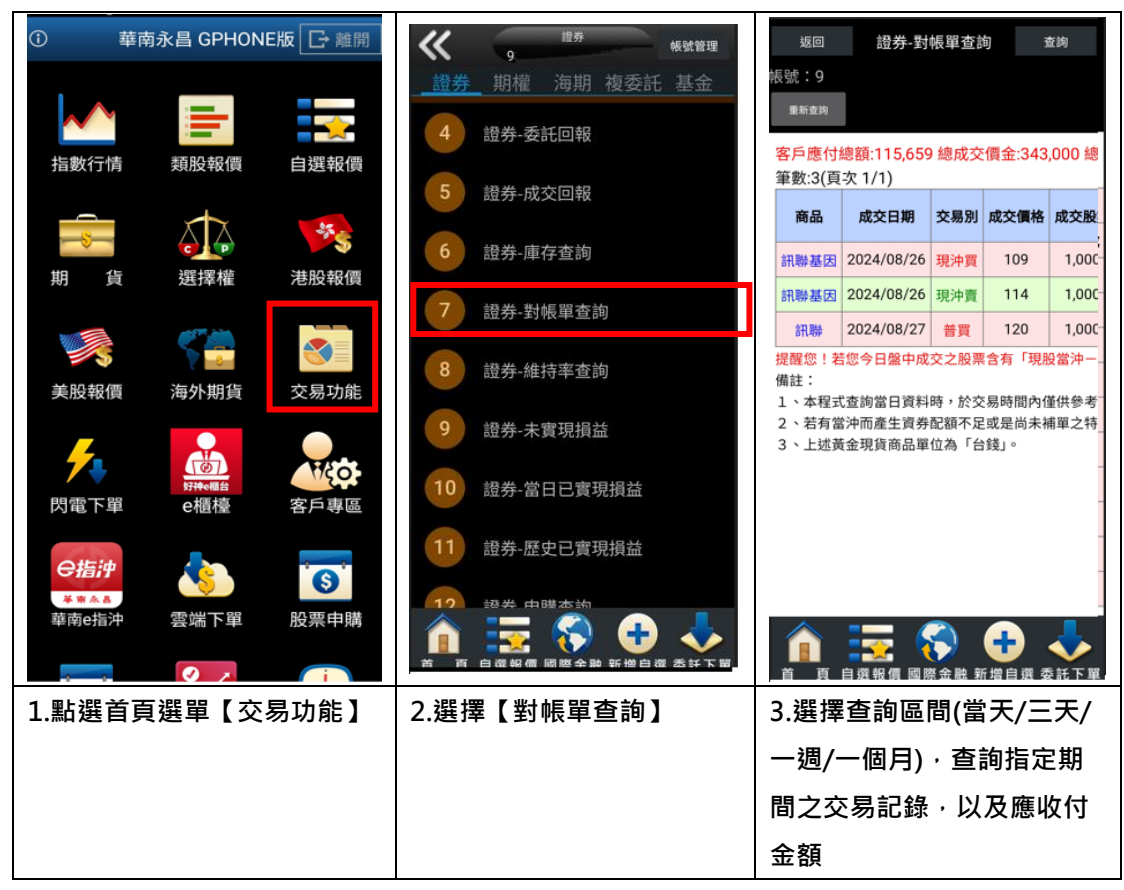

## 五、維持率查詢

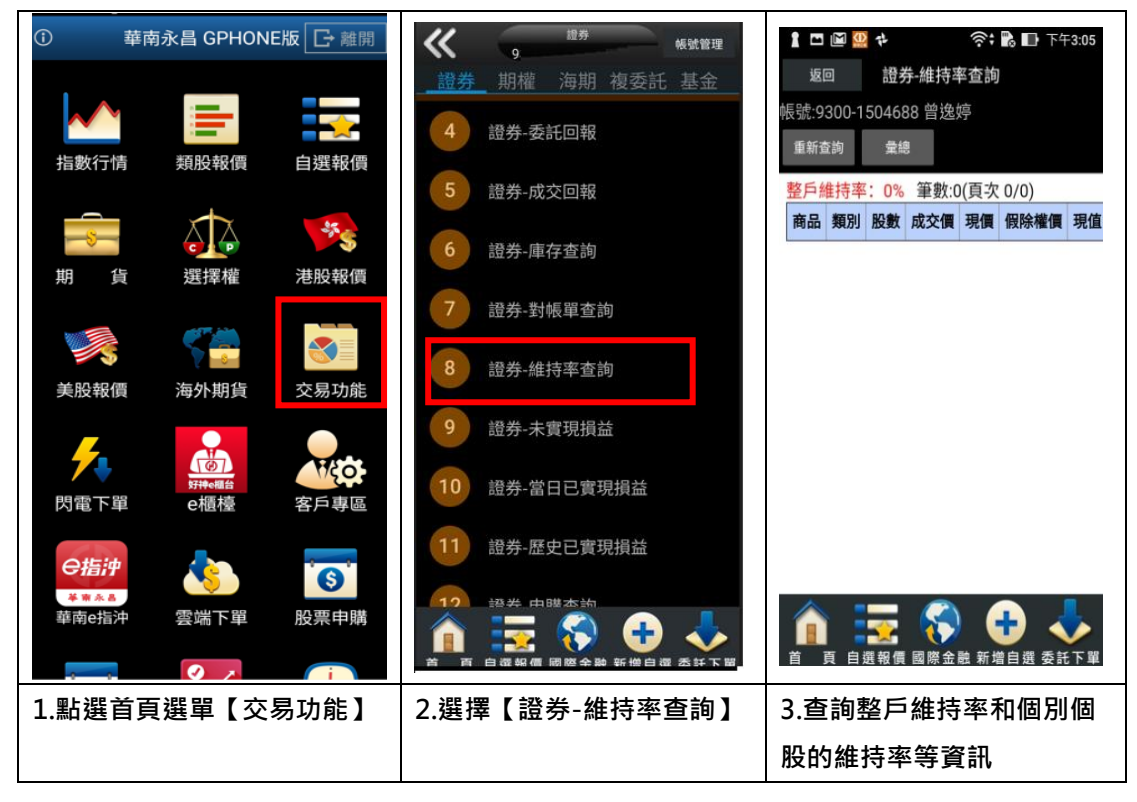

六、未實現損益

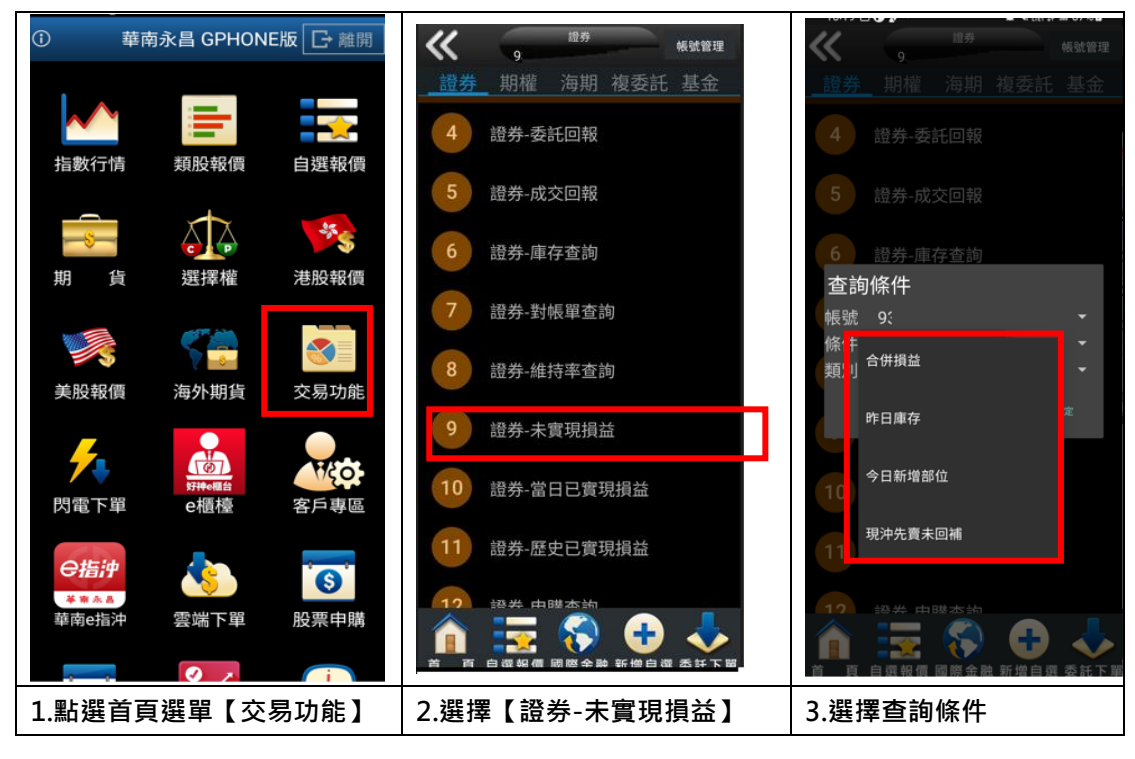

| 返回 證券-未實現損益 查詢 |                                    |         |                   |      | 返回       | 證券-未實現損益 查詢 |                   |                     |                  |       |              |
|----------------|------------------------------------|---------|-------------------|------|----------|-------------|-------------------|---------------------|------------------|-------|--------------|
| 帳號:(           | 9:                                 |         |                   |      |          | 帳監          |                   |                     |                  |       |              |
| 重新查            | 詢                                  | 下頁      | 合計資               | 3R.  |          |             | ll lészak         | 下到                  |                  |       |              |
| 合併預<br>筆數:6    | 合併預估總損益:-25,931<br>筆數:633(頁次 1/22) |         |                   |      |          | 合筆          | 併預估總損<br>數:633(頁次 | 益:-25,93<br>( 1/22) | 1                |       |              |
| 下單             | 功能                                 | 商品      | 交易別               | 損益   | 損益率%     |             | THAL              | 商旦 :                | 슈티의              | 48.24 | <b>损</b> 关案% |
| 下單             | 明細                                 | 台泥      | 普買                | -6   | -16.22%  |             | 合計資訊              |                     | 1                |       | 2%           |
| 下單             | 明細                                 | 嘉泥      | 普買                | -1   | -5.56%   |             | 項目                | 資料                  |                  |       | 5%           |
| 下單             | 明細                                 | 味全      | 普買                | -3   | -15.00%  |             | 合併總損益             | -25,931             |                  |       | D%           |
| 下單             | 明細                                 | 味王      | 普買                | +16  | +44.44%  |             | 總股數               | 9,635               |                  |       | 4%           |
| 下單             | 明細                                 | 卜蜂      | 普買                | +17  | +21.25%  |             | 總投資成本             | 481,016             |                  |       | 5%           |
| 下單             | 明細                                 | 愛之味     | 普買                | -1   | -9.09%   |             | 總帳面收入             | 455,085             |                  |       | 9%           |
| 下單             | 明細                                 | 泰山      | 普買                | -13  | -40.62%  |             |                   |                     |                  |       | 2%           |
| 下單             | 明細                                 | 漢田生技    | 興櫃買               | +103 | +201.96% |             |                   |                     |                  |       | 5%           |
| 下單             | 明細                                 | 亞聚      | 普買                | -14  | -46.67%  |             | 瞬網                | 雅亞                  | 普買               | -14   | -46.67%      |
| 下單             | 明細                                 | 台達化     | 普買                | -8   | -33.33%  | T           | 單明細               | 台達化                 | 普賈               | -8    | -33.33%      |
| 下單             | 明細                                 | 台苯      | 普買                | -3   | -20.00%  |             | 筆明細               | 台苯                  | 普買               | -3    | -20.00%      |
|                | 頁 自發                               | <b></b> | <b>〕</b><br>〔金融 新 | ☐    | ▲ 委託下單   |             |                   |                     | <b>)</b><br>金融 新 |       | ◆ 新下間        |
| 4.點            | 4.點選進入後 <sup>,</sup> 可看到總損益        |         |                   |      |          | 5.          | 貼選合言              | <b> </b> 資訊         |                  |       |              |
| 等資             | 訊                                  |         |                   |      |          |             |                   |                     |                  |       |              |

七、當日已實現損益

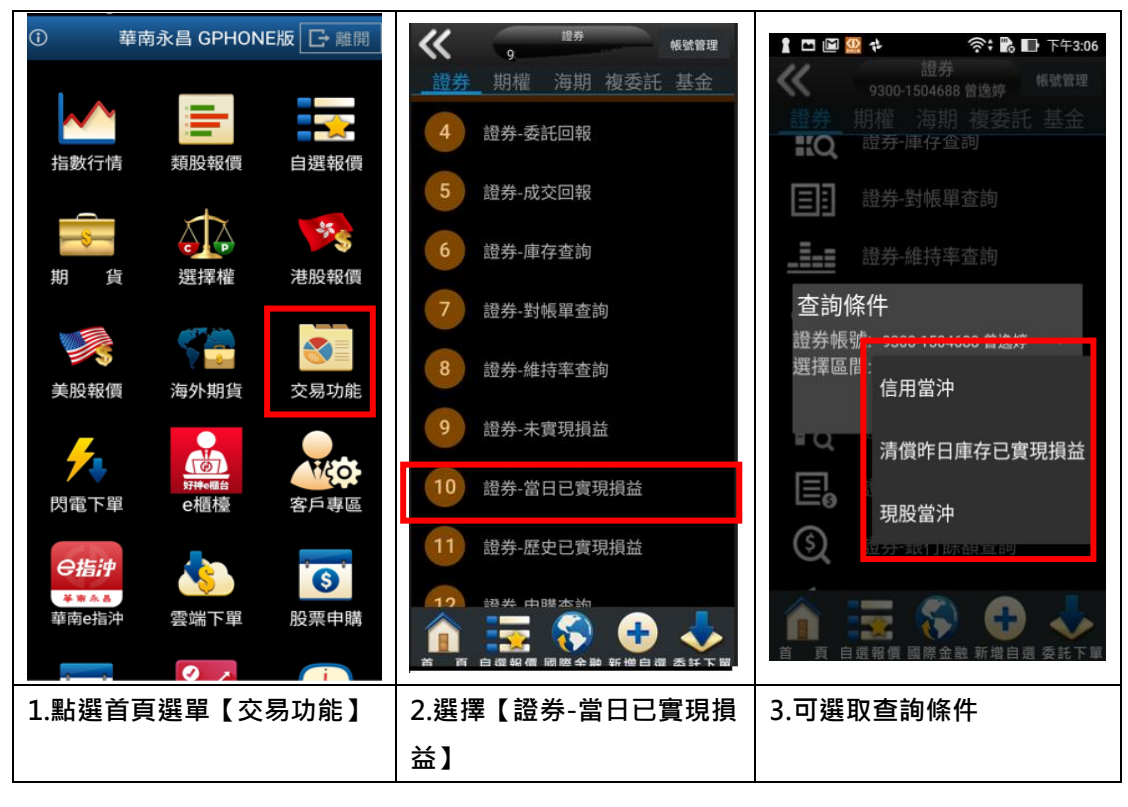

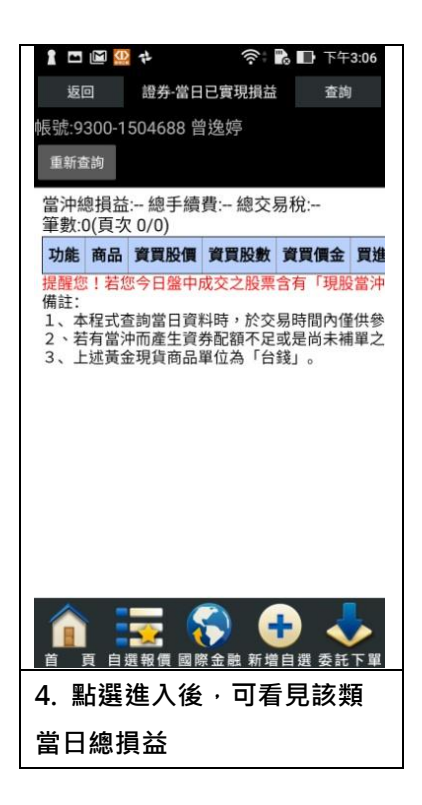

## 八、歷史已實現損益

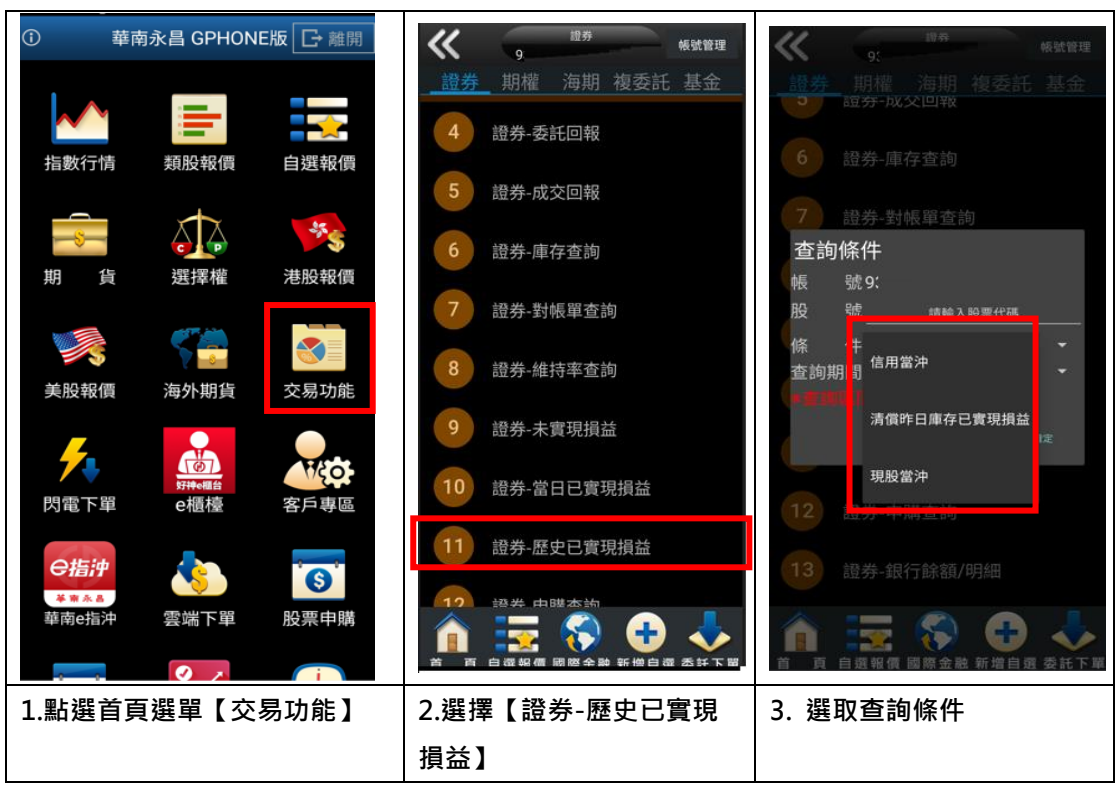

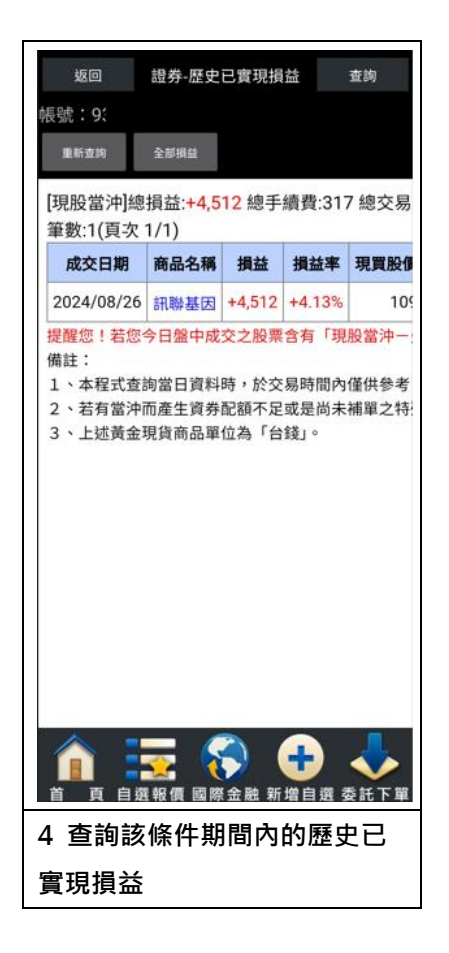

## 九、申購查詢

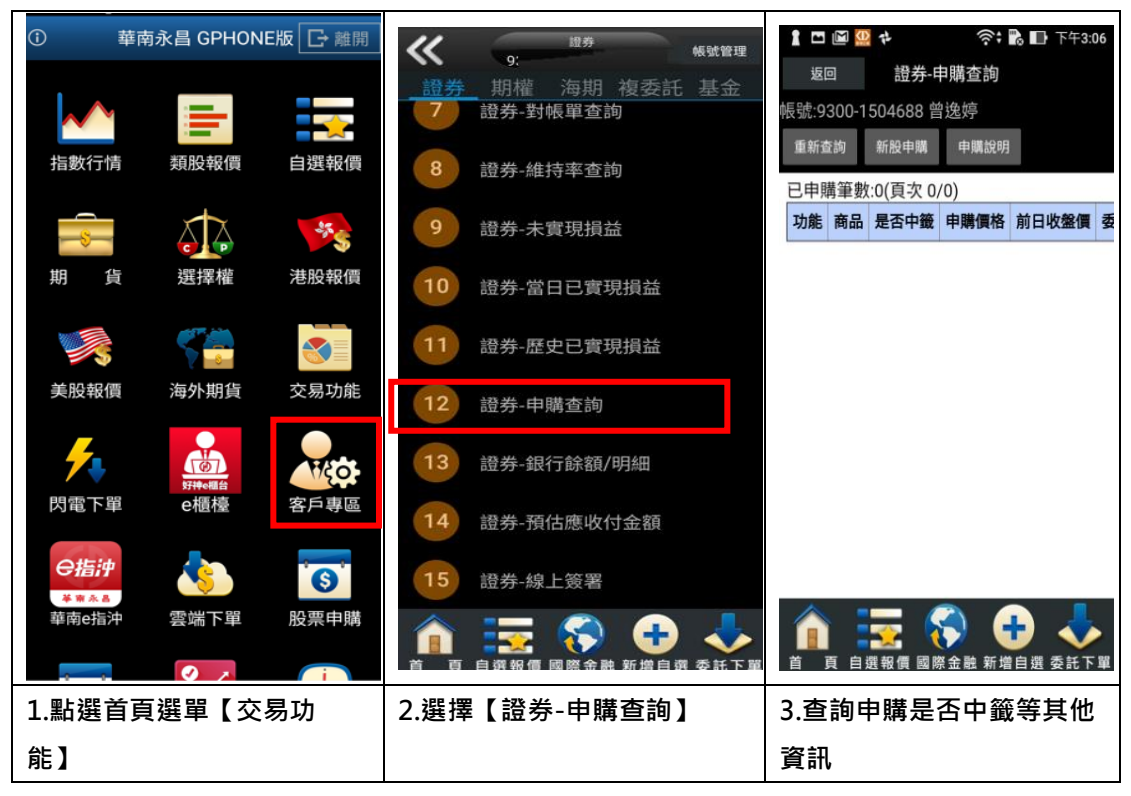
### 十、銀行餘額查詢

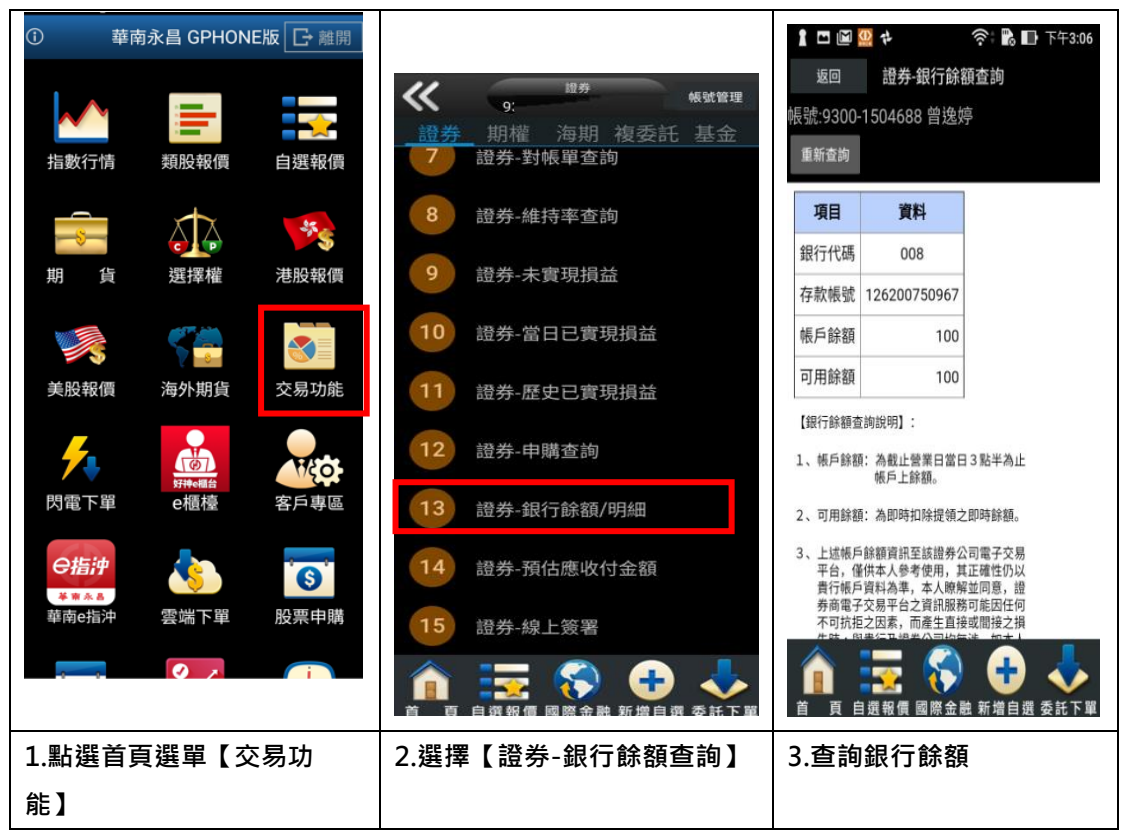

- 華南永昌 GPHONE版 🕞 離開 返回 證券-預估應收付金額 長號:9 證券 ~ 帳號管理 ľ 9: 重新查约 2 海期 複委託 基金 證券-對帳單查詢 類股報價 指數行情 自選報價 A · 客戶應收(+) B · 客戶 C · 客戶 交割日期 淨付(-) 應付(-)金額 預繳金額 證券-維持率查詢 \*\*\* 2024/08/28 4,512 0 ,51 選擇權 貨 港股報價 證券-未實現損益 2024/08/29 -120,171 0 期 0 說明: 1.【客戶預繳金額】為預繳「成交」之金額。 證券-當日已實現損益 Ĩ 2.系統於15:00結帳完成後,提供【客戶預繳金額】員 3.公式:A+B=C 美股報價 交易功能 海外期貨 證券-歷史已實現損益 4.【客戶應收(+)或應付(-) 金額】+【客戶預繳金額】 5.正值(+)為客戶收到金額,負值(-)為客戶付款的金額 6.證券-預估應收付金額功能所提供資料內容僅供參考 證券-申購查詢 71 **B** WEO. 客戶專區 閃電下單 e櫃檯 證券-銀行餘額/明細 O指神 證券-預估應收付金額 14 ່ 🕄 苯南水昌 股票申購 華南e指沖 雲端下單 證券-線上簽署 × + + -頁 自選報價 國際金融 新增自選 委託下單 首 1.點選首頁選單【交易功 2.選擇【證券-預估應收付金 3.查詢預估應收付金額 能】 額】
- 十一、預估應收付金額

# 十二、線上簽署

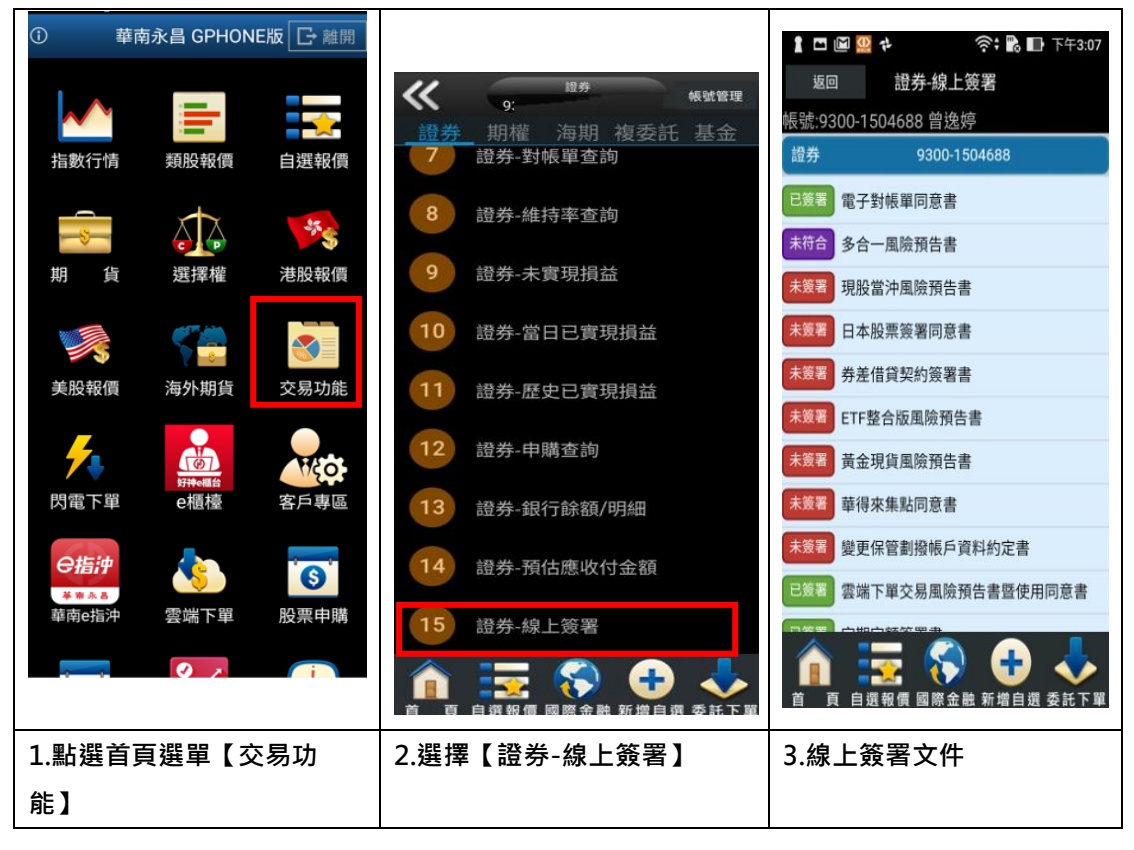

# 期權帳務

#### 一、委託回報

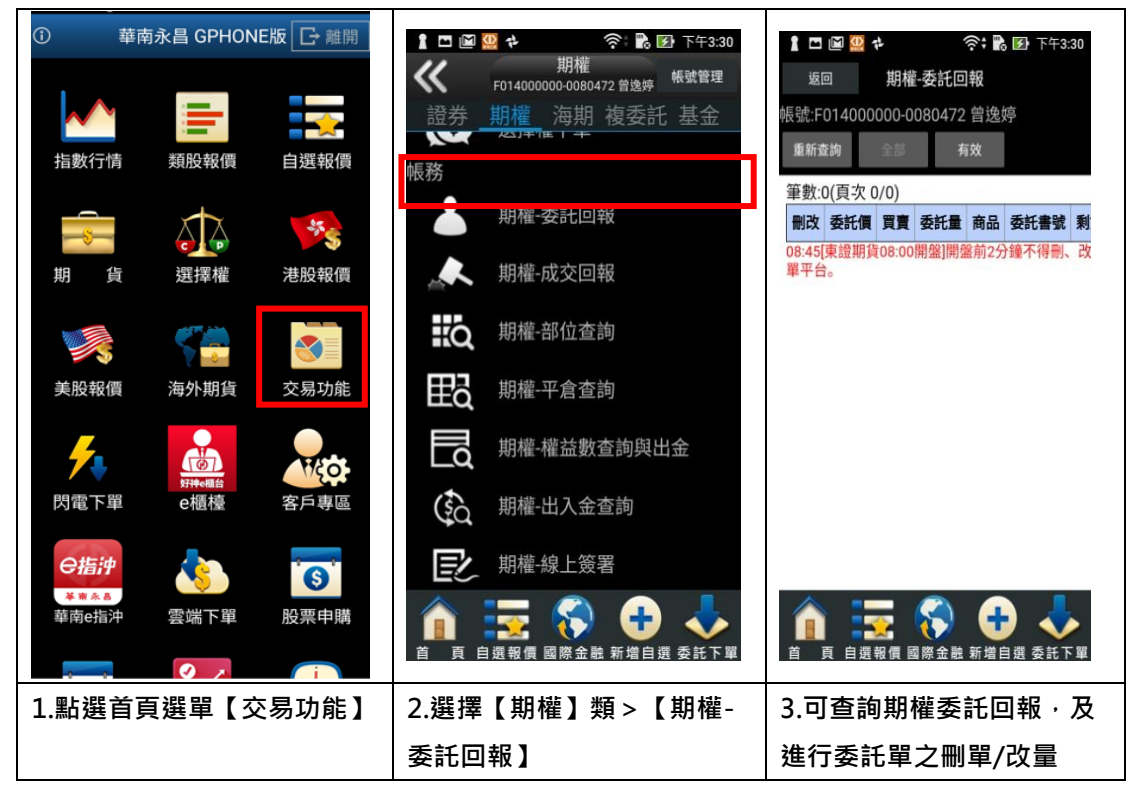

# 二、成交回報

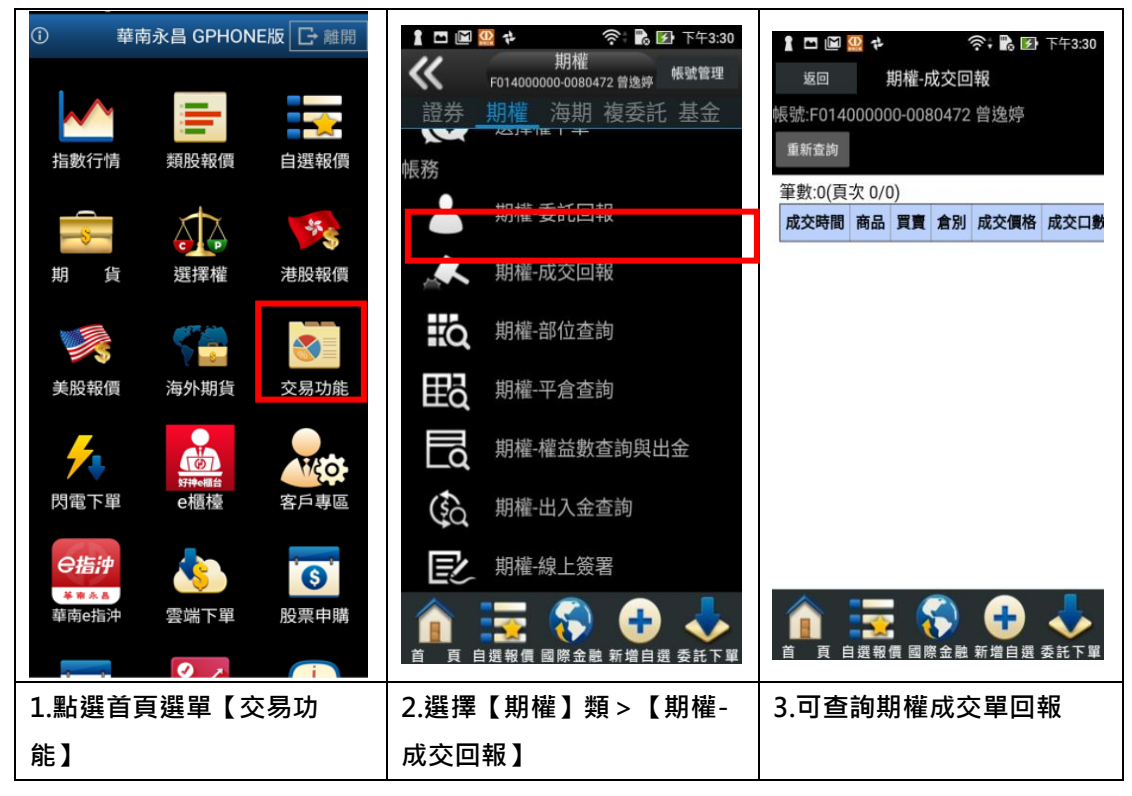

三、部位查詢

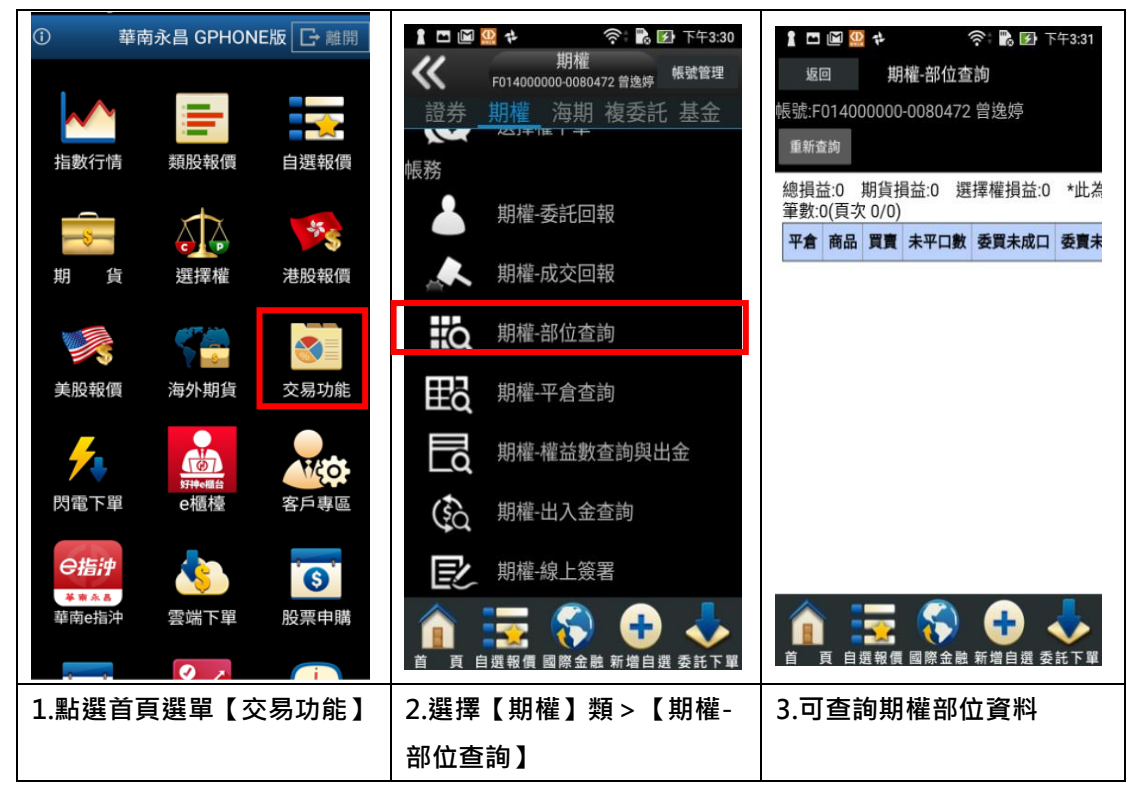

# 四、平倉查詢

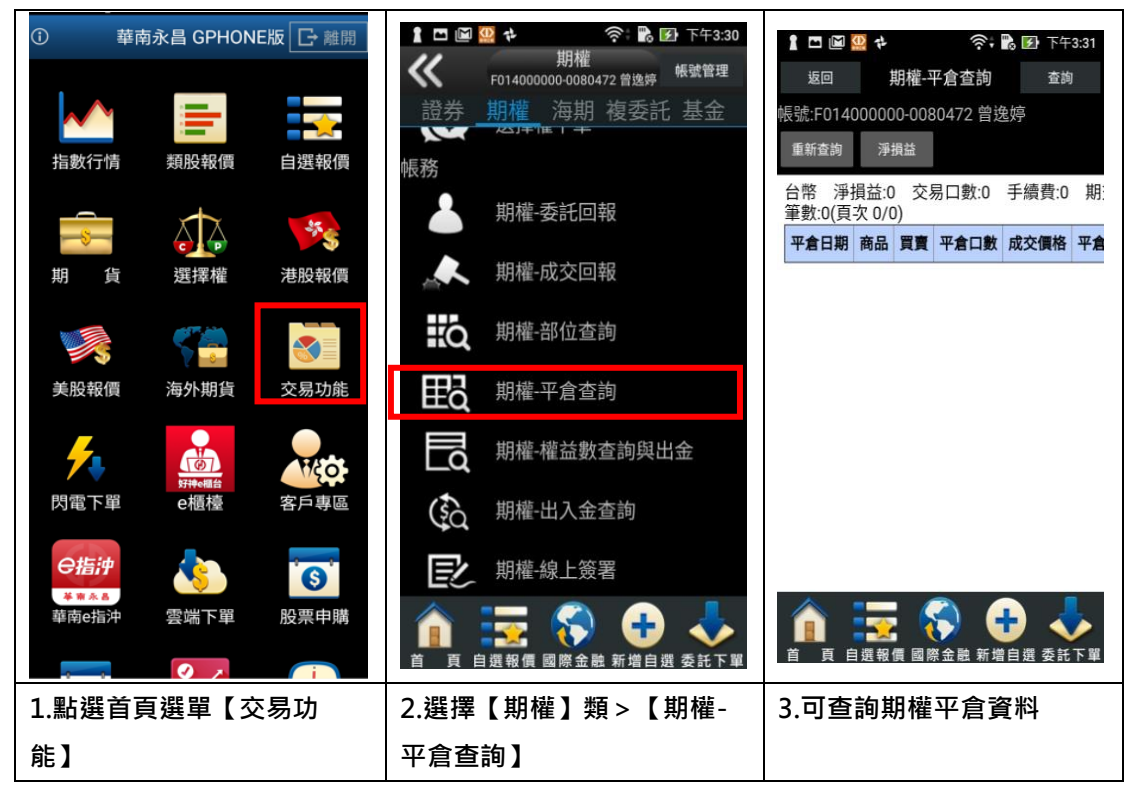

五、權益數查詢與出金

| ·<br>·<br>·<br>·<br>·<br>·<br>·<br>·<br>·<br>·<br>·<br>·<br>· | 南永昌 GPHON | IE版 []→離開 | 1 🗆 🖬                | 🔮 🛟 💦 😭 下午3:30                                                   | 🛔 🗖 📓 🥨 🕈 🛛 🋜 🔀 📝 下午3:31    |                                              |                                                                                                    |  |
|---------------------------------------------------------------|-----------|-----------|----------------------|------------------------------------------------------------------|-----------------------------|----------------------------------------------|----------------------------------------------------------------------------------------------------|--|
| 指數行情                                                          | 類股報價      | 自選報價      | <b>《</b><br>證券<br>帳務 | 期確<br>F014000000000000000172 曾逸序 <sup>帳號管理</sup><br>期權 海期 複委託 基金 | 返回 期<br>帳號:F0140000<br>重新查詢 | 權·權益數查詢與出金<br>00-0080472 曾逸婷<br>出金 <b>盤後</b> |                                                                                                    |  |
|                                                               |           | 60        |                      | 期權-委託回報                                                          | 項目                          | 基幣(NTD)                                      | 日幣(,                                                                                                    |  |
| <del>~\$</del>                                                |           | ×\$       |                      |                                                                  | 可動用保證                       | 金 0                                          | 0                                                                                                    |  |
| 期 貨                                                           | 選擇權       | 港股報價      |                      | 期權-成交回報                                                          | 權益總值                        | i O                                          | 0                                                                                                    |  |
|                                                               | 117. MA   |           |                      | 期權-部位查詢                                                          | 風險指標                        | **********%                                  | 0.000                                                                                                    |  |
| 5                                                             | 8         |           |                      | AND THE PART HAR AND D. 3                                        | 前日餘額                        | Į O                                          | 0                                                                                                    |  |
| 美股報價                                                          | 海外期貨      | 交易功能      | ₽₽d                  | 期權-平倉查詢                                                          | 現金存入                        | 0                                            | 0                                                                                                    |  |
|                                                               |           |           |                      | 扣持 持关射本的的山谷                                                      | 現金提領                        | Į O                                          | 0                                                                                                    |  |
| <b>7</b>                                                      |           | 1720      | La                   | 别惟-惟益數宣詞與山並                                                      | 期貨平倉損益                      | i淨額 0                                        | 0                                                                                                    |  |
| 閃電下單                                                          | e櫃檯       | 客戶專區      | (\$)                 | 期權-出入金查詢                                                         | 權利金收入與                      | 支出 0                                         | 0                                                                                                    |  |
|                                                               |           |           |                      |                                                                  | 手續費                         | 0                                            | 0                                                                                                    |  |
| 日指決                                                           | <b>\$</b> | 6         | EL                   | 期權-線上簽署                                                          | 期交稅                         | 0                                            | 0                                                                                                    |  |
| 華南e指沖                                                         | 雲端下單      | 股票申購      |                      |                                                                  | 直 頁 自選報                     | 【 國際金融 新增自選 委                                | ↓ ↓  ↓ ↓ ↓ ↓ ↓ ↓ ↓ ↓ ↓ ↓ ↓ ↓ ↓ ↓ ↓ ↓ ↓ ↓ ↓ ↓ ↓ ↓ ↓ ↓ ↓ ↓ ↓ ↓ ↓ ↓ ↓ ↓ ↓ ↓ ↓ ↓ ↓ ↓ ↓ ↓ ↓ ↓ ↓ ↓ ↓ ↓ ↓ ↓ ↓ ↓ ↓ ↓ ↓ ↓ ↓ ↓ ↓< |  |
| 1.點選首頁選單【交易功能】                                                |           |           | 2.選擇【期權】類>【期權-       |                                                                  | 3.查詢權益數資料,並可點               |                                              |                                                                                                    |  |
|                                                               |           |           | 權益數查詢與出金】            |                                                                  | 選【出金】鈕                      |                                              |                                                                                                    |  |

#### 六、出入金查詢

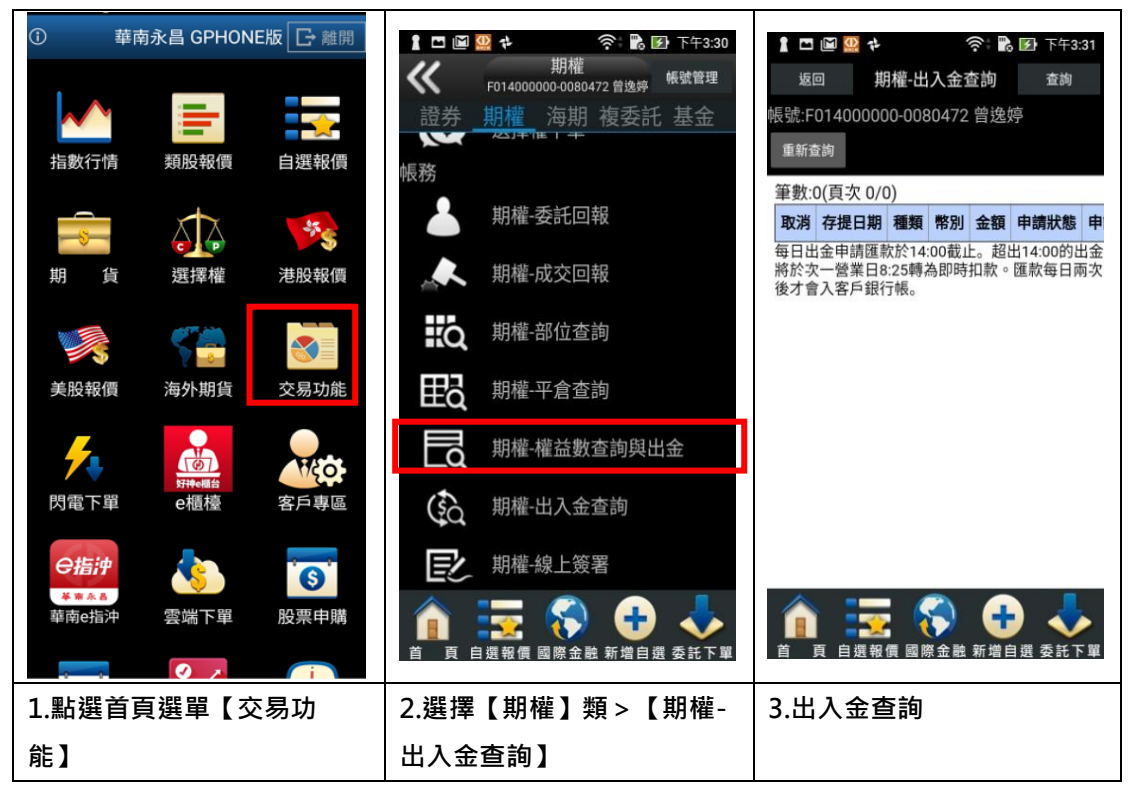

七、線上簽署

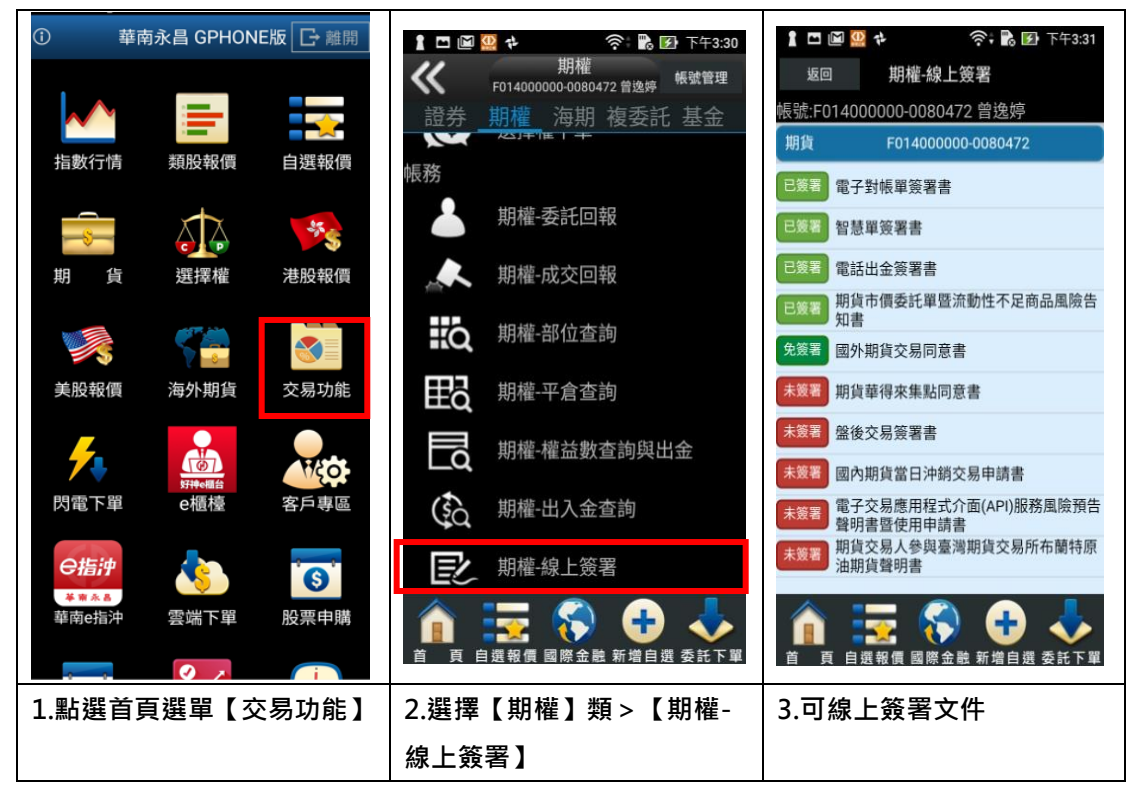

## 海期帳務

### 一、委託回報

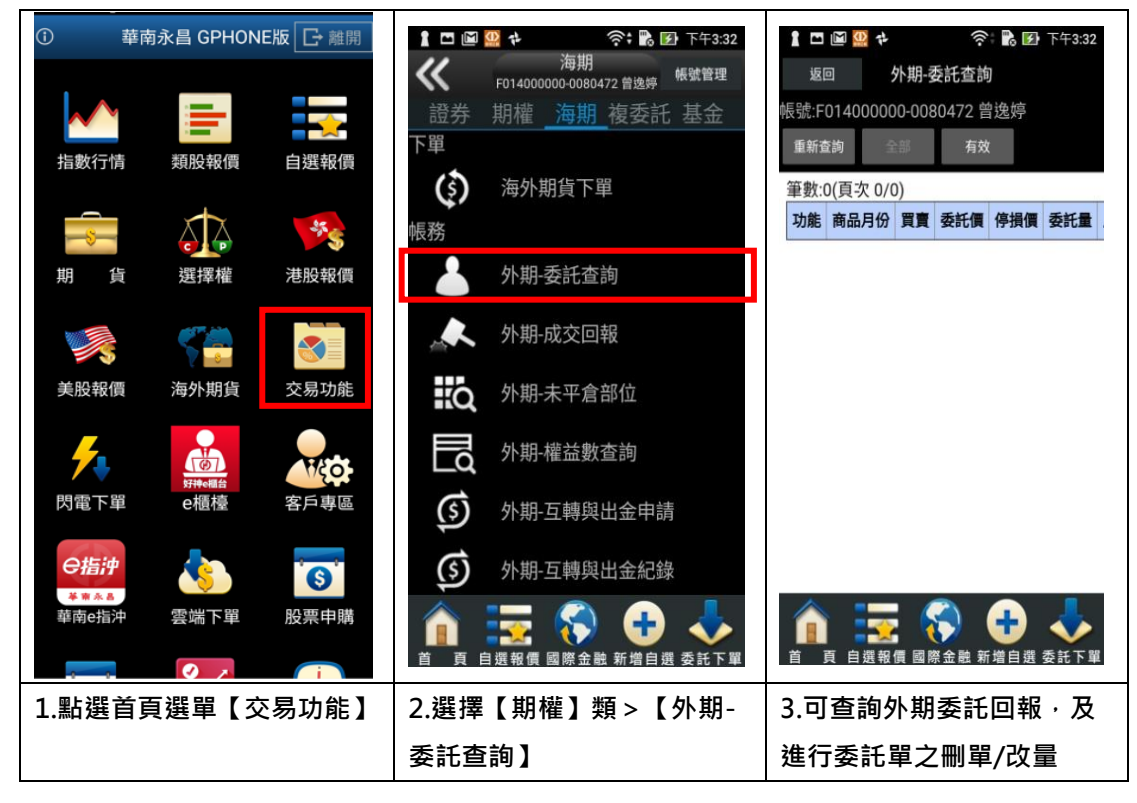

二、成交回報

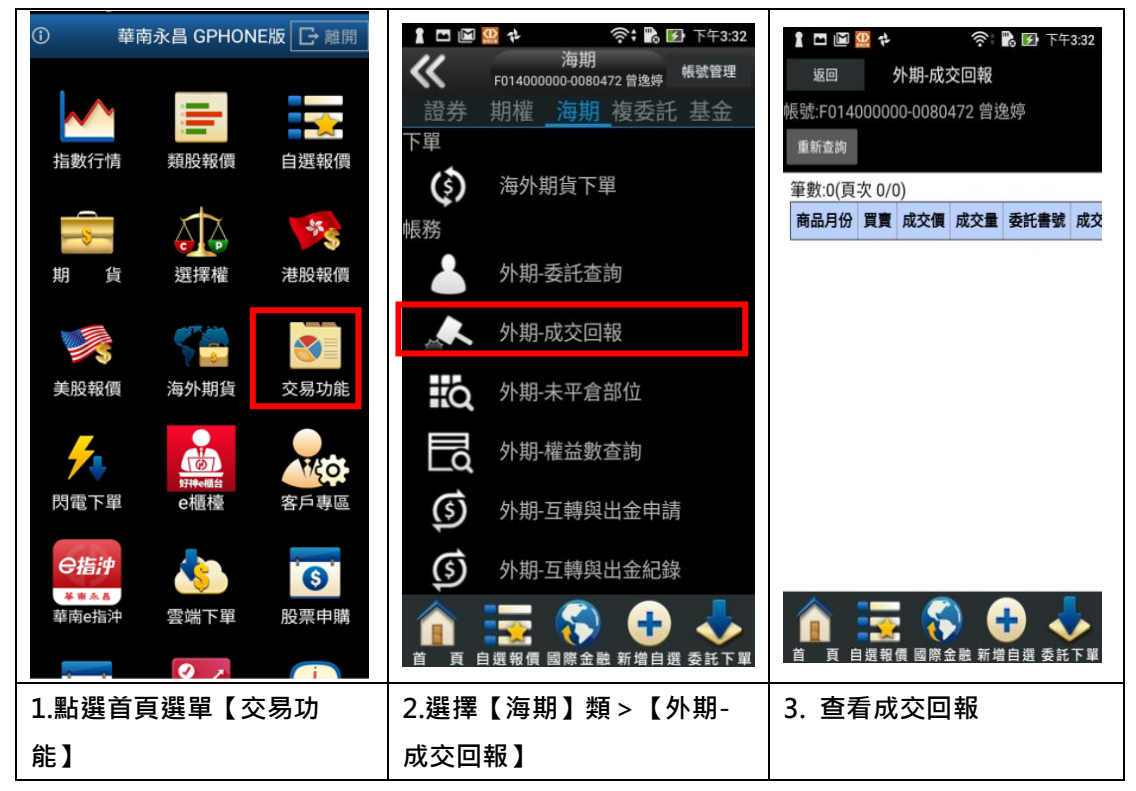

# 三、未平倉部位

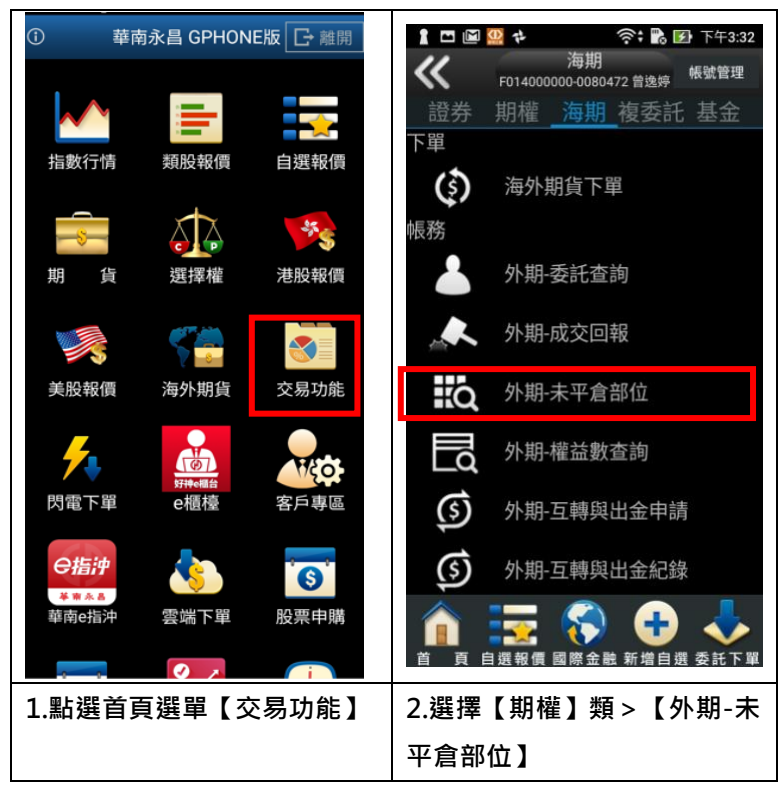

四、權益數查詢

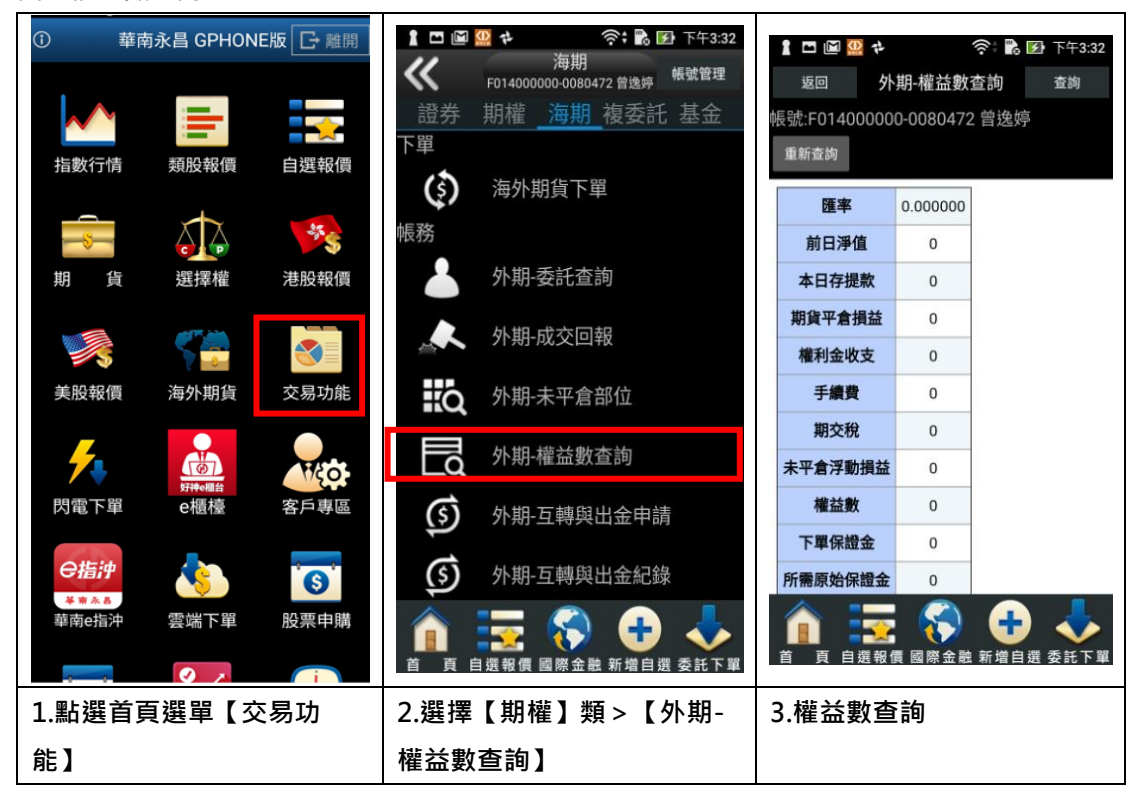

### 五、互轉與出金申請

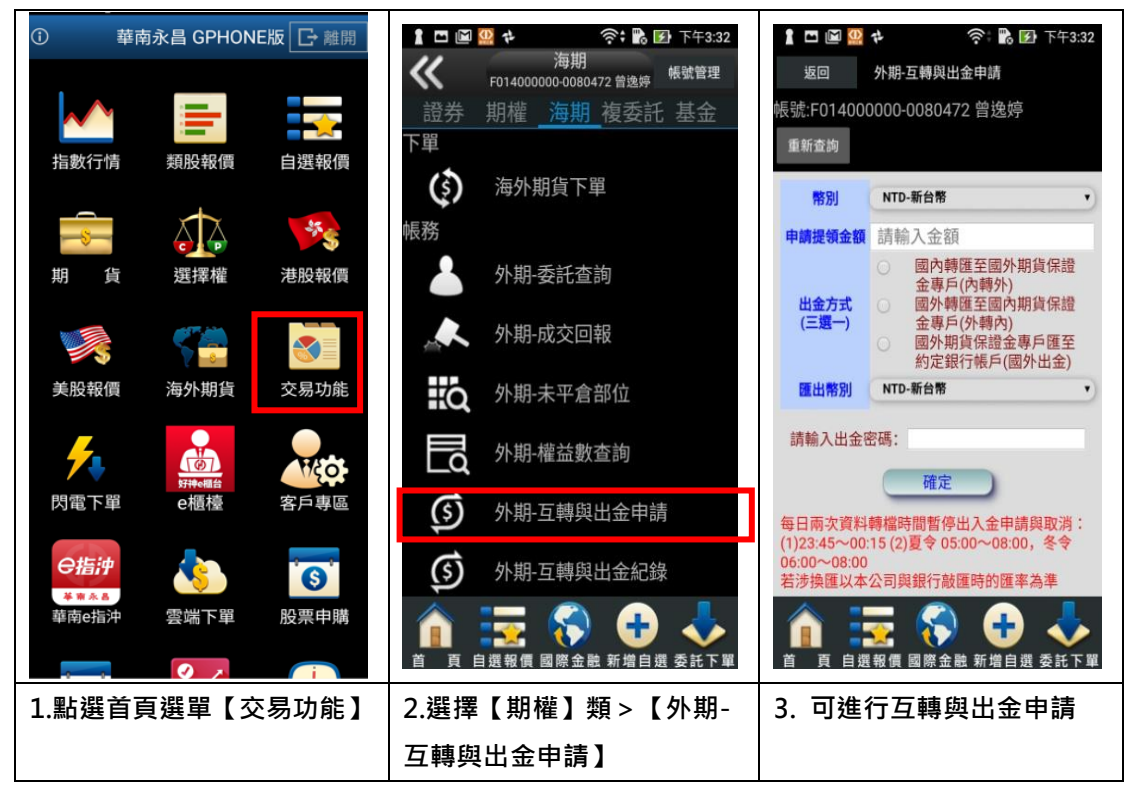

六、互轉與出金紀錄

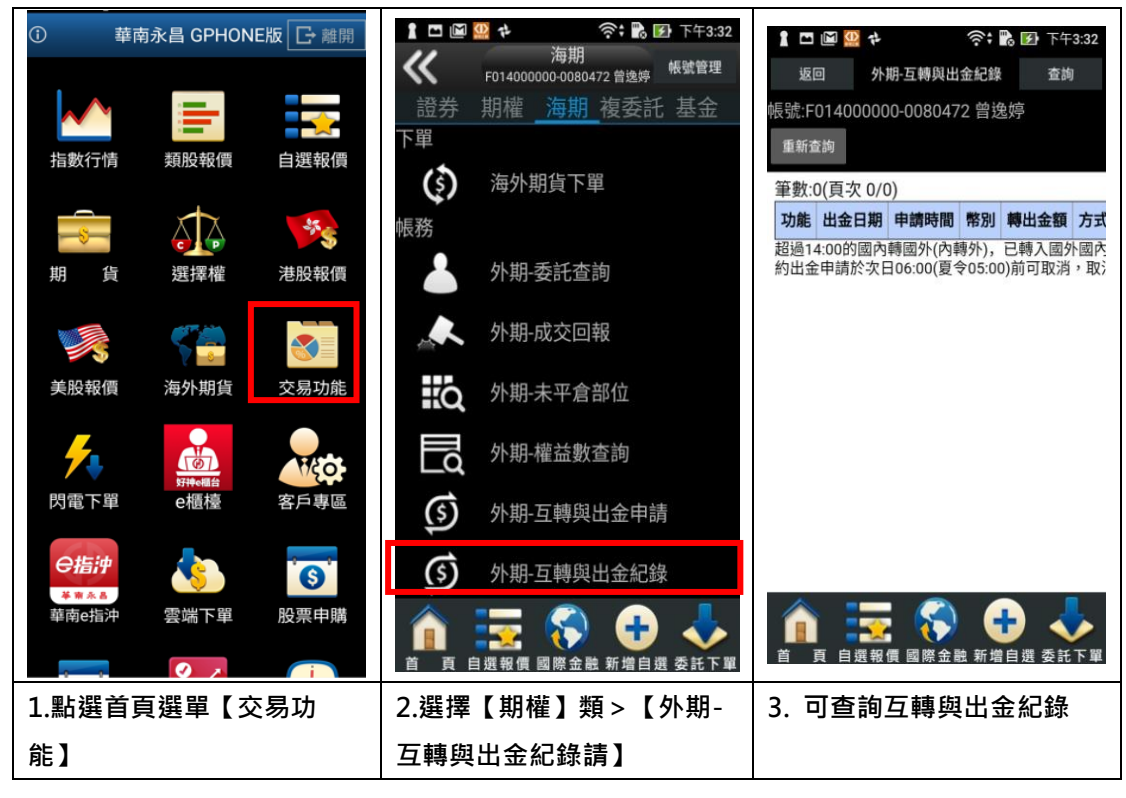

# 複委託帳務

### 一、昨收價查詢

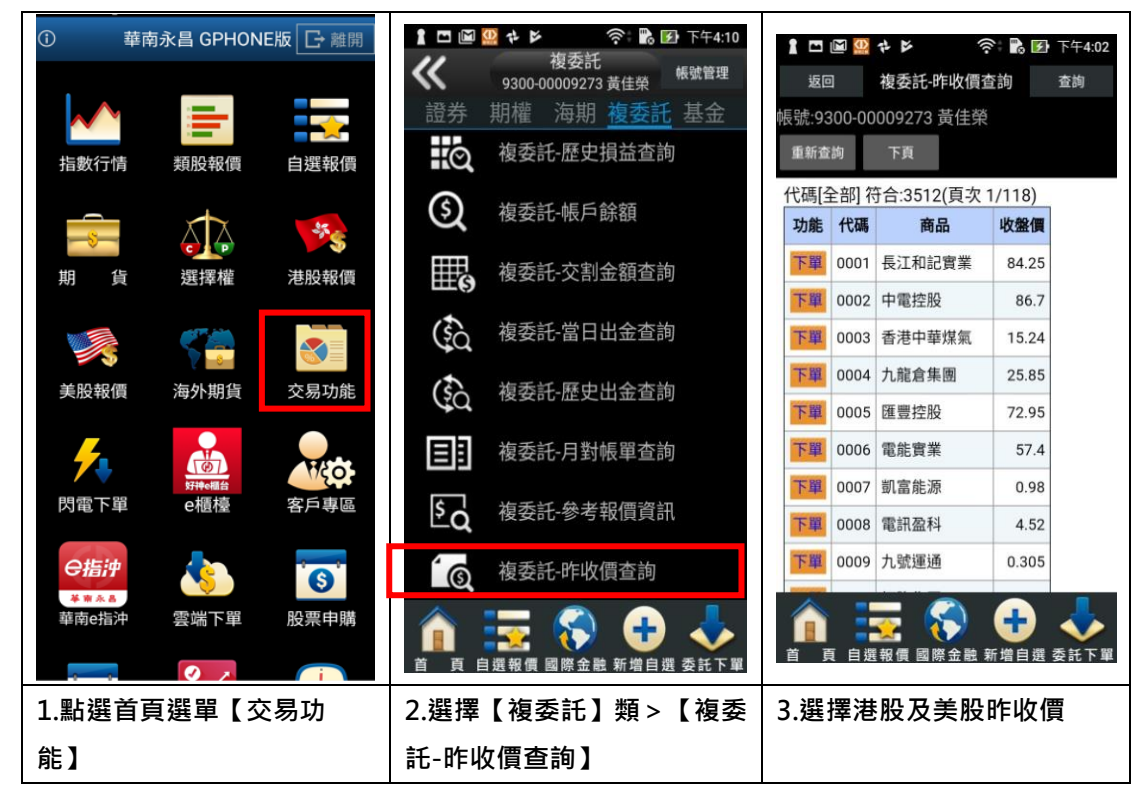

一、委託查詢

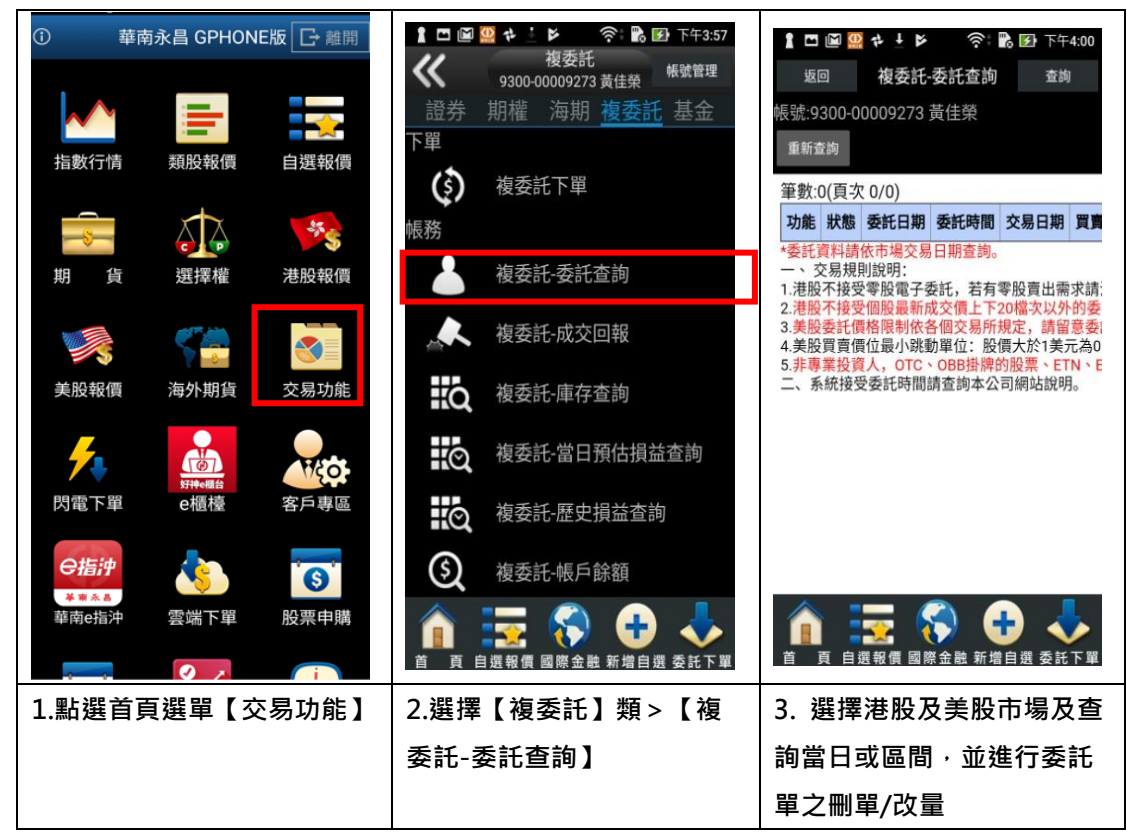

# 二、成交回報

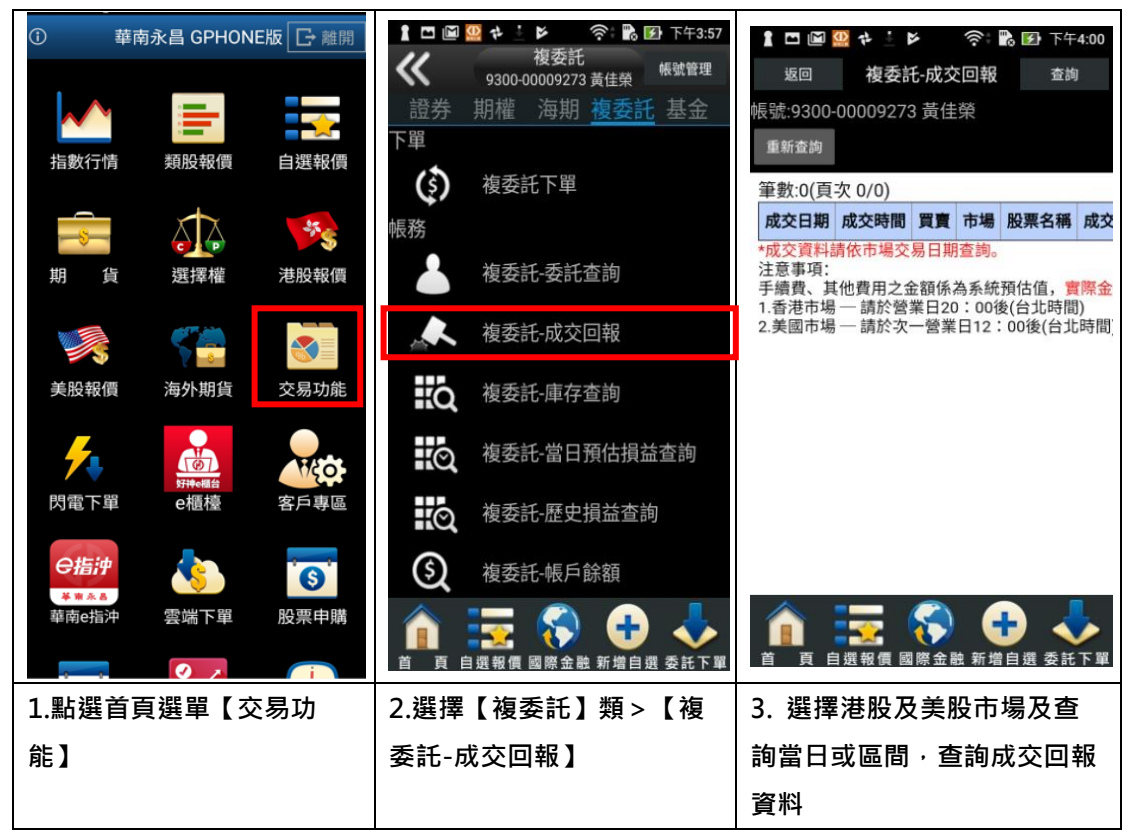

三、庫存查詢

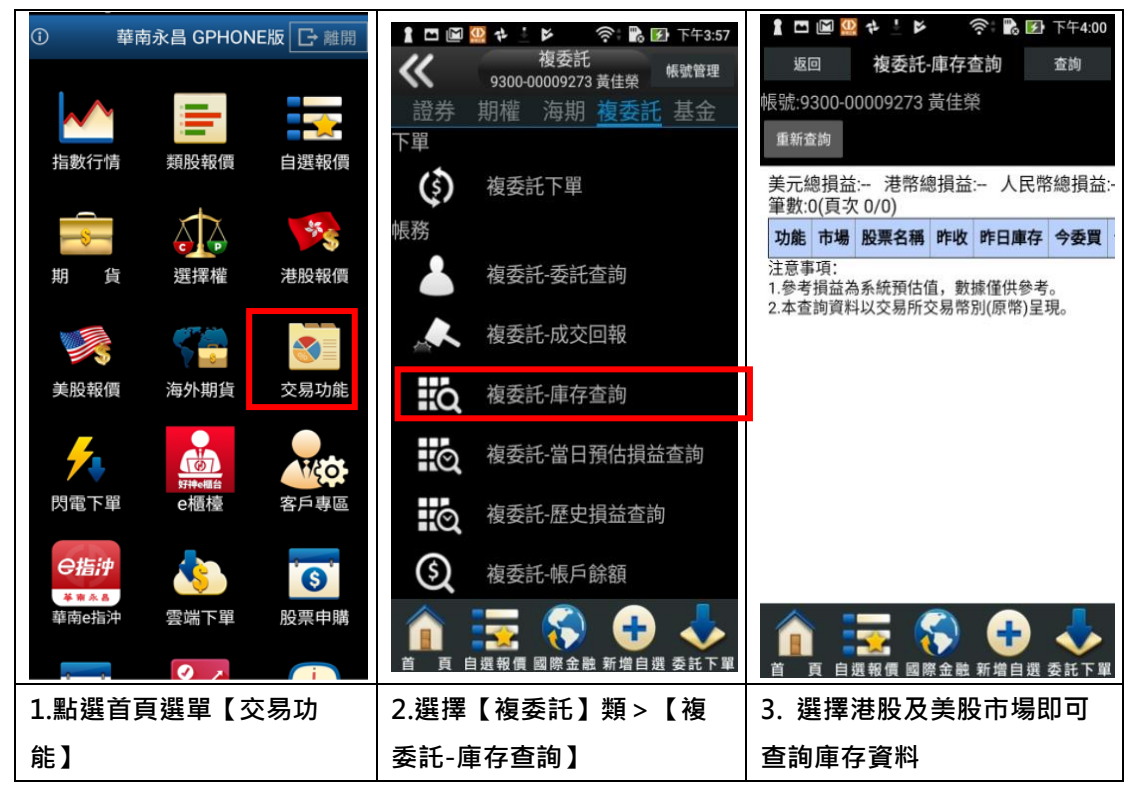

### 四、當日預估損益查詢

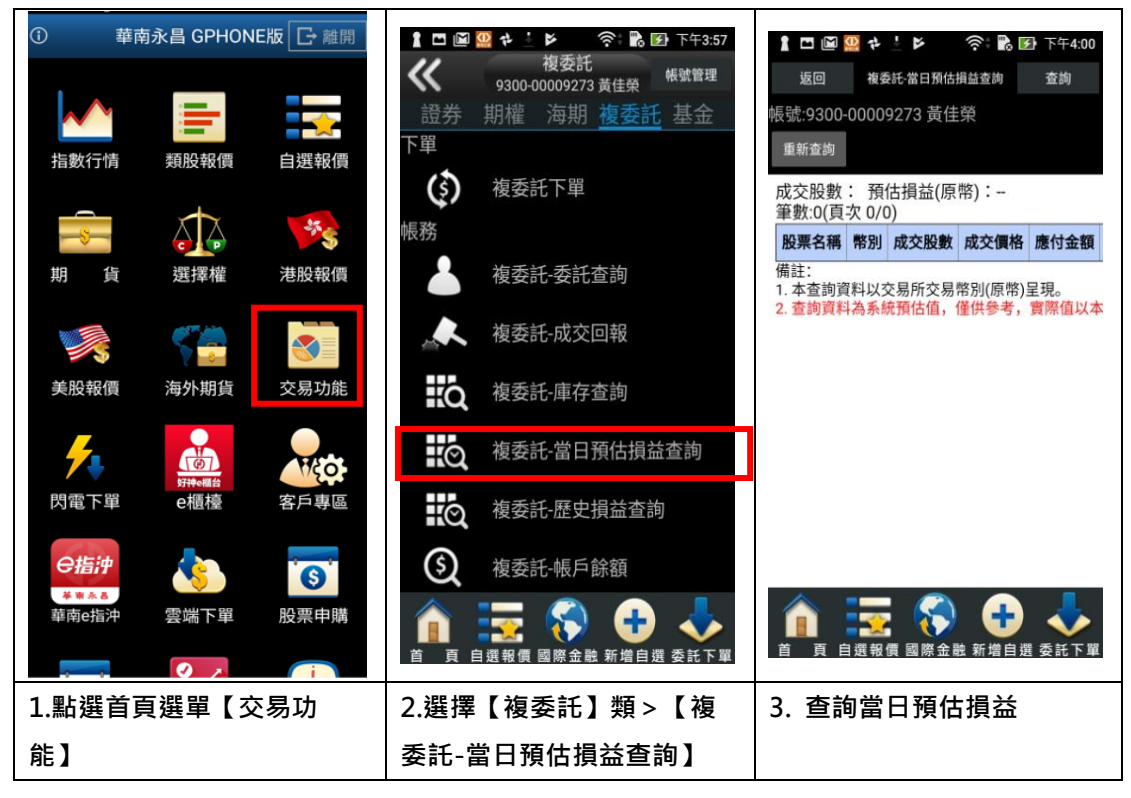

五、歷史損益查詢

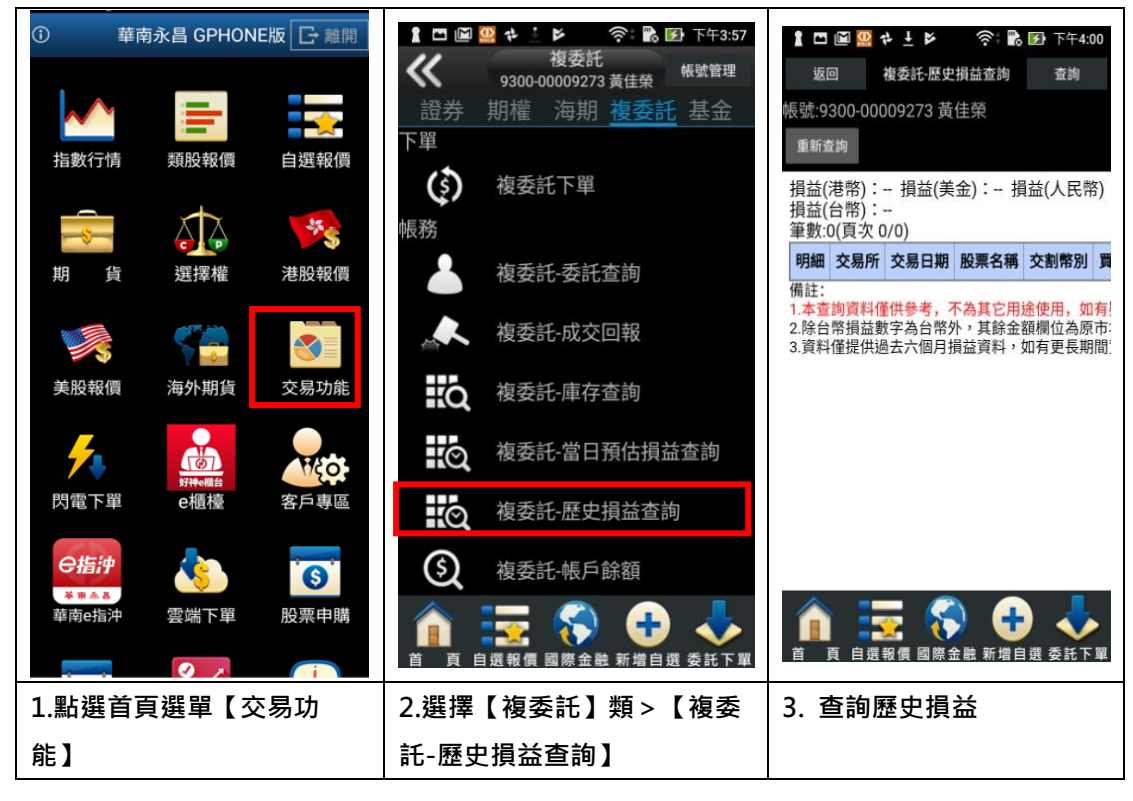

#### 六、帳戶餘額

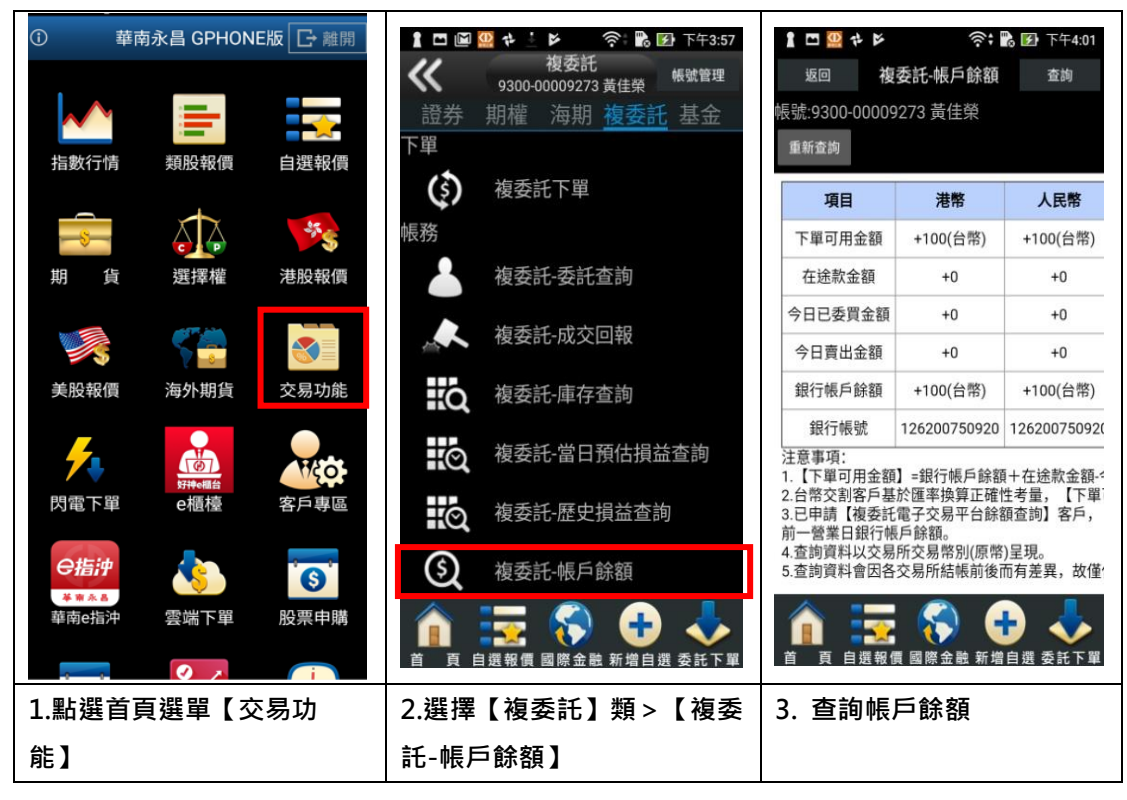

七、交割金額查詢

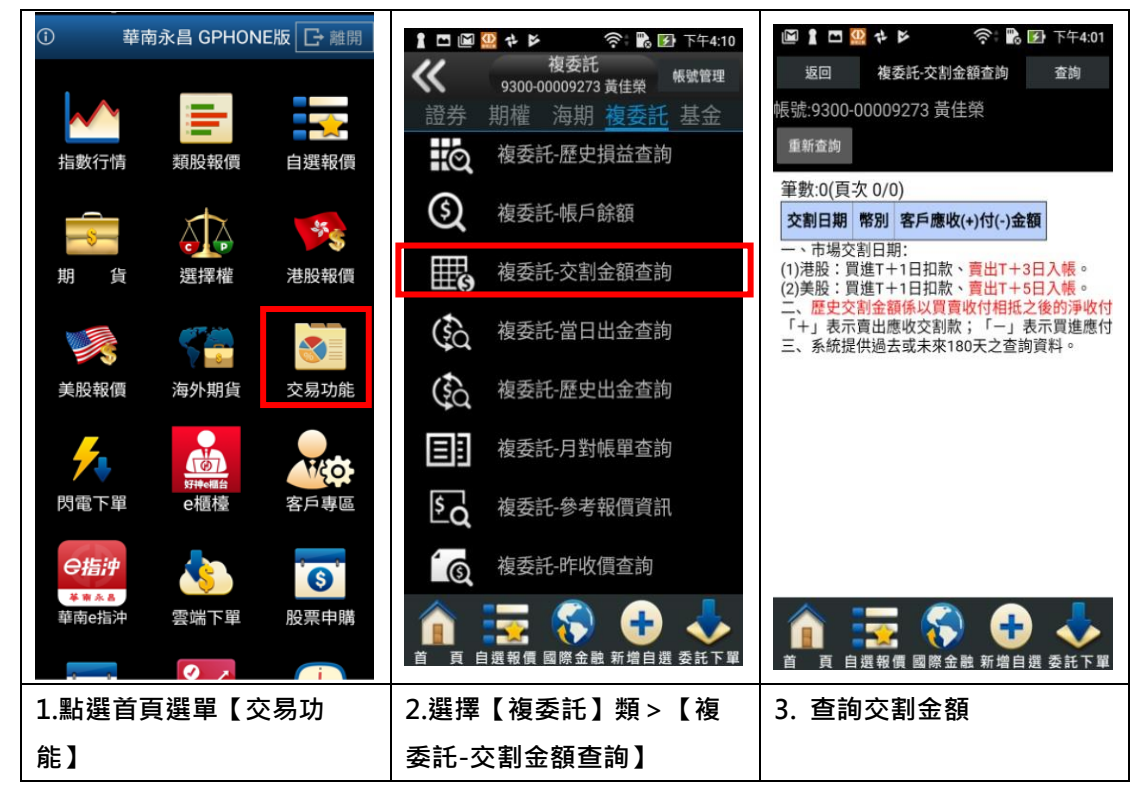

### 八、當日出金查詢

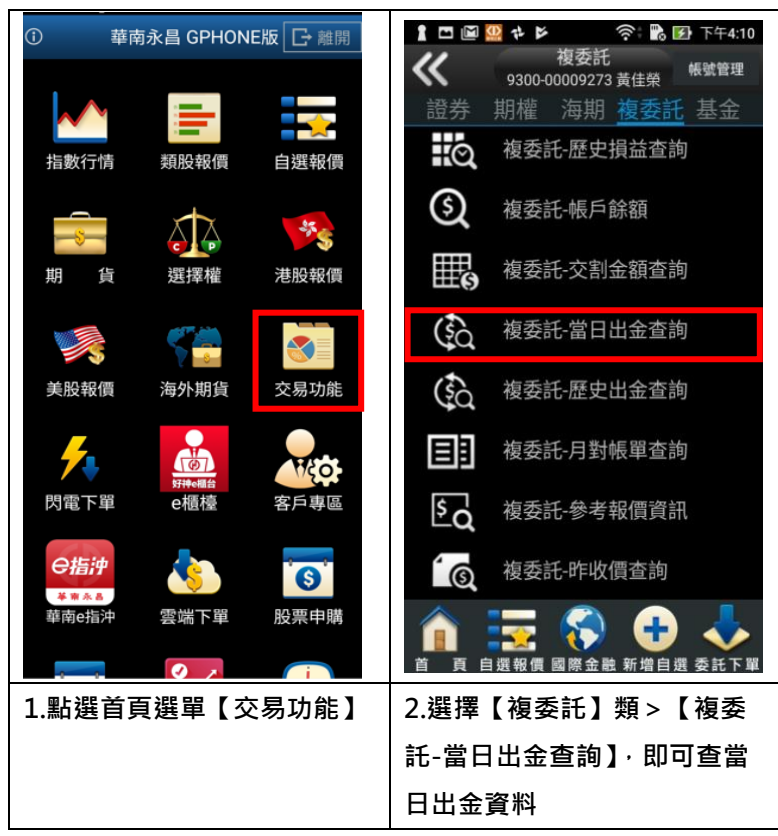

九、歷史出金查詢

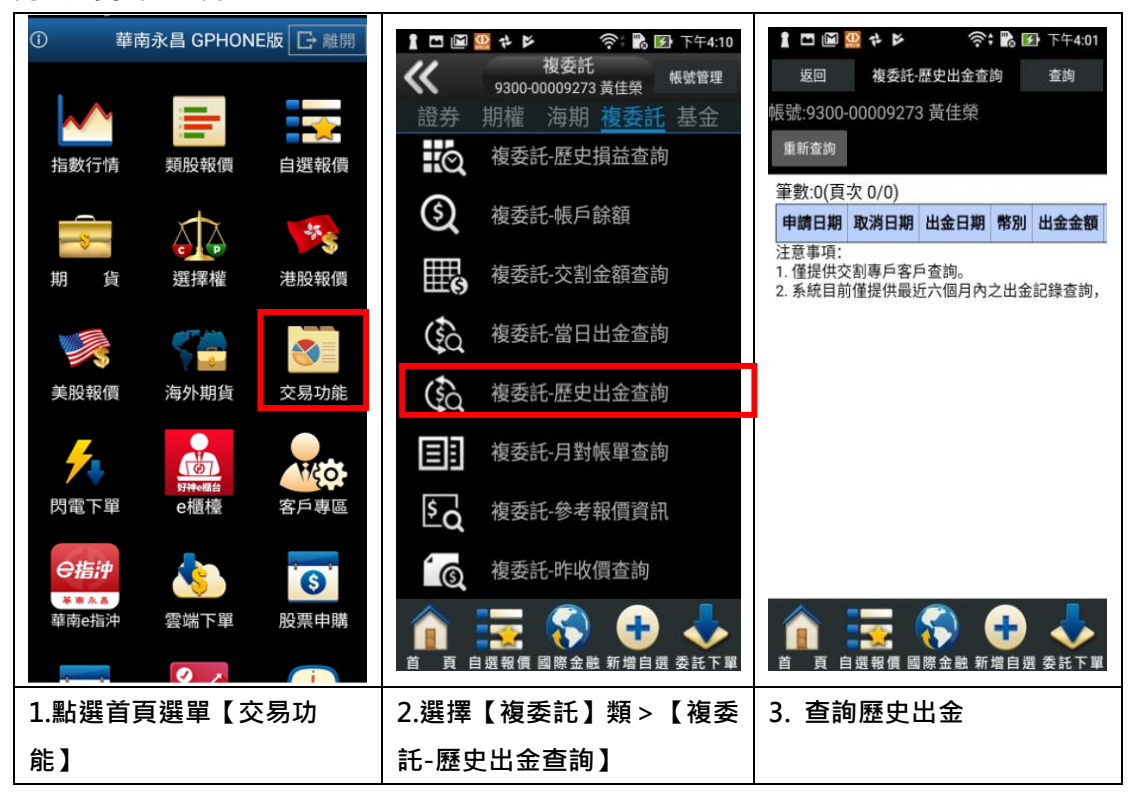

### 十、月對帳單查詢

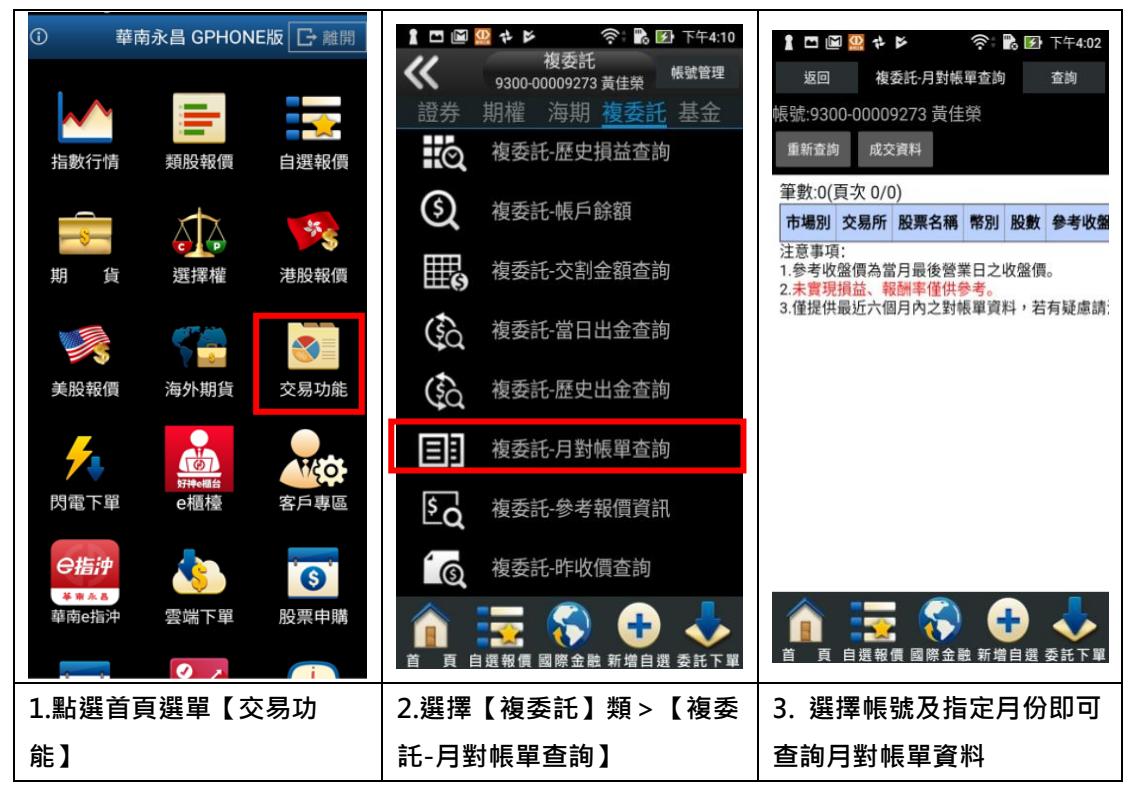

十一、參考報價資訊

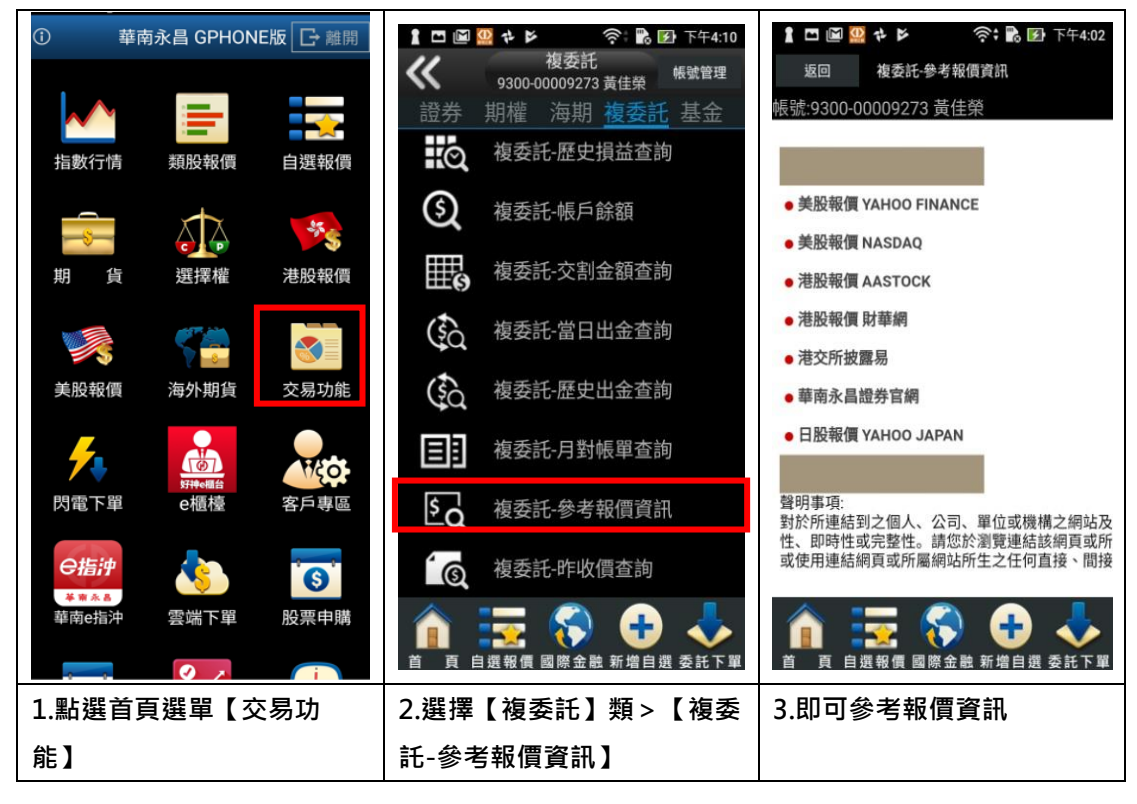

## 十二、昨收價查詢

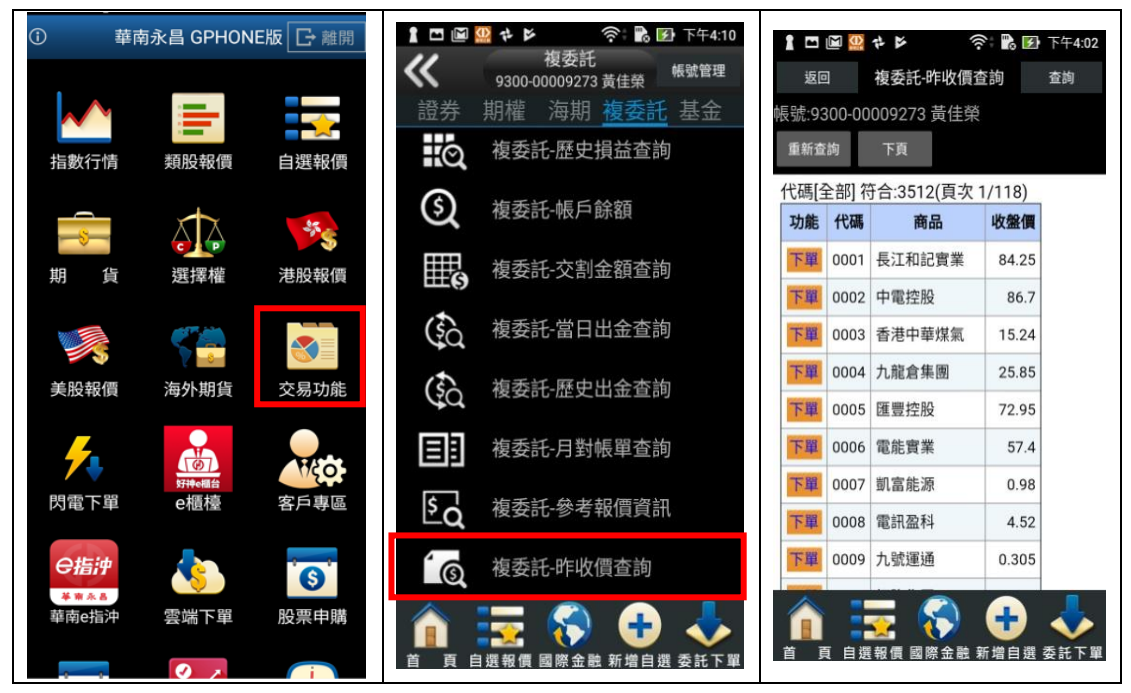

基金帳務

一、財富管理-單筆委託查詢

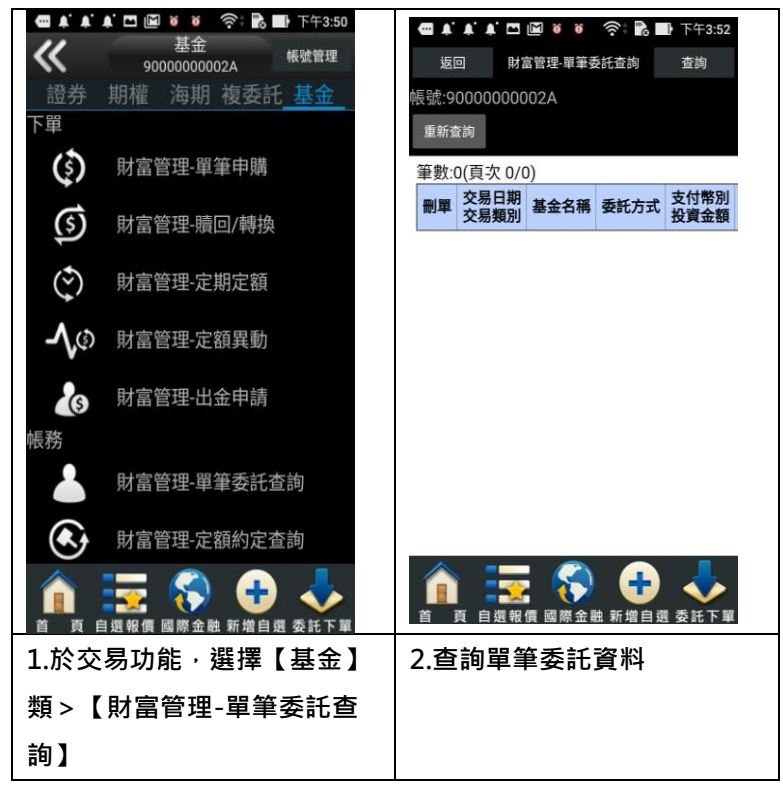

# 二、財富管理-定額約定查詢

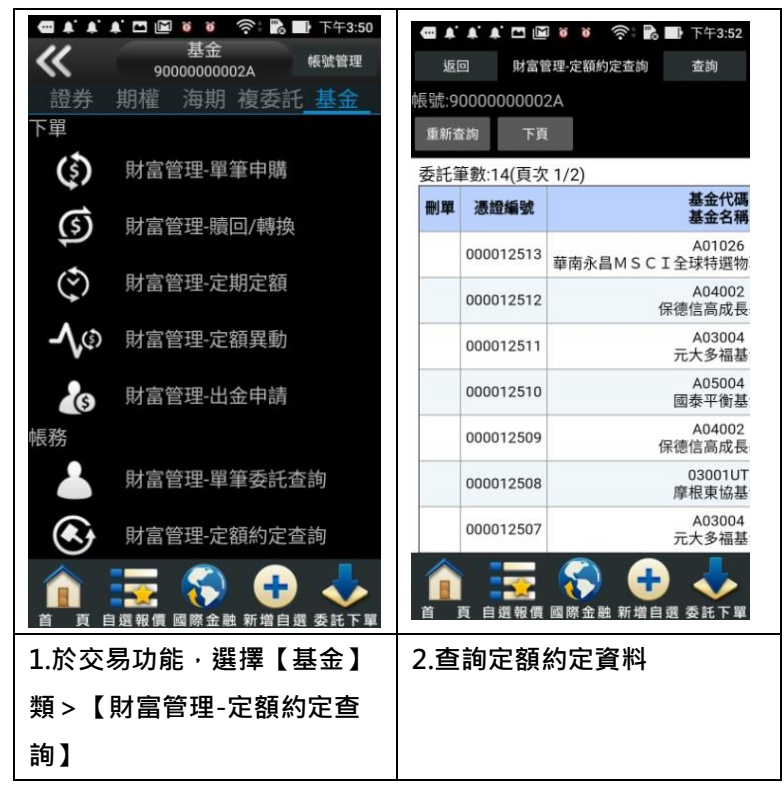

### 三、財富管理-定額異動查詢

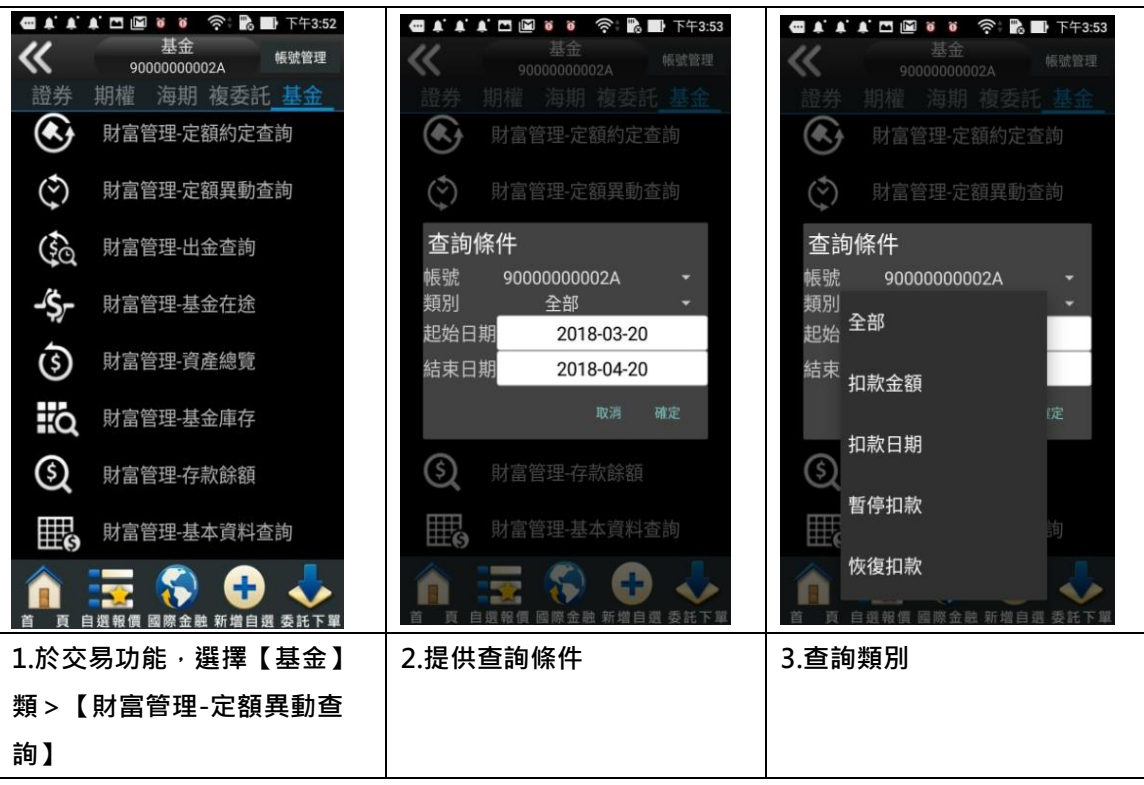

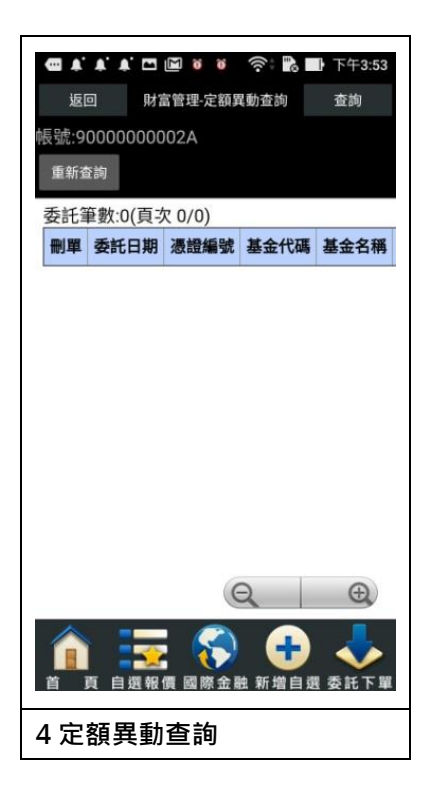

### 四、財富管理-出金查詢

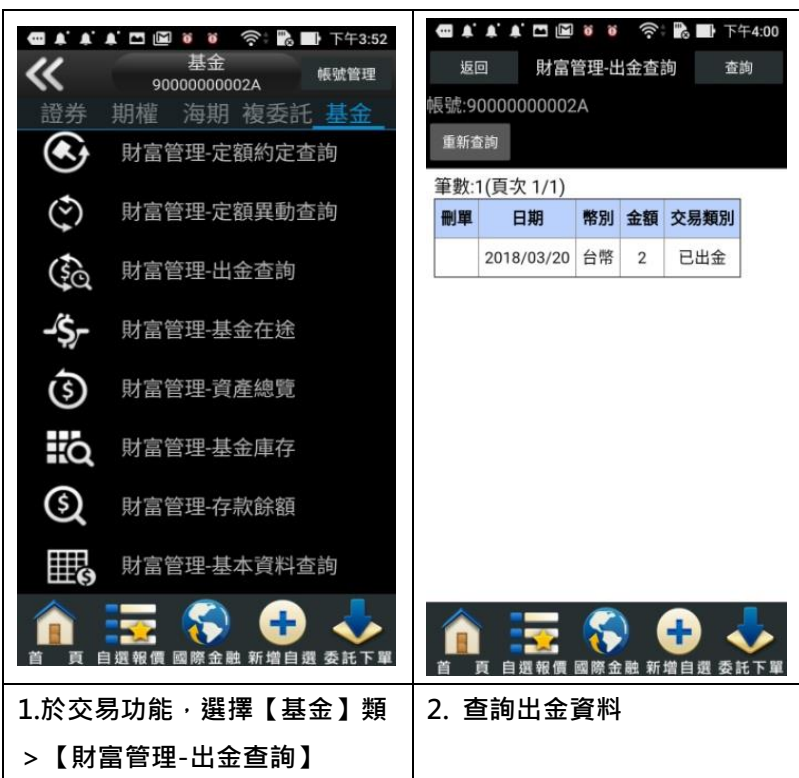

#### 五、財富管理-基金在途

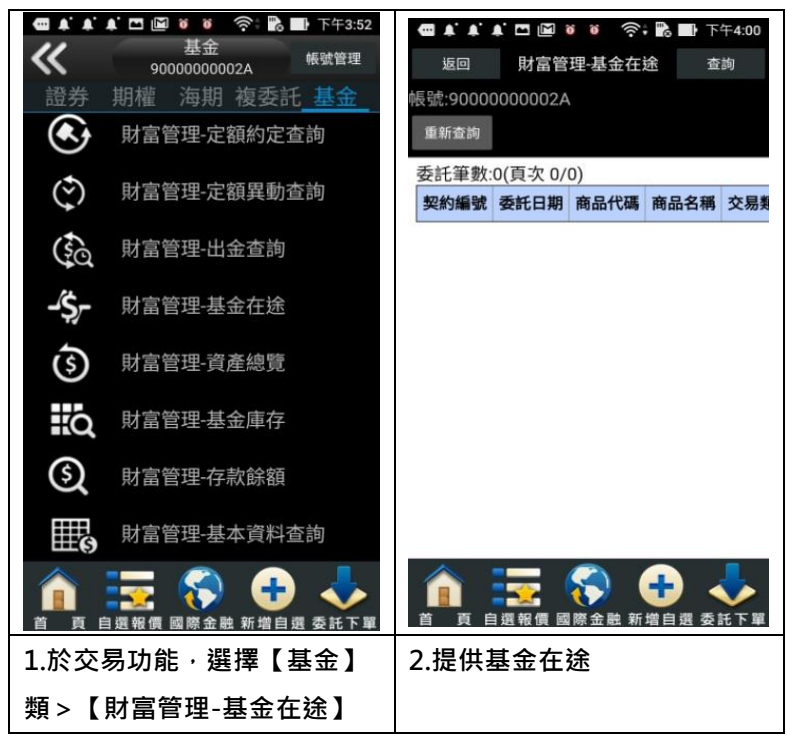

### 六、財富管理-資產總覽

| <ul> <li>▲ ▲</li> <li>●</li> <li>●<th><ul> <li>▲ ● ● ● 令 記 ● F+3:52</li> <li>基金</li> <li>9000000002A</li> <li>報號管理</li> <li>期權 海期 複委託</li> </ul></th><th>▲ ▲ ▲ ▲</th><th>■ ● ●<br/>富管理-資産<br/>998450</th><th></th><th>■ 下午4:00</th></li></ul> | <ul> <li>▲ ● ● ● 令 記 ● F+3:52</li> <li>基金</li> <li>9000000002A</li> <li>報號管理</li> <li>期權 海期 複委託</li> </ul> | ▲ ▲ ▲ ▲                                     | ■ ● ●<br>富管理-資産<br>998450                                             |           | ■ 下午4:00                  |  |  |
|----------------------------------------------------------------------------------------------------|----------------------------------------------------------------------------------------------------|---------------------------------------------|-----------------------------------------------------------------------|-----------|---------------------------|--|--|
| ج                                                                                                    | 財富管理-定額約定查詢<br>財富管理-定額異動查詢                                                                                 | <sup>重新查</sup> 詞<br>總損益:-109,0<br>委託筆數:7(頁3 | 78 總損<br>で1/1)                                                        | 监率:-(     | 0.03% 總投]                 |  |  |
| Ś                                                                                                    | 財富管理-出金查詢                                                                                                  | 9000000002A                                 | 銀行存款                                                                  | 台幣人民幣     | 9,506,812                 |  |  |
| -چ-<br>آي                                                                                                    | 財富管理-基金在途<br>財富管理-資產總覽                                                                                     | 9000000002B<br>9000000002B                  | 銀行存款銀行存款                                                              | 歐元日元      | 1,000,000                 |  |  |
| iq                                                                                                    | 財富管理 <del>-基</del> 金庫存                                                                                     | 9000000002B<br>9000000002A                  | 銀行存款<br>基金                                                            | 美元<br>台幣  | 9,974,982.23<br>3,833,526 |  |  |
| ୍ତ<br>≣                                                                                                    | 財富管理-存款餘額                                                                                                  | 9000000002B                                 | 基金                                                                    | 美元        | 6,988.25                  |  |  |
|                                                                                                    | 財畜管理-基本員科查詞<br>■ 2 2 2 2 2 2 2 2 2 2 2 2 2 2 2 2 2 2 2                                                     | 首 頁 自選報                                     | <b>(</b> )<br>()<br>()<br>()<br>()<br>()<br>()<br>()<br>()<br>()<br>( | <br>▲ 新增自 |                           |  |  |
| 1.於交易功能,選擇【基金】     2.查看資產總覽       類 > 【財富管理-資產總覽】                                                                                                    |                                                                                                    |                                             |                                                                       |           |                           |  |  |

#### 七、財富管理-基金庫存

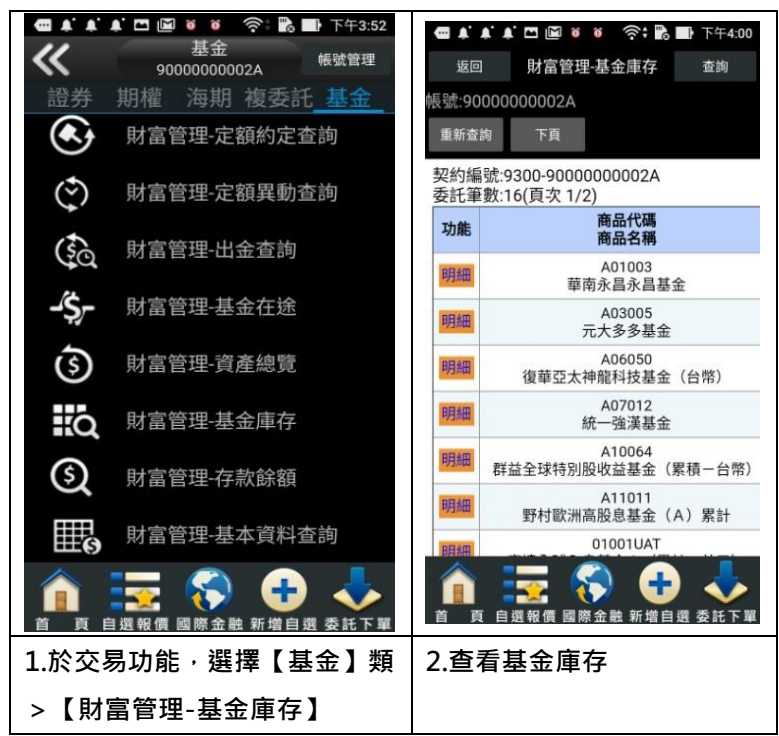

#### 八、財富管理-存款餘額

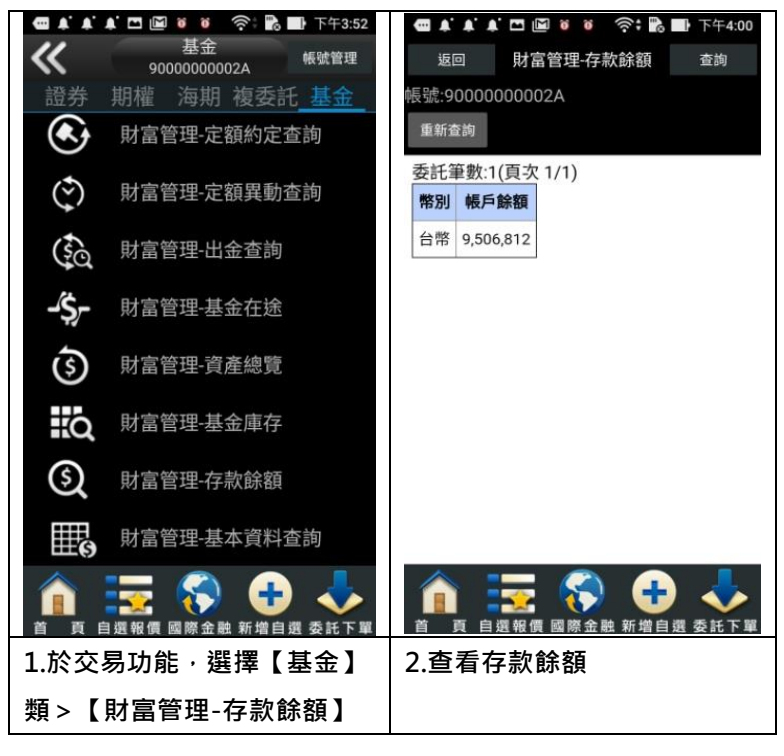

九、財富管理-基金資料查詢

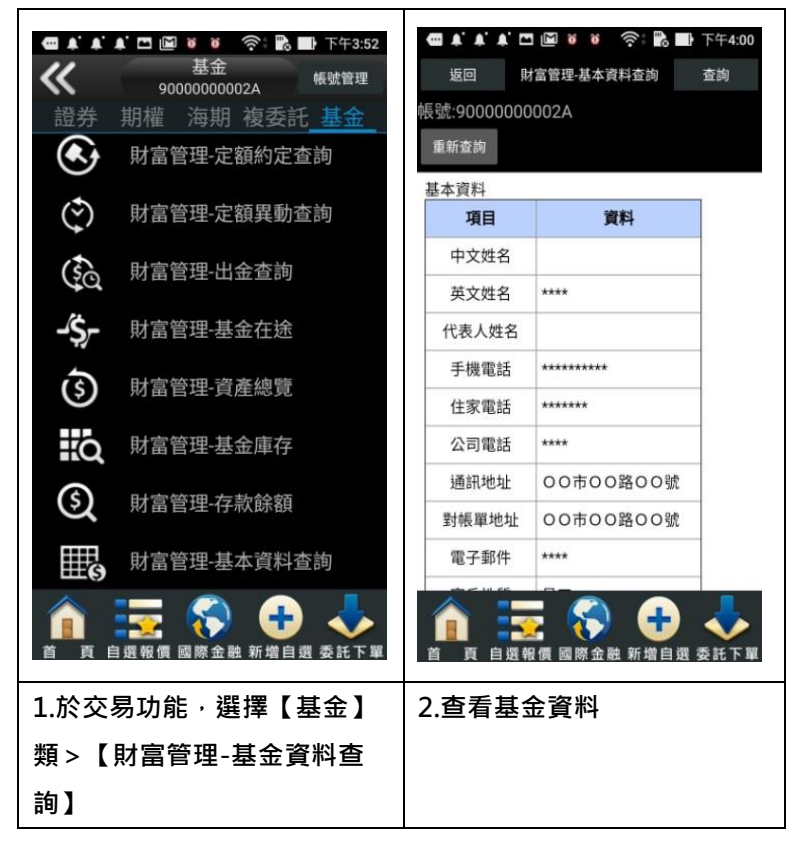

帳號管理

一、登入密碼修改

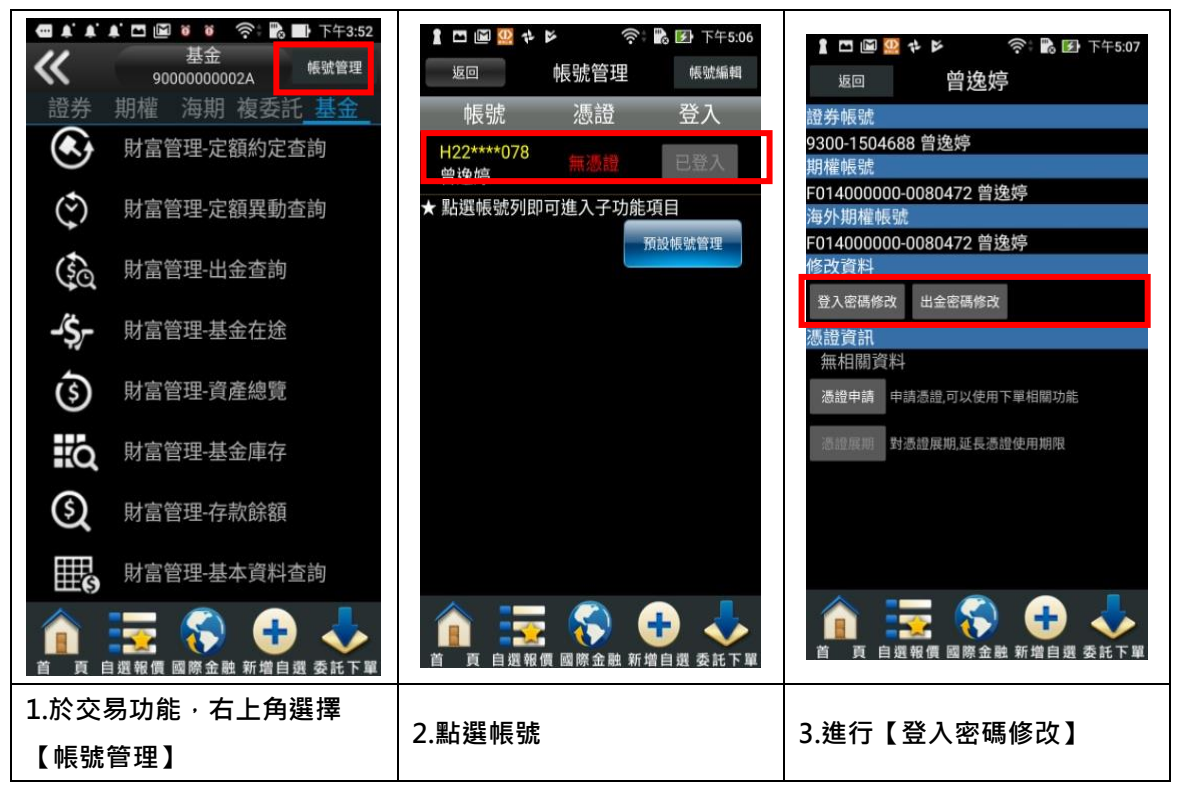